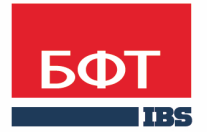

**ДОСТИГАЕМ ВМЕСТЕ,** РАЗВИВАЯ КАЖДОГО

**Утвержден** БАРМ.00002-40 34 16-1-ЛУ

Система автоматизации финансово-казначейских органов – Автоматизированный Центр Контроля исполнения бюджета (АЦК-Финансы)

Подсистема ядра транспортного блока Справочники

Автоматизированное рабочее место учреждения

Руководство пользователя

БАРМ.00002-40 34 16-1

Листов 306

© 2016 ООО «БФТ»

#### АННОТАЦИЯ

Приводится руководство пользователя автоматизированного рабочего места учреждения системы «АЦК-Финансы» по работе с общими справочниками.

Содержание документа соответствует ГОСТ 19.505-79 «Единая система программной документации. РУКОВОДСТВО ОПЕРАТОРА. Требования к содержанию и оформлению».

«Система автоматизации финансово-казначейских органов – Автоматизированный Центр Контроля исполнения бюджета» («АЦК-Финансы») зарегистрирована в Федеральной службе по интеллектуальной собственности, патентам и товарным знакам, Свидетельство № 2008610921 от 21 февраля 2008 г.

ООО «БФТ» оставляет за собой право вносить изменения в программное обеспечение без внесения изменений в эксплуатационную документацию.

Оперативное внесение изменений в программное обеспечение отражается в сопроводительной документации к выпускаемой версии.

Документ соответствует версии системы «АЦК-Финансы» – 2.41.2.5. Последние изменения внесены 26.12.2016 г.

### СОДЕРЖАНИЕ

|   | Наз                                                                                        | начение                                                                                                    | е программы                                                                                                    | 9                                                                                                    |
|---|--------------------------------------------------------------------------------------------|----------------------------------------------------------------------------------------------------|----------------------------------------------------------------------------------------------------|----------------------------------------------------------------------------------------------------|
|   | 1.1                                                                                        | Функци                                                                                                    | ональное назначение                                                                                                    | 10                                                                                                    |
|   | 1.2                                                                                        | Эксплуа                                                                                                    | атационное назначение                                                                                                    | 10                                                                                                    |
| 2 | Усл                                                                                        | ЮВИЯ ВЬ                                                                                                    | полнения программы                                                                                                    | 11                                                                                                    |
|   | 2.1                                                                                        | Минима                                                                                                    | льный состав технических средств                                                                                                    | 12                                                                                                    |
|   | 2.2                                                                                        | Минима                                                                                                    | льный состав программных средств                                                                                                    | 12                                                                                                    |
|   | 2.3                                                                                        | Требова                                                                                                    | ания к персоналу (пользователю)                                                                                                    | 12                                                                                                    |
| 3 | Выг                                                                                        | полнени                                                                                                    | е программы                                                                                                    | 13                                                                                                    |
|   | 3.1                                                                                        | Запуск                                                                                                    | программы                                                                                                    | 14                                                                                                    |
|   | 3.2                                                                                        | Панель                                                                                                    | быстрого доступа формы справочников                                                                                                    | 14                                                                                                    |
|   | 3.3                                                                                        | Выделе                                                                                                    | ение нескольких записей в форме справочника                                                                                                    | 14                                                                                                    |
|   | 3.4                                                                                        | Поиск з                                                                                                    | аписи в форме справочника                                                                                                    | 15                                                                                                    |
|   | 3.5                                                                                        | Настро                                                                                                    | йка видимости колонок формы справочника                                                                                                    | 16                                                                                                    |
|   |                                                                                            |                                                                                                    |                                                                                                    |                                                                                                    |
|   | 3.6                                                                                        | Справо                                                                                                    | чники АЦК                                                                                                    | 16                                                                                                    |
|   | 3.6<br>3.6.1                                                                               | Справо<br>1 Груг                                                                                                    | чники АЦК<br>ппа справочников «Бюджет»                                                                                                    | 16<br>17                                                                                                    |
|   | 3.6<br>3.6.1<br>3.                                                                         | Справо<br>1 Груг<br>.6.1.1                                                                                            | чники АЦК<br>ппа справочников «Бюджет»<br>Просмотр бюджета                                                                                                    | 16<br>17<br>17                                                                                                    |
|   | 3.6<br>3.6.1<br>3.                                                                         | Справо<br>1 Груг<br>.6.1.1<br>.6.1.2                                                                                  | чники АЦК<br>ппа справочников «Бюджет»<br>Просмотр бюджета<br>Справочник «Уровни бюджета»                                                                                                    | 16<br>17<br>17<br>33                                                                                                    |
|   | 3.6<br>3.6.1<br>3.<br>3.<br>3.                                                             | Справо<br>1 Груг<br>.6.1.1<br>.6.1.2<br>.6.1.3                                                                        | чники АЦК<br>ппа справочников «Бюджет»<br>Просмотр бюджета<br>Справочник «Уровни бюджета»<br>Справочник «Бюджеты»                                                                                                    | 16<br>17<br>17<br>33<br>35                                                                                                    |
|   | 3.6<br>3.6.1<br>3.<br>3.<br>3.<br>3.<br>3.                                                 | Справо<br>1 Груг<br>.6.1.1<br>.6.1.2<br>.6.1.3<br>.6.1.4                                                              | чники АЦК<br>ппа справочников «Бюджет»<br>Просмотр бюджета<br>Справочник «Уровни бюджета»<br>Справочник «Бюджеты»<br>Справочник «Периоды планирования»                                                                                                    | 16<br>17<br>17<br>33<br>35<br>38                                                                                                    |
|   | 3.6<br>3.6.1<br>3.<br>3.<br>3.<br>3.<br>3.<br>3.                                           | Справо<br>1 Груг<br>.6.1.1<br>.6.1.2<br>.6.1.3<br>.6.1.4<br>.6.1.5                                                    | чники АЦК<br>ппа справочников «Бюджет»<br>Просмотр бюджета<br>Справочник «Уровни бюджета»<br>Справочник «Бюджеты»<br>Справочник «Периоды планирования»<br>Справочник «Получатели доходов»                                                                                                    | 16<br>17<br>17<br>33<br>35<br>38<br>39                                                                                                    |
|   | 3.6<br>3.6.1<br>3.<br>3.<br>3.<br>3.<br>3.<br>3.<br>3.                                     | Справо<br>1 Груг<br>.6.1.1<br>.6.1.2<br>.6.1.3<br>.6.1.4<br>.6.1.5<br>.6.1.6                                          | чники АЦК<br>па справочников «Бюджет»<br>Просмотр бюджета<br>Справочник «Уровни бюджета»<br>Справочник «Бюджеты»<br>Справочник «Периоды планирования»<br>Справочник «Периоды планирования»<br>Справочник «Периоды планирования»                                                                                                    | 16<br>17<br>33<br>35<br>38<br>39<br>41                                                                                                    |
|   | 3.6<br>3.6.1<br>3.<br>3.<br>3.<br>3.<br>3.<br>3.<br>3.<br>3.                               | Справо<br>1 Груг<br>.6.1.1<br>.6.1.2<br>.6.1.3<br>.6.1.4<br>.6.1.5<br>.6.1.6<br>.6.1.7                                | чники АЦК<br>па справочников «Бюджет»<br>Просмотр бюджета<br>Справочник «Уровни бюджета»<br>Справочник «Бюджеты»<br>Справочник «Периоды планирования»<br>Справочник «Периоды планирования»<br>Справочник «Периоды планирования»<br>Справочник «Периоды планирования»<br>Справочник «Целевые назначения»<br>Справочник «Целевые назначения бюджетных назначений по<br>доходам»                                                                                                    | 16<br>17<br>33<br>35<br>38<br>39<br>41<br>49                                                                                                   |
|   | 3.6<br>3.6.1<br>3.<br>3.<br>3.<br>3.<br>3.<br>3.<br>3.<br>3.<br>3.<br>3.                   | Справо<br>1 Груг<br>.6.1.1<br>.6.1.2<br>.6.1.3<br>.6.1.4<br>.6.1.5<br>.6.1.6<br>.6.1.7<br>.6.1.8                      | чники АЦК<br>па справочников «Бюджет»<br>Просмотр бюджета<br>Справочник «Уровни бюджета»<br>Справочник «Бюджеты»<br>Справочник «Периоды планирования»<br>Справочник «Периоды планирования»<br>Справочник «Получатели доходов»<br>Справочник «Целевые назначения»<br>Справочник «Источники изменения бюджетных назначений по<br>доходам»<br>Справочник «Виды классификаторов»                                                                                                    | <ol> <li>16</li> <li>17</li> <li>33</li> <li>35</li> <li>38</li> <li>39</li> <li>41</li> <li>49</li> <li>50</li> </ol>                         |
|   | 3.6<br>3.6.1<br>3.<br>3.<br>3.<br>3.<br>3.<br>3.<br>3.<br>3.<br>3.<br>3.<br>3.<br>3.<br>3. | Справо<br>1 Груг<br>.6.1.1<br>.6.1.2<br>.6.1.3<br>.6.1.4<br>.6.1.5<br>.6.1.6<br>.6.1.7<br>.6.1.8<br>.6.1.9            | чники АЦК<br>па справочников «Бюджет»<br>Просмотр бюджета<br>Справочник «Уровни бюджета»<br>Справочник «Бюджеты»<br>Справочник «Периоды планирования»<br>Справочник «Периоды планирования»<br>Справочник «Периоды планирования»<br>Справочник «Периоды планирования»<br>Справочник «Источники доходов»<br>Справочник «Целевые назначения»<br>Справочник «Источники изменения бюджетных назначений по<br>доходам»<br>Справочник «Виды классификаторов»<br>Справочник «Источники средств»                             | <ol> <li>16</li> <li>17</li> <li>33</li> <li>35</li> <li>38</li> <li>39</li> <li>41</li> <li>49</li> <li>50</li> <li>52</li> </ol>             |
|   | 3.6<br>3.6.1<br>3.<br>3.<br>3.<br>3.<br>3.<br>3.<br>3.<br>3.<br>3.<br>3.<br>3.<br>3.<br>3. | Справо<br>1 Груг<br>.6.1.1<br>.6.1.2<br>.6.1.3<br>.6.1.4<br>.6.1.5<br>.6.1.6<br>.6.1.7<br>.6.1.8<br>.6.1.9<br>.6.1.10 | чники АЦК<br>па справочников «Бюджет»<br>Просмотр бюджета<br>Справочник «Уровни бюджета»<br>Справочник «Бюджеты»<br>Справочник «Периоды планирования»<br>Справочник «Периоды планирования»<br>Справочник «Периоды планирования»<br>Справочник «Получатели доходов»<br>Справочник «Целевые назначения»<br>Справочник «Целевые назначения»<br>Справочник «Источники изменения бюджетных назначений по<br>доходам»<br>Справочник «Виды классификаторов»<br>Справочник «Источники средств»<br>Справочник «Объекты ФАИП» | <ol> <li>16</li> <li>17</li> <li>33</li> <li>35</li> <li>38</li> <li>39</li> <li>41</li> <li>49</li> <li>50</li> <li>52</li> <li>53</li> </ol> |

| 3.6.2 | 2.1  | Классификатор ведомственной классификации расходов (расходы)           | 56 |
|-------|------|------------------------------------------------------------------------|----|
| 3.6.2 | 2.2  | Функциональный классификатор расходов (расходы)                        | 58 |
| 3.6.2 | 2.3  | Классификатор целевой статьи расходов (расходы)                        | 59 |
| 3.6.2 | 2.4  | Классификатор вида расходов (расходы)                                  | 61 |
| 3.6.2 | 2.5  | Классификатор операций сектора государственного управления (расходы)   | 63 |
| 3.6.2 | 2.6  | Код вида финансового обеспечения                                       | 65 |
| 3.6.2 | 2.7  | Дополнительный функциональный код (расходы)                            | 66 |
| 3.6.2 | 2.8  | Дополнительный экономический код (расходы)                             | 68 |
| 3.6.2 | 2.9  | Дополнительный код расхода (расходы)                                   | 70 |
| 3.6.2 | 2.10 | Классификатор администраторов поступлений и выбытий<br>(доходы)        | 71 |
| 3.6.2 | 2.11 | Классификатор видов дохода бюджета (доходы)                            | 74 |
| 3.6.2 | 2.12 | Классификатор операций сектора государственного управления (доходы)    | 75 |
| 3.6.2 | 2.13 | Аналитическая группа подвида доходов, вида<br>источников(доходы)       | 76 |
| 3.6.2 | 2.14 | Код типа дохода (доходы)                                               | 77 |
| 3.6.2 | 2.15 | Дополнительный доходный код (доходы)                                   | 79 |
| 3.6.2 | 2.16 | Коды источников финансирования (доходы)                                | 80 |
| 3.6.2 | 2.17 | Группа подвида доходов                                                 | 81 |
| 3.6.2 | 2.18 | Классификатор администраторов поступлений и выбытий (источники)        | 83 |
| 3.6.2 | 2.19 | Классификатор операций сектора государственного управления (источники) | 84 |
| 3.6.2 | 2.20 | Аналитическая группа подвида доходов, вида<br>источников(источники)    | 85 |
| 3.6.2 | 2.21 | Классификатор видов источников (источники)                             | 85 |
| 3.6.2 | 2.22 | Дополнительный код источников (источники)                              | 87 |
| 3.6.2 | 2.23 | Код подвида источников (источники)                                     | 89 |
| 3.6.3 | Груг | па справочников «Организации»                                          | 91 |
| 3.6.3 | 3.1  | Справочник «Территории»                                                | 92 |
| 3.6.3 | 3.2  | Справочник «Типы бланков расходов»                                     | 93 |
| 3.6.3 | 3.3  | Справочник «Бланки расходов»                                           | 95 |
| 3.6.3 | 3.4  | Справочник «Банки»                                                     | 97 |
| 3.6.3 | 3.5  | Справочник «Дополнительные офисы банков»                               | 99 |
|       |      |                                                                        |    |

| 3.6.3.6   | Справочник «Роли организаций»                                            | 100     |
|-----------|--------------------------------------------------------------------------|---------|
| 3.6.3.7   | Справочник «Организации АЦК»                                             | 102     |
| 3.6.3.8   | Справочник «Ответственные за получение наличных»                         | 103     |
| 3.6.3.9   | Справочник «Типы активов»                                                | 106     |
| 3.6.3.10  | Справочник «Статусы организаций»                                         | 108     |
| 3.6.3.11  | Справочник «Должности»                                                   | 109     |
| 3.6.3.12  | Справочник «Судебные и налоговые органы»                                 | 110     |
| 3.6.3.13  | Справочник «Публично-правовые образования»                               | 112     |
| 3.6.4 Гру | ппа справочников «Документооборот»                                       | 113     |
| 3.6.4.1   | Справочник «Типы отчетов организаций»                                    | 114     |
| 3.6.4.2   | Справочник «Типы операций»                                               | 115     |
| 3.6.4.3   | Справочник «Статусы документов»                                          | 117     |
| 3.6.4.4   | Справочник «Типы произвольных документов АЦК»                            | 118     |
| 3.6.5 Гру | ппа справочников «Договоры»                                              | 120     |
| 3.6.5.1   | Справочник «Группы договоров»                                            | 120     |
| 3.6.5.2   | Справочник «Виды договоров»                                              | 122     |
| 3.6.5.3   | Справочник «Типы договоров»                                              | 123     |
| 3.6.5.4   | Справочник «Объекты»                                                     | 125     |
| 3.6.5.5   | Справочник «Товары, работы, услуги»                                      | 126     |
| 3.6.5.6   | Справочник «Продукция»                                                   | 129     |
| 3.6.5.7   | Справочник «Единицы измерения»                                           | 131     |
| 3.6.5.8   | Справочник «Способы определения<br>поставщиков/подрядчиков/исполнителей» | 132     |
| 3.6.5.9   | Справочник «Тип первичного документа»                                    | 134     |
| 3.6.6 Гру | ппа справочников «Идентификаторы платежа»                                | 136     |
| 3.6.6.1   | Справочник «Показатели статуса лица, оформившего докумен                 | ıт».136 |
| 3.6.6.2   | Справочник «Показатели основания платежа»                                | 137     |
| 3.6.6.3   | Справочник «Показатели типа платежа»                                     | 139     |
| 3.6.7 Гру | ппа справочников «Расходные обязательства»                               | 140     |
| 3.6.7.1   | Справочник «Органы, издающие нормативно-правовые акты»                   | 140     |
| 3.6.7.2   | Справочник «Типы нормативно-правовых актов»                              | 142     |
| 3.6.7.3   | Справочник «Нормативно-правовые акты»                                    | 144     |
| 3.6.7.4   | Справочник «Группы нормативно-правовых актов»                            | 146     |
| 3.6.7.5   | Справочник «Расходные обязательства»                                     | 149     |
|           |                                                                          |         |

|     | 3.6.7.  | 6 Справочник «Наименования полномочий, расходных обязательств» | 154 |
|-----|---------|----------------------------------------------------------------|-----|
|     | 3.6.7.  | 7 Справочник «Группы расходных обязательств»                   | 156 |
| 3   | .6.8    | Группа справочников «План ФХД»                                 | 157 |
|     | 3.6.8.  | 1 Справочник «Наименования показателей»                        | 158 |
|     | 3.6.8.  | 2 Справочник «Отраслевые коды»                                 | 159 |
|     | 3.6.8.  | 3 Справочник «Субсидии и инвестиции»                           | 161 |
|     | 3.6.8.4 | 4 Справочник «Структура плана ФХД»                             | 164 |
|     | 3.6.8.  | 5 Справочник «Информация о плане ФХД для выгрузки на сайт ГМУ» | 178 |
|     | 3.6.8.  | 6 Справочник «Типы субсидий»                                   | 179 |
|     | 3.6.8.  | 7 Справочник «Правила соответствия классификаторов БУ/АУ»      | 180 |
| 3.7 | Гру     | иппа справочников «Корпоративные»                              | 181 |
| 3   | .7.1    | Справочник «Страны»                                            | 182 |
| 3   | .7.2    | Справочник «Валюты»                                            | 183 |
| 3   | .7.3    | Справочник «Склонения валютных единиц»                         | 185 |
| 3   | .7.4    | Справочник «Коды ОКТМО»                                        | 186 |
| 3   | .7.5    | Справочник «Символы кассы»                                     | 189 |
| 3   | .7.6    | Справочник «Виды операций»                                     | 191 |
| 3   | .7.7    | Справочник «Способы отправки платежа»                          | 192 |
| 3   | .7.8    | Справочник «Типы срочности платежа»                            | 193 |
| 3   | .7.9    | Справочник «Типы произвольных документов»                      | 195 |
| 3.8 | Гру     | иппа справочников «Внутренние»                                 | 196 |
| 3   | .8.1    | Справочник «Связи АРМ с организациями АЦК»                     | 196 |
| 3   | .8.2    | Справочник «Связь АРМ с бюджетами»                             | 198 |
| 3   | .8.3    | Справочник «Связь АРМ с доменами»                              | 200 |
| 3   | .8.4    | Справочник «Связь АРМ с ППО»                                   | 200 |
| 3   | .8.5    | Справочник «Поставщики»                                        | 201 |
| 3   | .8.6    | Справочник «Идентификаторы платежа»                            | 210 |
| 3   | .8.7    | Справочник «Группы причин отказа документов»                   | 214 |
| 3   | .8.8    | Справочник «Причины отказа документов»                         | 215 |
| 3   | .8.9    | Справочник «Типы шаблонов оснований»                           | 217 |
|     |         | -                                                              |     |

| 3.8.10 | Справочник «Шаблоны оснований»          | 218               |
|--------|-----------------------------------------|-------------------|
| 3.9 Гр | уппа справочников «Системные»           |                   |
| 3.9.1  | Группа справочников «Документооборот».  |                   |
| 3.9.1. | 1 Типы счета                            |                   |
| 3.9.1. | 2 Классы КБК                            |                   |
| 3.9.1. | 3 Генераторы                            |                   |
| 3.9.1. | 4 Список типов СКЗИ                     |                   |
| 3.9.2  | Группа справочников «Объекты системы».  |                   |
| 3.9.2. | 1 Типы объектов                         |                   |
| 3.9.2. | 2 Зарегистрированные объекты            |                   |
| 3.9.2. | 3 Типы данных                           |                   |
| 3.9.2. | 4 Типы перечислений                     |                   |
| 3.9.2. | 5 Уровни АРМ                            |                   |
| 3.9.2. | 6 Настройки связанного удаления         |                   |
| 3.9.2. | 7 Информационные диалоги                |                   |
| 3.9.3  | Группа справочников «Разделы помощи»    |                   |
| 3.9.3. | 1 Разделы помощи                        |                   |
| 3.9.4  | Группа справочников «Параметры»         |                   |
| 3.9.4. | 1 Системные константы                   |                   |
| 3.9.4. | 2 Системные параметры                   |                   |
| 3.9.5  | Группа справочников «Проверки»          |                   |
| 3.9.5. | 1 Проверки объектов                     |                   |
| 3.9.5. | 2 Проверки настроек системы             |                   |
| 3.9.6  | Группа справочников «Настройки реплика  | ций»254           |
| 3.9.6. | 1 Системные репликационные шаблоны      |                   |
| 3.9.6. | 2 Разрешения репликаций уровня APM.     |                   |
| 3.9.6. | 3 Разрешения репликаций клиентам        |                   |
| 3.9.6. | 4 Объекты, отправленные клиентам        |                   |
| 3.9.7  | Группа справочников «Настройки файловь  | іх репликаций»261 |
| 3.9.7. | 1 Алиасы приема/передачи файлов         |                   |
| 3.9.7. | 2 Директории алиасов приема файлов      |                   |
| 3.9.7. | З Директории алиасов передачи файлов    | 3                 |
| 3.9.8  | Группа справочников «Настройки архиваци | ии»269            |
|        |                                         |                   |

|      | 3.9.8.1 | 1    | Настройки архивации                          | 269 |
|------|---------|------|----------------------------------------------|-----|
|      | 3.9.8.2 | 2    | Настройки внешней архивации                  | 271 |
|      | 3.9.8.3 | 3    | Настройка объектов очистки                   | 273 |
| 3.9  | 9.9     | Груп | па справочников «Настройки печати»           | 276 |
|      | 3.9.9.1 | 1    | Типы печати                                  | 276 |
|      | 3.9.9.2 | 2    | Шаблоны печати                               | 277 |
|      | 3.9.9.3 | 3    | Алгоритмы печати                             | 279 |
|      | 3.9.9.4 | 4    | Параметры печати                             | 282 |
|      | 3.9.9.5 | 5    | Настройка печати по умолчанию                | 283 |
| 3.9  | 9.10    | Груг | па справочников «Настройки отчетов»          | 285 |
|      | 3.9.10  | ).1  | Настройки отчетов из АЦК                     | 285 |
| 3.9  | 9.11    | Груп | па справочников «Настройки экспорта/импорта» | 286 |
|      | 3.9.11  | .1   | Типы экспорта                                | 287 |
|      | 3.9.11  | .2   | Шаблоны экспорта                             | 290 |
|      | 3.9.11  | .3   | Связи шаблонов экспорта с объектами          | 292 |
|      | 3.9.11  | .4   | Настройки экспорта по умолчанию              | 293 |
|      | 3.9.11  | .5   | Типы импорта                                 | 295 |
|      | 3.9.11  | .6   | Шаблоны импорта                              | 298 |
|      | 3.9.11  | .7   | Связи шаблонов импорта с объектами           | 300 |
|      | 3.9.11  | .8   | Настройки импорта по умолчанию               | 302 |
|      | 3.9.11  | .9   | Универсальный экспорт/импорт                 | 302 |
| 3.10 | Зав     | зерш | ение работы программы                        | 305 |

## Назначение программы

#### 1.1 Функциональное назначение

Описываемая в руководстве программа представляет собой рабочее место оператора организации – Учреждения (далее АРМ Учреждения), включенное в систему «Система автоматизации финансово-казначейских органов – Автоматизированный Центр Контроля исполнения бюджета» («АЦК-Финансы») и осуществляющее платежи по системе «Клиент-Банк».

АРМ Учреждения предназначено для автоматизации функций автономных, бюджетных и казенных учреждений по исполнению бюджета. Полностью рабочее место оператора организации представляет собой программный комплекс, состоящий из нескольких программ:

- рабочего места оператора;
- системы электронной подписи (ЭП);
- транспортной системы, осуществляющей связь «Клиент ФО».

Справочники – это наборы данных, которые редко изменяются в процессе повседневной работы, но постоянно используются для создания документов. Использование справочников позволяет избежать ошибок при вводе данных, а также увеличить скорость ввода данных в документы.

В АРМ Учреждения справочники делятся на два вида:

- Редактируемые справочники справочники, информация в которых доступна для редактирования пользователям (например, *Причины отказа документов*).
- Нередактируемые справочники справочники, в которых информация доступна только для просмотра (например, *Справочник банков*).

#### 1.2 Эксплуатационное назначение

Программа устанавливается и эксплуатируется в подразделениях бюджетных, автономных и казенных учреждений, которые являются получателями бюджетных средств.

# Условия выполнения программы

#### 2.1 Минимальный состав технических средств

Минимальный состав технических средств рассмотрен в Техническом задании на разработку подсистемы.

#### 2.2 Минимальный состав программных средств

Для работы с электронной подписью (ЭП) необходимо установить и настроить систему ЭП (CryptoPro версии 3.0).

Для вывода документов на печать на компьютере должен быть установлен пакет MS Office (MS Word, MS Excel).

#### 2.3 Требования к персоналу (пользователю)

Минимальное количество персонала, требуемого для работы программы, должно составлять не менее 2 штатных единиц – системного администратора и конечного пользователя программы.

Системный администратор должен иметь профильное образование. В перечень задач, выполняемых системным администратором, должны входить:

- задача поддержания работоспособности технических средств;
- задачи установки (инсталляции) и поддержания работоспособности системных программных средств – операционной системы;
- задача установки (инсталляции) программы.

Конечный пользователь программы должен обладать практическими навыками работы с графическим пользовательским интерфейсом операционной системы.

Примечание. Перечень основных понятий системы см. в Глоссарии

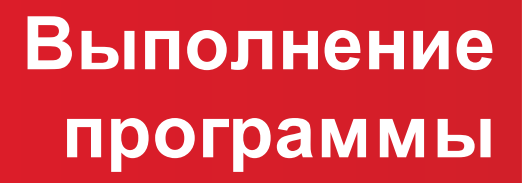

#### 3.1 Запуск программы

Для входа в систему запускается основной файл программы cbank.exe (%BSSRoot %\EXE). На экране появится окно входа в систему, в котором указываются параметры: Пользователь, Пароль и База данных системы:

| Логин                 | <u>&gt;</u>         |
|-----------------------|---------------------|
| BS-Client             | Пользователь DBA    |
| S                     | Пароль 🔀            |
|                       | Язык                |
| 8                     | RUSSIAN             |
|                       | База данных системы |
|                       |                     |
|                       | ОК Отмена           |
| 🔽 Сохранить изменения |                     |

Рисунок 1 – Окно аутентификации пользователя

Для входа в программу нажимается кнопка ОК.

**Примечание.** Описание настройки параметров запуска программы см. в документации «<u>БАРМ.00002-40 34 16-2</u> Система «АЦК-Финансы». АРМ Учреждения. Подсистема ядра транспортного блока. Windows-версия. Руководство пользователя».

#### 3.2 Панель быстрого доступа формы справочников

Панель быстрого доступа, или панель инструментов – это группа кнопок, позволяющих быстро вызывать функции программы. Как правило, на панели быстрого доступа располагаются кнопки, которые позволяют вызывать наиболее часто используемые функции программы.

#### 3.3 Выделение нескольких записей в форме справочника

Для выделения нескольких записей и снятия выделения с записей в списке используются клавиши < Ctrl+Insert>.

Чтобы выделить все записи в списке, необходимо на панели инструментов нажать

на кнопку +. Для снятия выделения со всех записей нажимается кнопка -.

Чтобы инвертировать выделение, необходимо нажать на кнопку 🗶

#### 3.4 Поиск записи в форме справочника

В форме справочников предусмотрена возможность поиска записи. Чтобы найти записи в списке, необходимо выполнить следующие действия:

- 1) В форме справочников выделить поле, по которому устанавливается условие поиска.
- 2) На панели инструментов нажать на кнопку M или клавиши <**Ctrl+F**>. На экране появится окно поиска:

- Рисунок 2 Окно поиска документа
- 3) В поле Значение ввести ключевое слово, дату или номер, по которому осуществляется поиск.
- 4) Выбрать следующие режимы поиска:
  - Без учета регистра при включении режима поиск значения в списке осуществляется без учета регистра.
  - Поиск по шаблону режим позволяет осуществлять поиск по части значения, а не по целому ключевому слову, дате или номеру.
  - С начала если режим включен, то поиск документа осуществляется с начала списка.
- 5) Нажать на кнопку ОК.

Окно поиска закрывается нажатием кнопки Отмена.

Чтобы продолжить поиск записи в списке, необходимо нажать на кнопку <sup>4</sup> или клавишу <**F3**>.

#### 3.5 Настройка видимости колонок формы справочника

Для настройки видимости колонок формы справочников используется контекстное меню для заголовка колонки, вызываемое нажатием правой кнопки мыши:

| Бланк расходов                                             | Contrupoporti     | KBCP |  |
|------------------------------------------------------------|-------------------|------|--|
| Финансовое управление администрации                        | Найти             | 000  |  |
| Финансовое управление администрации                        | Лобавить фильто   | 000  |  |
| Финансовое управление администрации                        | добавить фильтрал | 000  |  |
| Финансовое управление администрации                        | Настройка колонок | 000  |  |
| Рисунок 3 – Контекстное меню заголовка колонки справочника |                   |      |  |

В контекстном меню выбирается действие Настройка колонок..., на экране появится форма настройки колонок:

| Настройка колонок | X    |
|-------------------|------|
| ☐ @               |      |
| Ok 01             | мена |

Рисунок 4 – Форма настройки колонок

Порядок следования колонок в таблице устанавливается с помощью кнопок:

\_\_\_\_\_ – при нажатии кнопки название колонки переместится на одну позицию вверх.

— при нажатии кнопки название колонки переместится на одну позицию вниз.

Для отображения колонки в списке перед ее названием устанавливается отметка После назначения видимости колонок и их последовательности нажимается кнопка **ОК**.

#### 3.6 Справочники АЦК

Справочники АЦК содержат информацию, получаемую из Финансового органа. Информация в справочниках доступна только для просмотра.

#### 3.6.1 Группа справочников «Бюджет»

В группу справочников Бюджет входят следующие справочники:

- Просмотр бюджета [17];
- Просмотр расходной части бюджета 17;
- Просмотр доходной части бюджета 26;
- <u>Просмотр операций БУ/АУ [29];</u>
- <u>Уровни бюджета</u> 33];
- <u>Бюджеты</u> 35];
- <u>Периоды планирования [38];</u>
- <u>Получатели доходов [39];</u>
- Целевые назначения [41];
- <u>Источники изменения бюджетных назначений по доходам 49</u>;
- <u>Виды классификаторов бюджета</u> 50;
- Источники средств [52];
- <u>Объекты ФАИП</u> 53 .

Группа справочников доступна через пункт меню Справочники – АЦК – Бюджет.

#### 3.6.1.1 Просмотр бюджета

В программе предусмотрена возможность просмотра информации о расходной и доходной частях бюджета (пункт меню Справочники—АЦК—Бюджет).

#### 3.6.1.1.1 Просмотр расходной части бюджета

Просмотр расходной части бюджета осуществляется через пункт меню Справочники—АЦК—Бюджет—Просмотр бюджета—Просмотр расходной части бюджета:

| 📜 Просмотр бюджета                                                                                                    |                                                                                                    |  |  |  |  |
|----------------------------------------------------------------------------------------------------|----------------------------------------------------------------------------------------------------|--|--|--|--|
| \$                                                                                                    |                                                                                                    |  |  |  |  |
| 🖃 Ступинский муниципал                                                                                                 | Бюджет Х                                                                                                    |  |  |  |  |
| <ul> <li>001-Администрация</li> <li>004-Управление стр</li> </ul>                                                      | Бюджетополучатель 🔤 🗙 😿                                                                                                    |  |  |  |  |
| 🕀 005-Управление об                                                                                                    | Г Территория                                                                                                    |  |  |  |  |
| <ul> <li>         — 007-Комитет культу         <ul> <li>             ООВ-Управление зд         </li> </ul> </li> </ul> |                                                                                                    |  |  |  |  |
| • 009-Комитет по кул                                                                                                   |                                                                                                    |  |  |  |  |
| 010-Комитет по упр<br>— 011-Совет депитато                                                                             | • Бланк расходов О Нижестоящие О Все подведомственные                                                                                                    |  |  |  |  |
|                                                                                                    | Бланк расходов Бюджетополучатель КВСР КФСР КЦСР КВР КОСГУ Дол. ФК Дол. 3К<br>004-Управление строительства НЕ УКАЗАНА 000 0000 0000 000 000 000 000 0000 0000                                                                                                    |  |  |  |  |
| Средства во времен<br>ФОО1-Администрац                                                                                 | 004-Управление строительств НЕ УКАЗАНА 000 0000 0000 000 000 000 000 000 00                                                                                                    |  |  |  |  |
| Ф004-Управление с                                                                                                    |                                                                                                    |  |  |  |  |
| Ф005-Управление с<br>Ф003 Как и различие с                                                                             |                                                                                                    |  |  |  |  |
| ⊕ Ф007-Комитет куль     ⊕ Ф008-Управление:                                                                             | Всего записей 2                                                                                                    |  |  |  |  |
| ⊕ Ф009-Комитет по ф                                                                                                    | Бланк расходов 004-Управление строительства и архитектуры                                                                                                    |  |  |  |  |
|                                                                                                    | Бюджетополучатель НЕ УКАЗАНА                                                                                                    |  |  |  |  |
|                                                                                                    | КВСР         КЦСР         КЦСР         КВР         КОСГУ         Код цели         Доп. ФК         Доп. 3К         Доп. КР         КВФ           1         000         00.00         00.00.00000         0.0.0         0.0.0         0         000         000         000         1 |  |  |  |  |
| Свернуть Развернуть                                                                                                    |                                                                                                    |  |  |  |  |

Рисунок 5 – Просмотр расходной части бюджета

Для удобства работы со списком используется панель фильтрации, на которой можно выбрать параметры: Бюджет, Бюджетополучатель, Территория, КБК, Код цели и установить признаки: Бланк расходов, Нижестоящие, Все подведомственные.

В левой части формы содержится список бланков расходов. Список имеет иерархическую (многоуровневую) структуру.

В правой части формы находится список бюджетных строк, по которым указывается следующая информация:

| Название колонки         | Описание                                                                                               |
|--------------------------|----------------------------------------------------------------------------------------------------|
| Код бюджета              | Код бюджета.                                                                                           |
| Наименование бюджета     | Название бюджета.                                                                                      |
| Бланк расходов           | Название бланка расходов.                                                                              |
| Оператор бланка расходов | Название казенного учреждения, которому принадлежит бланк расходов.                                    |
| Бюджетополучатель        | Краткое наименование организации получателя бюджетных средств.                                         |
| Территория               | Название территории, к которой относится организация получателя бюджетных средств.                     |
| КБК                      | Коды бюджетной классификации, которые определяют направление расходования средств по бюджетной строке. |
| Фактический расход       | Сумма фактического расхода по бюджетной строке.                                                        |

| Габлица 1 – Список колонон | «АРМ «Просмотр | расходной части бюджета» |
|----------------------------|----------------|--------------------------|
|----------------------------|----------------|--------------------------|

| Название колонки                          | Описание                                                                                                    |
|-------------------------------------------|----------------------------------------------------------------------------------------------------|
| Кредиторская задолженность                | Сумма кредиторской задолженности по бюджетной строке.                                                                                                    |
| Дебиторская задолженность                 | Сумма дебиторской задолженности по бюджетной строке.                                                                                                    |
| Финансирование                            | Сумма проведенного финансирования в соответствии с<br>бухгалтерскими проводками по Единому плану счетов.                                                                                                    |
| Остаток финансирования                    | Неиспользованная сумма финансирования по бюджетной строке. Рассчитывается автоматически по формуле: Резерв финансирования + Финансирование на начало года – Резерв расхода – Расход по ЛС.                                   |
| Резерв расхода                            | Сумма расхода по бюджетной строке, зарезервированная для исполнения.                                                                                                    |
| Расход по ЛС                              | Сумма расхода по лицевым счетам.                                                                                                    |
| Кассовые выбытия                          | Сумма кассовых выбытий по бюджетной строке в соответствии<br>с бухгалтерскими проводками по Единому плану счетов.                                                                                                    |
| Истребовано                               | Годовая сумма обязательств, истребованных к исполнению документами.                                                                                                    |
| Расход                                    | Сумма расходов с учетом возвратов средств в бюджет в<br>соответствии с бухгалтерскими проводками по Единому плану<br>счетов.                                                                                                 |
| Лимиты ПБС (1-й год)                      | Сумма лимитов, доведенных до подведомственных казенных<br>учреждений на текущий финансовый год. Рассчитывается<br>автоматически по формуле: <b>Лимиты (1-й год) + Обязательства</b><br>по лимитам тек. год.                  |
| Лимиты (1-й год)                          | Сумма лимитов по бюджетной строке в соответствии с<br>бухгалтерскими проводками по Единому плану счетов на<br>текущий финансовый год.                                                                                        |
| Ассигнования (1-й год)                    | Сумма ассигнований по бюджетной строке в соответствии с<br>бухгалтерскими проводками по Единому плану счетов на<br>текущий финансовый год.                                                                                   |
| Восстановление расхода                    | Сумма возвратов средств в бюджет в соответствии с<br>бухгалтерскими проводками по Единому плану счетов.                                                                                                    |
| Кассовый прогноз текущий год              | Сумма кассового прогноза по расходам на текущий финансовый год по бюджетной строке.                                                                                                    |
| Подтверждено кассовый прогноз текущий год | Сумма подтвержденного кассового прогноза по бюджетной<br>строке на текущий финансовый год.                                                                                                    |
| Контроль БО                               | Контроль на использование строки только в заявках со<br>ссылкой на бюджетное обязательство. Если контроль<br>выполняется, то в колонке указывается значение 1.                                                               |
| Контроль номенклатуры                     | Контроль на заполнение номенклатуры в договорах и<br>денежных обязательствах. Если контроль выполняется, то в<br>колонке указывается значение 1.                                                                             |
| Контроль нормативных цен                  | Контроль на непревышение цены продукции, указанной в<br>договоре или денежном обязательстве, над нормативной<br>ценой продукции, указанной в справочнике. Если контроль<br>выполняется, то в колонке указывается значение 1. |
| Контроль графика оплаты                   | Контроль на заполнение графика оплаты в договорах и<br>денежных обязательствах. Если контроль выполняется, то в<br>колонке указывается значение 1.                                                                           |

| Название колонки                  | Описание                                                                              |  |
|-----------------------------------|---------------------------------------------------------------------------------------|--|
| Остаток кассовый прогноз (расход) | Неиспользованная сумма кассового прогноза по расходам по бюджетной строке.            |  |
|                                   | В колонке указываются бюджетные контроли, которые осуществляются по бюджетной строке: |  |
|                                   | <ul> <li>Кассовый прогноз по лимитам;</li> </ul>                                      |  |
|                                   | • Договоры по лимитам;                                                                |  |
|                                   | • Финансирование по кассовому плану;                                                  |  |
|                                   | <ul> <li>Расходные документы по кассовому прогнозу;</li> </ul>                        |  |
|                                   | <ul> <li>Остаток нераспределенного кассового прогноза;</li> </ul>                     |  |
|                                   | • Расходные документы по лимитам;                                                     |  |
|                                   | • Расходные документы по ассигнованиям;                                               |  |
|                                   | <ul> <li>Остаток нераспределенных лимитов;</li> </ul>                                 |  |
|                                   | <ul> <li>Неотрицательность лимитов;</li> </ul>                                        |  |
|                                   | <ul> <li>Неотрицательность кассового прогноза;</li> </ul>                             |  |
|                                   | <ul> <li>Неотрицательность ассигнований;</li> </ul>                                   |  |
| Бюджетные контроли                | • Остаток нераспределенных ассигнований;                                              |  |
|                                   | • Финансирование по лимитам;                                                          |  |
|                                   | <ul> <li>Лимиты по ассигнованиям;</li> </ul>                                          |  |
|                                   | <ul> <li>Расходные документы по лимитам (без БО);</li> </ul>                          |  |
|                                   | <ul> <li>Неотрицательность кассового плана;</li> </ul>                                |  |
|                                   | <ul> <li>Неотрицательность кассового плана будущих периодов;</li> </ul>               |  |
|                                   | <ul> <li>Кассовый план по ассигнованиям;</li> </ul>                                   |  |
|                                   | <ul> <li>Кассовый план по лимитам;</li> </ul>                                         |  |
|                                   | <ul> <li>Расходные документы по кассовому плану;</li> </ul>                           |  |
|                                   | <ul> <li>Неотрицательность кассового прогноза будущих периодов;</li> </ul>            |  |
|                                   | <ul> <li>Остаток нераспределенного кассового плана будущих<br/>периодов;</li> </ul>   |  |
|                                   | <ul> <li>Кассовый прогноз по ассигнованиям;</li> </ul>                                |  |
|                                   | <ul> <li>Кассовый прогноз по кассовому плану.</li> </ul>                              |  |
| Резерв финансирования             | Сумма, зарезервированная для финансирования.                                          |  |

| Название колонки                    | Описание                                                                                                    |  |
|-------------------------------------|----------------------------------------------------------------------------------------------------|--|
| Доведение ассигнований              | Признак, который указывает на возможность доведения ассигнований по бюджетной строке. Если по бюджетной строке доводятся ассигнования, то в колонке указывается значение<br><i>Да</i> . Если по бюджетной строке не доводятся ассигнования, то в колонке указывается значение <i>К</i> а. Если по бюджетной строке не доводятся ассигнования, то в колонке указывается значение <i>Нет</i> . |  |
| Доведение лимитов                   | Признак, который указывает на возможность доведения<br>лимитов по бюджетной строке. Если по бюджетной строке<br>доводятся лимиты, то в колонке указывается значение Да.<br>Если по бюджетной строке не доводятся лимиты, то в колонке<br>указывается значение Hem.                                                                                                    |  |
| Ассигнования 1-й кв                 | Сумма ассигнований по бюджетной строке на 1 квартал текущего года                                                                                                    |  |
| Ассигнования 2-й кв                 | Сумма ассигнований по бюджетной строке на 2 квартал текущего года                                                                                                    |  |
| Ассигнования 3-й кв                 | Сумма ассигнований по бюджетной строке на 3 квартал текущего года                                                                                                    |  |
| Ассигнования 4-й кв                 | Сумма ассигнований по бюджетной строке на 4 квартал текущего года                                                                                                    |  |
| Ассигнования общая сумма (тек. год) | Сумма ассигнований по бюджетной строке на текущий финансовый год.                                                                                                    |  |
| Ассигнования 2-й год                | Сумма ассигнований по бюджетной строке на очередной финансовый год.                                                                                                    |  |
| Ассигнования 3-й год                | Сумма ассигнований по бюджетной строке на первый год планового периода.                                                                                                    |  |
| Ассигнования итого                  | Итоговая сумма ассигнований. Рассчитывается по формуле:<br>Ассигнования общая сумма (тек. год) + Ассигнования 2-й год<br>+ Ассигнования 3-й год.                                                                                                    |  |
| Остаток Ассигнований текущий год    | Неиспользованная сумма ассигнований на текущий финансовый год.                                                                                                    |  |
| Остаток Ассигнований 2-й год        | Неиспользованная сумма ассигнований на очередной<br>финансовый год.                                                                                                    |  |
| Остаток Ассигнований 3-й год        | Неиспользованная сумма ассигнований на первый год планового периода.                                                                                                    |  |
| Остаток Ассигнований итого          | Итоговая сумма неиспользованных ассигнований.<br>Рассчитывается по формуле: Остаток Ассигнований текущий<br>год + Остаток Ассигнований 2-й год + Остаток Ассигнований<br>3-й год.                                                                                                    |  |
| Лимиты текущий год                  | Сумма лимитов по бюджетной строке на текущий финансовый год.                                                                                                    |  |
| Лимиты 2-й год                      | Сумма лимитов по бюджетной строке на очередной финансовый год.                                                                                                    |  |
| Лимиты 3-й год                      | Сумма лимитов по бюджетной строке на первый год планового периода.                                                                                                    |  |
| Лимиты итого                        | Итоговая сумма лимитов по бюджетной строке.<br>Рассчитывается по формуле: Лимиты текущий год + Лимиты 2-<br>й год + Лимиты 3-й год.                                                                                                    |  |

| Название колонки                  | Описание                                                                                                    |  |
|-----------------------------------|----------------------------------------------------------------------------------------------------|--|
| Распределено лимитов текущий год  | Сумма распределенных лимитов по бюджетной строке на текущий финансовый год.                                                                                                    |  |
| Распределено лимитов 2-й год      | Сумма распределенных лимитов по бюджетной строке на очередной финансовый год.                                                                                                   |  |
| Распределено лимитов 3-й год      | Сумма распределенных лимитов по бюджетной строке на первый год планового периода.                                                                                               |  |
| Распределено лимитов итого        | Итоговая сумма лимитов по бюджетной строке.<br>Рассчитывается по формуле: Распределено лимитов текущий<br>год + Распределено лимитов 2-й год + Распределено лимитов<br>3-й год. |  |
| Финансирование на начало года     | Сумма проведенного финансирования на начало текущего<br>финансового года в соответствии с бухгалтерскими проводками<br>по Единому плану счетов.                                 |  |
| Расп. резерв текущий год          | Сумма средств, зарезервированная распорядителем на текущий финансовый год.                                                                                                    |  |
| Расп. резерв 2-й год              | Сумма средств, зарезервированная распорядителем на очередной финансовый год.                                                                                                    |  |
| Расп. резерв 3-й год              | Сумма средств, зарезервированная распорядителем на первый год планового периода.                                                                                                |  |
| Расп. резерв итого                | Итоговая сумма средств, зарезервированная распорядителем.<br>Рассчитывается по формуле: Расп. резерв текущий год + Расп.<br>резерв 2-й год + Расп. резерв 3-й год.              |  |
| Расп. подтв. текущий год          | Сумма средств, подтвержденная распорядителем на текущий финансовый год.                                                                                                    |  |
| Расп. подтв. 2-й год              | Сумма средств, подтвержденная распорядителем на очередной финансовый год.                                                                                                    |  |
| Расп. подтв. 3-й год              | Сумма средств, подтвержденная распорядителем на первый год планового периода.                                                                                                   |  |
| Расп. подтв. итого                | Итоговая сумма средств, подтвержденная распорядителем.<br>Рассчитывается по формуле: Расп. подтв. текущий год + Расп.<br>подтв. 2-й год + Расп. подтв. 3-й год.                 |  |
| Остаток лимитов текущий год       | Неиспользованная сумма лимитов по бюджетной строке на текущий финансовый год.                                                                                                   |  |
| Подтв. лимитов текущий год        | Сумма подтвержденных лимитов по бюджетной строке на текущий финансовый год.                                                                                                    |  |
| Остаток лимитов 2-й год           | Неиспользованная сумма лимитов по бюджетной строке на<br>очередной финансовый год.                                                                                              |  |
| Подтв. лимитов без БО текущий год | Сумма подтвержденных лимитов без БО на текущий финансовый год.                                                                                                    |  |
| Остаток лимитов 3-й год           | Неиспользованная сумма лимитов по бюджетной строке на первый год планового периода.                                                                                             |  |
| Подтв. лимитов по БО текущий год  | Сумма подтвержденных лимитов по БО на текущий финансовый год.                                                                                                    |  |
| Остаток лимитов итого             | Итоговая неиспользованная сумма лимитов по бюджетной<br>строке. Рассчитывается по формуле: Остаток лимитов текущий<br>год + Остаток лимитов 2-й год + Остаток лимитов 3-й год.  |  |

| Название колонки                                 | Описание                                                                                                    |  |
|--------------------------------------------------|----------------------------------------------------------------------------------------------------|--|
| Подтв. лимитов по БО 2-й год                     | Сумма подтвержденных лимитов по БО на очередной финансовый год.                                                                                                    |  |
| Подтв. лимитов по БО 3-й год                     | Сумма подтвержденных лимитов по БО на первый год планового периода.                                                                                                    |  |
| Подтв. лимитов по БО итого                       | Итоговая сумма лимитов по бюджетной строке.<br>Рассчитывается по формуле: Подтв. лимитов по БО текущий<br>год + Подтв. лимитов по БО 2-й год + Подтв. лимитов по БО 3-<br>й год. |  |
| Подтв. БО текущий год                            | Сумма подтвержденных БО на текущий финансовый год.                                                                                                    |  |
| Остаток ассигнований (КП-расходы)<br>текущий год | Неиспользованная сумма ассигнований для доведения кассового плана по расходам по бюджетной строке на текущий финансовый год.                                                     |  |
| Остаток лимитов (КП-расходы) текущий год         | Неиспользованная сумма лимитов для доведения кассового плана по расходам по бюджетной строке на текущий финансовый год.                                                          |  |
| КП-расходы (резерв) Январь – Декабрь             | Помесячные суммы зарезервированного кассового плана по расходам по бюджетной строке.                                                                                             |  |
| КП-расходы (резерв) 1 – 4 кв.                    | Поквартальные суммы зарезервированного кассового плана по расходам по бюджетной строке.                                                                                          |  |
| КП-расходы (резерв) Год                          | Годовая сумма зарезервированного кассового плана по<br>расходам на текущий финансовый год.                                                                                       |  |
| КП-расходы Январь – Декабрь                      | Помесячные суммы кассового плана по расходам по бюджетной строке.                                                                                                    |  |
| КП-расходы 1 – 4 кв.                             | Поквартальные суммы кассового плана по расходам по бюджетной строке.                                                                                                    |  |
| КП-расходы Год                                   | Годовая сумма кассового плана по расходам на текущий финансовый год.                                                                                                    |  |
| Кассовый прогноз (резерв) текущий год            | Сумма зарезервированного кассового прогноза по расходам по бюджетной строке на текущий финансовый год.                                                                           |  |
| Подтв. КП-расходы Январь – Декабрь               | Помесячные суммы подтвержденного кассового плана по расходам по бюджетной строке.                                                                                                |  |
| Подтв. КП-расходы 1 – 4 кв.                      | Поквартальные суммы подтвержденного кассового плана по расходам по бюджетной строке.                                                                                             |  |
| Подтв. КП-расходы Год                            | Годовая сумма подтвержденного кассового плана по расходам по бюджетной строке.                                                                                                   |  |
| Остаток КП-расходы (расход) Январь –<br>Декабрь  | Неиспользованные помесячные суммы кассового плана по расходам для осуществления расходования средств по бюджетной строке.                                                        |  |
| Остаток КП-расходы (расход) 1 – 4 кв.            | Неиспользованные поквартальные суммы кассового плана по<br>расходам для осуществления расходования средств по<br>бюджетной строке.                                               |  |
| Остаток КП-расходы (расход)                      | Общая сумма неиспользованного кассового плана по расходам по бюджетной строке.                                                                                                   |  |
| Остаток ассигнований (расход) текущий год        | Сумма неиспользованных ассигнований для расходования<br>средств на текущий финансовый год.                                                                                       |  |

| Название колонки                           | Описание                                                                                                    |  |
|--------------------------------------------|----------------------------------------------------------------------------------------------------|--|
| Остаток лимитов для исполнения текущий год | Общая сумма неисполненных лимитов на текущий финансовый год.                                                                                                    |  |
| КП-расходы буд. пер Январь - Декабрь       | Помесячные суммы кассового плана по расходам дата<br>исполнения, которых еще не наступила за период текущего<br>финансового года.                                                          |  |
| Кассовый прогноз буд. пер.                 | Годовая сумма кассового прогноза по расходам будущих<br>периодов. Сумма бюджетных проводок «Расходы – Кассовый<br>прогноз будущих периодов» по периоду планирования<br>«Текущий фин. год». |  |
| Резерв лимитов по БО текущий год           | Сумма годовых лимитов текущего года, зарезервированных на время проверки договора в казначействе.                                                                                          |  |
| Резерв лимитов по БО 2-й год               | Сумма годовых лимитов очередного финансового года,<br>зарезервированных на время проверки договора в<br>казначействе.                                                                      |  |
| Резерв лимитов по БО 3-й год               | Сумма годовых лимитов первого года планового периода,<br>зарезервированных на время проверки договора в<br>казначействе.                                                                   |  |
| Остаток кассового прогноза (финанс.) Год   | Сумма остатка подготовленного финансирования на текущий<br>финансовый год, прошедшего контроль кассового прогноза по<br>расходам.                                                          |  |
| Обязательства по ассигнования тек. год     | Сумма ассигнований принятых обязательств в соответствии с<br>бухгалтерскими проводками по Единому плану счетов на<br>текущий финансовый год.                                               |  |
| Обязательства по ассигнования 2-й год      | Сумма ассигнований принятых обязательств в соответствии с<br>бухгалтерскими проводками по Единому плану счетов на<br>очередной финансовый год.                                             |  |
| Обязательства по ассигнования 3-й год      | Сумма ассигнований принятых обязательств в соответствии с<br>бухгалтерскими проводками по Единому плану счетов на<br>первый год планового периода.                                         |  |
| Обязательства по ассигнования 4-й год      | Сумма ассигнований принятых обязательств в соответствии с<br>бухгалтерскими проводками по Единому плану счетов на<br>второй год планового периода.                                         |  |
| Обязательства по лимитам тек. год          | Сумма лимитов принятых обязательств в соответствии с<br>бухгалтерскими проводками по Единому плану счетов на<br>текущий финансовый год.                                                    |  |
| Обязательства по лимитам 2-й год           | Сумма лимитов принятых обязательств в соответствии с<br>бухгалтерскими проводками по Единому плану счетов на<br>очередной финансовый год.                                                  |  |
| Обязательства по лимитам 3-й год           | Сумма лимитов принятых обязательств в соответствии с<br>бухгалтерскими проводками по Единому плану счетов на<br>первый год планового периода.                                              |  |
| Обязательства по лимитам 4-й год           | Сумма лимитов принятых обязательств в соответствии с<br>бухгалтерскими проводками по Единому плану счетов на<br>второй год планового периода.                                              |  |
| Ассигнования (2-й год)                     | Сумма ассигнований по бюджетной строке в соответствии с<br>бухгалтерскими проводками по Единому плану счетов на<br>очередной финансовый год.                                               |  |

| Название колонки                                                                                                    | Описание                                                                                                    |
|----------------------------------------------------------------------------------------------------|----------------------------------------------------------------------------------------------------|
| Ассигнования (3-й год)                                                                                                    | Сумма ассигнований по бюджетной строке в соответствии с<br>бухгалтерскими проводками по Единому плану счетов на<br>первый год планового периода.                                                                        |
| Ассигнования (4-й год)                                                                                                    | Сумма ассигнований по бюджетной строке в соответствии с<br>бухгалтерскими проводками по Единому плану счетов на<br>второй год планового периода.                                                                        |
| Лимиты (2-й год)                                                                                                    | Сумма лимитов по бюджетной строке в соответствии с<br>бухгалтерскими проводками по Единому плану счетов на<br>очередной финансовый год.                                                                                 |
| Лимиты (3-й год)                                                                                                    | Сумма лимитов по бюджетной строке в соответствии с<br>бухгалтерскими проводками по Единому плану счетов на<br>первый год планового периода.                                                                             |
| Лимиты (4-й год)                                                                                                    | Сумма лимитов по бюджетной строке в соответствии с<br>бухгалтерскими проводками по Единому плану счетов на<br>второй год планового периода.                                                                             |
| Лимиты ПБС (2-й год)                                                                                                    | Сумма лимитов, доведенных до подведомственных казенных<br>учреждений на очередной финансовый год. Рассчитывается<br>автоматически по формуле: Лимиты (2-й год) + Обязательства<br>по лимитам 2-й год.                   |
| Лимиты ПБС (3-й год)                                                                                                    | Сумма лимитов, доведенных до подведомственных казенных<br>учреждений на первый год планового периода. Рассчитывается<br>автоматически по формуле: Лимиты (3-й год) + Обязательства<br>по лимитам 3-й год.               |
| Сумма лимитов, доведенных до подведомственных к<br>учреждений на второй год планового периода. Рассчит<br>автоматически по формуле: Лимиты (4-й год) + Обязат<br>по лимитам 4-й год. |                                                                                                    |
| Средства без права расходования                                                                                                    | Сумма средств, зачисленная без права расходования.                                                                                                    |
| Принимаемые обязательства по<br>ассигнованиям (бух.уч.) текущий год                                                                                                    | Сумма ассигнований принимаемых обязательств с<br>использованием конкурентных способов определения<br>поставщиков в соответствии с бухгалтерскими проводками по<br>Единому плану счетов на текущий финансовый год.       |
| Принимаемые обязательства по<br>ассигнованиям (бух.уч.) 1-й год                                                                                                    | Сумма ассигнований принимаемых обязательств с<br>использованием конкурентных способов определения<br>поставщиков в соответствии с бухгалтерскими проводками по<br>Единому плану счетов на очередной финансовый год.     |
| Принимаемые обязательства по<br>ассигнованиям (бух.уч.) 2-й год                                                                                                    | Сумма ассигнований принимаемых обязательств с<br>использованием конкурентных способов определения<br>поставщиков в соответствии с бухгалтерскими проводками по<br>Единому плану счетов на первый год планового периода. |
| Принимаемые обязательства по<br>ассигнованиям (бух.уч.) 3-й год                                                                                                    | Сумма ассигнований принимаемых обязательств с<br>использованием конкурентных способов определения<br>поставщиков в соответствии с бухгалтерскими проводками по<br>Единому плану счетов на второй год планового периода. |
| Принимаемые обязательства по лимитам<br>(бух.уч.) текущий год                                                                                                    | Сумма лимитов принимаемых обязательств с использованием<br>конкурентных способов определения поставщиков в<br>соответствии с бухгалтерскими проводками по Единому плану<br>счетов на текущий финансовый год.            |

| Название колонки                                          | Описание                                                                                                    |
|-----------------------------------------------------------|----------------------------------------------------------------------------------------------------|
| Принимаемые обязательства по лимитам<br>(бух.уч.) 1-й год | Сумма лимитов принимаемых обязательств с использованием конкурентных способов определения поставщиков в соответствии с бухгалтерскими проводками по Единому плану счетов на очередной финансовый год.              |
| Принимаемые обязательства по лимитам<br>(бух.уч.) 2-й год | Сумма лимитов принимаемых обязательств с использованием<br>конкурентных способов определения поставщиков в<br>соответствии с бухгалтерскими проводками по Единому плану<br>счетов на первый год планового периода. |
| Принимаемые обязательства по лимитам<br>(бух.уч.) 3-й год | Сумма лимитов принимаемых обязательств с использованием<br>конкурентных способов определения поставщиков в<br>соответствии с бухгалтерскими проводками по Единому плану<br>счетов на второй год планового периода. |

Форма просмотра или редактирования бюджетной строки открывается нажатием

кнопки 🖹 или двойным нажатием левой кнопки мыши:

| 🗯 Строка бюджета               |                                                                                                    | l × |
|--------------------------------|----------------------------------------------------------------------------------------------------|-----|
| 🗟 🖻 🛯 🏠 '                      |                                                                                                    |     |
| Код                            | 303000307353                                                                                                    |     |
| Бланк расходов 🛛 🗍             | 004-Управление строительства и архитектуры                                                                                                  |     |
| Бюджетополучатель 🖡            | НЕ УКАЗАНА                                                                                                    | ··· |
| Счетодержатель 🛛               | Управление строительства и архитектуры администрации Ступинского муниципального района Московской области                                   |     |
| КВСР КФСР<br>000 ··· 00.00 ··· | КЦСР КВР КОСГУ Код цели Доп. ФК Доп. ЗК Доп. КР КВФО<br>[00.0.00.00000 ···· ] 0.0.0 ··· ] 0.0.0 ··· ] 0 ··· ] 000000 ··· ] 00 ··· ] 1 ··· ] |     |
| Ассигнования                   | Наименование Значение                                                                                                    |     |
| — Ассигнования (               | (1-й год) 0,00                                                                                                    | •   |
| Ē    \$                        | M ♣ ♡ ⓑ V= ☎ Σ + - * X                                                                                                    |     |
| Код                            | Счет Финансирование Расход                                                                                                    |     |
|                                |                                                                                                    | F   |
| Всего записей                  | 0 Финансирование 0,00 Расход 0,00                                                                                                    |     |
|                                | 🚫 Закрыты                                                                                                    |     |

Рисунок 6 – Форма расходной строки бюджета

#### 3.6.1.1.2 Просмотр доходной части бюджета

Просмотр доходной части бюджета осуществляется через пункт меню

Справочники→АЦК→Бюджет→Просмотр бюджета→Просмотр доходной части бюджета:

| 🗯 Просмотр доходной    | части бюджета                                |                    |                         |
|------------------------|----------------------------------------------|--------------------|-------------------------|
| <b>\$</b>              |                                              | + - * 🛛 🎽 🖉 🖉      |                         |
| 🖃 Ступинский муниципал | Бюджет                                       |                    | ×                       |
| — Администрация Сту    |                                              |                    |                         |
| — Комитет культуры     | Плательщик доходов                           |                    | <u> </u>                |
| — Комитет по ФКСРМ     | Гл.Админ. КВД КОСГУ Код и                    | ,ели КТД КВФО Доп  | . КД                    |
| — Комитет по управле   |                                              |                    |                         |
| — МБУ "ЦБ Управлен     |                                              |                    |                         |
| — МБУ "ЦБУ"            | Организация Получатель доходов               | Плательщик доходов | Территория Гл.Админ. В, |
| — Ступинское финупра   | Комитет по культуре, физиче Комитет по ФКСРМ | НЕ УКАЗАНА         | Не указана 009 000      |
| — Управление здраво    | Комитет по культуре, физиче Комитет по ФКСРМ | HE YKA3AHA         | Не указана 009 019      |
| — Управление образо    | Комитет по культуре, физиче Комитет по ФКСРМ | НЕ УКАЗАНА         | Не указана 009 029      |
| — Управление строит    | Комитет по культуре, физиче Комитет по ФКСРМ | HE YKA3AHA         | Не указана 009 029      |
|                        | Комитет по культуре, физиче Комитет по ФКСРМ | HE YKAJAHA         | Неуказана 002 010       |
|                        |                                              |                    | <u>)</u>                |
|                        | Всего записей 5                              |                    |                         |
|                        | Получатель доходов Комитет по ФКСРМ          |                    |                         |
|                        | Плательщик доходов НЕ УКАЗАНА                |                    |                         |
|                        | Гл.Админ. КВД КОСГУ Код ц                    | ели КТД КВФО Доп.  | КД                      |
| •                      | 009 0.00.00.00.00.000 1.8.0 0                | 2 3 00             |                         |
| Свернуть Развернуть    |                                              |                    | 🚫 Закрыты               |

Рисунок 7 – Просмотр доходной части бюджета

Для удобства работы со списком используется панель фильтрации, на которой можно выбрать параметры: **Бюджет**, **Плательщик доходов**, **КБК**, **Код цели**, **КТД**.

В левой части окна находится список организаций получателей доходов. В правой части окна располагается список доходных строк, в котором указывается следующая информация:

| Таблица 2 – Список колонок АРМ «Просмотр до | оходной части бюджета» |
|---------------------------------------------|------------------------|
|---------------------------------------------|------------------------|

| Название колонки     | Описание                                                                                    |  |  |
|----------------------|---------------------------------------------------------------------------------------------|--|--|
| Код бюджета          | Код бюджета.                                                                                |  |  |
| Наименование бюджета | Название бюджета.                                                                           |  |  |
| Организация          | Краткое название организации.                                                               |  |  |
| Получатель доходов   | Краткое название организации получателя доходов.                                            |  |  |
| Плательщик доходов   | Полное название организации плательщика доходов.                                            |  |  |
| Территория           | Название территории, к которой относится организация получателя доходов.                    |  |  |
| КБК                  | Коды бюджетной классификации, которые определяют направление поступления бюджетных средств. |  |  |
| ИМНС                 | Инспекция министерства по налогам и сборам.                                                 |  |  |

| Название колонки                                           | Описание                                                                                                    |  |  |
|------------------------------------------------------------|----------------------------------------------------------------------------------------------------|--|--|
| ктд                                                        | Код типа дохода.                                                                                                    |  |  |
| Бюджетные контроли                                         | В колонке указываются бюджетные контроли, которые осуществляются по бюджетной строке.                                                                                                    |  |  |
| Бюджетные назначения<br>текущий год                        | Суммы бюджетных назначений по доходам по бюджетной строке на текущий финансовый год.                                                                                                    |  |  |
| Бюджетные назначения 2-й<br>год                            | Суммы бюджетных назначений по доходам по бюджетной строке на очередной финансовый год.                                                                                                    |  |  |
| Бюджетные назначения 3-й<br>год                            | Суммы бюджетных назначений по доходам по бюджетной строке на первый год планового периода.                                                                                                    |  |  |
| Бюджетные назначения<br>итого                              | Итоговая сумма бюджетных назначений по доходам по бюджетной строке.<br>Рассчитывается по формуле: Бюджетные назначения текущий год +<br>Бюджетные назначения 2-й год + Бюджетные назначения 3-й год. |  |  |
| Остаток бюджетных назначений текущий год                   | Сумма неиспользованных бюджетных назначений по доходам по бюджетной строке на текущий финансовый год.                                                                                                |  |  |
| Остаток бюджетных<br>назначений (КП-доходы)<br>текущий год | Сумма неиспользованных бюджетных назначений по доходам по бюджетной<br>строке для доведения кассового плана по доходам на текущий финансовый<br>год.                                                 |  |  |
| КП-доходы Январь – Декабрь                                 | Помесячные суммы кассового плана по доходам по бюджетной строке.                                                                                                    |  |  |
| КП-доходы 1 -4 кв.                                         | Поквартальные суммы кассового плана по доходам по бюджетной строке.                                                                                                    |  |  |
| КП-доходы год                                              | Годовая сумма кассового плана по доходам по бюджетной строке.                                                                                                    |  |  |
| КП-доходы всего Январь –<br>Декабрь                        | Общие помесячные суммы кассового плана по доходам по бюджетной строке.                                                                                                    |  |  |
| КП-доходы всего 1 – 4 кв.                                  | Общие поквартальные суммы кассового плана по доходам по бюджетной строке.                                                                                                    |  |  |
| КП-доходы всего год                                        | Общая годовая сумма кассового плана по доходам по бюджетной строке.                                                                                                    |  |  |
| Зачислено                                                  | Сумма зачисленных средств по бюджетной строке.                                                                                                    |  |  |
| Передано                                                   | Сумма переданных средств по бюджетной строке.                                                                                                    |  |  |
| Остаток зачисления текущий год                             | Сумма остатка зачисленных средств на текущий финансовый год.<br>Рассчитывается по формуле: Зачислено – Передано                                                                                      |  |  |

Форма просмотра или редактирования бюджетной строки открывается нажатием кнопки 🗈 или двойным нажатием левой кнопки мыши:

| 卢 Доходная строка бюджета 📃 🗆 🗙                                                                                      |
|----------------------------------------------------------------------------------------------------|
|                                                                                                    |
| Код 3030000308070                                                                                                    |
| Получатель доходов Комитет по ФКСРМ 🛄                                                                                |
| Плательщик доходов НЕ УКАЗАНА 😶                                                                                      |
| Организация Комитет по культуре, физической культуре, спорту и работе с молодежью администрации Ступинского муниципа |
| Гл.Админ. КВД КОСГУ Код цели КТД КВФО Доп. КД                                                                        |
| Наименование Значение                                                                                                |
| 🗉 Планы по доходам                                                                                                   |
| Бюджетные назначения текущий год 0,00                                                                                |
|                                                                                                    |
|                                                                                                    |
|                                                                                                    |
|                                                                                                    |
|                                                                                                    |
|                                                                                                    |
|                                                                                                    |
| 🚫 Закрыть                                                                                                    |

Рисунок 8 – Форма доходной строки бюджета

#### 3.6.1.1.3 Просмотр операций БУ/АУ

Просмотр операций БУ/АУ осуществляется через пункт меню Справочники→АЦК→Бюджет→Просмотр бюджета→Просмотр операций БУ/АУ:

| . Просмотр операций | i fy/ay                    |                     |             |                            |           |              |             |
|---------------------|----------------------------|---------------------|-------------|----------------------------|-----------|--------------|-------------|
| <b>S</b>            | 🐧 🐴 🗸 🕅 🖓 🖓                | Σ + - *             | G 🖉         |                            |           |              |             |
| Бюджет              | 111                        | 11                  | 111 -       |                            |           |              | ×           |
|                     |                            | 0                   |             | 1                          |           |              |             |
| Зчреждение          | ×                          |                     |             |                            | чредитель |              |             |
| ,<br>Отраслевой код | <br>Код счбс               | ,<br>идии           | КФСР        | Ан. группа КОСГ            | Ύ КВФО    | KBP          |             |
|                     |                            | <br>-               | · ×         |                            | · · ·     |              | ···         |
| ID ID бюджи         | ета КОСГУ КВФО             | ID учреждения       | Наименовани | е учреждения Тицевой сче У | чредитель | Код субсидии | раслевой к  |
|                     |                            |                     |             |                            |           |              |             |
|                     |                            |                     |             |                            |           |              |             |
|                     |                            |                     |             |                            |           |              |             |
|                     |                            |                     |             |                            |           |              |             |
|                     |                            |                     |             |                            |           |              |             |
|                     |                            |                     |             |                            |           |              |             |
|                     |                            |                     |             |                            |           |              |             |
|                     |                            |                     |             |                            |           |              |             |
|                     |                            |                     |             |                            |           |              |             |
|                     |                            |                     |             |                            |           |              |             |
|                     |                            |                     |             |                            |           |              |             |
| Всего записей       | 0                          |                     |             |                            |           |              | <u>_</u>    |
| Бюджетополучатель   |                            |                     |             |                            |           |              |             |
| КВФО КОСГУ          | ,<br>Код субсидии Отраслев | ой код Лицевой счет | Учреждение  |                            |           |              |             |
|                     |                            |                     |             |                            |           |              |             |
|                     |                            |                     |             |                            |           |              | 🛇 Закрыты 📗 |
|                     |                            |                     |             |                            |           |              |             |

Рисунок 9 – Просмотр операций БУ/АУ

Для удобства работы со списком используется панель фильтрации, на которой можно выбрать параметры: Бюджет, Учреждение, Лицевой счет, Учредитель, Отраслевой код, Код субсидии, КФСР, Ан. группа, КОСГУ, КВФО, КВР.

В нижней части формы находится список аналитических строк, по которым указывается следующая информация

#### Таблица 3 – Список колонок АРМ «Просмотр операций БУ/АУ»

| Наименование поля/колонки | Описание поля/колонки                                                       |
|---------------------------|-----------------------------------------------------------------------------|
| Наименование бюджета      | Наименование бюджета, по которому отображаются данные                       |
| Наименование учреждения   | Наименование организации БУ/АУ                                              |
| Лицевой счет              | Лицевой счет учреждения, открытый в ФО                                      |
| Учредитель                | Наименование учредителя Учреждения                                          |
| Отраслевой код            | Отраслевой код операции БУ/АУ                                               |
| КОСГУ                     | Код сектора государственного управления для БУ или аналитический код для АУ |
| Код субсидии              | Код субсидии, инвестиции                                                    |
| Код субсидии прошлых лет  | Код субсидии, инвестиции прошлых лет                                        |
| КВФО                      | Код вида финансового обеспечения операции БУ/АУ                             |

| Наименование поля/колонки                                                            | Описание поля/колонки                                                                                                    |
|--------------------------------------------------------------------------------------|----------------------------------------------------------------------------------------------------|
| КФСР                                                                                 | Функциональный классификатор расходов БУ/АУ                                                                                                    |
| Ан. группа                                                                           | Аналитическая группа подвида доходов, вида источников БУ/АУ                                                                                                    |
| Контрагент                                                                           | Наименование контрагента                                                                                                    |
| Плановые поступления текущего/<br>второго/ третьего года с<br>изменениями            | Уточненная плановая сумма поступлений в разрезе следующих<br>аналитических показателей: Бюджет, Учреждение, Отраслевой код,<br>КОСГУ, Код субсидии, КВФО                                                                         |
| Плановые выплаты текущего/<br>второго/ третьего года с<br>изменениями                | Уточненная плановая сумма выплат в разрезе следующих<br>аналитических показателей: Бюджет, Учреждение, Отраслевой код,<br>КОСГУ, Код субсидии, КВФО                                                                              |
| Плановый остаток на начало<br>текущего/ второго/ третьего года года<br>с изменениями | Уточненный плановый остаток на начало года в разрезе следующих<br>аналитических показателей : Бюджет, Учреждение, Отраслевой код,<br>КОСГУ, Код субсидии, КВФО                                                                   |
| Баланс плановых показателей<br>первого/ второго/ третьего года с<br>учетом изменений | Балансировка плановых показателей (дефицит/профицит) средств в<br>разрезе следующих аналитических показателей: Бюджет, Учреждение,<br>Отраслевой код, Код субсидии, КВФО                                                         |
| Остаток на начало года                                                               | Фактические суммы остатка средств в разрезе следующих аналитических показателей: Бюджет, Учреждение, Лицевой счет учреждения, Отраслевой код, КОСГУ, Код субсидии, КВФО                                                          |
| Поступления                                                                          | Сумма фактических поступлений средств без учета возвратов и остатков<br>в разрезе следующих аналитических показателей: Бюджет,<br>Учреждение, Лицевой счет учреждения, Отраслевой код, КОСГУ, Код<br>субсидии, КВФО, Контрагент  |
| Возврат поступлений                                                                  | Фактические суммы возвратов поступлений средств в разрезе<br>следующих аналитических показателей: Бюджет, Учреждение, Лицевой<br>счет учреждения, Отраслевой код, КОСГУ, Код субсидии, КВФО,<br>Контрагент                       |
| Поступления с учетом возвратов                                                       | Фактическая сумма поступлений средств с учетом возвратов, но без<br>учета остатков в разрезе аналитических показателей: Бюджет,<br>Учреждение, Лицевой счет учреждения, Отраслевой код, КОСГУ, Код<br>субсидии, КВФО, Контрагент |
| Выплаты                                                                              | Сумма фактических выплат со счета без учета восстановления выплат в<br>разрезе аналитических показателей: Бюджет, Учреждение, Лицевой<br>счет учреждения, Отраслевой код, КОСГУ, Код субсидии, КВФО,<br>Контрагент               |
| Восстановление выплат                                                                | Фактические суммы восстановления выплат в разрезе аналитических<br>показателей: Бюджет, Учреждение, Лицевой счет учреждения,<br>Отраслевой код, КОСГУ, Код субсидии, КВФО, Контрагент                                            |
| Выплаты с учетом восстановления                                                      | Фактическая сумма выплат с учетом восстановления в разрезе<br>аналитических показателей: Бюджет, Учреждение, Лицевой счет<br>учреждения, Отраслевой код, КОСГУ, Код субсидии, КВФО, Контрагент                                   |
| Остаток средств на ЛС                                                                | Фактический остаток на счете с учетом средств без права расходования<br>В разрезе следующих аналитических показателей: Бюджет,<br>Учреждение, Лицевой счет учреждения, Отраслевой код, Код субсидии,<br>КВФО                     |
| Доступный остаток средств на ЛС                                                      | Фактическая сумма средств, доступных для расходования.<br>В разрезе следующих аналитических показателей: Бюджет,<br>Учреждение, Лицевой счет учреждения, Отраслевой код, КОСГУ, Код<br>субсидии, КВФО                            |

| Наименование поля/колонки                                                                     | Описание поля/колонки                                                                                                    |
|-----------------------------------------------------------------------------------------------|----------------------------------------------------------------------------------------------------|
| Принято обязательств с учетом<br>восстановления без регистрации<br>Сведений об обязательствах | Сумма принятых бездоговорных обязательств с учетом восстановлений<br>выплат в разрезе следующих аналитических показателей:<br>Бюджет, Учреждение, Лицевой счет учреждения, Отраслевой код,<br>КОСГУ, Код субсидии, КВФО, Контрагент                                                                 |
| Принято обязательств по<br>Сведениям об обязательствах                                        | Сумма принятых обязательств по зарегистрированным Сведениям об<br>обязательствах разрезе аналитических показателей:<br>Бюджет, Учреждение, Лицевой счет учреждения, Отраслевой код,<br>КОСГУ, Код субсидии, КВФО, Контрагент                                                                        |
| Подтверждено по Сведениям об<br>обязательствах с учетом<br>восстановления                     | Сумма выплат по Сведениям об обязательствах с учетом<br>восстановления кассовых выплат разрезе аналитических показателей:<br>Бюджет, Учреждение, Лицевой счет учреждения, Отраслевой код,<br>КОСГУ, Код субсидии, КВФО, Контрагент                                                                  |
| Принято обязательств                                                                          | В колонке отражаются суммы принятых обязательств по Сведениям и<br>без Сведений, по которым еще не возникла кредиторская<br>задолженность (то есть не принято денежное обязательство).<br>В разрезе следующих аналитических показателей: Бюджет,                                                    |
|                                                                                               | Учреждение, Лицевой счет учреждения, Отраслевой код, КОСГУ, Код субсидии, КВФО, Контрагент                                                                                                    |
| Принято обязательств сверх плана                                                              | Сумма превышения принятыми обязательствами на выплату<br>планируемых сумм выплат.<br>В разрезе следующих аналитических показателей: Бюджет,<br>Учреждение, Отраслевой код, КОСГУ, Код субсидии, КВФО                                                                                                |
| Принято денежных обязательств                                                                 | В колонке отражаются принятые обязательства по которым возникла<br>кредиторская задолженность (то есть принято Денежное<br>обязательство).<br>В разрезе следующих аналитических показателей: Бюджет,<br>Учреждение, Лицевой счет учреждения, Отраслевой код, КОСГУ, Код<br>субсилии КВФО Контрагент |
| Принято денежных обязательств<br>сверх плана                                                  | Сумма превышения принятыми денежными обязательствами на<br>выплату планируемых сумм выплат<br>В разрезе следующих аналитических показателей: Бюджет,<br>Учреждение, Отраспевой код. КОСГУ, Код субсидии, КВФО                                                                                       |
| Не исполнено принятых<br>обязательств                                                         | Сумма не оплаченных принятых обязательств.<br>В разрезе следующих аналитических показателей: Бюджет,<br>Учреждение, Лицевой счет учреждения, Отраслевой код, КОСГУ, Код<br>субсидии, КВФО, Контрагент                                                                                               |
| Не исполнено принятых денежных<br>обязательств                                                | Сумма не оплаченных принятых денежных обязательств<br>В разрезе следующих аналитических показателей: Бюджет,<br>Учреждение, Лицевой счет учреждения, Отраслевой код, КОСГУ, Код<br>субсидии, КВФО, Контрагент                                                                                       |
| Не исполнено плановых назначений по поступлениям                                              | Сумма разницы между плановыми и фактическими поступлениями<br>В разрезе следующих аналитических показателей: Бюджет,<br>Учреждение, Отраслевой код, КОСГУ, Код субсидии, КВФО                                                                                                    |
| Не исполнено плановых назначений по выплатам                                                  | Сумма разницы между плановыми и фактическими выплатами<br>В разрезе следующих аналитических показателей: Бюджет,<br>Учреждение, Отраслевой код, КОСГУ, Код субсидии, КВФО                                                                                                    |
| Дата изменения                                                                                | Дата последнего изменения записи.                                                                                                    |
| Время изменения                                                                               | Время последнего изменения записи.                                                                                                    |

| Наименование поля/колонки                                                                                                    | Описание поля/колонки                                                                                                    |  |  |  |  |
|----------------------------------------------------------------------------------------------------|----------------------------------------------------------------------------------------------------|--|--|--|--|
| Контроль БО                                                                                                    | Контроль на использование операции только в документах со ссылкой на бюджетное обязательство. Если контроль выполняется, то в колонке указывается значение 1, если нет – 0. |  |  |  |  |
| Выплаты/Кассовые заявки Январь/<br>Февраль/ Март/ Апрель/ Май/ Июнь/<br>Июль/ Август/ Сентябрь/ Октябрь/<br>Ноябрь/ Декабрь                                                 | Объем показателя по кассовым заявкам по строке, период<br>планирования-месяц                                                                                                |  |  |  |  |
| Выплаты/Кассовые заявки 1 кв./ 2 кв./ 3 кв./ 4 кв.                                                                                                    | Объем показателя по кассовым заявкам по строке, период планирования-квартал                                                                                                 |  |  |  |  |
| Выплаты/Кассовые заявки год                                                                                                    | Объем показателя по кассовым заявкам по строке, период планирования-год                                                                                                    |  |  |  |  |
| Выплаты/ Подтверждено с учетом<br>восстановления по кассовым<br>заявкам Январь/ Февраль/ Март/<br>Апрель/ Май/ Июнь/ Июль/ Август/<br>Сентябрь/ Октябрь/ Ноябрь/<br>Декабрь | Объем кассового расхода с учетом восстановления за счет кассовых<br>заявок по строке, период планирования – месяц                                                           |  |  |  |  |
| Выплаты/ Подтверждено с учетом<br>восстановления по кассовым<br>заявкам 1 кв./ 2 кв./ 3 кв./ 4 кв.                                                                          | Объем кассового расхода с учетом восстановления за счет кассовых заявок по строке, период планирования – квартал                                                            |  |  |  |  |
| Выплаты/ Подтверждено с учетом восстановления год                                                                                                    | Объем кассового расхода с учетом восстановления за счет кассовых заявок по строке, период планирования – год                                                                |  |  |  |  |

**Примечание.** Расчет сумм в колонках производится следующим образом: учитываются только <u>подтвержденные</u> операции на установленную дату. То есть расчет производится по аналитическим проводкам, <u>Дата подтверждения</u> которых ранее или равна текущей дате.

#### 3.6.1.2 Справочник «Уровни бюджета»

В справочнике содержится список уровней бюджетов. Уровень бюджета представляет собой справочную информацию о положении бюджета в структуре бюджетной системы.

Справочник открывается через пункт меню Справочники – АЦК – Бюджет – Уровни бюджета:

| 👌 Уровни бюджет | ra 🔤 🗖                                                       | × |
|-----------------|--------------------------------------------------------------|---|
| <b>b</b>   \$   | ∰ ♣ ∇ Ď↓    ∇= ½ Σ    + − *    №                             | ۲ |
| Наименование    |                                                              | 粥 |
| Код             | Наименование                                                 | _ |
| <b>)</b> 0      | Не указано                                                   |   |
| 1               | Федеральный                                                  |   |
| 10              | Бюджет Федерального фонда обязательного медицинского страхо  |   |
| 2               | Бюджет субъекта РФ                                           |   |
| 3               | Местный бюджет (Муниципальный)                               |   |
| 4               | Бюджеты городских округов                                    |   |
| 5               | Бюджеты муниципальных районов                                |   |
| 6               | Бюджеты городских и сельских поселений                       |   |
| 7               | Бюджет территориального государственного внебюджетного фонд- |   |
| 8               | Бюджет Пенсионного фонда Российской Федерации                |   |
| 9               | Бюджет Фонда социального страхования Российской Федерации    |   |
|                 |                                                              |   |
|                 |                                                              |   |
|                 |                                                              | Ľ |
| Всего записей   | 11                                                           |   |
|                 | 🚫 Закрыты                                                    |   |

Рисунок 10 – Справочник «Уровни бюджета»

В справочнике предусмотрена возможность поиска уровня бюджета в списке по наименованию. Название уровня бюджета вводится в поле **Наименование**, которое располагается на панели фильтрации.

Информация в справочнике доступна только для просмотра.

Для просмотра информации об уровне бюджета, выделенном в списке, необходимо нажать на кнопку . На экране появится форма просмотра уровня бюджета:

| Уровень бюджета      | ×         |
|----------------------|-----------|
| 🗟 🖪 📔 🍅 🏠 👂   🔁   🖻  | Ø         |
| Код                  |           |
| Код элемента бюджета | 01        |
| Код типа бюджета     | 1         |
| Наименование         |           |
| Федеральный          |           |
|                      | 🚫 Закрыть |

Рисунок 11 – Форма просмотра уровня бюджета

В форме просмотра уровня бюджета указывается следующая информация:

- Код код уровня бюджета.
- Код элемента бюджета код элемента бюджета.
- Код типа бюджета код типа бюджета.
- Наименование название уровня бюджета.

Форма просмотра уровня бюджета закрывается нажатием кнопки Закрыть.

#### 3.6.1.3 Справочник «Бюджеты»

В справочнике содержится информация о бюджетах, которые ведутся в системе. Справочник открывается через пункт меню Справочники – АЦК – Бюджет – Бюджет Бюджет :

| 🏓 Бюджеты     |       |                             |                  |
|---------------|-------|-----------------------------|------------------|
|               | 🎼 🗍 🗳 | ₩ ☆ ∇ ⋈    ▼= അ Σ    + - *  | × •              |
| Код бюджета   |       | Финансовый год Территория   |                  |
| Наименование  |       |                             | <b>X</b>         |
| Код           | Год   | Наименование                | иод исполневовое |
| ▶ 98000000147 | 2012  | Бюджет Лукояновского района | В пределах (     |
|               |       |                             |                  |
|               |       | 1                           | <u></u>          |
| осего записеи |       |                             | 🚫 Закрыты        |

Рисунок 12 - Справочник «Бюджеты»

Для удобства работы со списком бюджетов используется панель фильтрации, на которой можно выбрать следующие параметры: Код бюджета, Финансовый год, **Территория** и Наименование.

В системе АЦК-Финансы справочник имеет иерархическую (многоуровневую) структуру, то есть в справочнике осуществляется группировка бюджета по финансовым годам и уровням бюджетов.

В АРМ Учреждения справочник может иметь линейную или многоуровневую структуру. На <u>рисунке</u> представлен пример справочника с линейной структурой.

Принадлежность бюджета к вышестоящему бюджету указывается в колонке *Код* вышестоящего.

Для выбора режима просмотра информации в справочнике используется кнопка (Показать в виде дерева/таблицы). При активной кнопке справочник имеет многоуровневую структуру:

| 🗯 Бюджеты     |     |                | _                           |    |
|---------------|-----|----------------|-----------------------------|----|
|               | 🗳   | 👫 🐴 🗸 🕅 🕅 🔽 🖄  | EΣ + - *                    |    |
| Код бюджета   |     | Финансовый год | Территория                  |    |
| Наименование  |     |                |                             | *  |
|               | Код | Год            | Наименование                |    |
| □ 2012        |     |                |                             |    |
| L 98000000147 |     | 2012           | Бюджет Лукояновского района |    |
|               |     |                |                             |    |
|               |     |                |                             |    |
|               |     |                |                             |    |
|               |     |                |                             |    |
|               |     |                |                             |    |
|               |     |                |                             |    |
|               |     |                |                             |    |
|               |     |                |                             |    |
| -             |     |                |                             |    |
| Всего записей |     | 1              |                             |    |
|               |     |                | 🚫 Закры                     | ль |

Рисунок 13 – Справочник «Бюджеты» с многоуровневой структурой

Для удобства работы со списком бюджетов используется панель фильтрации, на которой можно выбрать следующие параметры: Код бюджета, Финансовый год, **Территория** и Наименование.

Информация в справочнике доступна только для просмотра.

Для просмотра информации о бюджете, выделенном в списке, нажимается кнопка

🗈. На экране появится форма просмотра бюджета:
| 🔎 Бюджет                                                     |                                                  |  |  |  |
|--------------------------------------------------------------|--------------------------------------------------|--|--|--|
| 🗟 🖻 🔒 🗍 🍅                                                    | 🏠 😫 🔂 🖉                                          |  |  |  |
| Код                                                          | 98000000147                                      |  |  |  |
| Финансовый год                                               | 2012                                             |  |  |  |
| Тип бюджета                                                  | О Планирование 💿 Исполнение                      |  |  |  |
| Уровень бюджета                                              | Бюджеты муниципальных районов                    |  |  |  |
| Территория                                                   | Лукояновский район Нижегородской области 🔛       |  |  |  |
| Наименование                                                 |                                                  |  |  |  |
| Бюджет Лукояновского района<br>Публично-правовое образование |                                                  |  |  |  |
|                                                              |                                                  |  |  |  |
| Единый счет бюджета                                          | 40204810500000210023                             |  |  |  |
| Период исполнения                                            | В пределах одного года 💌                         |  |  |  |
| Финансовый орган                                             | Финансовое управление администрации Лу           |  |  |  |
| Орг-ция, осуществ. ис                                        | полнени Финансовое управление администрации Лу … |  |  |  |
|                                                              | 🚫 Закрыть                                        |  |  |  |

Рисунок 14 – Форма просмотра бюджета

В форме просмотра бюджета указывается следующая информация:

- Код код бюджета.
- Финансовый год финансовый год, в котором исполняется бюджет.
- Уровень бюджета название уровня бюджета.
- Территория название территории бюджета.
- Наименование название бюджета.
- Публично-правовое образование наименование публично-правового образования, которому принадлежит бюджет.
- Единый счет бюджета единый счет бюджета.
- Период исполнения период исполнения бюджета: на текущий финансовый год или на среднесрочный период.
- Финансовый орган название финансового органа, исполняющего бюджет.
- Орг-ция, осуществ. исполнение название организации, осуществляющей исполнение бюджета.

Внимание! Поле Тип бюджета не используется.

Форма просмотра бюджета закрывается нажатием кнопки Закрыть.

### 3.6.1.4 Справочник «Периоды планирования»

В справочнике содержится список периодов планирования, за которые формируются бюджетные проводки. Справочник открывается через пункт меню Справочники АЦК Бюджет Периоды планирования:

| 🝰 Периоды планир | рования    |              | _ 🗆 🗵 |
|------------------|------------|--------------|-------|
| 🗈 🛛 🛛 🛛 🖗        | 👬 🐴 🗸 🕅    | V= 2 Σ + - * |       |
| Бюджет           |            |              | ×     |
| Наименование     |            |              | *     |
| Номер периода    | Дата       | Наименование |       |
| ▶ 10             | 01.01.2010 | год          |       |
| 10               | 01.01.2010 | год          |       |
| 10               | 01.01.2010 | год          |       |
| 10               | 01.01.2010 | год          |       |
| 10               | 01.01.2010 | год          |       |
| 10               | 01.01.2010 | год          |       |
| 10               | 01.01.2010 | год          |       |
| 10               | 01.01.2010 | год          |       |
| 10               | 01.01.2010 | год          |       |
| 10               | 01.01.2010 | год          |       |
| 10               | 01.01.2010 | год          |       |
| 10               | 01.01.2010 | год          |       |
| 10               | 01.01.2010 | год          | -     |
| •                |            |              |       |
| Всего записей    | 17         |              |       |
|                  |            | 🚫 Зак        | рыть  |

Рисунок 15 – Справочник «Периоды планирования»

Для удобства работы со списком периодов планирования используется панель фильтрации, на которой можно выбрать следующие параметры: **Бюджет** и **Наименование**.

Информация в справочнике доступна только для просмотра.

Для просмотра информации о периоде планирования нажимается кнопка 🗈. На экране появится форма просмотра периода планирования:

| Период планирования                  | X          |  |  |  |
|--------------------------------------|------------|--|--|--|
| 🛛 🖻 🖪 🔒 🗍 🍅 🍅 🛛 🗳                    | 6          |  |  |  |
| Код                                  | 100000087  |  |  |  |
| Номер периода планирования           | 10         |  |  |  |
| Дата начала периода                  | 01.01.2008 |  |  |  |
| Наименование                         |            |  |  |  |
|                                      |            |  |  |  |
|                                      | 🚫 Закрыты  |  |  |  |
| Рисунок 16 – Форма просмотра периода |            |  |  |  |

планирования

В форме просмотра периода планирования указывается следующая информация:

- Код код периода планирования.
- Номер периода планирования номер периода планирования бюджета.
- Дата начала периода дата начала периода планирования бюджета.
- Наименование название периода планирования бюджета.

Форма просмотра периода планирования закрывается нажатием кнопки Закрыть.

# 3.6.1.5 Справочник «Получатели доходов»

В справочнике содержится список получателей доходов с указанием организации, к которой они относятся. Справочник открывается через пункт меню Справочники АЦК Бюджет Получатели доходов:

| 🗯 Получатели  |                             |                                |                         |          |
|---------------|-----------------------------|--------------------------------|-------------------------|----------|
| ₽    \$       | 🗛 🐴 🗸 🕅 🕅 🔽 🚈               | Σ + - *                        | × .                     |          |
| Организация   |                             |                                |                         | X        |
| Бюджет        |                             |                                |                         | X        |
| Наименование  |                             |                                |                         | ≫        |
| Код           | Наименование                | Организация                    | Бюджет                  |          |
| 100000065     | Администрация г См          | Администрация города Смоленска | Трехлетний              |          |
| 100000033     | Администрация по г См       | Администрация города Смоленска | Бюджет города Смоленска |          |
| 100000013     | Финансово-казначейское упра | ФКУ Администрации города       | Бюджет города Смоленска |          |
| 100000063     | Финансово-казначейское упра | ФКУ Администрации города       | Трехлетний              |          |
|               |                             |                                |                         |          |
|               |                             |                                |                         |          |
|               |                             |                                |                         |          |
|               |                             |                                |                         |          |
|               |                             |                                |                         |          |
| D             |                             |                                |                         | <u> </u> |
| всего записей | Ь                           |                                |                         |          |
|               |                             |                                | 🚫 Закрыт                | ь        |

Рисунок 17 – Справочник «Получатели доходов»

Для удобства работы со списком используется панель фильтрации, на которой можно выбрать следующие параметры: **Организация**, **Бюджет** и **Наименование**.

Информация в справочнике доступна только для просмотра.

Форма просмотра получателя открывается нажатием кнопки 🕒

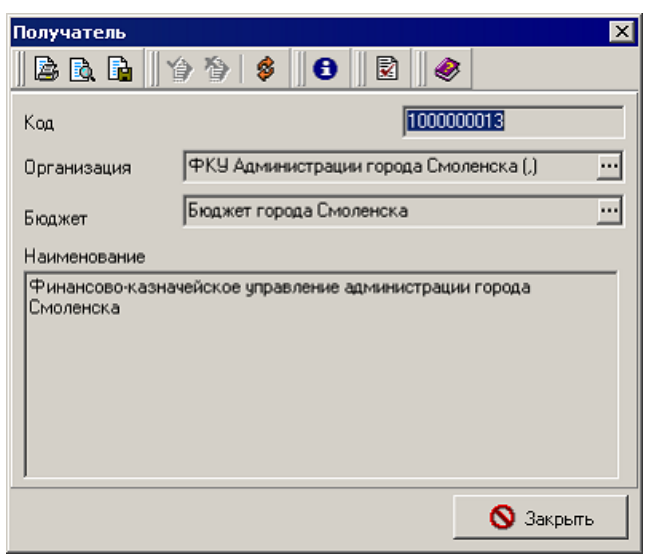

Рисунок 18 – Форма просмотра получателя

В форме просмотра получателя указывается следующая информация:

- Код код получателя доходов.
- Организация название организации получателя доходов.

- Бюджет название бюджета, к которому принадлежит получатель.
- Наименование название получателя доходов.

Форма просмотра получателя закрывается нажатием кнопки Закрыть.

#### 3.6.1.6 Справочник «Целевые назначения»

В справочнике Целевые назначения содержится информация о целевых средствах, исполняемых в форме субсидий, субвенций, дотаций или иных межбюджетных трансферт. Справочник открывается через пункт меню Справочники — АЦК — Бюджет — Целевые назначения:

| 🏓 Целевые назнач                                                 | ения                                                        |           |                                | _ [       | IX |
|------------------------------------------------------------------|-------------------------------------------------------------|-----------|--------------------------------|-----------|----|
| 8                                                                | 桷 ≜,  혐    ▽= ፳ Σ    + - *                                  |           | >                              |           |    |
| Бюджет                                                           | Тестовый бюджет для ТРН                                     |           |                                |           | X  |
| Наименование                                                     |                                                             |           | Заблокировано Нет              | -         | *  |
| Порядок предостав                                                | ления Контроль в ФК                                         |           | Софинансирование               |           | _  |
| С Авансирование                                                  | О Компенсация О Неуказан 💿 Все 🛛 Да 🕕                       | О Нет     | ⊙ Все   ○ Да   ○ Нет           |           |    |
| Форма предоставл                                                 | ения                                                        |           | ,                              |           | _  |
| 🗖 Субсидия 🗖 С                                                   | убвенция 🔲 Дотация 🛛 Пные межбюджетные трансферты           | і 🥅 Безво | эзмездные поступления 🛛 🔲 Иная |           |    |
| квд                                                              | КЦСР КВР                                                    | Доп. ФК   | Источник средств               |           |    |
|                                                                  |                                                             | <u> </u>  |                                |           | ×  |
| Код                                                              | Наименование                                                |           | Форма предоставления           | КЦСР      |    |
| 00004                                                            | Субсидии на дошкольное образование                          |           |                                | 4209902   |    |
| 00007                                                            | Субсидии на выплату заработной платы                        |           |                                | 5205300   |    |
| 00005 Субсидии на повышение заработной платы работникам образова |                                                             | 4209906   |                                |           |    |
| 00006                                                            | Субсидии на увеличение оплаты труда                         |           |                                | 5205400   |    |
| 00008                                                            | Субсидии на модернизацию региональных систем общего образо  |           |                                | 4362101   |    |
| 00009                                                            | Субсидии на оказание частичной финансовой поддержки средств |           |                                | 4440200   |    |
| 00010                                                            | Субсидии на организацию и осуществление мероприятий по рабо | -         |                                | 4329900   |    |
| 00011                                                            | Субсидии на иные цели                                       |           |                                | 3400702   | _  |
| •                                                                |                                                             |           |                                |           | ▶  |
| Всего записей                                                    | 22                                                          |           |                                |           |    |
|                                                                  |                                                             |           |                                | 🚫 Закрыты | ,  |

Рисунок 19 - Справочник «Целевые назначения»

Для удобства работы со списком целевых назначений используется панель фильтрации. На ней можно выбрать следующие параметры: Бюджет, Наименование, Заблокировано, Порядок предоставления, Контроль в ФК, Форма предоставления, КЦСР, КВР, Доп. ФК, КВД, Источник средств.

В параметре Заблокировано выбирается один из режимов просмотра:

- Нет отображаются активные коды целевых назначений (без параметра «Заблокировано»).
- Да отображаются заблокированные коды целевых назначений.

• Все – отображаются все коды целевых межбюджетных назначений.

Справочник заполняется автоматически при репликации из системы «АЦК-Финансы». Информация в справочнике доступна только для просмотра.

В группе фильтров Порядок предоставления устанавливается один из параметров:

- **Авансирование** для отображения целевых назначений, по которым выполнение поставленной цели осуществляется только после фактического поступления целевых средств.
- Компенсация для отображения целевых назначений, по которым выполнение поставленной цели осуществляется за счет собственных средств бюджета с последующей компенсацией из вышестоящего бюджета после предоставления отчета о произведенных расходах.
- Не указан для отображения целевых назначений, у которых не заполнено поле Порядок предоставления.
- Все отображаются все записи справочника.

В группе фильтров **Контроль в ФК** настраивается фильтрация по признаку контроля ФК для целевых назначений.

- Все отображаются все записи справочника.
- Да отображаются коды целевых назначений с признаком Контроль в ФК.
- Нет отображаются коды целевых назначений без признака Контроль в ФК.

В группе фильтров **Софинансирование** настраивается фильтрация кодов, по которым получают МБТ из других бюджетов; по которым предоставляют МБТ в другие бюджеты либо используют МБТ в текущем бюджете, но только в части доли софинансирования одной цели.

- Все отображаются все записи справочника.
- Да отображаются коды целевых назначений с признаком Софинансирование.
- Нет отображаются коды целевых назначений без признака Софинансирование.

В группе фильтров Форма предоставления устанавливаются необходимые параметры: Субсидия, Субвенция, Дотация, Иные межбюджетные трансферты, Безвозмездные поступления, Иная.

Параметр Источник средств – код источника средств для осуществления поставленных целей.

Форма просмотра целевого назначения, выделенного в списке, открывается нажатием кнопки 🗈:

| Целевое назначение                                           | ×         |
|--------------------------------------------------------------|-----------|
|                                                              |           |
| Код Наименование                                             |           |
| 00004 Субсидии на дошкольное образование                     |           |
|                                                              |           |
| Источник средств                                             |           |
|                                                              |           |
| Порядок предоставления                                       |           |
|                                                              |           |
| Г Контроль в ФК Г Софинансирование                           | -         |
| Заблокировано                                                | <u> </u>  |
| Правоустанавливающие акты   КЦСР, КВР   Исполнение           |           |
|                                                              |           |
| Тип не нормативі Дата Номер Заглавие вступления Грок действи |           |
|                                                              |           |
|                                                              |           |
|                                                              |           |
|                                                              |           |
|                                                              |           |
|                                                              |           |
|                                                              |           |
|                                                              |           |
|                                                              |           |
|                                                              |           |
|                                                              |           |
|                                                              |           |
|                                                              |           |
|                                                              |           |
|                                                              |           |
|                                                              | 🚫 Закрыть |

Рисунок 20 – Форма просмотра целевого назначения

В форме просмотра целевого назначения указывается следующая информация:

- Код код целевого назначения. В качестве кода целевого назначения вводится числовое значение в соответствии ТФФ.
- Наименование название создаваемого целевого назначения.
- Источник средств код и наименование источника средств для осуществления поставленных целей.
- Порядок предоставления порядок предоставления целевых назначений.
- Форма предоставления форма предоставления средств.
- Контроль в ФК признак, указывающий на проведение/не проведение контроля распределения средств целевых назначений в органах ФК.

- Заблокировано признак для блокировки использования кода целевого назначения.
- Софинансирование признак для целевых назначений по которым получают МБТ из других бюджетов и для кодов целей, по которым предоставляют МБТ в другие бюджеты/используют МБТ в текущем бюджете, но только в части доли софинансирования одной цели.
- КВД классификатор вида расходов.
- Доп. ФК дополнительный функциональный код.

Форма просмотра целевого назначения субсидии закрывается нажатием кнопки Закрыть.

Закладка **Правоустанавливающие акты** предназначена для выбора нормативноправового акта для выбранного в левой части целевого назначения. Закладка имеет вид, представленный на рисунке [42].

Закладка Правоустанавливающие акты состоит из следующих колонок:

- Тип тип нормативно-правового документа.
- Органы, издающие нормативно-правовые акты название органа, издавшего документ.
- Дата дата создания документа.
- Номер номер нормативно-правового акта.
- Заглавие название нормативно-правового акта.
- Дата вступления в силу дата вступления в силу нормативно-правового акта.
- Срок действия дата окончания действия нормативно-правового акта.

Закладка <u>КЦСР, КВР</u> предназначена для задания соответствия коду цели значений КЦСР и КВР. Закладка имеет вид:

| 🗟 🖻, 📭    🎓 🎓   🗳    🔂    🗟    🖉               |      |
|------------------------------------------------|------|
| Код Наименование                               |      |
| 00004 Субсидии на дошкольное образование       |      |
|                                                |      |
| Источник средств                               |      |
|                                                |      |
| Порядок предоставления Форма предоставления    |      |
|                                                |      |
| Г Контроль в ФК Г Софинансирование КВД Доп. ФК |      |
| 🗖 Заблокировано 🛄 🛄                            |      |
| Правоустанавливающие акты КЦСР, КВР Исполнение |      |
| 🖹 🗳 🏘 💁 🖓 🕅 🖙 🚈 🗵 🕂 + - *                      |      |
| КЦСР КВР                                       |      |
| 4209902 000                                    |      |
|                                                |      |
|                                                |      |
|                                                |      |
|                                                |      |
|                                                |      |
|                                                |      |
|                                                |      |
|                                                |      |
|                                                |      |
|                                                |      |
|                                                |      |
|                                                |      |
|                                                |      |
| Всего строк 1                                  |      |
| 🚫 Зак                                          | рыть |

Рисунок 21 – Справочник «Целевые назначения», закладка «КЦСР, КВР»

Закладка КЦСР, КВР состоит из следующих колонок:

- КЦСР код целевой статьи расходов.
- КВР код вида расходов.

Закладка <u>Исполнение</u> предназначена для просмотра данных об учете целевых средств, поступающих в форме субсидий, субвенций, дотаций или иных целевых межбюджетных трансферт, из вышестоящего бюджета. Закладка имеет вид:

| Целевое назначение                              | ×                                                            |
|-------------------------------------------------|--------------------------------------------------------------|
| 🖹 🖻 🔓 🍅 🏷 👂 🔂 🖉                                 |                                                              |
| Код Наименование                                |                                                              |
| 00004 Субсидии на дошкольное                    | образование                                                  |
|                                                 |                                                              |
| Источник средств                                |                                                              |
|                                                 |                                                              |
| Порядок предоставления                          | Форма предоставления                                         |
|                                                 | <b>Y</b>                                                     |
| КВД                                             | Доп. ФК                                                      |
| Контроль в ФК Софинансирование                  |                                                              |
|                                                 |                                                              |
| Правоустанавливающие акты   КЦСР, КВР Исполнени | e                                                            |
| Доходы<br>Зачислено Кассовый план год           | Остаток БН по "Зачислено"                                    |
|                                                 |                                                              |
| Бюджетные назначения текущий год Бюджетные на   | значения текчиций год+1. Бюджетные назначения текчиций год+2 |
|                                                 |                                                              |
|                                                 |                                                              |
|                                                 |                                                              |
| Резерв перечисления Перечислено Остато          | и зачисления Потаток перечисления                            |
|                                                 |                                                              |
| Ассигнования текуший год Ассигнования текуши    | ий год +1 Ассигнования текуший год +2                        |
| 0,00                                            | 0,00                                                         |
| ,<br>Лимиты текущий год Лимиты текущий год      | +1 Лимиты текуший год +2                                     |
| 0,00 0,00                                       | 0,00                                                         |
| Остаток ассигнований по распределению Остаток а | ссигнований по перечислению                                  |
| 0,00 0,00                                       |                                                              |
| Остаток лимита по распределению Остаток л       | имита по перечислению                                        |
| 0,00 0,00                                       |                                                              |
| Кассовый план год Остаток КП по распределению   | Остаток КП по перечислению                                   |
| 0,00                                            | 0,00                                                         |
|                                                 |                                                              |
|                                                 | 🚫 Закрыть                                                    |

Рисунок 22 – Справочник «Целевые назначения», закладка «Исполнение»

Закладка Исполнение состоит из следующих полей:

- Зачислено сумма целевых средств, зачисленных в бюджет.
- В группе Доходы:
  - Кассовый план год сумма средств в поле Сумма всех ЭД «Кассовый план по доходам» и «Изменение кассового плана по доходам» в статусе «Обработка завершена».
  - Остаток БН по "Зачислено" разница полей Бюджетные назначения текущий год и Зачислено.
  - Бюджетные назначения текущий год сумма средств в поле Сумма текущего года всех ЭД «Уведомление о бюджетных назначениях по доходам» и «Уведомление об изменении бюджетных назначений по доходам» в статусе «Обработка завершена», в которых поле Код цели заполнено соответствующим значением.

- Бюджетные назначения текущий год +1 сумма средств в поле Сумма текущего года+1 ЭД «Уведомление о бюджетных назначениях по доходам» и «Уведомление об изменении бюджетных назначений по доходам» на статусе «Обработка завершена», в которых поле Код цели заполнено соответствующим значением.
- Бюджетные назначения текущий год +2 сумма средств в поле Сумма текущего года+2 ЭД «Уведомление о бюджетных назначениях по доходам» и «Уведомление об изменении бюджетных назначений по доходам» на статусе «Обработка завершена», в которых поле Код цели заполнено соответствующим значением.
- Зарезервировано к распределению сумма целевых средств, подготовленных ФО на распределение по лицевым счетам.
- Распределено сумма целевых средств, распределенных ФО по лицевым счетам.
- Остаток к распределению остаток нераспределенных целевых средств.
- Резерв перечисления зарезервированная сумма перечислений целевых средств.
- Перечислено сумма перечисленных целевых средств.
- Остаток зачисления остаток целевых средств на зачисление.
- Остаток перечисления остаток целевых средств на перечисление.
- Ассигнования текущий год учитываются документы по бланкам расходов с типом Смета, Публичные нормативные обязательства, Платные услуги с прямым знаком суммы:
  - ЭД «Уведомление о бюджетных назначениях» сумма в поле **Ассигнования текущего года**;
  - ◆ЭД «Уведомление об изменении бюджетных назначений» сумма в поле Ассигнования текущего года колонка Изменения.
- Ассигнования текущий год +1 учитываются документы по бланкам расходов с типом Смета, Публичные нормативные обязательства, Платные услуги с прямым знаком суммы:
  - ◆ ЭД «Уведомление о бюджетных назначениях» сумма в поле Ассигнования текущий год +1;
  - ◆ ЭД «Уведомление об изменении бюджетных назначений» сумма в поле Ассигнования текущий год +1 колонка Изменения.
- Ассигнования текущий год +2 учитываются документы по бланкам расходов с типом Смета, Публичные нормативные обязательства, Платные услуги с прямым знаком суммы:
  - ♦ ЭД «Уведомление о бюджетных назначениях» сумма в поле Ассигнования текущий год +2;
  - ✤ ЭД «Уведомление об изменении бюджетных назначений» сумма в поле Ассигнования текущий год +2 колонка Изменения.
- Лимиты текущий год учитываются документы по бланкам расходов с типом Смета, Публичные нормативные обязательства, Платные услуги с прямым знаком суммы:
  - ЭД «Уведомление о бюджетных назначениях», сумма в поле Лимиты текущего года;

- ЭД «Уведомление об изменении бюджетных назначений», сумма в поле Лимиты текущего года колонка Изменения.
- Лимиты текущий год +1 учитываются документы по бланкам расходов с типом Смета, Публичные нормативные обязательства, Платные услуги с прямым знаком суммы:
  - ЭД «Уведомление о бюджетных назначениях», сумма в поле Лимиты текущий год +1;
  - ◆ ЭД «Уведомление об изменении бюджетных назначений», сумма в поле Лимиты текущий год +1 колонка Изменения.
- Лимиты текущий год +2 учитываются документы по бланкам расходов с типом Смета, Публичные нормативные обязательства, Платные услуги с прямым знаком суммы:
  - ЭД «Уведомление о бюджетных назначениях», сумма в поле Лимиты текущий год +2;
  - ◆ ЭД «Уведомление об изменении бюджетных назначений», сумма в поле Лимиты текущий год +2 колонка Изменения.
- Остаток ассигнований по распределению рассчитывается формуле:

Остаток ассигнований по распределению = Ассигнования текущий год – Распределено – Резерв распределения.

• Остаток ассигнований по перечислению – рассчитывается по формуле:

Остаток ассигнований по перечислению = Ассигнования текущий год – Перечислено – Резерв перечисления.

• Остаток лимита по распределению – рассчитывается формуле:

Остаток лимита по распределению = Лимиты текущий год – Распределено – Резерв распределения

• Остаток лимита по перечислению – рассчитывается формуле:

Остаток лимита по перечислению = Лимиты текущий год – Перечислено – Резерв перечисления

- Кассовый план год учитываются документы по бланкам расходов с типом Смета, Публичные нормативные обязательства, Платные услуги с прямым знаком суммы:
  - ♦ ЭД «Кассовый план по расходам», сумма в поле Всего за год;

• ЭД «Изменения кассового плана по расходам», сумма в поле Всего за год колонка Изменения.

• Остаток КП по распределению – рассчитывается по формуле:

Остаток КП по распределению = КП год – Распределено – Резерв распределения.

• Остаток КП по перечислению – рассчитывается по формуле:

Остаток КП по перечислению = КП год – Перечислено – Резерв перечисления.

# 3.6.1.7 Справочник «Источники изменения бюджетных назначений по доходам»

В справочнике содержится информация об изменении бюджетных назначений по доходам. Справочник вызывается при заполнении поля **Источник** в ЭД «Уведомление об изменении бюджетных назначений по доходам».

Справочник открывается через пункт меню Справочники АЦК Бюджет Источники изменения бюджетных назначений по доходам:

| Бюджет 📉 📉                                                                   |     |
|------------------------------------------------------------------------------|-----|
| Наименование                                                                 |     |
| Код Наименование                                                             |     |
| 1 Доходы от предпринимательской деятельности                                 |     |
| 102 Источник                                                                 |     |
|                                                                              |     |
|                                                                              |     |
|                                                                              |     |
|                                                                              |     |
|                                                                              |     |
|                                                                              |     |
|                                                                              |     |
|                                                                              |     |
| Rcero sanuceŭ 7                                                              | -   |
|                                                                              | i.  |
| 🚫 Закрыты                                                                    |     |
|                                                                              | ŭ   |
| гисупок 20 – оправочник «источники изменения оюджетных назначени по походам» | 1/1 |

Для удобства работы со списком используется панель фильтрации, на которой можно выбрать следующие параметры: **Бюджет** и **Наименование**.

Информация в справочнике доступна только для просмотра. Для удобства работы со списком используется панель фильтрации, на которой можно выбрать параметры: **Бюджет** и **Наименование**.

Форма просмотра источника изменений бюджетных назначений по доходам открывается нажатием кнопки

| Источник изменения бюджетных назначений і | по доходам 🛛 🗙 |
|-------------------------------------------|----------------|
| 🖹 🖻 🔓 🍅 🎓 🚳 🖻 🖉                           | ▶              |
| Код                                       |                |
| Наименование                              |                |
| Источник                                  |                |
|                                           |                |
|                                           |                |
|                                           |                |
|                                           |                |
|                                           |                |
|                                           |                |
|                                           |                |
|                                           |                |
|                                           | 🚫 Закрыты      |
| Рисунок 24 – Форма источника              | изменений      |

бюджетных назначений по доходам

В форме просмотра источника изменений бюджетных назначений по доходам указывается следующая информация:

- Код код источника изменений бюджетных назначений по доходам.
- Наименование название источникам изменений бюджетных назначений по доходам.

Форма просмотра источника изменений бюджетных назначений по доходам закрывается нажатием кнопки Закрыть.

# 3.6.1.8 Справочник «Виды классификаторов»

В справочнике Виды классификаторов содержится список масок кодов для бюджетных классификаторов и кодов субсидий, используемых в системе. Справочник открывается через пункт меню Справочники – АЦК – Бюджет – Виды классификаторов:

| , a | а Классификаторы бюджета |               |             |                                     |            |                     |                         |    |
|-----|--------------------------|---------------|-------------|-------------------------------------|------------|---------------------|-------------------------|----|
|     | ) 🛛 🗍 🗳                  | 🕅 🗳 🗸         | N    7= Æ   | Σ + - *                             | ۸          |                     |                         |    |
| Б   | Бюджет                   |               |             |                                     |            |                     | I ×                     |    |
| ÎΠ  | Код                      | Идентификатор | Обозначение | Наименование                        | Длина кода | Маска ввода кода    | Маска построения дерева |    |
|     | 100000096                | KADMD         | Гл.Админ.   | Классификатор администраторов пост  | 3          | 999;0;_             | 3                       |    |
|     | 100000097                | KCSR          | КЦСР        | Классификатор целевой статьи расход | 7          | 999\.99\.99;0;_     | 322                     |    |
|     | 100000098                | KD            | КВД         | Классификатор видов доходов бюджет  | 14         | 91.991.991.991.91.9 | 12221213                |    |
|     | 100000099                | KDD           | Доп. КД     | Дополнительный доходный код         | 3          | 999;0;_             | 3                       |    |
|     | 1000000100               | KDE           | Доп. ЭК     | Дополнительный экономический код    | 3          | 999;0;_             | 3                       |    |
|     | 1000000101               | KDF           | Доп. ФК     | Дополнительный функциональный кор   | 3          | 999;0;_             | 3                       |    |
|     | 1000000102               | KDI           | Доп. КИ     | Дополнительный код источников       | 3          | 999;0;_             | 3                       |    |
|     | 1000000103               | KDR           | Доп. КР     | Дополнительный код расхода          | 3          | 999;0;_             | 3                       |    |
|     | 1000000104               | KDT           | ктд         | Код типа дохода                     | 1          | 9;0;_               | 1                       |    |
|     | 1000000105               | KESD          | косгу       | Классификатор операций сектора гос  | 3          | 9\.9\.9;0;_         | 111                     |    |
|     | 1000000106               | KFSR          | КФСР        | Функциональный классификатор расх   | 4          | 99\.99;0;_          | 22                      |    |
|     | 1000000107               | KI            | КВИ         | Классификатор видов источников      | 14         | 99\.99\.99\.99\.99\ | 222224                  |    |
|     | 1000000108               | KSP           | КСП         | Код статьи расходных обязательств   | 6          | 99\.99\.99;0;_      | 222                     |    |
|     | 100000109                | KVB           | KBP         | Классификатор вида расходов         | 3          | 999;0;_             | 3                       |    |
|     | 1000000110               | OKVED         | ОКВЭД       | Общероссийский классификатор видо   | 6          | 99\.9\.9\.9\.9;0;_  | 21111                   | -  |
| ⊡   |                          |               |             |                                     |            |                     |                         | F  |
| Bce | его записей              |               | 34          |                                     |            |                     |                         |    |
|     |                          |               |             |                                     |            |                     | 🚫 Закры                 | ть |

Рисунок 25 – Справочник «Виды классификаторов»

Для удобства работы со списком видов классификаторов используется панель фильтрации, на которой можно выбрать бюджет.

Информация в справочнике доступна только для просмотра.

Форма просмотра информации о виде классификатора, выделенного в списке, открывается нажатием кнопки

| Классификатор бюджета 🛛 🛛 🗙                         |           |  |  |  |
|-----------------------------------------------------|-----------|--|--|--|
| B B B    Ý Ý   🤅                                    | 6 🛛 🖉     |  |  |  |
| Код                                                 | 100000096 |  |  |  |
| Бюджет Бюджет города См                             | оленска … |  |  |  |
| Идентификатор типа КАДМ                             | MD        |  |  |  |
| Обозначение Гл.Ас                                   | амин.     |  |  |  |
| Наименование                                        |           |  |  |  |
| Классификатор администраторов поступлений и выбытий |           |  |  |  |
| Длина кода                                          | 3         |  |  |  |
| Маска ввода кода                                    | 999;0;_   |  |  |  |
| Маска построения дерева                             | 3         |  |  |  |
|                                                     | 🚫 Закрыть |  |  |  |

Рисунок 26 – Форма вида классификатора бюджета

В форме просмотра вида классификатора бюджета указывается следующая информация:

• Код – код вида классификатора бюджета.

- Бюджет название бюджета, к которому принадлежит классификатор.
- Идентификатор типа название идентификатора вида классификатора бюджета.
- Обозначение обозначение классификатора в справочниках и документах.
- Наименование название классификатора.
- Длина кода количество символов в коде.
- Маска ввода кода маска ввода бюджетного классификатора.
- Маска построения дерева количество уровней списка кодов бюджетного классификатора.

Форма просмотра вида классификатора бюджета закрывается нажатием кнопки Закрыть.

#### 3.6.1.9 Справочник «Источники средств»

В справочнике *Источники средств* содержится список кодов источников средств для осуществления поставленных целей. Справочник открывается через пункт меню Справочники — АЦК — Бюджет — Источники средств:

| аисточн           | ики средств                                  |           |
|-------------------|----------------------------------------------|-----------|
|                   | 🖇 🚧 💁 🏹 🛐 🔽 🖅 🖅 🕇 🗕 🔺                        | × •       |
| Код               | Наименование                                 | <b>X</b>  |
| Код               | Наименование                                 |           |
| <u>Р</u>          | Федеральные средства                         |           |
| P                 | Региональные средства                        |           |
| M                 | Муниципальные средства                       |           |
| П                 | Средства поселений и внутригородских округов |           |
| A Bcero san       | исей 4                                       | Þ         |
| D D D D D D D D D | ·····                                        |           |
|                   |                                              | 🚫 Закрыты |

Рисунок 27 - Справочник «Источники средств»

Для удобства работы со списком используется панель фильтрации, на которой можно выбрать параметры: **Код** и **Наименование**.

Информация в справочнике доступна только для просмотра.

Форма просмотра информации об источнике средств открывается нажатием кнопки

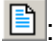

| Источник средств     | ×            |
|----------------------|--------------|
| 🖻 🖻 🔓    🍅 🏷   🔌     | <b>● ■ ●</b> |
| Код                  | Φ            |
| Наименование         |              |
| Федеральные средства |              |
|                      |              |
|                      |              |
|                      |              |
|                      |              |
|                      |              |
|                      |              |
|                      |              |
|                      |              |
|                      | 🚫 Закрыты    |

Рисунок 28 – Форма источника средств

В форме просмотра указывается следующая информация:

- Код код источника средств
- Наименование название источника средств.

Форма просмотра источника средств закрывается нажатием кнопки Закрыть.

# 3.6.1.10 Справочник «Объекты ФАИП»

В справочнике *Объекты ФАИП* содержится список объектов федеральной адресной инвестиционной программы для возможности исполнения бюджета с учетом финансирования объектов федеральной адресной инвестиционной программы. Справочник открывается через пункт меню **Справочники** *АЦК Бюджет Объекты ФАИП*:

| 🗯 Объекты ФАИП  |                       |                             | - O ×                                                                                            |  |  |  |  |
|-----------------|-----------------------|-----------------------------|--------------------------------------------------------------------------------------------------|--|--|--|--|
|                 | . 🗍 🕸   🏘 🐴           | Υ 🕅 🖓 🖓 🕹                   | · - *                                                                                            |  |  |  |  |
| Наименование    |                       |                             |                                                                                                  |  |  |  |  |
| Вышестоящий     |                       |                             |                                                                                                  |  |  |  |  |
|                 |                       |                             |                                                                                                  |  |  |  |  |
|                 | Kaa                   | Изинисиоранию областво ФАИЛ |                                                                                                  |  |  |  |  |
| Бышестоящии код | КОЩ<br>15/5670970700/ | паименование объекта ФАнт   | Алинистрания Кизебакокого района Нижегородок                                                     |  |  |  |  |
|                 | 10045070000705        |                             | Администрация кулеоакского района нижегородск                                                    |  |  |  |  |
| Ľ               | 12343070330703        | центральное здание          | управление образования администрации кулебакск<br>ООО "Ровоцо" k                                 |  |  |  |  |
| 12245670000765  | 12245070007054        |                             |                                                                                                  |  |  |  |  |
| 12345678987654  | 00001111000011        | Т                           | управление образования администрации кулебакск<br>Инаненаціальный преапричиматель Мисциова Татьа |  |  |  |  |
| 12040070007004  | 00001111000011        | ľ                           | индивидуальный предприниматель митунова татея                                                    |  |  |  |  |
|                 |                       |                             |                                                                                                  |  |  |  |  |
|                 |                       |                             |                                                                                                  |  |  |  |  |
|                 |                       |                             | N                                                                                                |  |  |  |  |
|                 |                       | -                           | <u>·</u>                                                                                         |  |  |  |  |
| Всего записей   |                       | 5                           |                                                                                                  |  |  |  |  |
| Наименование    | Центрально            | ре здание                   |                                                                                                  |  |  |  |  |
|                 |                       |                             |                                                                                                  |  |  |  |  |
| Вышестоящий     | Вышестоящий           |                             |                                                                                                  |  |  |  |  |
|                 |                       |                             |                                                                                                  |  |  |  |  |
|                 |                       |                             | 🚫 Закрыть                                                                                        |  |  |  |  |
|                 |                       |                             |                                                                                                  |  |  |  |  |

Рисунок 29 – Справочник «Объекты ФАИП»

Информация в справочнике доступна только для просмотра. Для удобства работы со списком используется панель фильтрации, на которой можно выбрать параметр: Наименование объекта ФАИП.

Информация в справочнике доступна только для просмотра. Форма просмотра информации об объекте ФАИП открывается нажатием кнопки

| Объект ФАИП                       | ×                         |
|-----------------------------------|---------------------------|
| 🗟 🖻 🛯 🏠 🎁 🖗 🛛 🕄                   |                           |
| Вышестоящий код                   |                           |
| Код                               | 12345678998765            |
| ГРБС, осуществляющий финансирова  | ние объекта               |
| управление образования администра | ции Кулебакского района 😶 |
| Наименование объекта ФАИП         |                           |
| Центральное здание                |                           |
|                                   |                           |
|                                   |                           |
|                                   |                           |
|                                   |                           |
|                                   |                           |
|                                   |                           |
|                                   | 🚫 Закрыть                 |

Рисунок 30 – Форма объекта ФАИП

В форме просмотра указывается следующая информация:

- Вышестоящий код наименование вышестоящего кода.
- Код код объекта ФАИП.
- ГРБС, осуществляющий финансирование объекта наименование ГРБС, осуществляющего финансирование объекта.
- Наименование объекта ФАИП наименование объекта ФАИП.

Форма просмотра объекта закрывается нажатием кнопки Закрыть.

# 3.6.2 Группа справочников «Коды бюджетной классификации»

В группу справочников *Коды бюджетной* классификации входят следующие классификаторы по расходам, доходам и источникам бюджета:

- Классификатор ведомственной классификации расходов (расходы) [56];
- <u>Функциональный классификатор расходов (расходы)</u> [58];
- <u>Классификатор целевой статьи расходов (расходы)</u> 59;
- Классификатор вида расходов (расходы) [61];
- Классификатор операций сектора государственного управления (расходы) [63];
- Код видов финансового обеспечения 65;
- Дополнительный функциональный код (расходы);
- Дополнительный экономический код (расходы) 📾;
- Дополнительный код расхода (расходы) 70;
- Классификатор администраторов поступлений и выбытий (доходы) [71];
- Классификатор видов дохода бюджета (доходы) 74;
- Классификатор операций сектора государственного управления (доходы) 75;
- Аналитическая группа подвида доходов, вида источников (доходы) 76;
- <u>Код типа дохода</u> 77);
- <u>Дополнительный доходный код (доходы)</u> 79;
- Коды источников финансирования (доходы) 🔊;
- <u>Группа подвида доходов 81</u>;

- Классификатор администраторов поступлений и выбытий (источники) [83];
- <u>Классификатор операций сектора государственного управления</u> (источники) [84];
- Аналитическая группа подвида доходов, вида источников (источники) [85];
- Классификатор видов источников (источники) [85];
- Дополнительный код источников (источники) [87];
- <u>Код подвида источников (источники)</u> [89].

Справочники составлены и структурированы в соответствии с классификацией расходов, доходов и источников, утвержденной действующим законодательством РФ.

Группа справочников доступна через пункт меню Справочники – АЦК – Коды бюджетной классификации.

# 3.6.2.1 Классификатор ведомственной классификации расходов (расходы)

Справочник содержит числовые коды ведомственных статей расходов. Справочник открывается через пункт меню Справочники—АЦК—Коды бюджетной классификации—Классификатор ведомственной классификации расходов (расходы):

| 📜 Классификатор ведомственной классификации расходов (расходы) |                   |                 |                    |                        |                         |                       |
|----------------------------------------------------------------|-------------------|-----------------|--------------------|------------------------|-------------------------|-----------------------|
|                                                                | 🌒 📰 🗐 🚳           | i 🏘 💁 🔽 🕅       | ν: 🚈 Σ 🛛 +         | · – *                  | ×                       |                       |
| Бюджет                                                         |                   |                 |                    |                        |                         | ×                     |
| KBCP                                                           |                   |                 |                    |                        | Активные коды на дату   | 07.09.2010            |
| Наимено                                                        | рвание            |                 |                    |                        |                         | ×                     |
| KBCP                                                           | Наименование      | Начало действия | Окончание действия | Наименование бюджета   | Краткое наименование    | Последнее измененик 🔺 |
| 021                                                            | Министерство пром | 01.01.2010      |                    | Бюджет Герасимовского  | Министерство промышлени | 24.06.2010 16:46:10   |
| 021                                                            | Министерство пром | 01.01.2010      |                    | Бюджет городского посе | Министерство промышлени | 24.06.2010 16:46:10   |
| 021                                                            | Министерство пром | 01.01.2010      |                    | Бюджет городского посе | Министерство промышлени | 24.06.2010 16:46:10 🚽 |
| 021                                                            | Министерство пром | 01.01.2010      |                    | Бюджет Двулученского с | Министерство промышлени | 24.06.2010 16:46:10   |
|                                                                |                   |                 |                    |                        | 1                       |                       |
| Всего за                                                       | аписей            | 3049            |                    |                        | 4                       |                       |
| Наимено                                                        | вание             |                 |                    |                        |                         |                       |
| Министерство промышленности и энергетики Российской Федерации  |                   |                 |                    |                        |                         |                       |
|                                                                |                   |                 |                    |                        |                         | 🚫 Закрыть             |

Рисунок 31 – Классификатор ведомственной классификации расходов

Для удобства работы со списком используется панель фильтрации, на которой можно выбрать параметры: **Бюджет**, **КВСР**, **Активные коды на дату** и **Наименование**.

Информация в справочнике доступна только для просмотра.

Форма просмотра кода ведомственной статьи расходов открывается нажатием кнопки

| Классификатор ведо  | мственной классиф    | икации расходов (расходы) 🛛 🛛 🗙 |
|---------------------|----------------------|---------------------------------|
| 🗟 🖻 🖬 🗐 🍅 🛛         | "∦  🖇 🛛 🖯 🗍 🛙        | 2                               |
| KBCP                | Доп. признак         | Направление                     |
| 021                 |                      | НЕ УКАЗАНО 💌                    |
| Наименование        |                      | 🗖 Не утвержден                  |
| Министерство промы  | шленности и энергети | ки Российской Федерации         |
|                     |                      |                                 |
|                     |                      |                                 |
| Краткое наименовани | e                    |                                 |
| Министерство промы  | шленности и энергети | ки Российской Федерации         |
| Период действия     |                      |                                 |
|                     |                      | Последнее изменение записи      |
| 01.01.2010          | <u> </u>             | 24.06.2010 16:46:10             |
| <u>.</u>            |                      | 🚫 Закрыты                       |
| Рисунок 32 - Ф      |                      |                                 |
|                     | nacy                 | олов                            |
|                     | μαυλ                 | одов                            |

В форме кода ведомственной статьи расходов указывается следующая информация:

- КВСР код ведомственной статьи расходов.
- Наименование название кода ведомственной статьи расходов.
- Краткое наименование краткое название кода ведомственной статьи расходов.
- В группе полей **Период действия** указывается информация о периоде действия кода ведомственной статьи расходов:
  - о с дата с которой действует код.
  - о по-дата по которую действует код.
  - о Последние изменения записи время и дата последнего изменения периода действия кода.

Примечание. Поля Доп. признак, Направление не заполняются.

В форме кода ведомственной статьи расходов указывается следующий признак:

• Не утвержден – если признак установлен, то код не утвержден.

Форма просмотра кода ведомственной статьи расходов закрывается нажатием кнопки Закрыть.

# 3.6.2.2 Функциональный классификатор расходов (расходы)

Справочник содержит числовые коды функциональной классификации расходов. Справочник открывается через пункт меню Справочники — АЦК — Коды бюджетной классификации — Функциональный классификатор расходов (расходы):

| 🏓 Функциональный            | класси   | фикатор расходо | в (расходы)        |                          |                            |                       |
|-----------------------------|----------|-----------------|--------------------|--------------------------|----------------------------|-----------------------|
|                             | 參        | M 💁 🗸 🕅         | ν= 🚈 Σ 🛛 +         | - *                      |                            |                       |
| Бюджет                      |          |                 |                    |                          |                            | ×                     |
| КФСР                        |          |                 |                    |                          | Активные коды на да        | пу 09.09.2010 •••     |
| Наименование                |          |                 |                    |                          |                            | <b>X</b>              |
| КФСР Наимено                | вание    | Начало действия | Окончание действия | Наименование бюджета     | Краткое наименование       | Последнее изменение 🔺 |
| 0000 HE YKA3AI              | но       | 01.01.2010      |                    | Бюджет муниципального ра | НЕ УКАЗАНО                 | 24.06.2010 16:45:58   |
|                             | ударст   | 01.01.2010      |                    | Бюджет муниципального ра | ОБЩЕГОСУДАРСТВЕННЫЕ В      | 24.06.2010 16:45:58   |
| 0101 Функциони              | ирование | 01.01.2010      |                    | Бюджет муниципального ра | Функционирование Президен  | 124.06.2010 16:45:58  |
| 0102 Функциони              | ирование | 01.01.2010      |                    | Бюджет муниципального ра | Функционирование высшего д | 24.06.2010 16:45:58   |
|                             |          |                 |                    |                          |                            |                       |
| Всего записей               |          | 1819            |                    |                          |                            |                       |
| Наименование                |          |                 |                    |                          |                            |                       |
| ОБЩЕГОСУДАРСТВЕННЫЕ ВОПРОСЫ |          |                 |                    |                          |                            |                       |
|                             |          |                 |                    |                          |                            | 🚫 Закрыты             |

Рисунок 33 – Функциональный классификатор расходов

Для удобства работы со списком используется панель фильтрации, на которой можно выбрать параметры: **Бюджет**, **КФСР**, **Активные коды на дату** и **Наименование**.

Информация в справочнике доступна только для просмотра.

Форма просмотра кода функциональной классификации расходов открывается нажатием кнопки 🗈:

| Функциональный классификатор расходо      | в (раскоды)                                    |
|-------------------------------------------|------------------------------------------------|
| 🛯 🗟 🗟 📲 🛛 🎓 🌾 🚺 🕄 📓                       |                                                |
| КФСР Доп. признак                         | Направление                                    |
| 01.01                                     | НЕ УКАЗАНО 🔽                                   |
| Наименование                              | <b>Г</b> Не утвержден                          |
| Функционирование Президента Российской 9  | Редерации                                      |
| праткое наименование                      | 200000000                                      |
| учункционирование президента Российской ч | -едерации                                      |
| Период действия<br>с по<br>[01.01.2011    | Последнее изменение записи 24.10.2012 11:48:36 |
|                                           | 🚫 Закрыть                                      |

Рисунок 34 – Форма кода функциональной классификации расходов

В форме кода функциональной классификации расходов указывается следующая информация:

- КФСР код функциональной статьи расходов.
- Наименование название кода функциональной статьи расходов.
- Краткое наименование краткое название кода функциональной статьи расходов.
- В группе полей **Период действия** указывается информация о периоде действия кода функциональной статьи расходов:
  - о с дата с которой действует код.
  - о по дата по которую действует код.
  - о Последние изменения записи время и дата последнего изменения периода действия кода.

Примечание. Поля Доп. признак, Направление не заполняются.

В форме кода функциональной статьи расходов указывается следующий признак:

• Не утвержден – если признак установлен, то код не утвержден.

Форма просмотра кода функциональной статьи расходов закрывается нажатием кнопки Закрыть.

# 3.6.2.3 Классификатор целевой статьи расходов (расходы)

Справочник содержит числовые коды целевых статей расходов. Справочник открывается через пункт меню Справочники АЦК Коды бюджетной

### классификации→Классификатор целевой статьи расходов (расходы):

| 🗯 Классификатор I                     | целевой статьи расходов (расходы)                          |                 |                     | _ 🗆 ×                     |
|---------------------------------------|------------------------------------------------------------|-----------------|---------------------|---------------------------|
| 3   E                                 | 🖇 🏟 💁 🖓 🕅 🔽 🖉 🛛 🕹                                          |                 |                     |                           |
| Бюджет                                | Тестовый бюджет для ТРН                                    |                 |                     | ×                         |
| КЦСР                                  |                                                            |                 | Активные коды на да | пу 03.12.2015             |
| Наименование                          |                                                            |                 |                     | ×                         |
| КЦСР                                  | Наименование                                               | Начало действия | Окончание действия  | Наименование бюджета 🔺    |
| 0100000000000000000000000000000000000 | МП''Развитие образования в Кулебакском районе на 2015-2017 | 01.01.2015      |                     | Тестовый бюджет для ТРН 💻 |
| 0110000000000000                      | Подпрограмма "Развитие дошкольного и общего образования"   | 01.01.2015      |                     | Тестовый бюджет для ТРН   |
| 011201000000000                       | Строительство детского сада в с.Ломовка на 50 мест         | 01.01.2015      |                     | Тестовый бюджет для ТРН   |
| 011290100000000                       | Мероприятия в области образования                          | 01.01.2015      |                     | Тестовый бюджет для ТРН   |
| 011722400000000                       | Субсидии из областного бюджета на строительство ДОУ (с.Лом | 26.01.2015      |                     | Тестовый бюджет для ТРН   |
| •                                     |                                                            |                 |                     | •<br>•                    |
| Всего записей                         | 291                                                        |                 |                     |                           |
| Наименование                          |                                                            |                 |                     |                           |
| МП''Развитие образо                   | звания в Кулебакском районе на 2015-2017 годы''''          |                 |                     |                           |
|                                       |                                                            |                 |                     | 🚫 Закрыть                 |

Рисунок 35 – Классификатор целевой статьи расходов

Для удобства работы со списком используется панель фильтрации, на которой можно выбрать параметры: **Бюджет**, **КЦСР**, **Активные коды на дату** и **Наименование**.

Информация в справочнике доступна только для просмотра.

Форма просмотра кода целевой статьи расходов открывается нажатием кнопки 🖹

| Классификатор целевой                 | й статьи расходо | в (расходы)                              | ×            |
|---------------------------------------|------------------|------------------------------------------|--------------|
| 🖻 🖻 🖬 🏷 🏷                             | 🖇 🛛 🖯 🗒          | 1 🛛 🧇                                    |              |
| КЦСР                                  | Доп. признак     | Н                                        | аправление   |
| 01.1.29.01000.00000                   |                  | Γ                                        | НЕ УКАЗАНО 🗾 |
| Наименование                          |                  | Г                                        | Не утвержден |
| Мероприятия в области с               | образования      |                                          |              |
| Краткое наименование                  |                  |                                          |              |
| Мероприятия в области с               | бразования       |                                          |              |
| Период действия<br>с по<br>01.01.2015 |                  | Последнее изменен<br>15.10.2015 19:20:25 | иие записи   |
|                                       |                  |                                          | 🚫 Закрыть    |

Рисунок 36 – Форма кода целевой статьи расхода

В форме кода целевой статьи расходов указывается следующая информация:

- КЦСР код целевой статьи расходов.
- Наименование название кода целевой статьи расходов.
- Краткое наименование краткое название кода целевой статьи расходов.
- В группе полей **Период действия** указывается информация о периоде действия кода целевой статьи расходов:
  - о **с** дата с которой действует код.
  - о по дата по которую действует код.
  - о Последние изменения записи время и дата последнего изменения периода действия кода.

Примечание. Поля Доп. признак, Направление не заполняются.

В форме кода целевой статьи расходов указывается следующий признак:

• Не утвержден – если признак установлен, то код не утвержден.

Форма просмотра кода целевой статьи расходов закрывается нажатием кнопки Закрыть.

### 3.6.2.4 Классификатор вида расходов (расходы)

В справочнике содержатся числовые коды видов расходов. Справочник открывается через пункт меню Справочники АЦК Коды бюджетной классификации Классификатор вида расходов (расходы):

|   | 📜 Классификатор вида расходов (расходы)    |                   |                 |                    |                        |                         |                     |   |
|---|--------------------------------------------|-------------------|-----------------|--------------------|------------------------|-------------------------|---------------------|---|
|   |                                            | _    ŧ⊨    \$   M | ı 🕰 🗸 🕅         | ν= 🚈 Σ 📗 + -       | *                      |                         |                     |   |
| E | Бюджет                                     |                   |                 |                    |                        |                         | ··· ×               | < |
| ŀ | (BP                                        |                   |                 |                    |                        | Активные коды на дату   | 07.09.2010          |   |
| ł | Чаименовані                                | ие                |                 |                    |                        |                         |                     | ¥ |
|   | KBP                                        | Наименование      | Начало действия | Окончание действия | Наименование бюджета   | Краткое наименование    | Последнее изменение | • |
|   | 001                                        | Выполнение функци | 01.01.2010      |                    | Бюджет городского посе | Выполнение функций бюд» | 24.06.2010 16:46:06 |   |
|   | 001                                        | Выполнение функци | 01.01.2010      |                    | Бюджет Двулученского ( | Выполнение функций бюдж | 24.06.2010 16:46:06 |   |
|   | 001                                        | Выполнение функци | 01.01.2010      |                    | Бюджет Казинского сел  | Выполнение функций бюдж | 24.06.2010 16:46:07 |   |
| ▶ | 001                                        | Выполнение функци | 01.01.2010      |                    | Бюджет Колосковского   | Выполнение функций бюдж | 24.06.2010 16:46:07 |   |
| L | 1                                          |                   |                 |                    |                        |                         |                     |   |
| Ľ |                                            |                   |                 |                    |                        |                         |                     | 2 |
| B | сего запис                                 | ей                | 8417            |                    |                        |                         |                     |   |
| H | аименовани                                 | e                 |                 |                    |                        |                         |                     |   |
| E | Выполнение функций бюджетными учреждениями |                   |                 |                    |                        |                         |                     |   |
|   |                                            |                   |                 |                    |                        |                         | 🚫 Закрыты           |   |

Рисунок 37 – Классификатор видов расход

Для удобства работы со списком используется панель фильтрации, на которой можно выбрать параметры: **Бюджет**, **КВР**, **Активные коды на дату** и **Наименование**.

Информация в справочнике доступна только для просмотра.

Форма просмотра кода вида расходов открывается нажатием кнопки 🖹:

| Классификатор вида ра                 | асходов (расходы) |                                          | ×             |
|---------------------------------------|-------------------|------------------------------------------|---------------|
| 🖻 🖻 🖬 🎽 🍅 🍅                           | / 🖇 🛛 🕄 🕅 🔀       | 0                                        |               |
| КВР                                   | Доп. признак      | F                                        | lаправление   |
| 1111                                  |                   | Γ                                        | НЕ УКАЗАНО  🗾 |
| Наименование                          |                   | ſ                                        | Не утвержден  |
| Фонд оплаты труда и ст                | раховые взносы    |                                          |               |
| Фонд оплаты труда и ст                | раховые взносы    |                                          |               |
| Период действия<br>с по<br>01.01.2012 |                   | Последнее изменен<br>24.10.2012 11:49:25 | ние записи    |
|                                       |                   |                                          | 🚫 Закрыть     |

Рисунок 38 – Форма кода вида расходов

В форме кода вида расходов указывается следующая информация:

- КВР код вида расходов.
- Наименование название кода вида расходов.
- Краткое наименование краткое название кода вида расходов.
- В группе полей **Период действия** указывается информация о периоде действия кода вида расходов:
  - о **с** дата с которой действует код.
  - о по дата по которую действует код.
  - о Последнее изменение записи время и дата последнего изменения периода действия кода.

Примечание. Поля Доп. признак, Направление не заполняются.

В форме кода вида расходов указывается следующий признак:

• Не утвержден – если признак установлен, то код не утвержден.

Форма просмотра кода вида расходов закрывается нажатием кнопки Закрыть.

# 3.6.2.5 Классификатор операций сектора государственного управления (расходы)

В справочнике содержатся числовые коды операций сектора государственного управления по расходам. Справочник открывается через пункт меню Справочники — АЦК — Коды бюджетной классификации — Классификатор операций сектора государственного управления (расходы):

| 2                                     | 🕯 Классифі | икатор операций с   | ектора государ  | ственного управлен | ия (расходы)          |                         | _ 🗆 ×                 |   |
|---------------------------------------|------------|---------------------|-----------------|--------------------|-----------------------|-------------------------|-----------------------|---|
|                                       |            | 🎼    👙   🌢          | 1 💁 🗸 🕅         | ν= 🚈 Σ 🛛 + -       | - *   ¥               |                         |                       |   |
| Бюджет                                |            |                     |                 |                    |                       |                         | ×                     |   |
| КОСГУ Активные коды на дату           |            |                     |                 |                    |                       | 09.09.2010              |                       |   |
| ŀ                                     | Таименован | ние                 |                 |                    |                       |                         | <u>×</u>              |   |
|                                       | КОСГУ      | Наименование        | Начало действия | Окончание действия | Наименование бюджета  | Краткое наименование    | Последнее изменение 🔺 | ] |
|                                       | 212        | Прочие выплаты      | 01.01.2010      |                    | Бюджет муниципального | Прочие выплаты          | 24.06.2010 16:46:09   |   |
|                                       | 213        | Начисления на вып)  | 01.01.2010      |                    | Бюджет муниципального | Начисления на выплаты п | 24.06.2010 16:46:09   |   |
|                                       | 220        | Оплата работ, услуг | 01.01.2010      |                    | Бюджет муниципального | Оплата работ, услуг     | 24.06.2010 16:46:09   |   |
|                                       | 221        | Услуги связи        | 01.01.2010      |                    | Бюджет муниципального | Услуги связи            | 24.06.2010 16:46:09   |   |
|                                       | 1 1        |                     |                 |                    |                       |                         | <b>_</b> _            | 1 |
| Ľ                                     |            |                     |                 |                    |                       |                         |                       |   |
| B                                     | сего запи  | сей                 | 663             |                    |                       |                         |                       |   |
| H                                     | аименован  | ие                  |                 |                    |                       |                         |                       |   |
| Начисления на выплаты по оплате труда |            |                     |                 |                    |                       |                         |                       |   |
|                                       |            | 🚫 Закрыты           |                 |                    |                       |                         |                       |   |

Рисунок 39 – Классификатор операций сектора государственного управления (расходы)

Для удобства работы со списком используется панель фильтрации, на которой можно выбрать параметры: **Бюджет**, **КОСГУ**, **Активные коды на дату** и **Наименование**.

Информация в справочнике доступна только для просмотра.

Форма просмотра кода операции сектора государственного управления по расходам

открывается нажатием кнопки 🖹:

| Экономический классификатор (расходы)                                                                                                    |
|----------------------------------------------------------------------------------------------------|
| КОСГУ       Дол. признак       Направление         Г.1.3       НЕ УКАЗАНО       НЕ УКАЗАНО         Наименование       Не утвержден         Начисления на выплаты по оплате труда       Краткое наименование         Краткое наименование       Воллать по оплате труда |
| КОСГУ Доп. признак Направление  2.1.3 Лоп. признак Награвление  Начменование  Краткое наименование  Начисления на выплаты по оплате труда  Краткое наименование  Начисления на выплаты по оплате труда                                                                 |
| 21.3       НЕ УКАЗАНО         Наименование       Не утвержден         Начисления на выплаты по оплате труда         Краткое наименование         Начисления на выплаты по оплате труда                                                                                 |
| Наименование Пачисления на выплаты по оплате труда Краткое наименование Начисления на выплаты по оплате труда Вачисления на выплаты по оплате труда                                                                                                    |
| Начисления на выплаты по оплате труда<br>Краткое наименование<br>Начисления на выплаты по оплате труда                                                                                                    |
| Краткое наименование<br>Начисления на выплаты по оплате труда                                                                                                    |
| Начисления на выплаты по оплате труда                                                                                                    |
|                                                                                                    |
| с по Последнее изменение записи 01.01.2010 … [ ] 24.10.2012 11:49:30 …                                                                                                    |
| 🚫 Закрыть                                                                                                    |

Рисунок 40 – Форма кода операции сектора государственного управления (расходы)

В форме кода операции сектора государственного управления по расходам указывается следующая информация:

- КОСГУ код операции сектора государственного управления по расходам.
- Наименование название кода операции сектора государственного управления по расходам.
- Краткое наименование краткое название кода операции сектора государственного управления по расходам.
- В группе полей **Период действия** указывается информация о периоде действия кода операции сектора государственного управления по расходам:
  - о **с** дата с которой действует код.
  - о по дата по которую действует код.
  - о Последнее изменение записи время и дата последнего изменения периода действия кода.

Примечание. Поля Доп. признак, Направление не заполняются.

В форме кода операции сектора государственного управления по расходам указывается следующий признак:

• Не утвержден – если признак установлен, то код не утвержден.

Форма просмотра кода операции сектора государственного управления по расходам закрывается нажатием кнопки Закрыть.

### 3.6.2.6 Код вида финансового обеспечения

В справочнике содержится информация о числовых кодах видов финансирового обеспечения. Справочник открывается через пункт меню Справочники—АЦК—Коды бюджетной классификации—Код вида финансового обеспечения:

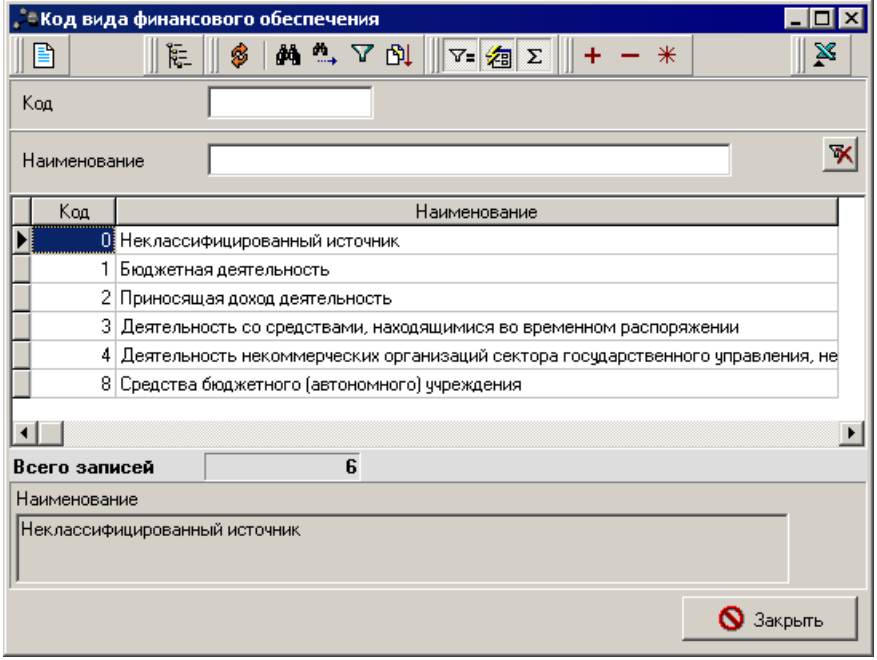

Рисунок 41 – Справочник «Код вида финансового обеспечения»

Для удобства работы со списком используется панель фильтрации, на которой можно выбрать параметры: **Код** и **Наименование**.

Информация в справочнике доступна только для просмотра.

Форма просмотра кода бюджетной классификации открывается нажатием кнопки

**B**.

| (од вида финансового обеспечения    | ×         |  |  |  |  |  |  |  |
|-------------------------------------|-----------|--|--|--|--|--|--|--|
| 🗟 🖪 🔓 🎓 🎓 🖇 🚯 🔹 🛷                   |           |  |  |  |  |  |  |  |
| КВФО Доп. признак                   |           |  |  |  |  |  |  |  |
|                                     |           |  |  |  |  |  |  |  |
| Наименование                        |           |  |  |  |  |  |  |  |
| Бюджетная деятельность              |           |  |  |  |  |  |  |  |
| Период действия                     |           |  |  |  |  |  |  |  |
| Период деиствия<br>Действует с по т |           |  |  |  |  |  |  |  |
|                                     | 🚫 Закрыть |  |  |  |  |  |  |  |

Рисунок 42 – Форма кода источника финансирования

В форме кода бюджетной классификации указывается следующая информация:

- Код код источника финансирования.
- Наименование название кода источника финансирования.
- Период действия период действия кода источника финансирования.

Примечание. Поле Доп. признак не заполняется.

Форма просмотра кода бюджетной классификации закрывается нажатием кнопки Закрыть.

# 3.6.2.7 Дополнительный функциональный код (расходы)

В справочнике содержится информация о дополнительных кодах функциональных статей расходов. Справочник открывается через пункт меню Справочники — АЦК — Коды бюджетной классификации — Дополнительный функциональный код (расходы):

| 👌 Дополни  | ительный функцио | нальный код (расхо, | ды)                |                         |                      |                     | _ 🗆 ×  |
|------------|------------------|---------------------|--------------------|-------------------------|----------------------|---------------------|--------|
|            | ) Ke    🕸   🏘    | 🕯 🖏 🗸 🕅 🕅 🔽         | <b>⁄a</b> Σ + - →  | *                       |                      |                     |        |
| Бюджет     |                  |                     |                    |                         |                      |                     | ×      |
| Доп. ФК    |                  |                     |                    |                         | Активные коды        | на дату 09.09.201   | 0      |
| Наименова  | ние              |                     |                    |                         |                      |                     | ¥      |
| Доп. ФК    | Наименование     | Начало действия     | Окончание действия | Наименование бюджета    | Краткое наименование | Последнее изменение |        |
| 003        | Чернобыльцы      | 01.01.2010          |                    | Бюджет муниципального р | Чернобыльцы          | 24.06.2010 16:46:11 |        |
| ▶ 004      | Доноры           | 01.01.2010          |                    | Бюджет муниципального р | Доноры               | 24.06.2010 16:46:11 |        |
| 005        | Репрессированные | 01.01.2010          |                    | Бюджет муниципального р | Репрессированные     | 24.06.2010 16:46:11 |        |
| 006        | Многодетные      | 01.01.2010          |                    | Бюджет муниципального р | Многодетные          | 24.06.2010 16:46:11 |        |
|            |                  |                     | •<br>•             |                         |                      |                     | •      |
| Всего запи | сей              | 325                 |                    |                         |                      |                     |        |
| Наименован | ие               |                     |                    |                         |                      |                     |        |
| Доноры     |                  |                     |                    |                         |                      |                     |        |
|            |                  |                     |                    |                         |                      | <b>S</b> 3          | акрыты |

Рисунок 43 – Дополнительный функциональный код (расходы)

Для удобства работы со списком используется панель фильтрации, на которой можно выбрать параметры: **Бюджет**, **Доп. Ф**К, **Активные коды на дату** и **Наименование**.

Информация в справочнике доступна только для просмотра.

Форма просмотра дополнительного функционального кода открывается нажатием

кнопки 🗈:

| nX .                               |                 |                                                |
|------------------------------------|-----------------|------------------------------------------------|
| Дополнительный ф<br>   🗟 🖻 🖬 🗐 🏈   | у 🏠   🖇 📗 🖯 📗 [ |                                                |
| Доп. ФК                            | Доп. признак    | Направление                                    |
| ј <u>ши</u><br>Наименование        |                 | НЕ УКАЗАНО                                     |
| Теплоэнергия                       |                 |                                                |
| Краткое наименован                 | ние             |                                                |
| Теплоэнергия                       |                 |                                                |
| Период действия<br>с<br>01.01.2013 | no              | Последнее изменение записи 24.10.2012 11:29:42 |
|                                    |                 | 🚫 Закрыть                                      |

Рисунок 44 – Форма дополнительного функционального кода

В форме дополнительного функционального кода указывается следующая информация:

• Доп. ФК – дополнительный функциональнывй код статьи расходов.

- Наименование название дополнительного функционального кода статьи расходов.
- Краткое наименование краткое название дополнительного функционального кода статьи расходов.
- В группе полей **Период действия** указывается информация о периоде действия дополнительного кода функцтональной статьи расходов:
  - о с дата с которой действует код.
  - о по дата по которую действует код.
  - о Последние изменения записи время и дата последнего изменения периода действия кода.

Примечание. Поля Доп. признак, Направление не заполняются.

В форме дополнительного функционального кода указывается следующий признак:

• Не утвержден – если признак установлен, то код не утвержден.

Форма просмотра дополнительного функционального кода закрывается нажатием кнопки Закрыть.

# 3.6.2.8 Дополнительный экономический код (расходы)

В справочнике содержится информация о дополнительных кодах экономических статей расходов. Справочник открывается через пункт меню Справочники—АЦК—Коды бюджетной классификации—Дополнительный экономический код (расходы):

| 2  | Дополни                                  | тельный экономиче     | ский код (расходы) | )                  |                           |                                    |                       |  |
|----|------------------------------------------|-----------------------|--------------------|--------------------|---------------------------|------------------------------------|-----------------------|--|
|    |                                          | 🎼    🖇   M            | 🛝 🗸 🕅 🔤            | <b>a</b> Σ + - *   |                           |                                    |                       |  |
| 6  | юджет                                    |                       |                    |                    |                           |                                    | ×                     |  |
| 1  | Доп. ЭК Активные коды на дату 09.09.2010 |                       |                    |                    |                           |                                    |                       |  |
| F  | аименован                                | ие                    |                    |                    |                           |                                    | ¥                     |  |
|    | Доп. ЭК                                  | Наименование          | Начало действия    | Окончание действия | Наименование бюджета      | Краткое наименование               | Последнее изменение 🔺 |  |
|    | 000                                      | ) HE YKABAHO          | 01.01.2010         |                    | Бюджет муниципального рай | HE YKA3AHO                         | 24.06.2010 16:46:11   |  |
|    | 011                                      | Целевая контрактная   | я по 01.01.2010    |                    | Бюджет муниципального рай | Целевая контрактная подготовка     | 24.06.2010 16:46:11   |  |
| Þ  | 020                                      | Оплата текущего рем   | ионт 01.01.2010    |                    | Бюджет муниципального рай | Оплата текущего ремонта оборудован | 24.06.2010 16:46:11   |  |
|    | 030                                      | ) текущий ремонт      | 01.01.2010         |                    | Бюджет муниципального рай | і текущий ремонт                   | 24.06.2010 16:46:11   |  |
| Ŀ  |                                          |                       |                    |                    |                           |                                    | <u> </u>              |  |
| Be | его запис                                | сей                   | 529                |                    |                           |                                    |                       |  |
| H  | аименовани                               | e                     |                    |                    |                           |                                    |                       |  |
|    | плата текуш                              | цего ремонта оборудов | вания и инвентаря  |                    |                           |                                    |                       |  |
|    |                                          |                       |                    |                    |                           |                                    | 🚫 Закрыть             |  |

Рисунок 45 – Дополнительный экономический код

Для удобства работы со списком используется панель фильтрации, на которой можно выбрать параметры: **Бюджет**, **Доп. ЭК**, **Активные коды на дату** и **Наименование**.

Информация в справочнике доступна только для просмотра.

Форма просмотра дополнительного экономического кода открывается нажатием кнопки

| Дополнительный з                                 | жономический код (р     | асходы) 🛛 🗙                                    |  |  |  |  |
|--------------------------------------------------|-------------------------|------------------------------------------------|--|--|--|--|
| 🖻 🖪     ¥                                        | ) 🏠   👙    🔂    [       | 2                                              |  |  |  |  |
| Доп. ЭК                                          | Доп. признак            | Направление                                    |  |  |  |  |
| 020                                              |                         | НЕ УКАЗАНО 💌                                   |  |  |  |  |
| Наименование                                     |                         | 🗖 Не утвержден                                 |  |  |  |  |
| Оплата текущего ремонта осорудования и инвентаря |                         |                                                |  |  |  |  |
| Краткое наименова                                | ние                     |                                                |  |  |  |  |
| Оплата текущего р                                | емонта оборудования и і | инвентаря                                      |  |  |  |  |
| Период действия<br>с<br>01.01.2010               | no<br>                  | Последнее изменение записи 24.06.2010 16:46:11 |  |  |  |  |
|                                                  |                         | 🚫 Закрыты                                      |  |  |  |  |

Рисунок 46 – Форма дополнительного экономического кода

В форме дополнительного экономического кода указывается следующая информация:

- Доп. ЭК дополнительный код экономической статьи расходов.
- Наименование название дополнительного кода экономической статьи расходов.
- Краткое наименование краткое название дополнительного кода экономической статьи расходов.
- В группе полей **Период действия** указывается информация о периоде действия дополнительного кода экономической статьи расходов:
  - с дата с которой действует код.
  - о по дата по которую действует код.

о Последние изменения записи – время и дата последнего изменения периода действия кода.

Примечание. Поля Доп. признак, Направление не заполняются.

В форме дополнительного экономического кода указывается следующий признак:

• Не утвержден – если признак установлен, то код не утвержден.

Форма просмотра дополнительного экономического кода закрывается нажатием кнопки Закрыть.

## 3.6.2.9 Дополнительный код расхода (расходы)

В справочнике содержится информация о дополнительных кодах расхода. Справочник открывается через пункт меню Справочники—АЦК—Коды бюджетной классификации—Дополнительный код расхода (расходы):

| 📌 Дополнительный     | і код расхода (расхо   | оды)                 |                         |                             |                       |
|----------------------|------------------------|----------------------|-------------------------|-----------------------------|-----------------------|
|                      | 🖇   🏘 🐴 🔽 (            | Ν 🛛 🖓 Σ              | + - *                   | ×                           |                       |
| Бюджет               |                        |                      |                         |                             | ×                     |
| Доп. КР              |                        |                      |                         | Активные коды на дату       | 09.09.2010            |
| Наименование         |                        |                      |                         |                             | ₩                     |
| Доп. КР Наименоя     | вание 🛛 Начало действи | я Окончание действия | Наименование бюджета    | Краткое наименование        | Последнее изменение 🛌 |
| 🕨 002 средства       | местна 01.01.2010      |                      | Бюджет муниципального р | средства местного бюджета   | 24.06.2010 16:46:12   |
| 003 платные у        | слуги 01.01.2010       |                      | Бюджет муниципального р | платные услуги              | 24.06.2010 16:46:12   |
| 004 средства         | област 01.01.2010      |                      | Бюджет муниципального р | средства областного бюджета | 24.06.2010 16:46:12   |
| 005 штрафы           | 01.01.2010             |                      | Бюджет муниципального р | штрафы                      | 24.06.2010 16:46:12   |
| A Boero sanuceŭ      | 105                    |                      |                         |                             | <u> </u>              |
| Наименование         | 100                    |                      |                         |                             |                       |
| средства местного бк | оджета                 |                      |                         |                             | 🚫 Закрыть             |

Рисунок 47 – Дополнительный код расхода

Для удобства работы со списком используется панель фильтрации, на которой можно выбрать параметры: **Бюджет**, **Доп. КР**, **Активные коды на дату** и **Наименование**.

Информация в справочнике доступна только для просмотра.

Форма просмотра дополнительного кода расхода открывается нажатием кнопки 🖹:

| Дополнительный к                   | од расхода (расход | ы) 🛛 🗙                                            |
|------------------------------------|--------------------|---------------------------------------------------|
| 🗟 🖻 🛯 🍏                            | * 🏠   👙 📗 🕄        | 2                                                 |
| Доп. КР                            | Доп. признак       | Направление                                       |
| 002                                |                    | НЕ УКАЗАНО 💌                                      |
| Наименование                       |                    | 🗖 Не утвержден                                    |
| средства местного (                | бюджета            |                                                   |
| Краткое наименован                 | ие                 |                                                   |
| средства местного (                | бюджета            |                                                   |
| Период действия<br>с<br>01.01.2010 | no<br>             | Последнее изменение записи<br>24.06.2010 16:46:12 |
|                                    |                    | 🚫 Закрыть                                         |

Рисунок 48 – Форма дополнительного кода расхода

В форме дополнительного кода расхода указывается следующая информация:

- Доп. КР дополнительный код расхода.
- Наименование название дополнительного кода расхода.
- Краткое наименование краткое название дополнительного кода расхода.
- В группе полей **Период действия** указывается информация о периоде действия дополнительного кода расхода:
  - о с дата с которой действует код.
  - о по дата по которую действует код.
  - о Последние изменения записи время и дата последнего изменения периода действия кода.

Примечание. Поля Доп. признак, Направление не заполняются.

В форме дополнительного кода расхода указывается следующий признак:

• Не утвержден – если признак установлен, то код не утвержден.

Форма просмотра дополнительного кода расхода закрывается нажатием кнопки Закрыть.

# 3.6.2.10 Классификатор администраторов поступлений и выбытий (доходы)

В справочнике содержится информация о числовых кодах главных администраторов поступлений и выбытий. Справочник открывается через пункт меню

# Справочники АЦК Коды бюджетной классификации Классификатор

| администраторов поступлении и выоытии (доходы). |  |
|-------------------------------------------------|--|
|                                                 |  |
|                                                 |  |

| <b>,</b> 1 | 🛎 Классификатор администраторов поступлений и выбытий (доходы) 📃 📃 🗙 |                     |                     |                    |                          |                         |                     |   |  |
|------------|----------------------------------------------------------------------|---------------------|---------------------|--------------------|--------------------------|-------------------------|---------------------|---|--|
|            |                                                                      | 🎼    🤣   🎮 🖱        | ), V 🕅 🛛 🖓          | 5 + - *            |                          |                         |                     |   |  |
| Б          | Бюджет 🖳 📈                                                           |                     |                     |                    |                          |                         |                     |   |  |
| Г          | Гл.Админ. Активные коды на дату 07.09.2010                           |                     |                     |                    |                          |                         |                     |   |  |
| Н          | аименование                                                          |                     |                     |                    |                          |                         |                     | × |  |
|            | Гл.Админ.                                                            | Наименование        | Начало действия     | Окончание действия | Наименование бюджета     | Краткое наименование    | Последнее изменение | • |  |
|            | 021                                                                  | Министерство промь  | 01.01.2010          |                    | Бюджет Герасимовского с  | Министерство промышленн | 24.06.2010 16:46:10 |   |  |
| Þ          | 021                                                                  | Министерство промь  | 01.01.2010          |                    | Бюджет городского поселе | Министерство промышленн | 24.06.2010 16:46:10 |   |  |
|            | 021                                                                  | Министерство промь  | 01.01.2010          |                    | Бюджет городского поселе | Министерство промышленн | 24.06.2010 16:46:10 |   |  |
|            | 021                                                                  | Министерство промь  | 01.01.2010          |                    | Бюджет Двулученского сел | Министерство промышленн | 24.06.2010 16:46:10 |   |  |
| •          |                                                                      |                     |                     |                    |                          |                         |                     | • |  |
| Bo         | его записе                                                           | й 3                 | 049                 |                    |                          |                         |                     |   |  |
| H          | аименование                                                          |                     |                     |                    |                          |                         |                     |   |  |
| M          | Іинистерство                                                         | промышленности и эн | ергетики Российской | і Федерации        |                          |                         |                     |   |  |
|            |                                                                      |                     |                     |                    |                          |                         | 🚫 Закрыты           |   |  |

Рисунок 49 – Классификатор администраторов поступлений и выбытий по доходам

Для удобства работы со списком используется панель фильтрации, на которой можно выбрать параметры: Бюджет, Гл. Админ., Активные коды на дату и Наименование.

Информация в справочнике доступна только для просмотра.

Форма просмотра кода администратора поступлений и выбытий по доходам открывается нажатием кнопки 🗈:
| Классификатор алы                  | инистраторов пост    | уплений и выбытий ( доходы)                    |
|------------------------------------|----------------------|------------------------------------------------|
| B D. D.    *)                      | *                    |                                                |
| Гл.Админ.                          | Доп. признак         | Направление                                    |
| 021                                |                      | НЕ УКАЗАНО 🔽                                   |
| Наименование                       |                      | 🗖 Не утвержден                                 |
| Министерство пром                  | ышленности и энергет | ики Российской Федерации                       |
| Краткое наименован                 | ие                   |                                                |
| Министерство пром                  | ышленности и энергет | ики Российской Федерации                       |
| Период действия<br>с<br>01.01.2010 | no<br>               | Последнее изменение записи 24.06.2010 16:46:10 |
|                                    | •                    | 🚫 Закрыть                                      |

Рисунок 50 – Форма кода администратора поступлений и выбытий по доходам

В форме кода главного администратора поступлений и выбытий указывается следующая информация:

- Гл. Админ. код главного администратора поступлений и выбытий по доходам.
- Наименование название кода главного администратора поступлений и выбытий по доходам.
- Краткое наименование краткое название кода главного администратора поступлений и выбытий по доходам.
- В группе полей **Период действия** указывается информация о периоде действия кода главного администратора и выбытий по доходам:
  - о с дата с которой действует код.
  - о по дата по которую действует код.
  - о Последнее изменение записи время и дата последнего изменения периода действия кода.

Примечание. Поля Доп. признак, Направление не заполняются.

В форме кода администратора поступлений и выбытий указывается следующий признак:

• Не утвержден – если признак установлен, то код не утвержден.

Форма просмотра кода администратора поступлений и выбытий закрывается нажатием кнопки Закрыть.

## 3.6.2.11 Классификатор видов дохода бюджета (доходы)

В справочнике содержится информация о кодах видов доходов бюджета. Справочник открывается через пункт меню Справочники—АЦК—Коды бюджетной классификации—Классификатор видов доходов бюджета (доходы):

| 🟓 Классификатор в    | идов д   | оходов бюджета (доходы)                      |                          |                                |                       |
|----------------------|----------|----------------------------------------------|--------------------------|--------------------------------|-----------------------|
| -3   <b>a</b>        | 🛭 🖇      | 👬 🐴 🖓 🕅 🖓 🖓 🖓                                | *                        |                                |                       |
| Бюджет               | Тестов   | зый бюджет для ТРН                           |                          |                                | ×                     |
| квд                  |          |                                              |                          | Активные коды на дату          | 15.12.2015            |
| Наименование         |          |                                              |                          |                                | ¥                     |
| КВД                  |          |                                              | Наименование             |                                | ▲                     |
| 00000002020307       | 8050110  | Субвенции на модернизацию региональных сис   | тем общего образования   |                                |                       |
| 00000001130299       | 5100000  | Прочие доходы от компенсации затрат бюджет   | ов поселений             |                                |                       |
| 00000001130199       | 5100000  | Прочие доходы от оказания платныхуслуг ( раб | от) получателями средств | бюджета                        |                       |
| 00000001120105       | 0010000  | Плата за иные виды негативного воздействия   | на окружающую среду      |                                |                       |
| 00000001120104       | 0010000  | Плата за размещение отходов производства и   | потребления              |                                |                       |
| 00000001120103       | 0010000  | Плата за выбросы загрязняющих веществ в во   | одные объекты            |                                |                       |
| 00000001120102       | 0010000  | Плата за выбросы загрязняющих веществ в ат   | мосферный воздух перед   | вижными объектами              |                       |
| 00000001110507       | 5100000  | Доходы от сдачи в аренду имущества, составл  | яющего казну поселений   | (за исключением земельных уча  | астков)               |
| 00000001110507       | 5050000  | Доходы от сдачи в аренду имущества, составл  | яющего казну муниципаль  | ыных районов (за исключением : | земельных участков) 🖕 |
| •                    |          |                                              |                          |                                | Þ                     |
| Всего записей        |          | 13718                                        |                          |                                |                       |
| Наименование         |          |                                              |                          |                                |                       |
| Плата за иные виды н | негативн | ого воздействия на окружающую среду          |                          |                                |                       |
|                      |          |                                              |                          |                                | 🚫 Закрыты             |

Рисунок 51 – Классификатор видов доходов бюджета

Для удобства работы со списком используется панель фильтрации, на которой можно выбрать параметры: **Бюджет**, **КВД**, **Активные коды на дату** и **Наименование**.

Информация в справочнике доступна только для просмотра.

Форма просмотра кода вида дохода открывается нажатием кнопки 🖹:

| Классификатор видов                   | доходов бюдж | ета                                                                                                    | ×              |
|---------------------------------------|--------------|----------------------------------------------------------------------------------------------------|----------------|
| 🖻 🖻 🖥 🛛 🏷 🎙                           | )   \$    €  | A      A     A  A     A     A     A  A   A   A   A   A   A   A   A   A   A   A   A   A   A   A |                |
| КВД                                   | Доп. признак | Группа подвида доходов                                                                                                    | Направление    |
| 0.00.00.00.0.00.0.000.0               |              | 0000                                                                                                    | НЕ УКАЗАНО 🔽   |
| Наименование                          |              |                                                                                                    | 🔲 Не утвержден |
| HE YKA3AHO                            |              |                                                                                                    |                |
| Краткое наименование                  |              |                                                                                                    |                |
| НЕ УКАЗАНО                            |              |                                                                                                    |                |
| Период действия<br>с по<br>01.01.2011 |              | Последнее изменение записи<br>17.12.2015 9:52:41                                                                                                    |                |
|                                       |              |                                                                                                    | 🚫 Закрыты      |

Рисунок 52 – Форма кода вида доходов бюджета

В форме классификатора видов доходов бюджета указывается следующая информация:

- КВД код вида доходов.
- Группа подвида доходов группа подвида доходов.
- Наименование название кода вида доходов.
- Краткое наименование краткое название кода вида доходов.
- В группе полей Период действия указывается информация о периоде действия кода вида доходов:
  - о **с** дата с которой действует код.
  - о по дата по которую действует код.
  - о Последнее изменение записи время и дата последнего изменения периода действия кода.

Примечание. Поля Доп. признак, Направление не заполняются.

В форме кода вида доходов указывается следующий признак:

• Не утвержден – если признак установлен, то код не утвержден.

Форма просмотра кода вида доходов бюджета закрывается нажатием кнопки Закрыть.

# 3.6.2.12 Классификатор операций сектора государственного управления (доходы)

В справочнике содержится информация о кодах операций сектора государственного

управления по доходам. Справочник открывается через пункт меню Справочники — АЦК — Коды бюджетной классификации — Классификатор операций сектора государственного управления (доходы):

| , а Классифи | катор операций сектора  | государствен    | ного управления (д | оходы)                  |                       | _ (0                |   |
|--------------|-------------------------|-----------------|--------------------|-------------------------|-----------------------|---------------------|---|
|              | 🎼    👙   🏘 🕰 S          | 7 🕅 🖓 🖓         | <b>Σ + -</b> *     |                         |                       |                     |   |
| Бюджет       |                         |                 |                    |                         |                       | ··· :               | × |
| косгу        |                         |                 |                    |                         | Активные коды на дату | 09.09.2010          |   |
| Наименовани  | ie                      |                 |                    |                         |                       |                     | × |
| КОСГУ        | Наименование            | Начало действия | Окончание действия | Наименование бюджета    | Краткое наименование  | Последнее изменение |   |
| 000          | НЕ УКАЗАНО              | 01.01.2010      |                    | Бюджет муниципального р | НЕ УКАЗАНО            | 24.06.2010 16:46:09 |   |
| 100          | Доходы                  | 01.01.2010      |                    | Бюджет муниципального р | Доходы                | 24.06.2010 16:46:09 | ] |
| 110          | Налоговые доходы        | 01.01.2010      |                    | Бюджет муниципального р | Налоговые доходы      | 24.06.2010 16:46:09 | 1 |
| 120          | Доходы от собственности | 01.01.2010      |                    | Бюджет муниципального р | Доходы от собственнос | 24.06.2010 16:46:09 |   |
|              |                         |                 |                    |                         |                       |                     |   |
|              |                         |                 |                    |                         |                       |                     |   |
| Всего запис  | ей 363                  |                 |                    |                         |                       |                     |   |
| Наименование | в                       |                 |                    |                         |                       |                     |   |
| Доходы от со | бственности             |                 |                    |                         |                       |                     |   |
|              |                         |                 |                    |                         |                       | 🚫 Закрыты           | ь |

Рисунок 53 – Классификатор операций сектора государственного управления (доходы)

Структура и общие приемы работы со справочником аналогичны структуре и общим приемам работы со справочником *Классификатор операций сектора государственного управления по расходам*.

Примечание. Описание работы со справочником см. в разделе <u>Классификатор операций</u> сектора государственного управления (расходы) [63<sup>°</sup>].

# 3.6.2.13 Аналитическая группа подвида доходов, вида источников(доходы)

Справочник открывается через пункт меню Справочники—АЦК—Коды бюджетной классификации—Аналитическая группа подвида доходов, вида источников(доходы):

| 🟓 Коды бюджетно | й классификации      |                  |
|-----------------|----------------------|------------------|
|                 | 🖇 🏘 🐴 🖓 🕅 🔽 🗧 🛨      | - *              |
| Бюджет          |                      | ×                |
| Код             | Активные коды на дат | y 06.10.2016 ··· |
| Наименование    |                      | <b>X</b>         |
| Код             | Наименование         |                  |
| Þ               |                      |                  |
| -               |                      |                  |
|                 |                      |                  |
| всего записеи   | U                    |                  |
| паименование    |                      |                  |
|                 |                      | 🚫 Закрыты        |

Рисунок 54 – Аналитическая группа подвида доходов, вида источников(доходы)

Информация в справочнике доступна только для просмотра.

Структура и общие приемы работы со справочником аналогичны структуре и общим приемам работы со справочником *Классификатор* операций сектора государственного управления (расходы).

Примечание. Описание работы со справочником см. в разделе <u>Классификатор операций</u> сектора государственного управления (расходы)

## 3.6.2.14 Код типа дохода (доходы)

В справочнике содержится информация о кодах типов доходов бюджета. Справочник открывается через пункт меню Справочники – АЦК – Коды бюджетной классификации – Код типа дохода (доходы):

| 🗯 Код типа дохо | да (доходы)     |                               |
|-----------------|-----------------|-------------------------------|
| 1 a             | E 🛛 🖇 🐴 🏹 🕅 🔽 🚈 | Σ + - *                       |
| Бюджет          |                 | X                             |
| ктд             |                 |                               |
| Наименование    |                 | <b>X</b>                      |
| КТД             | Наименование    | Наименование бюджета          |
| 0               | НЕ УКАЗАНО      | Ступинский муниципальный райс |
| 1               | Доходы          | Ступинский муниципальный райс |
| 2               | Платные услуги  | Ступинский муниципальный райс |
| 3               | ЦБФ             | Ступинский муниципальный райс |
|                 |                 |                               |
|                 |                 | <u> </u>                      |
| всего записеи   | 4               |                               |
| Наименование    |                 |                               |
| Платные услуги  |                 |                               |
|                 |                 | 🚫 Закрыты                     |

Рисунок 55 – Классификатор типов доходов бюджета

Для удобства работы со списком используется панель фильтрации, на которой можно выбрать параметры: **Бюджет**, **КТД** и **Наименование**.

Информация в справочнике доступна только для просмотра.

Форма просмотра кода типа дохода открывается нажатием кнопки 🖹:

| Код типа дохода | ×            |
|-----------------|--------------|
| 🖻 🖻 🖥 🛛 🍅 🏷     |              |
| КТД             | Доп. признак |
| 2               |              |
| Наименование    |              |
| Платные услуги  |              |
| Период действия |              |
| Действует с     | no           |
|                 | 🚫 Закрыть    |

Рисунок 56 – Форма кода типа дохода

В форме кода типа дохода указывается следующая информация:

- КТД код типа дохода.
- Наименование название кода типа дохода.
- Период действия период действия кода типа дохода.

Примечание. Поле Доп. признак не заполняется.

Форма просмотра кода типа дохода закрывается нажатием кнопки Закрыть.

## 3.6.2.15 Дополнительный доходный код (доходы)

В справочнике содержится информация о дополнительных кодах доходов бюджета. Справочник открывается через пункт меню Справочники—АЦК—Коды бюджетной классификации—Дополнительный доходный код (доходы):

| ,1 | Дополнит     | ельный доходны    | й код (доходы)     |                    |                           |                         | -                   |       |
|----|--------------|-------------------|--------------------|--------------------|---------------------------|-------------------------|---------------------|-------|
|    |              | K=    🖇   M       | n 🐨 🛆 🕼 🖉          | 7= 2 Σ + -         | *                         |                         |                     |       |
| Б  | юджет        |                   |                    |                    |                           |                         |                     | ×     |
| ſ  | lon. КД      |                   |                    |                    |                           | Активные коды на дату   | 09.09.2010          | •••   |
| н  | аименовани   | e 📃               |                    |                    |                           |                         |                     | ×     |
|    | Доп. КД      | Наименование      | Начало действия    | Окончание действия | Наименование бюджета      | Краткое наименование    | Последнее изменен   | ние 🔺 |
|    | 092          | Администрация На  | 01.01.2010         |                    | Бюджет муниципального рай | Администрация Насоновск | 24.06.2010 16:46:13 |       |
|    | 093          | Администрация На  | 01.01.2010         |                    | Бюджет муниципального рай | Администрация Насоновск | 24.06.2010 16:46:13 |       |
|    | 098          | Администрация На  | 01.01.2010         |                    | Бюджет муниципального рай | Администрация Насоновск | 24.06.2010 16:46:13 |       |
|    | 100          | Прочие безвозмез  | 01.01.2010         |                    | Бюджет муниципального рай | Прочие безвозмезные пос | 24.06.2010 16:46:13 |       |
| E  | 1-1          |                   |                    |                    |                           |                         |                     |       |
| Ľ  |              |                   |                    |                    |                           |                         |                     |       |
| Bo | его запис    | ей                | 1088               |                    |                           |                         |                     |       |
| Ha | аименование  | •                 |                    |                    |                           |                         |                     |       |
|    | рочие безво: | змезные поступлен | ия в бюджеты посел | ений               |                           |                         |                     |       |
|    |              |                   |                    |                    |                           |                         | 🚫 Закры             | ть    |

Рисунок 57 – Дополнительный классификатор доходов бюджета

Для удобства работы со списком используется панель фильтрации, на которой можно выбрать параметры: **Бюджет**, **Доп. КД**, **Активные коды на дату** и **Наименование**.

Информация в справочнике доступна только для просмотра.

Форма просмотра дополнительного кода дохода открывается нажатием кнопки 🖹

| Дополнительный д                   | оходный код (дохо,    | ды) 🛛 🗙                                        |
|------------------------------------|-----------------------|------------------------------------------------|
| 🖻 🖻 🖥 🛛                            | 🏠   👙 🛛 🖯 🗍           | 2                                              |
| Доп. КД                            | Доп. признак          | Направление                                    |
| 100                                |                       | НЕ УКАЗАНО 💌                                   |
| Наименование                       |                       | 🗖 Не утвержден                                 |
|                                    |                       |                                                |
| Краткое наименовані                | ие                    |                                                |
| Прочие безвозмезны                 | ые поступления в бюдж | еты поселений                                  |
| Период действия<br>с<br>01.01.2010 | no<br>                | Последнее изменение записи 24.06.2010 16:46:13 |
|                                    |                       | 🚫 Закрыты                                      |

Рисунок 58 – Форма дополнительного кода дохода бюджета

В форме дополнительного кода дохода указывается следующая информация:

- Доп. КД дополнительный код дохода.
- Наименование название дополнительного кода дохода.
- Краткое наименование краткое название дополнительного кода дохода.
- В группе полей **Период действия** указывается информация о периоде действия дополнительного кода дохода:
  - с дата с которой действует код.
  - о по дата по которую действует код.
  - о Последнее изменение записи время и дата последнего изменения периода действия кода.

Примечание. Поля Доп. признак, Направление не заполняются.

В форме дополнительного кода дохода указывается следующий признак:

• Не утвержден – если признак установлен, то код не утвержден.

Форма просмотра дополнительного кода доходов бюджета закрывается нажатием кнопки Закрыть.

## 3.6.2.16 Коды источников финансирования (доходы)

В справочнике содержится информация о кодах источников финансирования. Справочник открывается через пункт меню Справочники—АЦК—Коды бюджетной классификации—Коды источников финансирования (доходы):

| ** Konstructorium |                                                                             |
|-------------------|-----------------------------------------------------------------------------|
| - Коды источни    | Ков финансирования (доходві)                                                |
| <u>i []</u>       |                                                                             |
| Код               |                                                                             |
| Наименование      | <u> </u>                                                                    |
| Код               | Наименование                                                                |
| •                 | Неклассифицированный источник                                               |
| 1                 | Бюджетная деятельность                                                      |
| 2                 | Приносящая доход деятельность                                               |
| 3                 | Деятельность со средствами, находящимися во временном распоряжении          |
| 4                 | Деятельность некоммерческих организаций сектора государственного управления |
| 8                 | Средства бюджетного (автономного) учреждения                                |
|                   |                                                                             |
| •                 | F                                                                           |
| Всего записей     | 6                                                                           |
| Наименование      |                                                                             |
| Неклассифицирова  | анный источник                                                              |
|                   | 🚫 Закрыть                                                                   |

Рисунок 59 – Коды источников финансирования (доходы)

Структура и общие приемы работы со справочником аналогичны структуре и общим приемам работы со справочником *Код типа дохода*.

Примечание. Описание работы со справочником см. в разделе Код типа дохода 77.

# 3.6.2.17 Группа подвида доходов

В справочнике содержится информация о группах подвида доходов бюджета. Справочник открывается через пункт меню Справочники – АЦК – Коды бюджетной классификации – Группа подвида доходов:

| 🏓 Группа подви | а доходов                                                                       |             |                          |
|----------------|---------------------------------------------------------------------------------|-------------|--------------------------|
| 1 B            | ≥ 🖇 🐴 🖏  🕅 🔽 🚈 Σ 🛛 + - *                                                        |             |                          |
| Бюджет         |                                                                                 |             | ••• ×                    |
| гпд            | Активные кор                                                                    | цы на дату  | 18.02.2016               |
| Наименование   |                                                                                 |             | <b>X</b>                 |
| ГПД            | Наименование                                                                    | чало дейсти | ччание дейс нование бю 🔺 |
| <b>)</b> 0000  | 8229                                                                            | 20.01.2012  | Областной 🛄              |
| 0000           | HE YKA3AHO                                                                      | 01.01.2016  | Областной (              |
| 0001           | Не указано                                                                      | 01.01.2011  | Областной (              |
| 0001           | государственная пошлина за государственную регистрацию актов гражданского состо | 01.01.2016  | Областной                |
|                |                                                                                 |             | ▼<br>▶                   |
| Всего записей  | 592                                                                             |             |                          |
| Наименование   |                                                                                 |             |                          |
| 8229           |                                                                                 |             |                          |
|                |                                                                                 |             | 🚫 Закрыть                |

Рисунок 60 – Группа подвида доходов

Для удобства работы со списком используется панель фильтрации, на которой можно выбрать параметры: **Бюджет**, **ГПД**, **Активные коды на дату** и **Наименование**.

Информация в справочнике доступна только для просмотра.

Форма просмотра группы подвида доходов открывается нажатием кнопки 🖹:

| Группа подвида доходов                                           | ×              |
|------------------------------------------------------------------|----------------|
|                                                                  |                |
| ГПД Доп. признак                                                 | Направление    |
|                                                                  | НЕ УКАЗАНО 🔽   |
| Наименование                                                     | 🔲 Не утвержден |
| 8229<br>                                                         |                |
| 8229                                                             |                |
| Период действия<br>с по Последнее изменение записи<br>20.01.2012 |                |

Рисунок 61 – Форма группы подвида доходов

В форме группы подвида доходов указывается следующая информация:

- ГПД группа подвида доходов.
- Наименование название группы подвида доходов.

- Краткое наименование краткое название группы подвида доходов.
- В группе полей **Период действия** указывается информация о периоде действия группы подвида доходов:
  - о **с** дата с которой действует группа.
  - о по дата по которую действует группа.
  - о Последнее изменение записи время и дата последнего изменения периода действия группы.

Примечание. Поля Доп. признак, Направление не заполняются.

В форме группы подвида доходов указывается следующий признак:

• Не утвержден – если признак установлен, то группа не утверждена.

Форма просмотра группы подвида доходов бюджета закрывается нажатием кнопки Закрыть.

# 3.6.2.18 Классификатор администраторов поступлений и выбытий (источники)

В справочнике содержится информация о числовых кодах администраторов поступлений и выбытий по источникам. Справочник открывается через пункт меню Справочники АЦК Коды бюджетной классификации Классификатор администраторов поступлений и выбытий (источники):

| 🏓 Классифика                                                  | 📜 Классификатор администраторов поступлений и выбытий (источники) |                 |                     |                         |                       |                     |          |
|---------------------------------------------------------------|-------------------------------------------------------------------|-----------------|---------------------|-------------------------|-----------------------|---------------------|----------|
|                                                               | 阳 🔋 🖇 🖊 🐴                                                         | , V 🕅 🖉         | <b>a</b> Σ    + - * | ×                       |                       |                     |          |
| Бюджет                                                        |                                                                   |                 |                     |                         |                       | ×                   |          |
| Гл.Админ.                                                     |                                                                   |                 |                     |                         | Активные коды на дат  | ry 07.09.2010 ···   | 3        |
| Наименование                                                  |                                                                   |                 |                     |                         |                       |                     | ×        |
| Гл.Админ.                                                     | Наименование                                                      | Начало действия | Окончание действия  | Наименование бюджета    | Краткое наименование  | Последнее изменение |          |
| 000                                                           | НЕ УКАЗАНО                                                        | 01.01.2010      |                     | Бюджет городского посел | НЕ УКАЗАНО            | 24.06.2010 16:46:09 |          |
| 021                                                           | Министерство промь                                                | 01.01.2010      |                     | Бюджет городского посел | Министерство промышле | 24.06.2010 16:46:10 |          |
| 023                                                           | Федеральное агенто                                                | 01.01.2010      |                     | Бюджет городского посел | Федеральное агентство | 24.06.2010 16:46:10 |          |
| 048                                                           | Федеральная служб                                                 | 01.01.2010      |                     | Бюджет городского посел | Федеральная служба по | 24.06.2010 16:46:10 |          |
| •                                                             |                                                                   |                 |                     |                         |                       | J                   | لتر<br>ا |
| Всего записей                                                 | i 30                                                              | )49             |                     |                         |                       |                     |          |
| Наименование                                                  | Наименование                                                      |                 |                     |                         |                       |                     |          |
| Министерство промышленности и энергетики Российской Федерации |                                                                   |                 |                     |                         |                       |                     |          |
|                                                               | 🚫 Закрыть                                                         |                 |                     |                         |                       |                     |          |

Рисунок 62 – Классификатор администраторов поступлений и выбытий (источники)

Структура и общие приемы работы со справочником аналогичны структуре и общим приемам работы со справочником *Классификатор администраторов поступлений и* выбытий (доходы).

Примечание. Описание работы со справочником см. в разделе <u>Классификатор</u> администраторов поступлений и выбытий (доходы) [71].

# 3.6.2.19 Классификатор операций сектора государственного управления (источники)

В справочнике содержится информация о кодах операций сектора государственного управления по источникам. Справочник открывается через пункт меню Справочники — АЦК — Коды бюджетной классификации — Классификатор операций сектора государственного управления (источники):

|   | 📲 Классификатор операций сектора государственного управления (источники) |          |          |                 |                    |                          |                            |                     |      |
|---|--------------------------------------------------------------------------|----------|----------|-----------------|--------------------|--------------------------|----------------------------|---------------------|------|
|   |                                                                          |          | ] \$     | a 🖏 🗸 🕅         | ν= 🚈 Σ 🛛 +         | - *                      |                            |                     |      |
| I | бюджет                                                                   |          |          |                 |                    |                          |                            |                     | ×    |
| I | косгу                                                                    |          |          |                 |                    |                          | Активные коды на дату      | 09.09.2010          | •••  |
| ł | Таименован                                                               | ие       |          |                 |                    |                          |                            |                     | ×    |
|   | косгу                                                                    | Наимен   | ювание   | Начало действия | Окончание действия | Наименование бюджета     | Краткое наименование       | Последнее изменен   | ие 🔺 |
|   | 000                                                                      | НЕ УКА   | 3AHO     | 01.01.2010      |                    | Бюджет муниципального ра | НЕ УКАЗАНО                 | 24.06.2010 16:46:09 |      |
|   | 171                                                                      | Доходы   | от перес | 01.01.2010      |                    | Бюджет муниципального ра | Доходы от переоценки актив | 24.06.2010 16:46:09 |      |
|   | 300                                                                      | Поступл  | ение неф | 01.01.2010      |                    | Бюджет муниципального ра | Поступление нефинансовых   | 24.06.2010 16:46:09 |      |
|   | 400                                                                      | Выбыти   | е нефина | 01.01.2010      |                    | Бюджет муниципального ра | Выбытие нефинансовых акти  | 24.06.2010 16:46:09 |      |
|   |                                                                          |          |          |                 |                    |                          |                            |                     | •    |
| В | сего запи                                                                | сей      |          | 436             |                    |                          |                            |                     |      |
| Η | аименовани                                                               | 1e       |          |                 |                    |                          |                            |                     |      |
|   | lоходы от п                                                              | ереоценк | и активо | В               |                    |                          |                            |                     |      |
|   |                                                                          |          |          |                 |                    |                          |                            | 🚫 Закрь             | ль   |

Рисунок 63 – Классификатор операций сектора государственного управления (источники)

Структура и общие приемы работы со справочником аналогичны структуре и общим приемам работы со справочником *Классификатор операций сектора государственного управления по расходам*.

Примечание. Описание работы со справочником см. в разделе <u>Классификатор операций</u> сектора государственного управления (расходы) [63<sup>°</sup>].

# 3.6.2.20 Аналитическая группа подвида доходов, вида источников(источники)

Справочник открывается через пункт меню Справочники—АЦК—Коды бюджетной классификации—Аналитическая группа подвида доходов, вида источников(источники):

| 🗯 Коды бюджетно | й классификации                  |   |
|-----------------|----------------------------------|---|
|                 | 🔹 🏟 💁 🗸 🕅 🗸 🔽 🛨 — *              | × |
| Бюджет          |                                  | x |
| Код             | Активные коды на дату 06.10.2016 |   |
| Наименование    |                                  | × |
| Код             | Наименование                     |   |
|                 |                                  |   |
| •               |                                  | F |
| Всего записей   | 0                                |   |
| Наименование    |                                  |   |
|                 | 🚫 Закрыг                         | ъ |

Рисунок 64 – Аналитическая группа подвида доходов, вида источников(источники)

Информация в справочнике доступна только для просмотра.

Структура и общие приемы работы со справочником аналогичны структуре и общим приемам работы со справочником *Классификатор* операций сектора государственного управления (расходы).

Примечание. Описание работы со справочником см. в разделе <u>Классификатор операций</u> сектора государственного управления (расходы) [63].

#### 3.6.2.21 Классификатор видов источников (источники)

В справочнике содержится информация о числовых кодах видов источников финансирования дефицита бюджета. Справочник открывается через пункт меню Справочники АЦК Коды бюджетной классификации Классификатор видов источников (источники):

| 1                                                                                                    |       |                                                        |                 |                         |                     |
|----------------------------------------------------------------------------------------------------|-------|--------------------------------------------------------|-----------------|-------------------------|---------------------|
| • классификатор ви                                                                                                    | дов и | сточников (источники)                                  |                 |                         |                     |
|                                                                                                    | ] 🖇   | Μ ≅, Υ 혐      ⊽= ⁄2  Σ      + − *                      |                 |                         |                     |
| Бюджет                                                                                                    | Тесто | вый бюджет для ТРН                                     |                 |                         | ×                   |
|                                                                                                    | ·     |                                                        |                 |                         |                     |
| кви                                                                                                    | I     |                                                        |                 | Активные коды на дату   | 15.12.2015          |
|                                                                                                    |       |                                                        |                 |                         | ¥                   |
| Наименование                                                                                                    | J     |                                                        |                 |                         |                     |
| КВИ                                                                                                    |       | Наименование                                           | Начало действия | Наименование бюджета    | Последнее изменение |
| 0000000010601000                                                                                                    | 10000 | Средства от продажи акций и иных форм участия в капита | 01.01.2011      | Тестовый бюджет для ТРН | 15.10.2015 19:18:21 |
| 0000000010601000                                                                                                    | 00000 | Акции и иные формы участия в капитале, находящиеся в г | 01.01.2011      | Тестовый бюджет для ТРН | 15.10.2015 19:18:21 |
| 0000000010600000                                                                                                    | 00000 | Иные источники внутреннего финансирования дефицитов    | 01.01.2011      | Тестовый бюджет для ТРН | 15.10.2015 19:18:21 |
| 0000000010502020                                                                                                    | 90000 | Увеличение прочих остатков средств бюджетов территори  | 01.01.2011      | Тестовый бюджет для ТРН | 15.10.2015 19:18:21 |
| 0000000010502020                                                                                                    | 80000 | Увеличение прочих остатков средств бюджета Федеральн   | 01.01.2011      | Тестовый бюджет для ТРН | 15.10.2015 19:18:21 |
| 0000000010502020                                                                                                    | 70002 | Увеличение прочих остатков средств бюджета Фонда соці  | 01.01.2011      | Тестовый бюджет для ТРН | 15.10.2015 19:18:21 |
| 0000000010502020                                                                                                    | 70001 | Увеличение прочих остатков средств по обязательному со | 01.01.2011      | Тестовый бюджет для ТРН | 15.10.2015 19:18:21 |
| 0000000010502020                                                                                                    | 70000 | Увеличение прочих остатков денежных средств бюджета с  | 01.01.2011      | Тестовый бюджет для ТРН | 15.10.2015 19:18:21 |
| 0000000010502020                                                                                                    | 60003 | Увеличение остатков средств пенсионных накоплений бю   | 01.01.2011      | Тестовый бюджет для ТРН | 15.10.2015 19:18:21 |
| 1                                                                                                    |       |                                                        |                 |                         | <b>I</b>            |
| Всего записей                                                                                                    |       | 121                                                    |                 |                         |                     |
|                                                                                                    |       | 131                                                    |                 |                         |                     |
| Паименование                                                                                                    |       | ( <del>(</del>                                         |                 |                         |                     |
| увеличение прочих остатков средств оюджета Федерального фонда обязательного медицинского страхования, временно размещенных в ценные<br>Кимаги |       |                                                        |                 |                         |                     |
|                                                                                                    |       |                                                        |                 |                         |                     |
|                                                                                                    |       |                                                        |                 |                         | <b>A</b> 2          |
|                                                                                                    |       |                                                        |                 |                         | 🚫 Закрыть           |
|                                                                                                    |       |                                                        |                 |                         |                     |

Рисунок 65 – Классификатор видов источников

Для удобства работы со списком используется панель фильтрации, на которой можно выбрать параметры: **Бюджет**, **КВИ**, **Активные коды на дату** и **Наименование**.

Информация в справочнике доступна только для просмотра.

Форма просмотра кода источника открывается нажатием кнопки 🖹:

| Классификатор видов                   | источников   |                                               | ×              |
|---------------------------------------|--------------|-----------------------------------------------|----------------|
| 🗟 🖻, 📭    🍅 🎕                         | )   \$    6  | 2                                             |                |
| КВИ                                   | Доп. признак | Код подвида источников                        | Направление    |
| 00.00.00.00.00.0000000                |              | 0000                                          | НЕ УКАЗАНО 💌   |
| Наименование                          |              |                                               | 🔲 Не утвержден |
| НЕ УКАЗАНО<br>Краткое наименование    |              |                                               |                |
| HE YKA3AHO                            |              |                                               |                |
| Период действия<br>с по<br>01.01.2011 | · •••        | Последнее изменение записи 17.12.2015 9:50:35 |                |
|                                       |              |                                               | 🚫 Закрыты      |

Рисунок 66 – Форма кода классификатора вида источника

В форме кода источника указывается следующая информация:

- КВИ код классификатора вида источника финансирования дефицита бюджета.
- Код подвида источников код подвида источников финансирования дефицита бюджета.
- Наименование название кода вида источника финансирования дефицита бюджета.
- Краткое наименование краткое название вида источника финансирования дефицита бюджета.
- В группе полей **Период действия** указывается информация о периоде действия кода вида источника финансирования дефицита бюджета:
  - о **с** дата с которой действует код.
  - о **по** дата по которую действует код.
  - о Последнее изменение записи время и дата последнего изменения периода действия кода.

Примечание. Поля Доп. признак, Направление не заполняются.

В форме кода вида источника финансирования дефицита бюджета указывается следующий признак:

• Не утвержден – если признак установлен, то код не утвержден.

Форма просмотра кода вида источника финансирования дефицита бюджета закрывается нажатием кнопки Закрыть.

#### 3.6.2.22 Дополнительный код источников (источники)

В справочнике содержится информация о числовых дополнительных кодах источников финансирования дефицита бюджета. Справочник открывается через пункт меню Справочники АЦК Коды бюджетной классификации Дополнительный код источников (источники):

| 👌 Дополни   | тельный код источнико  | ов (источники)  |                    |                         |                          |                     | IX |
|-------------|------------------------|-----------------|--------------------|-------------------------|--------------------------|---------------------|----|
|             | 🎼    🖇   M 🕰           | 7 🕅 🖓 🖉         | Σ + - *            | ×                       |                          |                     |    |
| Бюджет      |                        |                 |                    |                         |                          | >                   | x  |
| Доп. КИ     |                        |                 |                    |                         | Активные коды на дат     | y 09.09.2010        |    |
| Наименован  | ие                     |                 |                    |                         |                          |                     | ×  |
| Доп. КИ     | Наименование           | Начало действия | Окончание действия | Наименование бюджета    | Краткое наименование     | Последнее изменение |    |
| 000         | НЕ УКАЗАНО             | 01.01.2010      |                    | Бюджет муниципального р | НЕ УКАЗАНО               | 24.06.2010 16:46:12 |    |
| 430         | Поступление от продажи | 01.01.2010      |                    | Бюджет муниципального р | Поступление от продажи и | 24.06.2010 16:46:12 |    |
| 810         | Погашение бюджетных кр | 01.01.2010      |                    | Бюджет муниципального р | Погашение бюджетных кре  | 24.06.2010 16:46:12 |    |
| 000         | НЕ УКАЗАНО             | 01.01.2010      |                    | Бюджет Бирючанского сел | НЕ УКАЗАНО               | 24.06.2010 16:46:12 |    |
|             |                        |                 |                    |                         |                          |                     | •  |
| Всего запис | сей З                  | 35              |                    |                         |                          |                     |    |
| Наименовани | le                     |                 |                    |                         |                          |                     |    |
| Погашение б | юджетных кредитов      |                 |                    |                         |                          |                     |    |
|             |                        |                 |                    |                         |                          | 🚫 Закрыты           | ,  |

Рисунок 67 – Дополнительный классификатор источников

Для удобства работы со списком используется панель фильтрации, на которой можно выбрать параметры: **Бюджет**, **Доп. КИ, Активные коды на дату** и **Наименование**.

Информация в справочнике доступна только для просмотра.

Форма просмотра дополнительного кода источника открывается нажатием кнопки

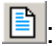

| Дополнительный і                   | код источников (исто | учники)                                           |
|------------------------------------|----------------------|---------------------------------------------------|
| 🗟 🖻 🕞 🏼                            | ) 🏠   🖇   🔂          | 2                                                 |
| Доп. КИ                            | Доп. признак         | Направление                                       |
| 810                                |                      | НЕ УКАЗАНО 💌                                      |
| Наименование                       |                      | 🔲 Не утвержден                                    |
| Краткое наименова                  | ние                  |                                                   |
| Погашение бюджет                   | ных кредитов         |                                                   |
| Период действия<br>с<br>01.01.2010 |                      | Последнее изменение записи<br>24.06.2010 16:46:12 |

Рисунок 68 – Форма дополнительного кода источника

В форме кода источника указывается следующая информация:

- Доп. КИ дополнительный код источника финансирования дефицита бюджета.
- Наименование название дополнительного кода источника финансирования дефицита бюджета.

- Краткое наименование краткое название дополнительного кода источника финансирования дефицита бюджета.
- В группе полей **Период действия** указывается информация о периоде действия дополнительного кода источника финансирования дефицита бюджета:
  - о **с** дата с которой действует код.
  - о по дата по которую действует код.
  - о **Последние изменения записи** время и дата последнего изменения периода действия кода.

Примечание. Поля Доп. признак, Направление не заполняются.

В форме дополнительного кода источника финансирования дефицита бюджета указывается следующий признак:

• Не утвержден – если признак установлен, то код не утвержден.

Форма просмотра дополнительного кода источника финансирования дефицита бюджета закрывается нажатием кнопки Закрыть.

#### 3.6.2.23 Код подвида источников (источники)

В справочнике содержится информация о кодах подвида источников финансирования дефицита бюджета. Справочник открывается через пункт меню Справочники АЦК Коды бюджетной классификации Код подвида источников (источники):

| , 🏷 Код подвида и | сточников (источники)                                                 |
|-------------------|-----------------------------------------------------------------------|
| <u>   🗈 🛛 🗍 🕷</u> | E 🛛 🗳 🛤 🌦 Υ 🖄 🖉 🖓 🔽 🛛 + - *                                           |
| Бюджет            |                                                                       |
| кпи               | Активные коды на дату 22.11.2016                                      |
| Наименование      | <u>×</u>                                                              |
| КПИ               | Наименование                                                          |
| 0000              | НЕ УКАЗАНО                                                            |
| 0001              | увеличение остатков денежных средств Резервного фонда                 |
| 0002              | увеличение остатков денежных средств Фонда национального благосостс   |
| 0003              | увеличение остатков денежных средств на специальном счете по учету ср |
|                   |                                                                       |
|                   | 101                                                                   |
| всего записеи     | 101                                                                   |
| Наименование      |                                                                       |
|                   |                                                                       |
|                   | 🚫 Закрыты                                                             |

Рисунок 69 – Кодификатор подвида источников

Для удобства работы со списком используется панель фильтрации, на которой можно выбрать параметры: **Бюджет**, **КПИ**, **Активные коды на дату** и **Наименование**.

Информация в справочнике доступна только для просмотра.

Форма просмотра кода подвида источников открывается нажатием кнопки 🖹:

| Код подвида источников                                           | ×              |
|------------------------------------------------------------------|----------------|
|                                                                  |                |
| КПИ Доп. признак                                                 | Направление    |
|                                                                  | НЕ УКАЗАНО 🔽   |
| Наименование                                                     | 🔲 Не утвержден |
| не эказано<br>Краткое наименование                               |                |
| HE YKA3AHO                                                       |                |
| Период действия<br>с по Последнее изменение записи<br>01.01.2011 |                |

Рисунок 70 – Форма кода подвида источников

В форме кода подвида источников указывается следующая информация:

- КПИ код подвида источников.
- Наименование название кода подвида источников.

- Краткое наименование краткое название кода подвида источников.
- В группе полей Период действия указывается информация о периоде действия кода подвида источников:
  - о **с** дата с которой действует код.
  - о по дата по которую действует код.
  - о Последнее изменение записи время и дата последнего изменения периода действия кода.

Примечание. Поля Доп. признак, Направление не заполняются.

В форме кода подвида источников указывается следующий признак:

• Не утвержден – если признак установлен, то код не утвержден.

Форма просмотра кода подвида источников финансирования дефицита бюджета закрывается нажатием кнопки Закрыть.

# 3.6.3 Группа справочников «Организации»

В группу справочников Организации входят справочники:

- Teppumopuu 92];
- Типы бланков расходов 93;
- Бланки расходов 95;
- <u>Банки</u> 97];
- <u>Дополнительные офисы банков [99];</u>
- <u>Роли организаций</u> 100;
- <u>Организации АЦК 102</u>;
- Ответственные за получение наличных 103;
- <u>Типы активов</u> 106;
- <u>Статусы организаций 108</u>;
- <u>Должности</u> 109;
- <u>Судебные и налоговые органы</u> 110;
- Публично-правовые образования 112.

## 3.6.3.1 Справочник «Территории»

В справочнике содержится список территорий. Справочник открывается через пункт меню Справочники — АЦК — Организации — Территории:

| 🏓 Территории  |                            | _ 🗆 🗵       |
|---------------|----------------------------|-------------|
| ┣       \$    | ₩ ☆ ∇ Ŋ    ∇= ॡ Σ    + - ÷ | *           |
| Наименование  |                            | ×           |
| Код           | Наименование               | OKATO 🔺     |
| 100000016     | г. Мыски                   | 32428000000 |
| 100000015     | г. Кемерово                | 12345678910 |
| 100000014     | г. Новосибирск             | 50401379000 |
| 100000013     | Новосибирская область      |             |
| 100000012     | Красноярский край          |             |
| 100000007     | Комитет образования        |             |
| 100000006     | г. Новокузнецк             | 32431373000 |
| 100000004     | г. Междуреченск            | 32425000000 |
| 100000003     | г.Москва                   | 45293558000 |
| 100000002     | Кемеровская область        | 3200000002  |
| 100000001     | Российская Федерация       |             |
| 0             | Не указана                 | •           |
|               |                            |             |
| Всего записей | 110                        |             |
|               |                            | 🚫 Закрыты   |

Рисунок 71 – Справочник «Территории»

В справочнике предусмотрена возможность поиска территории в списке по наименованию. Название территории вводится в поле **Наименование**, которое располагается на панели фильтрации.

Информация в справочнике доступна только для просмотра.

Форма просмотра территории открывается нажатием кнопки 🖹:

| Территория     | ×         |
|----------------|-----------|
| 🗟 🖻 🛯 🏠 🏷    🔌 | ❸ 📓 🧶     |
| Код            | <u>C</u>  |
| Наименование   |           |
| Не указана     |           |
|                |           |
|                |           |
|                |           |
|                |           |
|                |           |
|                |           |
| ОКТМО          | OKATO     |
|                |           |
|                | 🚫 Закрыть |

Рисунок 72 – Форма территории

В форме территории указывается следующая информация:

- Код код территории.
- Наименование название территории.
- **ОКТМО** код территории по Общероссийскому классификатору территорий муниципальных образований.
- **ОКАТО** код организации по Общероссийскому классификатору административнотерриториальных объектов.

Форма просмотра информации о территории закрывается нажатием кнопки Закрыть.

## 3.6.3.2 Справочник «Типы бланков расходов»

В справочнике содержится информация о типах бланков расходов, которые определяют характер операций, совершаемых по бланкам расходов, и назначение бланков расходов.

Справочник открывается через пункт меню Справочники – АЦК – Организации – Типы бланков расходов:

| 📌 Типы бланков ра | асходов                           | _ 🗆 ×   |
|-------------------|-----------------------------------|---------|
| <b>b</b>    \$    | ၨ∰ 🌦 ∇ Ď↓    ∇= ⁄₂ ₂ □ + - *    ] | ×       |
| Наименование      |                                   | *       |
| Код               | Наименование                      |         |
| 0                 | HE YKA3AHO                        |         |
| 1                 | Смета                             |         |
| 2                 | Роспись                           |         |
| 3                 | Контрольные цифры бюджета         |         |
| 5                 | Платные услуги                    |         |
| 6                 | Фонды                             |         |
| 7                 | ПНО                               |         |
| 8                 | Бюджетное учреждение              |         |
| 9                 | Автономное учреждение             |         |
|                   |                                   |         |
| •                 |                                   | Þ       |
| Всего записей     | 9                                 |         |
|                   | S                                 | Закрыть |

Рисунок 73 – Справочник «Типы бланков расходов»

В справочнике предусмотрена возможность поиска типа бланков расходов по наименованию. Название типа бланков расходов вводится в поле **Наименование**, которое располагается на панели фильтрации.

Информация в справочнике доступна только для просмотра.

Форма типа бланка расходов открывается нажатием кнопки 🖹:

| Тип бланка расходов | ×                      |
|---------------------|------------------------|
| 🖻 🖻 🔓 🛛 🏷 🛛 📢       | \$ <b>6 ≥</b> <i>⊗</i> |
| Код                 | E                      |
| Наименование        |                        |
| Роспись             |                        |
|                     |                        |
|                     |                        |
|                     |                        |
|                     |                        |
|                     |                        |
|                     |                        |
| 1                   |                        |
|                     | 🚫 Закрыты              |

Рисунок 74 – Форма типа бланка расходов

В форме типа бланка расходов указывается следующая информация:

• Код – код типа бланка расходов.

• Наименование – название типа бланка расходов.

Форма типа бланка расходов закрывается нажатием кнопки Закрыть.

### 3.6.3.3 Справочник «Бланки расходов»

Под бланком расходов подразумевается совокупность расходных строк бюджетополучателя (организации), объединенных по определенному принципу. Одно казенное учреждение может иметь несколько бланков расходов.

Справочник бланков расходов открывается через пункт меню Справочники АЦК Организации Бланки расходов:

| 🗯 Бланки расходо   | В                                        |                   |                           |
|--------------------|------------------------------------------|-------------------|---------------------------|
| 🖹 🛛    🗳           | 👬 🖏 🖓 🛐 🔽 🖅 🕂 -                          | - *               | ×                         |
| Бюджет             |                                          |                   | ×                         |
| Организация        |                                          |                   | ··· ×                     |
| Тип бланка расходо |                                          | изнак актчальност | и Весь список             |
| Tura querta        |                                          | d                 |                           |
|                    | , –                                      |                   |                           |
| Наименование       |                                          |                   | <u>¥</u>                  |
| Код                | Наименование                             | ип бланка расходо | Организация 🔺             |
| 1000001799         | Бюджет города Смоленска!                 | Контрольные цифр  | ФКУ Администрации город   |
| 1000001800         | Управление образования и молодежной поли | Роспись           | Управление образования и  |
| 1000001801         | МОУ СШ N1 (Пр)                           | Смета             | МОУ средняя общеобразов   |
| 1000001802         | МОУ СШ N2 (Л)                            | Смета             | МОУ средняя общеобразов   |
| 1000001803         | МОУ СШ N3 (3)                            | Смета             | МОУ средняя общеобразов   |
| 1000001804         | MOY CW N5 (3)                            | Смета             | МОУ средняя общеобразов   |
| 1000001805         | МОУ СШ N6 (Пр)                           | Смета             | МОУ средняя общеобразов   |
| 1000001806         | МОУ СШ N7 (3)                            | Смета             | МОУ средняя общеобразов   |
| 1000001807         | Управление образования и молодежной поль | Смета             | Управление образования и  |
| 1000001808         | МОУ Гимн. эстет. профиля (Пр)            | Смета             | МОУ Гимназия эстетическо  |
| 1000001809         | МОУ Гимн. Пржевальского(Л)               | Смета             | МОУ Гимназия им. Н.М.Пр 🚛 |
|                    |                                          |                   |                           |
| Всего записей      | 501                                      |                   |                           |
|                    |                                          |                   | 🚫 Заклыты                 |
|                    |                                          |                   | Garbone                   |

Рисунок 75 – Справочник бланков расходов

Для удобства работы со списком используется панель фильтрации, на которой можно выбрать параметры: Бюджет, Организация, Тип бланка расходов, Признак актуальности, Тип счета и Наименование.

Информация в справочнике доступна только для просмотра.

Примечание. Для видимость бланков расходов с определенными типами бланков настраивается Список доступных типов бланков расходов в группе системных констант Служебные (пункте меню Справочники→Системные→Параметры→Системные константы).

Форма просмотра бланка расходов открывается нажатием кнопки 🖹 или клавиши < Enter>:

| 🗯 Бланк расходов                  |                                           |
|-----------------------------------|-------------------------------------------|
| 🗟 🖻 🖬 🖉 🌾                         | >   \$   <b>6</b>   🗟   🤣                 |
| Код                               | 1000000791 🔽 Актуальная                   |
| Организация                       | Финансовое управление города Междуреченск |
| Тип бланка расходов               | Контрольные цифры бюджета                 |
| Лицевой счет                      |                                           |
| Роль                              |                                           |
| Бюджетополучатель<br>Наименование | - юр, лицо без ЛС                         |
| Бюджет нашего отдела              | III                                       |
|                                   | 🚫 Закрыть                                 |

Рисунок 76 – Форма просмотра бланка расходов

- В форме бланка расходов указывается следующая информация:
- Код код бланка расходов.
- Организация название казенного учреждения, которому принадлежит бланк расходов.
- Тип бланка расходов название типа бланков расходов.
- Лицевой счет номер лицевого счета бланка расходов.
- Роль отмечаются названия функциональных ролей пользователя.
- Наименование название бланка расходов.
- В форме бланка расходов указываются следующие признаки:
- Фоведение ассигнований если признак установлен, то по бланку расходов доводятся суммы ассигнований.
- Доведение лимитов если признак установлен, то бланку расходов доводятся суммы лимитов.

Бюджетополучатель-юр. лицо без ЛС – признак устанавливается для бланка расходов Центральной Бухгалтерии, обслуживающей бюджетополучателей, не имеющих собственного лицевого счета. При создании расходной росписи бюджета в качестве бланка расходов указывается бланк расходов Центральной Бухгалтерии, а в качестве получателя бюджетных средств – бюджетополучатель без л/с.

Форма бланка расходов закрывается нажатием кнопки Закрыть.

### 3.6.3.4 Справочник «Банки»

В справочнике содержится список российских банков. Справочник открывается через пункт меню Справочники — АЦК — Организации — Банки:

| 🏓 Справочни  | к банков            |      |                                       |          |
|--------------|---------------------|------|---------------------------------------|----------|
|              | 🖇   🏘 🐴 🔽 🕅         |      | ÆΣ + - * X Ø                          |          |
| БИК          | Регис               | эн 🗌 |                                       | <b>×</b> |
| Наименование | •                   |      |                                       |          |
| БИК          | Корсчет             | Тип  | Наименование                          | -        |
| 040009002    |                     | пу   | ПУ БАНКА РОССИИ N 10462               |          |
| 040037469    | 3010181090000000469 | ФБ   | ФИЛИАЛ "БАЙКОНУР" ОАО "СОБИНБАНК"     |          |
| 040037470    | 3010181030000000470 | ФБ   | БАЙКОНУРСКИЙ ФИЛИАЛ "ФОНДСЕРВИСБАНКА" |          |
| 040041002    |                     | пу   | ПУ БАНКА РОССИИ N 10513               |          |
| 040113000    |                     | РКЦ  | РКЦ ПАНКРУШИХА                        |          |
| 040115000    |                     | РКЦ  | РКЦ РЕБРИХА                           |          |
| 040116000    |                     | РКЦ  | РКЦ НОВИЧИХА                          |          |
| 040117000    |                     | РКЦ  | РКЦ РОМАНОВО                          |          |
| 040118000    |                     | РКЦ  | РКЦ СОЛОНЕШНОЕ                        |          |
| 040119000    |                     | РКЦ  | РКЦ БЫСТРЫЙ ИСТОК                     |          |
| 040120000    |                     | РКЦ  | РКЦ ВОЛЧИХА                           | -        |
|              |                     |      |                                       |          |
| Всего записе | й 587               | 4    |                                       |          |
|              |                     |      | 🚫 Закрыт                              | ъ        |

Рисунок 77 – Справочник «Банки»

Информация в справочнике доступна только для просмотра.

Для удобства работы со списком банков используется панель фильтрации, на которой можно выбрать следующие параметры: **БИК**, **Регион** и **Наименование**.

Форма просмотра банка открывается нажатием кнопки 🖹:

| а Банк              |                       |              |                  |           |
|---------------------|-----------------------|--------------|------------------|-----------|
| 🗟 🖻 🖬 🗐 🍅 🤅         | 🏷   🖇   🖯 📗           | 2            |                  |           |
| БИК                 | Корр. счет            | Тип          | Статус           |           |
| 040117000           |                       | РКЦ          |                  |           |
| Название банка      |                       |              |                  |           |
| РКЦ РОМАНОВО        |                       |              |                  |           |
| Почтовый адрес      |                       |              |                  |           |
| Индекс Насе         | ленный пункт и его ти | п            |                  |           |
|                     | ··· POMAHO            | BO           |                  |           |
| Адрес               |                       |              |                  |           |
|                     |                       |              |                  |           |
| Участие в электрони | ных расчетах          |              |                  |           |
| Регион              |                       |              | 🗖 Внутрирегионал | тьные     |
|                     |                       |              | 🔽 Межрегиональн  | ые        |
| Дополнительно       |                       |              |                  |           |
| Телефон             |                       | Факс         |                  |           |
| E-Mail              |                       | <br>Лицензия |                  |           |
| ФИО контактного ли  | ща                    |              |                  |           |
|                     | ,                     |              |                  |           |
|                     |                       |              | 6                | 🔇 Закрыты |
|                     |                       |              |                  |           |

Рисунок 78 – Форма банка

В форме банка указывается следующая информация:

- БИК банковский идентификационный код.
- Корр. счет корреспондентский счет банка.
- Тип тип банка.
- Статус название статуса банка.
- Название банка название банка.
- В группе полей Почтовый адрес указывается почтовый адрес банка:
  - Индекс почтовый индекс банка.
  - Населенный пункт и его тип тип и название населенного пункта, в котором находится банк.
  - Адрес адрес банка.
- В группе полей **Участие в электронных расчетах** указывается общая информация об участии банка в электронных расчетах:
  - Регион название региона, на территории которого располагается банк.
  - Внутрирегиональные установленный признак означает, участие банка во внутрирегиональных электронных расчетах.

- Межрегиональные установленный признак означает, участие банка в межрегиональных электронных расчетах.
- В группе полей Дополнительно указывается дополнительная информация о банке:
  - Телефон номер телефона банка.
  - Факс номер факса банка.
  - E-Mail адрес электронной почты банка.
  - Лицензия номер лицензии банка.
  - ФИО контактного лица фамилия, имя и отчество сотрудника, с которым можно связаться.

Форма просмотра банка закрывается нажатием кнопки Закрыть.

#### 3.6.3.5 Справочник «Дополнительные офисы банков»

В справочнике содержится информация о дополнительных офисах банков. Справочник открывается через пункт меню Справочники – АЦК – Организации – Дополнительные офисы банков:

| 🗯 Дополнитель   | ьные офисы банков                                   |                                        |
|-----------------|-----------------------------------------------------|----------------------------------------|
|                 | 🖇 🛤 💁 🗸 🕅 🔄 🛛 🖛 🛛 🗍 + - *                           | ·                                      |
| БИК банка       |                                                     | X                                      |
| Наименование до | ополнительного офиса банка                          | ¥                                      |
| 1 доп. Офиса ба | Наименование дополнительного офиса банка            | БИК банка 🔺                            |
| <b>¥</b> 4379   | Выксунский отделение ДО 4379/043                    | 042202603                              |
| 6652            | Сормовское отд.                                     | 042202603                              |
| 7               | Нижегородское отд. 042202603                        |                                        |
| 1               | Кулебакский ф. ЗАО Нижегородпромстройбанк 042202772 |                                        |
| 6056            | Автозаводское ОСБг.Н.Новгород 042202603             |                                        |
| 4342            | Дзержинское отделение 4342 042202603                |                                        |
| 8585            | филиал Карачаево-Черкесс 042202603                  |                                        |
| 4378            | Павловское ОСБ 4378 г.Павлов 042202603              |                                        |
| 2               | Дополнительный офис "Выксунский" 042202772          |                                        |
| 7695            | Саровское ОСБ 042202603                             |                                        |
|                 |                                                     | ······································ |
|                 |                                                     | <u>_</u>                               |
| Всего записей   | 16                                                  |                                        |
|                 |                                                     | 🚫 Закрыты                              |

Рисунок 79 – Справочник «Дополнительные офисы банков»

Для удобства работы со списком используется панель фильтрации, на которой можно выбрать параметры: **БИК банка** и **Наименование дополнительного офиса банка**.

Информация в справочнике доступна только для просмотра. Форма просмотра дополнительного офиса банка открывается нажатием кнопки 🗈:

| 🗯 Дополнительный офис банка         |           |
|-------------------------------------|-----------|
| 8 🖪 🔓 🖗 🏷 🖇 🛛 🕄                     |           |
| Код                                 | 10000052  |
| Код доп. Офиса банка                | 7695      |
| БИК банка                           | 042202603 |
| Банк                                |           |
| Волго-Вятский банк ОАО "Сбербанк Ро | ссии"     |
| Наименование дополнительного офиса  | банка     |
| Саровское ОСБ                       |           |
| ]                                   |           |
|                                     | 🚫 Закрыть |

Рисунок 80 – Форма дополнительного офиса банка

В форме дополнительного офиса банка указывается следующая информация:

- Код ID дополнительного офиса банка.
- Код дополнительного офиса банка код дополнительного офиса банка.
- БИК банка банковский идентификационный код банка, к которому принадлежит дополнительный офис.
- Банк название банка, которому принадлежит дополнительный офис.
- Наименование дополнительного офиса банка название дополнительного офиса банка.

Форма просмотр дополнительного офиса банка закрывается нажатием кнопки Закрыть.

### 3.6.3.6 Справочник «Роли организаций»

В справочнике содержится список ролей организаций в системе. Справочник открывается через пункт меню Справочники — АЦК — Организации — Роли организаций:

| 📌 Роли организаци | nữ<br>  ၨ∰ ☆, ▽ 岱↓    ▽= അ Σ    + - *    . | ×       |
|-------------------|--------------------------------------------|---------|
| Наименование      |                                            | *       |
| Код               | Наименование                               |         |
| • 0               | Бюджетополучатель                          |         |
| 1                 | Распорядитель                              |         |
| 10                | Администратор источников                   |         |
| 11                | Администрация/Финорган поселения           |         |
| 12                | Обслуживание в УФК                         |         |
| 13                | Гл. администратор доходов                  |         |
| 14                | Гл. администратор источников               |         |
| 15                | Главный распорядитель                      |         |
| 16                | Иной получатель                            |         |
| 17                | Генеральный агент                          |         |
| 18                | Бюджетное учреждение                       |         |
| 19                | Автономное учреждение                      |         |
| 2                 | Налогоплательщик                           |         |
| 20                | Учредитель                                 |         |
| 21                | ОГВ                                        |         |
| 22                | Унитарное предприятие                      |         |
| 23                | Иная организация                           |         |
| 3                 | Контрагент                                 |         |
| 4                 | Финорган                                   |         |
| 5                 | Орган ФК                                   |         |
| 6                 | Кредитная организация                      |         |
| 7                 | Крупный плательщик                         |         |
| 8                 | ЦБФ                                        |         |
| 9                 | Администратор доходов                      |         |
| _                 |                                            |         |
| •                 |                                            | Þ       |
| Всего записей     | 24                                         |         |
|                   | <u> </u>                                   | Закрыты |

Рисунок 81 – Справочник «Роли организаций»

Информация в справочнике доступна только для просмотра.

В справочнике предусмотрена возможность поиска роли организации в списке по наименованию. Название роли вводится в поле **Наименование**, которое располагается на панели фильтрации.

Форма просмотра роли организации открывается нажатием кнопки 🗈:

| Роли организации  | ×         |
|-------------------|-----------|
| 🛯 🖻 🖪 📑 🖞 🌮 🖇     | 8 🗟 🛷     |
| Код               | Ω         |
| Наименование      |           |
| Бюджетополучатель |           |
|                   |           |
|                   |           |
|                   |           |
|                   |           |
|                   |           |
|                   |           |
|                   |           |
| ,                 |           |
|                   | 🚫 Закрыть |

Рисунок 82 – Форма роли организации

- В форме роли организации указывается следующая информация:
- Код код роли организации.
- Наименование название роли организации.

Форма просмотра роли организации закрывается нажатием кнопки Закрыть.

# 3.6.3.7 Справочник «Организации АЦК»

В справочнике содержится информация об организациях системы.

Справочник *Организации АЦК* открывается через пункт меню Справочники – АЦК – Организации – Организации АЦК.

| 🗯 Организации АЦК     |                     |            |                           |                           |  |  |
|-----------------------|---------------------|------------|---------------------------|---------------------------|--|--|
| 🗈    🌾   🎮 '          | 🗛 🗸 🕅               | ν: 2 Σ     | +-*    ≥                  | <i></i>                   |  |  |
|                       | 🔽 Только актуальные |            |                           |                           |  |  |
| инн                   | Кратк.наим          | иенование  |                           | <b>X</b>                  |  |  |
| клп                   | Наименова           | ание       |                           |                           |  |  |
| Код орг.              | <br>Территория      |            |                           | ×                         |  |  |
| Телефон               | статус организации  |            |                           | ×                         |  |  |
|                       | ппо                 |            |                           | ×                         |  |  |
|                       |                     | 1 141111   |                           |                           |  |  |
| Роли организации      | NIII                |            | Краткое название          | Официальное название      |  |  |
| 🔽 Бюджетополучателі 📥 | 522101002           | 5221002083 | Поселковая администрация  | 9ФК по Нижегородской о    |  |  |
| 🗖 Распорядитель       | - 88                | 5221002083 | Лопатинская с/адм         | УФК по Нижегородской о    |  |  |
| П Надогордательшик    | 522101001           | 5221002076 | МЕ_учредитель_Отдел культ | МЕ_учредитель_Отдел кул   |  |  |
|                       | 522101001           | 5221001964 | Отдел образования кр      | Отдел образования оф      |  |  |
| Г. Контрагент         | 522101001           | 5221001837 | Крюковский сельсовет      | Крюковский сельсовет Лу   |  |  |
| Финорган              | 522101001           | 5221001812 | Маломамлеевский сельсов   | Маломамлеевский сельсо    |  |  |
| 🗖 Орган ФК            | 522101001           | 5221001763 | город Лукоянов            | город Лукоянов Лукояновс  |  |  |
| 🗖 Кредитная организ   | 522101001           | 5221001756 | Неверовский сельсовет     | Неверовский сельсовет Л 💌 |  |  |
| 🗖 Колоныў паэтельшу   | •                   |            |                           |                           |  |  |
|                       | Всего записе        | й 👘        | 55                        |                           |  |  |
|                       |                     |            |                           | 🚫 Закрыты                 |  |  |

Рисунок 83 - Справочник «Организации АЦК»

В верхней части списка находится панель инструментов, на которой располагаются стандартные функциональные кнопки. С их помощью можно выполнить действия: открыть форму организации, обновить информацию в списке, найти организацию в списке, выбрать условия фильтрации, отсортировать записи в списке, включить режим показа итоговой строки, выделить записи в списке, снять выделения с записи списка, инвертировать выделение записей, вывести информацию справочника на печать.

При нажатии на кнопку появляется панель фильтрации. На ней можно выбрать следующие условия фильтрации записей в списке: ИНН, КПП, Код орг., Телефон, Кратк. наименование, Наименование, Территория, Статус организации и ППО.

В правой части формы находится фильтр с названием **Роли организаций**, позволяющий отфильтровать организации по ролям.

### 3.6.3.8 Справочник «Ответственные за получение наличных»

В справочнике содержится список лиц, ответственных за получение наличных средств. Справочник открывается через пункт меню Справочники — АЦК — Организации — Ответственные за получение наличных:

| 🗯 Ответственные за                                                  | а получение нали | чных                                     | X |
|---------------------------------------------------------------------|------------------|------------------------------------------|---|
| 🗅 🗈 🗙     🕏                                                         | a 🖞 🗸 🕅          | ▼= 2 Σ + - * B B ■                       |   |
| Наименование                                                        |                  |                                          | × |
| Организация                                                         |                  | ×                                        |   |
| φ <i>ι</i>                                                          | 10               | Организация                              |   |
| 🕨 Волос Ольга Евгенье                                               | вна              | ФКУ Администрации города Смоленска       |   |
| Иванова А.А                                                         |                  | A                                        |   |
| 📃 Тихонова Мария Мих                                                | айловна          | A                                        |   |
| 🔲 Толкачева Любовь Николаевна                                       |                  | управление архитектуры и градостроительс |   |
| Марченкова Наталья Евгеньевна                                       |                  | Управление образования и молодежной по.  |   |
| 🔜 Марченкова Наталья Евгеньевна                                     |                  | МОУ Гимназия эстетического профиля       |   |
| 📃 Марченкова Наталья Евгеньевна                                     |                  | МДОУ д/с N11                             |   |
| 📃 Шкодина Наталья Ал                                                | ександровна      | МОУ сош N12 г. Смоленска                 |   |
| 🔜 Марченкова Наталья                                                | Евгеньевна       | МОУ средняя общеобразовательная школа    |   |
| Марченкова Наталья Евгеньевна МОУ средняя общеобразовательная школа |                  | МОУ средняя общеобразовательная школа    |   |
| •                                                                   |                  | Þ                                        | Ľ |
| Всего записей                                                       | 320              |                                          |   |
|                                                                     |                  | 🚫 Закрыть                                |   |

Рисунок 84 – Справочник «Ответственные за получение наличных»

В верхней части справочника находится панель инструментов. На ней располагаются стандартные функциональные кнопки, с помощью которых можно выполнить действия: создать новое ответственное лицо, отредактировать ответственное лицо, удалить ответственное лицо, обновить информацию в справочнике.

Для удобства работы со списком используется панель фильтрации, на которой можно выбрать параметры: **Наименование** и **Организация**.

Для создания нового ответственного лица нажимается кнопка 🗋. На экране появится форма нового ответственного лица за получение наличных:

| Ответственный за получение н   | аличных 🗙                                          |
|--------------------------------|----------------------------------------------------|
| 🗟 🖻 🖬 🖌 🏷   🤣                  | 8 🖉 🛷                                              |
| Ответственный Документы        |                                                    |
| Организация                    |                                                    |
| Управление строительства и арх | итектуры администрации Ступинского муниципальног … |
| ФИО                            |                                                    |
| Иванов Иван Иванович           |                                                    |
| Тип должности                  | Наименование должности Телефон                     |
| Директор …                     | 11-22-33                                           |
|                                |                                                    |
| 🔲 Потоковый ввод               | 🏠 🗸 Ок 🚫 Отмена                                    |

Рисунок 85 – Форма ответственного лица за получение наличных, закладка «Ответственный»

Форма ответственного лица за получение наличных состоит из двух закладок: Ответственный и Документы.

На закладке <u>Ответственный</u> указывается общая информация о лице, ответственном за получение наличных средств:

- Организация название организации, сотрудником которой является ответственное лицо за получение наличных средств. Выбирается в справочнике *Организации АЦК*. Обязательное для заполнения.
- **ФИО** фамилия, имя, отчество лица, ответственного за получение наличных средств. Обязательное для заполнения.
- Тип должности тип должности ответственного лица, выбирается в справочнике Должности. Обязательное для заполнения.
- Наименование должности название должности ответственного лица. Необязательное для заполнения.
- Телефон номер телефона, по которому можно связаться с ответственным лицом. Необязательное для заполнения.

На закладке <u>Документы</u> заполняется список документов, удостоверяющих личность лица, ответственного за получение наличных средств:

| Ответственный за получение наличных 🛛 🛛 🗶 |                |            |                         |                         |  |
|-------------------------------------------|----------------|------------|-------------------------|-------------------------|--|
|                                           |                |            |                         |                         |  |
| Ответственный Документы                   |                |            |                         |                         |  |
| 0 🗅 🗙                                     | \$   4         | 🖣 💁 🗸 🕅    | ∀= ∕a <b>Σ</b>    + − * | <b> </b> ∎ ■ <b> </b> ¥ |  |
| Документ                                  | Серия          | Номер      | Кем выдан               | Дата выдачи             |  |
| паспорт                                   | 8596           | 789546     | отд. №1                 | 04.03.2009              |  |
| Rcero записе                              | ā [            | 1          |                         | Þ                       |  |
| <u></u>                                   |                | 🏠 Сохранит | ъ 🖌 🗸 Ok                | 🚫 Отмена                |  |
| Buoytuor                                  | <u> 26 – M</u> |            |                         |                         |  |

Рисунок 86 – Форма ответственного за получение наличных средств, закладка «Документы»

Форма редактирования ответственного лица за получение наличных средств открывается нажатием кнопки

| Документ лица, ответственного за получение наличных 🛛 🗙 |   |  |  |  |  |
|---------------------------------------------------------|---|--|--|--|--|
| 🛛 🗟 🖻 🖉 🏠 🗳                                             | 8 |  |  |  |  |
| ФИО                                                     |   |  |  |  |  |
| Иванов Иван Иванович                                    |   |  |  |  |  |
| Наименование <mark>паспорт</mark>                       |   |  |  |  |  |
| Серия 8596                                              |   |  |  |  |  |
| Номер 789546                                            |   |  |  |  |  |
| Кем выдан отд. №1                                       |   |  |  |  |  |
| Дата выдачи 04.03.2009                                  |   |  |  |  |  |
| 🎲 Сохранить 🗸 Ок 🚫 Отмена                               |   |  |  |  |  |
| Рисунок 87 – Форма документа лица, ответственного       |   |  |  |  |  |

за получение наличных

В форме документа лица, ответственного за получение наличных, доступны следующие поля:

- ФИО фамилия, имя, отчество лица, ответственного за получение наличных средств.
- Наименование название документа, удостоверяющего личность ответственного лица.
- Серия серия документа, удостоверяющего личность ответственного лица.
- Номер номер документа, удостоверяющего личность ответственного лица.
- Кем выдан название учреждения, выдавшего документ, удостоверяющий личность ответственного лица.
- Дата выдачи дата выдачи документа, удостоверяющего личность ответственного лица.

Для сохранения нового ответственного лица за получение наличных необходимо нажать на кнопку Сохранить или **ОК**.

## 3.6.3.9 Справочник «Типы активов»

В справочнике содержится список типов материальных и нематериальных активов. Справочник открывается через пункт меню Справочники — АЦК — Организации — Типы активов:

| 🍰 Типы активов |                           | x |
|----------------|---------------------------|---|
| <b> </b>       | 🛤 🐴 V 🕅 🔽 🚈 🗵 🕇 + - *     | > |
| Наименование   | 3                         | K |
| Код            | Наименование              |   |
| •              | HE YKA3AHO                |   |
| 1              | Вексель                   |   |
| 2              | Дебиторская задолженность |   |
| 3              | Материальные активы       |   |
| 4              | Деньги                    |   |
| 4              |                           |   |
|                | E                         | - |
| осего записеи  | 3                         |   |
|                | 🚫 Закрыты                 |   |

Рисунок 88 – Справочник «Типы активов»

Информация в справочнике доступна только для просмотра. В справочнике предусмотрена возможность поиска типа актива по названию.

Форма просмотра типа актива открывается нажатием кнопки 🖹:

| Тип активов       | ×         |
|-------------------|-----------|
| 🗟 🖻, 📭    🍅 🏷   🤅 | 3 3       |
| Код               | 1         |
| Наименование      |           |
| Вексель           |           |
|                   |           |
|                   |           |
|                   |           |
|                   |           |
|                   |           |
|                   |           |
|                   |           |
|                   | 🚫 Закрыть |

Рисунок 89 – Форма типа актива

В форме просмотра типа актива указывается следующая информация:

- Код код типа актива.
- Наименование название типа актива.

Форма просмотра типа актива закрывается нажатием кнопки Закрыть.

## 3.6.3.10 Справочник «Статусы организаций»

В справочнике содержится список статусов организаций поставщиков товаров, работ и услуг, исполнителей и подрядчиков. Справочник открывается через пункт меню Справочники — АЦК — Организации — Статусы организаций:

| 🔑 Статусы организаций 📃 🗖 🗙 |                                    |           |  |  |  |
|-----------------------------|------------------------------------|-----------|--|--|--|
| 🗈    🌾   🏘 🤅                |                                    | *         |  |  |  |
| Наименование                |                                    |           |  |  |  |
| Код                         | Наименование                       |           |  |  |  |
| 1                           | субъект малого предпринимательства |           |  |  |  |
| 2                           | учреждения уголовно-исправительной |           |  |  |  |
| 3                           | общероссийские общественные орган  |           |  |  |  |
|                             |                                    |           |  |  |  |
|                             |                                    |           |  |  |  |
|                             |                                    |           |  |  |  |
|                             |                                    |           |  |  |  |
|                             |                                    |           |  |  |  |
|                             |                                    |           |  |  |  |
|                             |                                    |           |  |  |  |
|                             |                                    |           |  |  |  |
|                             |                                    |           |  |  |  |
|                             | 2                                  | ك         |  |  |  |
| Всего записей               | 3                                  |           |  |  |  |
|                             |                                    | 🚫 Закрыть |  |  |  |
|                             |                                    |           |  |  |  |

Рисунок 90 – Справочник «Статусы организаций»

Информация в справочнике доступна только для просмотра. В справочнике предусмотрена возможность поиска статуса организации по названию.

Форма просмотра статуса организации открывается нажатием кнопки 🖹:

| Статусы организаций                | X         |  |  |
|------------------------------------|-----------|--|--|
| 🗟 🖻 🕒 🖌 🌾                          | ❸ 🗟 🧇     |  |  |
| Код                                | 0         |  |  |
| Код статуса                        | 1         |  |  |
| Наименование                       |           |  |  |
| субъект малого предпринимательства |           |  |  |
|                                    |           |  |  |
|                                    |           |  |  |
|                                    |           |  |  |
|                                    |           |  |  |
| ]                                  |           |  |  |
|                                    | 🚫 Закрыть |  |  |

Рисунок 91 – Форма статуса организаций
В форме просмотра статуса организаций указывается следующая информация:

- Код ID статуса организации.
- Код статуса код статуса организации.
- Наименование название статуса организации.

Форма просмотра статуса организаций закрывается нажатием кнопки Закрыть.

#### 3.6.3.11 Справочник «Должности»

В справочнике содержится список должностей ответственных лиц. Справочник открывается через пункт меню Справочники — АЦК — Организации — Должности:

| 👌 Должности  | 1              |                           |  |  |
|--------------|----------------|---------------------------|--|--|
|              | \$   # 🏝 🖓 🕅   | Σ + - *                   |  |  |
| Наименование |                | ×                         |  |  |
| Код          | Код (числовой) | Наименование              |  |  |
| 1            | 1              | Ведущий специалист        |  |  |
| 3            | 3              | Главный бухгалтер         |  |  |
| -3           | -3             | Главный бухгалтер         |  |  |
| 4            | 4              | Главный специалист        |  |  |
| -2           | -2             | Директор                  |  |  |
| 2            | 2              | менеджер                  |  |  |
| 6            | 6              | Начальник отдела          |  |  |
| 91           | 91             | Ответственный исполнитель |  |  |
| 7            | 7              | референт                  |  |  |
| -4           | -4             | Руководитель              |  |  |
| 8            | 8              | Специалист                |  |  |
| 5            | 5              | старший менеджер          |  |  |
|              |                |                           |  |  |
| Всего записе | ā 15           | ī                         |  |  |
|              |                | 🚫 Закрыть                 |  |  |

Рисунок 92 – Справочник «Должности»

Информация в справочнике доступна только для просмотра. В справочнике предусмотрена возможность поиска должности по названию.

Форма просмотра должности открывается нажатием кнопки 🖹:

| Код С<br>Наименование<br>Начальник отдела | Должность        | X         |
|-------------------------------------------|------------------|-----------|
| Код Е                                     | 🗟 🖻 📭 🛛 🏷   🔌    | 8         |
| Наименование                              | Код              | E         |
| Начальник отдела                          | Наименование     |           |
|                                           | Начальник отдела |           |
|                                           |                  |           |
|                                           |                  |           |
|                                           |                  |           |
|                                           |                  |           |
|                                           |                  |           |
|                                           |                  |           |
|                                           |                  |           |
|                                           |                  |           |
| 🚫 Закрыть                                 |                  | 🚫 Закрыть |

Рисунок 93 – Форма просмотра должности

В форме просмотра должности указывается следующая информация:

- Код код должности.
- Наименование название должности.

Форма просмотр должности закрывается нажатием кнопки Закрыть.

#### 3.6.3.12 Справочник «Судебные и налоговые органы»

В справочнике содержится список судебных и налоговых органов. Справочник открывается через пункт меню Справочники — АЦК — Организации — Судебные и налоговые органы:

| <sup>1</sup> 8 Сулеби | ые и напоговые органы                                |                                 |
|-----------------------|------------------------------------------------------|---------------------------------|
|                       |                                                      | *                               |
| Наименова             | ние                                                  | ₩.                              |
| Код                   | Наименование                                         | Адрес                           |
| ► 00000001            | Суд Российской Федерации, очень очень длиннное наиме | р олраолпол рлрпоьт сълит и оле |
| 00000011              | 2                                                    | 22                              |
| 00000031              | Налоговая по пятницкому округу                       | ул. Пятницкая                   |
| 00000041              | Суд                                                  | Ленина 1                        |
| I.                    |                                                      | Þ                               |
| Всего зап             | сей 4                                                |                                 |
|                       |                                                      | 🚫 Закрыты                       |

Рисунок 94 – Справочник «Судебные и налоговые органы»

Информация в справочнике доступна только для просмотра. В справочнике предусмотрена возможность поиска судебного или налогового органа по названию.

Форма просмотра судебного или налогового органа открывается нажатием кнопки

| n |    |  |
|---|----|--|
| 1 | =- |  |
| 1 |    |  |
| Ш |    |  |
|   |    |  |

| Судебный или налоговый орган               | X |
|--------------------------------------------|---|
| B B B B I I I I I I I I I I I I I I I I    |   |
| Код [1000000031                            |   |
| Наименование                               |   |
| Налоговая по пятницкому округу             |   |
| Адрес                                      |   |
| УЛ. ПЯТНИЦКАЯ                              |   |
| E-Mail                                     |   |
|                                            |   |
| Телефон                                    |   |
| 1234567                                    |   |
|                                            |   |
|                                            | _ |
| 🚫 Закрыты                                  |   |
| Рисунок 95 – Форма просмотра судебного или |   |
| налогового органа                          |   |

В форме просмотра судебного или налогового органа указывается следующая информация:

- Код код судебного органа.
- Наименование название судебного органа.
- Адрес почтовый адрес судебного органа.
- E-Mail электронный адрес судебного органа.
- Телефон номер телефона судебного органа.

Форма просмотр судебного или налогового органа закрывается нажатием кнопки Закрыть.

## 3.6.3.13 Справочник «Публично-правовые образования»

В справочнике содержится список публично-правовых образований. Справочник открывается через пункт меню Справочники — АЦК — Организации — Публично-правовые образования:

| , а Публич | но-правовые  | образования           |           |
|------------|--------------|-----------------------|-----------|
|            | <b>1</b>     | 🖇 🦂 🏹 🔃 🔽 🗧 🗲 🕇       | - *       |
| Наименова  | ние          |                       | <b>X</b>  |
| Вышестояш  | ций          |                       | ×         |
| Код        | Наименовани  | e                     | ▲         |
|            | Российская 9 | <sup>о</sup> едерация |           |
| 002        | Кулебакский  | район                 |           |
| 111        | ппо1         |                       |           |
|            | Серебрянски  |                       |           |
|            | Тепловский с |                       |           |
|            | Нижегородск  | ая область            |           |
|            |              |                       | <b>•</b>  |
|            | _            |                       |           |
| Всего зап  | исей         | 7                     |           |
| Наименова  | ние          | Тепловский сельсовет  |           |
| Вышестоя   | ций          | Кулебакский район     |           |
|            |              |                       | 🚫 Закрыты |

Рисунок 96 – Справочник «Публично-правовые образования»

Для удобства работы со списком используется панель фильтрации, на которой можно выбрать параметры: **Наименование** и **Вышестоящий**.

Информация в справочнике доступна только для просмотра. Форма просмотра публично-правового образования открывается нажатием кнопки 🗈:

| Публично-правовое образован                     | ие 🛛 🗙      |  |  |
|-------------------------------------------------|-------------|--|--|
| 🖻 🖻 🕒 🛛 🌾 🛛                                     | ❸ 📓 🔌       |  |  |
| Код                                             |             |  |  |
| Наименование                                    |             |  |  |
| Тепловский сельсовет                            |             |  |  |
| Вышестоящее публично-правовое                   | образование |  |  |
| Кулебакский район                               |             |  |  |
| Принадлежность к территории                     |             |  |  |
| Тепловская с/а                                  | <u></u>     |  |  |
| ОКТМО                                           | OKATO       |  |  |
| 22638428                                        | 22238828000 |  |  |
|                                                 |             |  |  |
|                                                 | 🚫 Закрыть   |  |  |
| Рисунок 97 – Форма просмотра публично-правового |             |  |  |

образования

В форме просмотра публично-правового образования указывается следующая информация:

- Код код публично-правового образования.
- Наименование название публично-правового образования.
- Вышестоящее публично-правовое образование название родительского публично-правового образования.
- Принадлежность к территории наименование территории, к которой принадлежит публичноправовое образование.
- ОКТМО код территории муниципального образования.
- ОКАТО код объекта административно-территориального деления.

Форма просмотра закрывается нажатием кнопки Закрыть.

# 3.6.4 Группа справочников «Документооборот»

В группу справочников Документооборот входят справочники:

- Типы отчетов организаций [114];
- <u>Типы операций</u> [115];
- Статусы документов [117];

• Типы произвольных документов АЦК [118].

## 3.6.4.1 Справочник «Типы отчетов организаций»

В справочнике содержится список типов отчетов организаций. Справочник вызывается при заполнении поля **Тип отчета** в ЭД «Отчет организации».

Справочник открывается через пункт меню Справочники – АЦК – Документооборот – Типы отчетов организаций:

| 👌 Типы отчетов о | рганизаций                   | _ 🗆 ×   |
|------------------|------------------------------|---------|
|                  | Α Α, Υ Δ Ι Ι = 2 Ι Σ Ι + - * | ×       |
| Наименование     |                              | *       |
| Код              | Наименование                 |         |
| ▶ <u>4</u>       | Отчет о задолженности        |         |
| 5                | 127-Ф                        |         |
|                  |                              |         |
|                  |                              |         |
|                  |                              |         |
|                  |                              |         |
|                  |                              |         |
|                  |                              |         |
|                  |                              |         |
|                  |                              |         |
|                  |                              |         |
|                  |                              |         |
|                  | 2                            |         |
| всего записеи    | 2                            |         |
|                  | 0                            | Закрыты |

Рисунок 98 – Справочник «Типы отчетов организаций»

Информация в справочнике доступна только для просмотра. В справочнике предусмотрена возможность поиска типа отчетов по названию.

Форма просмотра типа отчетов организаций открывается нажатием кнопки 🖹

| Тип отчета организаций            | ×         |
|-----------------------------------|-----------|
| 🗟 🖻 🖬 🖌 🏠 🛛 🗳 🛛 🕄 🕄               |           |
| Код                               | 4         |
| Наименование                      |           |
| Отчет о задолженности             |           |
| Финансирование                    |           |
| Расход                            |           |
| 🗖 Фактический расход              |           |
| 🔽 Кредиторская задолженность      |           |
| 🔽 Дебиторская задолженность       |           |
| 🔽 Выводить в разрезе контрагентов |           |
| 🔲 Расход ПБС                      |           |
|                                   | 🚫 Закрыть |

Рисунок 99 – Форма типа отчета организаций

В форме просмотра типа отчетов организаций указывается следующая информация:

- Код код типа отчета организаций.
- Наименование название типа отчета организаций.
- Типы сумм, которые расшифровываются в отчете по бюджетной классификации.

Форма просмотра типа отчета организаций закрывается нажатием кнопки Закрыть.

# 3.6.4.2 Справочник «Типы операций»

В справочнике содержится список операций с электронными документами системы. Тип операции определяет характер операции, совершаемой с документом. Для каждого типа операции определены свои правила формирования бухгалтерских проводок.

Справочник открывается через пункт меню Справочники – АЦК – Документооборот – Типы операций:

| , 🍋 Типы операций |                                           |                 | х |
|-------------------|-------------------------------------------|-----------------|---|
| ∥ 🗈 🛛 🗍 🗳         | 👬 🐴 🗸 🛐 🔽 🖅= 🚈 Σ 🛛 + -                    | *               | * |
| Наименование      |                                           | 2               | × |
| Тип операции      | Наименование                              | Класс документа |   |
| ▶ -7              | Сторнирование финансирования              | 66              |   |
| -6                | Списание средств                          | 74              |   |
| -6                | Списание средств                          | 76              |   |
| -5                | Перераспределение средств между счетами Ф | 6               |   |
| -4                | Изменение КП                              | 17              |   |
| -1                | Зачисление неклассифицированных поступлен | 7               |   |
| -1                | Зачисление неклассифицированных поступлен | 13              |   |
| -1                | Возврат неклассифицированных поступлений  | 25              |   |
| -1                | Неклассифицированные поступления          | 6               |   |
| -1                | Зачисление неклассифицированных поступлен | 19              |   |
| -8                | Возврат наличных на счет ТФО              | 6               |   |
| -8                | Возврат наличных на счет ТФО              | 7               | - |
| •                 |                                           | ×               |   |
| Всего записей     | 105                                       |                 |   |
|                   |                                           | 🚫 Закрыты       |   |

Рисунок 100 – Справочник «Типы операций»

Информация в справочнике доступна только для просмотра. Для удобства работы со списком предусмотрена возможность поиска типа операции по названию.

Форма просмотра типа операции открывается нажатием кнопки 🖹:

| Тип операций     | ×         |
|------------------|-----------|
| 🗟 🖻 🔓    🍅 🏇   👙 | ❸ 🗟 🔌     |
| Код              | 100000002 |
| Тип операции     | -6        |
| Класс документа  | 74        |
| Наименование     |           |
| Списание средств |           |
|                  |           |
|                  |           |
|                  |           |
|                  |           |
|                  |           |
|                  | 🚫 Закрыты |

Рисунок 101 – Форма типа операции

В форме просмотра типа операции указывается следующая информация:

- Код код типа операции.
- Тип операции номер типа операции с документом.
- Класс документа номер класса документа, в котором используется тип операции.

• Наименование – название типа операции.

Форма просмотра типа операции закрывается нажатием кнопки Закрыть.

#### 3.6.4.3 Справочник «Статусы документов»

В справочнике содержится список статусов, на которые могут переходить электронные документы системы. Справочник открывается через пункт меню Справочники АЦК Документооборот Статусы документов:

| <mark>, а Статусы до</mark> | окументов<br>🔞 🚧 🐴 🏹 🕅 🔽 🖅 | + - *           | - 🗆 × |
|-----------------------------|----------------------------|-----------------|-------|
| Класс докумен               | та                         |                 | X     |
| Наименование                |                            | ¥               |       |
| Номер                       | Наименование               | Класс документа | -     |
| ▶ 0                         | Отложен                    | 2               |       |
| 10                          | Обработка завершена        | 2               |       |
| -1                          | Удален                     | 3               |       |
| 0                           | Отложен                    | 3               |       |
| 6                           | Зарегистрирован            | 3               |       |
| 7                           | Отказан                    | 3               |       |
| 10                          | Обработка завершена        | 3               |       |
| 13                          | Принят                     | 3               |       |
| 21                          | Согласован                 | 3               |       |
| 22                          | Согласование               | 3               |       |
|                             |                            |                 | ▶     |
| Всего записе                | A 973                      |                 |       |
|                             |                            | 🚫 Закр          | ыть   |

Рисунок 102 – Справочник «Статусы документов»

Для удобства работы со списком используется панель фильтрации, на которой можно выбрать параметры: **Класс документа** и **Наименование**.

Информация в справочнике доступна только для просмотра. Форма просмотра статуса документа открывается нажатием кнопки 🗈

| 🗯 Статус документа  |           |
|---------------------|-----------|
| 🗟 🖻 🛯 🏠 🏷    🍕    ( | ₿ 🛛 🗟 🖉 🧇 |
| Код                 | 100000002 |
| Класс документа     | 2         |
| Номер статуса       | 10        |
| Наименование        |           |
| Обработка завершена |           |
|                     |           |
|                     | 🚫 Закрыть |

Рисунок 103 – Форма статуса документа

В форме просмотра статуса документа указывается следующая информация:

- Код код статуса документа.
- Класс документа номер класса документа, который может переходить в статус.
- Номер статуса номер статуса документа.
- Наименование название статуса документа.

Форма просмотра статуса документа закрывается нажатием кнопки Закрыть.

#### 3.6.4.4 Справочник «Типы произвольных документов АЦК»

В справочнике содержится список типов произвольного документа АЦК, предназначенных для обмена произвольными файлами (в виде вложений к документу) между АРМ Учреждения и АЦК-Финансы. Справочник открывается через пункт меню Справочники – АЦК – Документооборот – Типы произвольных документов АЦК:

| , î | Список   | тип | ов про | изво | льно     | го до   | ку  | мента АЦК                 |     |       |    |           |
|-----|----------|-----|--------|------|----------|---------|-----|---------------------------|-----|-------|----|-----------|
| ]]  |          |     | ₿      | ø    | <u>M</u> | 76      | ¢Į  | ∀= @ <b>Σ</b>    <b>+</b> | -   | *     |    | × •       |
|     | 0        |     | Код    |      |          |         |     | Наименование              |     |       |    | Описание  |
|     |          | 1   |        | 0    | HE Y     | КАЗАН   | ł   |                           |     |       |    |           |
|     |          | 2   |        | 1    | Писы     | мо      |     |                           |     |       |    | Письмо    |
|     |          | 3   |        | -1   | Выпи     | ска с ) | пиц | евого счета БУ, АУ, отк   | рыт | ого в | ΦК |           |
|     |          |     |        |      |          |         |     |                           |     |       |    |           |
| Be  | сего зап | исе | R      |      |          |         | 3   |                           |     |       |    |           |
|     |          |     |        |      |          |         |     |                           |     |       |    | 🚫 Закрыты |

Рисунок 104 – Справочник «Список типов произвольного документа АЦК»

Информация в справочнике доступна только для просмотра. Форма просмотра

статуса документа открывается нажатием кнопки 🖹:

| Тип произвольного документа АЦК 🛛 🗙             |
|-------------------------------------------------|
|                                                 |
| Код типа                                        |
| Наименование типа                               |
| Выписка с лицевого счета БУ, АУ, открытого в ФК |
| Описание типа                                   |
|                                                 |
| 🚫 Закрыты                                       |

Рисунок 105 – Форма типа произвольного документа АЦК

В форме просмотра типа произвольного документа АЦК указывается следующая информация:

- Код типа код типа произвольного документа АЦК.
- Наименование типа название типа произвольного документа АЦК.
- Описание типа описание типа произвольного документа АЦК.

Форма просмотра типа произвольного документа АЦК закрывается нажатием кнопки

Закрыть.

# 3.6.5 Группа справочников «Договоры»

В группу справочников Договоры входят следующие справочники:

- Группы договоров 120;
- Виды договоров 122;
- Типы договоров 123;
- Объекты 125;
- Продукция 129;
- Товары, работы, услуги
- Единицы измерения [131];
- Способы определения поставщиков/подрядчиков/исполнителей [132];
- Тип первичного документа

Примечание. Справочник «Целевые программы» не используется.

# 3.6.5.1 Справочник «Группы договоров»

Справочник предназначен для группировки договоров и денежных обязательств по какому-либо признаку, удобному для построения отчетности.

Справочник открывается через пункт меню Справочники – АЦК – Договоры – Группы договоров:

| 🎥 Группы договор | 0B         |              |       |   |         |
|------------------|------------|--------------|-------|---|---------|
| 🗈 🛛   👙          | 🕅 🐴 🗸      | Δ Σ          | [∥+ - | * | 🎽 🖉     |
| Наименование     |            |              |       |   | *       |
| Код              |            | Наименование |       |   |         |
| <b>D</b> 000     | НЕ УКАЗАНО |              |       |   |         |
| 001              | 001        |              |       |   |         |
|                  |            |              |       |   |         |
|                  |            |              |       |   |         |
|                  |            |              |       |   |         |
|                  |            |              |       |   |         |
|                  |            |              |       |   |         |
|                  |            |              |       |   |         |
|                  |            |              |       |   |         |
|                  |            |              |       |   |         |
|                  |            |              |       |   |         |
| •                |            |              |       |   | Þ       |
| Всего записей    |            | 2            |       |   |         |
|                  |            |              |       | 0 | Закрыть |
|                  |            |              |       |   |         |

Рисунок 106 – Справочник «Группы договоров»

Информация в справочнике доступна только для просмотра. В справочнике предусмотрена возможность поиска группы договоров по названию.

Форма просмотра группы договоров открывается нажатием кнопки 🗈:

| Группы договоров  | ×         |
|-------------------|-----------|
| 🖻 🖻 🔓 🛛 🏷 🌾       | 0         |
| Код               | 0         |
| Наименование      |           |
| НЕ УКАЗАНО        |           |
| Список сокращений |           |
|                   |           |
|                   | 🚫 Закрыть |

Рисунок 107 – Форма группы договоров

В форме просмотра группы договоров указывается следующая информация:

- Код код группы договоров.
- Наименование название группы договоров.

• Список сокращений – список сокращений или комментарий к группе договоров.

Форма просмотра группы договоров закрывается нажатием кнопки Закрыть.

#### 3.6.5.2 Справочник «Виды договоров»

В справочнике содержится список видов договоров. Справочник открывается через пункт меню Справочники—АЦК—Договоры—Виды договоров:

| 🔑 Виды договоров |                               |           |
|------------------|-------------------------------|-----------|
|                  | 桷 ≜, ▽ ⊵ [] ▽= 缯 Σ    + - *   | × .       |
| Наименование     | [                             | ¥         |
| Код              | Наименование                  |           |
| 100000001        | Проектно-изыскательные работы |           |
| 100000011        | Строительно-монтажные работы  |           |
|                  |                               |           |
|                  |                               |           |
|                  |                               |           |
|                  |                               |           |
|                  |                               |           |
|                  |                               |           |
|                  |                               |           |
|                  |                               |           |
|                  |                               |           |
| 4                |                               |           |
| Reero sanuceč    | 2                             |           |
| DCCI U SAINCEN   | 2                             |           |
|                  |                               | 🚫 Закрыты |

Рисунок 108 – Справочник «Виды договоров»

Информация в справочнике доступна только для просмотра. В справочнике предусмотрена возможность поиска вида договора по названию.

Форма просмотра вида договоров открывается нажатием кнопки 🖹:

| Вид договоров                  | X                    |
|--------------------------------|----------------------|
| 🗟 🖻 🕒 🔒    '() '()    🖇        | € 🛛 🔄 🖉              |
| Код                            | 1000000011           |
| Наименование                   |                      |
| Строительно-монтажные работы   |                      |
|                                |                      |
|                                |                      |
|                                |                      |
|                                |                      |
| 🗖 Дополнительный контроль при  | регистрации          |
| 🔲 Необходимость оплаты услуг з | аказчика-застройщика |
| 🔲 Договор оплаты услуг заказчи | ка-застройщика       |
|                                | 🚫 Закрыть            |

Рисунок 109 – Форма вида договоров

В форме просмотра вида договоров указывается следующая информация:

- Код код вида договоров.
- Наименование название вида договоров.
- Признаки вида договоров:
  - Дополнительный контроль при регистрации признак означает необходимость проведения дополнительного контроля при регистрации договоров и оплате обязательств по ним.
  - Необходимость оплаты услуг заказчика-застройщика признак означает необходимость оплаты услуг заказчика застройщика по договору.
  - Фоговор оплаты услуг заказчика-застройщика признак означает, что документы вида являются договорами на оплату услуг заказчика застройщика.

Форма просмотра вида договоров закрывается нажатием кнопки Закрыть.

### 3.6.5.3 Справочник «Типы договоров»

В справочнике содержится список типов договоров. Справочник открывается через пункт меню Справочники—АЦК—Договоры—Типы договоров:

| *a -             |                                          |           |
|------------------|------------------------------------------|-----------|
| • Пипы договоров |                                          |           |
|                  | Μ 🐴 🗸 🕅 🖓 🖓 🖓 🖛                          | *         |
| Наименование     |                                          | <b>X</b>  |
| Код              | Наименование                             | <b>_</b>  |
| ۶ ا              | благоустройство                          |           |
| 8                | питьевая вода                            |           |
| 7                | питание                                  |           |
| 64               | оборудование и материалы для ЦТП         |           |
| 63               | оборудование для кухни                   |           |
| 62               | учебные пособия                          |           |
| 61               | мебель(лог)                              |           |
| 60               | мягкий инвент.(лог.)                     |           |
| 6                | масла                                    |           |
| 59               | мед.оборудование                         |           |
| 58               | программа развития коммун.инфраструктуры |           |
| 57               | формирование лотов многоквартирных домов | -         |
| •                |                                          | Þ         |
| Всего записей    | 64                                       |           |
|                  |                                          | 🚫 Закрыты |

Рисунок 110 – Справочник «Типы договоров»

Информация в справочнике доступна только для просмотра. В справочнике предусмотрена возможность поиска типов договоров по названию.

Форма просмотра типа договоров открывается нажатием кнопки 🖹:

| Тип договоров                            | ×         |
|------------------------------------------|-----------|
| 🖹 🖻 🔓 🍐 🏷 🖇 🚺 🖻 🛛 🗟                      | >         |
| Код                                      |           |
| Наименование                             |           |
| программа развития коммун.инфраструктуры |           |
|                                          |           |
|                                          |           |
|                                          |           |
|                                          |           |
|                                          |           |
|                                          |           |
| ]                                        |           |
|                                          | 🚫 Закрыты |

Рисунок 111 – Форма типа договоров

В форме просмотра типа договоров указывается следующая информация:

- Код код типа договоров.
- Наименование название типа договоров.

Форма просмотра типа договоров закрывается нажатием кнопки Закрыть.

#### 3.6.5.4 Справочник «Объекты»

В справочнике содержится список объектов договоров, в качестве которых могут выступать названия организаций, на которые направлено расходование.

Справочник открывается через пункт меню Справочники – АЦК – Договоры – Объекты:

| 🗯 Объекты АЦК |              |                      |             |  |  |  |  |
|---------------|--------------|----------------------|-------------|--|--|--|--|
|               | 🕅 🐴 🗸 🕅      | ⊽= ∕≅ Σ    + − →     | ₭ 🛛 🛛 🌠 🗍 🧇 |  |  |  |  |
| Бюджет 📉 🗙    |              |                      |             |  |  |  |  |
| Наименование  |              |                      | ¥           |  |  |  |  |
| Код           | Наименование | Территория           |             |  |  |  |  |
| 100000011     | Объект       | Российская Федерация |             |  |  |  |  |
| 100000021     | Жилые здания | Российская Федерация |             |  |  |  |  |
|               |              |                      |             |  |  |  |  |
|               |              |                      |             |  |  |  |  |
|               |              |                      |             |  |  |  |  |
|               |              |                      |             |  |  |  |  |
|               |              |                      |             |  |  |  |  |
|               |              |                      |             |  |  |  |  |
|               |              |                      |             |  |  |  |  |
|               |              |                      | F           |  |  |  |  |
|               |              |                      |             |  |  |  |  |
| всего записеи | 4            |                      |             |  |  |  |  |
|               |              |                      | 🚫 Закрыть   |  |  |  |  |

Рисунок 112 – Справочник «Объекты»

Информация в справочнике доступна только для просмотра. Для удобства работы со справочником используется панель фильтрации. На ней можно выбрать следующие параметры: **Бюджет** и **Наименование**.

Форма просмотра объекта открывается нажатием кнопки 🖹:

| Объект АЦК   |              |           |         |         | X  |
|--------------|--------------|-----------|---------|---------|----|
| 🖻 🖻 📔        | \$ B B       | 6         |         |         |    |
| Код          |              | ļ         | 1000000 | 011     |    |
| Территория   | Российская 9 | Редерация |         |         |    |
| Наименование |              |           |         |         |    |
| Жилые здания |              |           |         |         |    |
|              |              |           |         | 🚫 Закры | ть |

Рисунок 113 – Форма объекта договора

- В форме просмотра объекта указывается следующая информация:
- Код код объекта договора.
- Территория название территории, к которой принадлежит объект.
- Наименование название объекта договора.

Форма просмотр объекта договора закрывается нажатием кнопки Закрыть.

## 3.6.5.5 Справочник «Товары, работы, услуги»

В справочнике содержится список товаров, работ и услуг, которые используются при заполнении номенклатуры в ЭД «Договор» и «Денежное обязательство».

Справочник открывается через пункт меню Справочники → АЦК → Договоры → Товары, работы, услуги:

| е Справочник това                                                        | аров, работ, услуг       |       |             |  |  |  |
|--------------------------------------------------------------------------|--------------------------|-------|-------------|--|--|--|
|                                                                          | 💧 🖇 🐴 🗸 🕅                | Σ + - | *           |  |  |  |
|                                                                          |                          |       |             |  |  |  |
| Наименование                                                             |                          |       | ×           |  |  |  |
| Вышестоящий                                                              |                          |       | ×           |  |  |  |
|                                                                          |                          |       |             |  |  |  |
|                                                                          | яные группы              |       |             |  |  |  |
| ID                                                                       | Наименование             | Код   | вышестояц 🔺 |  |  |  |
| 60900000021                                                              | ПРОДУКЦИЯ СЕЛЬСКОГ       | A     |             |  |  |  |
| 60900000022                                                              | ПРОДУКЦИЯ СЕЛЬСКОГО      | AA    | A           |  |  |  |
| 60900000023                                                              | Продукция сельского хозя | 01    | AA          |  |  |  |
| 60900000024                                                              | Сельскохозяйственные ку  | 011   | 01          |  |  |  |
| 60900000025                                                              | Зерновые культуры        | 01111 | 011         |  |  |  |
| 60900000026                                                              | Картофель, лущеные суше  | 01112 | 011         |  |  |  |
| 60900000027                                                              | Семена и плоды масличны  | 01113 | 011         |  |  |  |
| 60900000028                                                              | Табак необработанный и   | 01114 | 011 -       |  |  |  |
| <b>I</b>                                                                 |                          |       |             |  |  |  |
| Всего записей                                                            | 1490                     |       | _           |  |  |  |
| Наименование ПРОДУКЦИЯ СЕЛЬСКОГО ХОЗЯЙСТВА, ОХОТЫ И ЛЕСНОГО<br>ХОЗЯЙСТВА |                          |       |             |  |  |  |
| Вышестоящий                                                              |                          |       |             |  |  |  |
|                                                                          |                          | 6     | 🕽 Закрыть   |  |  |  |

Рисунок 114 – Справочник «Товары, работы, услуги»

Информация в справочнике доступна только для просмотра.

В АРМ Учреждения справочник может иметь линейную и многоуровневую структуру. На рисунке представлен пример справочника с линейной структурой. Принадлежность продукции к группе указывается в колонке *Код вышестоящего*. Для удобства работы со списком продукции используется панель фильтрации, на которой можно выбрать параметры **Наименование** и **Вышестоящий**. Для очистки выбранных параметров используется кнопка

述 (Очистить фильтр).

Для выбора режима просмотра информации в справочнике используется кнопка (Показать в виде дерева/таблицы). При активной кнопке справочник имеет многоуровневую структуру:

| 🏓 Справочник товаров, работ, услуг                                                             |
|------------------------------------------------------------------------------------------------|
| ▶ ● ● ● ● ● ● ● ● ● ● ● ● ● ● ● ● ● ● ●                                                        |
| 🖸 Справочник товаров и услуг (20700)                                                           |
| 🗇 Бюджет города Смоленска (19)                                                                 |
| - ПРОЧИЕ КОММУНАЛЬНЫЕ, СОЦИАЛЬНЫЕ И ПЕРСОНАЛЬНЫЕ УСЛУГИ                                        |
| ПРОЧИЕ КОММУНАЛЬНЫЕ, СОЦИАЛЬНЫЕ И ПЕРСОНАЛЬНЫЕ УСЛУГИ                                          |
| Прочие персональные услуги                                                                     |
| Прочие персональные услуги                                                                     |
| Прочие персональные услуги, не включенные в другие группировки                                 |
| <ul> <li>Услуги в области физкультурно-оздоровительной деятельности</li> </ul>                 |
| <ul> <li>Услуги по организации похорон и связанные с этим услуги</li> </ul>                    |
| Услуги парикмахерских и прочие услуги, связанные с уходом за внешностью; необработанный че     |
| Услуги по стирке, химической чистке и крашению                                                 |
| <ul> <li>Услуги общественных организаций, не включенные в другие группировки</li> </ul>        |
| <ul> <li>Услуги по организации отдыха, развлечений, культуры и спорта</li> </ul>               |
| Услуги по удалению сточных вод и отходов, улучшению санитарного состояния и аналогичные услуги |
|                                                                                                |
| Показать колонки в дереве                                                                      |
| Наименование ПРОЧИЕ КОММУНАЛЬНЫЕ, СОЦИАЛЬНЫЕ И ПЕРСОНАЛЬНЫЕ УСЛУГИ                             |
| Вышестоящий                                                                                    |
| 🚫 Закрыть                                                                                      |

Рисунок 115 – Справочник «Товары, работы, услуги» с иерархической структурой

Форма просмотра товара, работы, услуги открывается нажатием кнопки 🖹:

| 🔎 Группа продук        | ции                                                   |                                    |
|------------------------|-------------------------------------------------------|------------------------------------|
| 🗟 🖻 🛛 🎽                | ) 🏠   😫 🛛 🌒                                           |                                    |
| Вышестоящее наи        | менование                                             |                                    |
|                        |                                                       |                                    |
| Наименование           |                                                       |                                    |
| 1                      |                                                       |                                    |
| Ед. изм.<br>НЕ УКАЗАНС | Код группы Цена с налогом (ГЗ)<br> 1  0,00 <u>···</u> | Цена с нал. (соб. бюдж.)<br>0,0000 |
| Краткое описание       |                                                       |                                    |
|                        |                                                       |                                    |
| ,<br>Условия поставки  |                                                       |                                    |
|                        |                                                       |                                    |
| Условия сделки         |                                                       |                                    |
|                        |                                                       |                                    |
| Период закупки         | Кол-во закупок                                        | Категория                          |
|                        | <b>v</b>                                              | Товар 💌                            |
| _                      |                                                       |                                    |
| 🔽 Активный             | 🔲 Категория товара или услуги                         |                                    |
|                        |                                                       |                                    |
|                        |                                                       | 🚫 Закрыть                          |

Рисунок 116 – Форма группы продукции

В форме просмотра группы продукции указывается следующая информация:

- Вышестоящее наименование название вышестоящей группы продукции.
- Наименование название новой группы продукции.
- Единица измерения название единицы измерения.
- Код группы код группы продукции.
- Цена с налогом (ГЗ) нормативная цена для группы продукции с учетом налогов, установленная в «АЦК-Госзаказ»/«АЦК-Муниципальный заказ».
- Цена с нал. (соб. бюдж.) нормативная цена группы продукции в бюджете с учетом налогов.
- Краткое описание краткое описание группы продукции.
- Условия поставки описание условий поставки продукции.
- Условия сделки условия сделки на поставку продукции.
- Период закупки период закупки продукции.
- Кол-во закупок количество закупок продукции.
- Категория признак товара, работ или услуг
- Активный признак активности записи.
- Категория товара или услуги признак устанавливается, если продукция, входящая в группу, является товаром или услугой.

Форма просмотра товара или услуги закрывается нажатием кнопки Закрыть.

#### 3.6.5.6 Справочник «Продукция»

В справочнике содержится список продукции, которая используется при заполнении номенклатуры в ЭД «Договор» и «Денежное обязательство».

Справочник открывается через пункт меню Справочники – АЦК – Договоры – Продукция:

| , а Продун    | кция         |          |           |  |  |
|---------------|--------------|----------|-----------|--|--|
|               | 🖇 🛤 🐴 🖓 🕅 🔽  | ā Σ    - | ⊦ – ∗     |  |  |
| Товары и у    | услуги       |          |           |  |  |
| Код           | Наименование | Ед. изм. | Описание  |  |  |
| <b>D</b> 0001 | A-72         | т        |           |  |  |
| 0002          | А-76 этил.   | т        |           |  |  |
| 0003          | A-76         | т        |           |  |  |
| 0001          | A-80         | т        |           |  |  |
| 0002          | Нормаль-80   | т        |           |  |  |
| 0001          | АИ-91        | т        |           |  |  |
| 0002          | Регуляр-91   | т        |           |  |  |
| 0001          | А-92 этил.   | т        |           |  |  |
| 0002          | A-92         | т        |           |  |  |
| 0001          | АИ-93        | т        |           |  |  |
| 0001          | АИ-95        | т        |           |  |  |
| 0002          | A-96         | т        | <b>v</b>  |  |  |
|               |              |          |           |  |  |
| Bcero san     | исей 37      |          |           |  |  |
|               |              |          | 🚫 Закрыть |  |  |

Рисунок 117 – Справочник «Продукция»

Для удобства работы со списком используется панель фильтрации, на которой можно выбрать параметр **Товары и услуги**.

Информация в справочнике доступна только для просмотра. Форма просмотра информации о продукции открывается нажатием кнопки 🗈:

| Продукция                                | ×          |
|------------------------------------------|------------|
| 🖹 🖻 🔓 🌾 🌮 🗳 🚯 🛛 🖉                        |            |
| Наименование                             |            |
| A-80                                     |            |
| Башам Коа Цена с надогом (ГЗ) Цена с над | cof from ) |
| T 0001 8 100.00 0.0000                   | ····       |
|                                          |            |
| Описание                                 |            |
| ]                                        |            |
| Характеристики                           |            |
| 🛚 🖇 🐴 🎝 🏹 🔃 🖓 🖅 🎘 🖂 🕹                    |            |
| Наименование Значение                    |            |
|                                          |            |
|                                          |            |
|                                          |            |
|                                          |            |
|                                          |            |
|                                          |            |
| <u>)-</u>                                |            |
|                                          | 🚫 Закрыты  |

Рисунок 118 – Форма просмотра информации о продукции

В форме просмотра информации о продукции указывается следующая информация:

- Наименование название продукции.
- Единица измерения название единицы измерения продукции.
- Код код продукции.
- Цена с налогом (ГЗ) нормативная цена за единицу продукции с учетом налогов, установленная в «АЦК-Госзаказ»/«АЦК-Муниципальный заказ».
- Цена с нал. (соб. бюдж.) нормативная цена за единицу продукции в бюджете с учетом налогов.
- Цена с налогом цена с учетом налога за единицу продукции.
- Описание краткий текстовый комментарий к продукции.
- Характеристики характеристики продукции.

Форма просмотра информации о продукции закрывается нажатием кнопки Закрыть.

#### 3.6.5.7 Справочник «Единицы измерения»

В справочнике содержится список единиц измерения продукции, указываемой в номенклатуре ЭД «Договор» и «Денежное обязательство».

Справочник открывается через пункт меню Справочники – АЦК – Договоры – Единицы измерения:

| 🟓 Единицы измере | ния          |              |       | _ 🗆 ×    |
|------------------|--------------|--------------|-------|----------|
| 8                | 🐴 🐴 🔽 (      | SL 🛛 🖓 = 🚈 Σ | + - * | × 🖉      |
| Код              |              |              |       |          |
| Наименование     |              |              |       | <b>x</b> |
| Код              | Наименование | Описание     |       |          |
| 100000152        | шт           |              |       |          |
| 100000153        | гол          |              | ]     |          |
| 100000154        | дмЗ          |              | ]     |          |
| 100000155        | дм2          |              | ]     |          |
| 100000156        | тыс м3       |              | ]     |          |
| 100000157        | мЗ           |              | ]     |          |
| 100000158        | пог м        |              | ]     |          |
| 100000159        | кар          |              | ]     |          |
| 100000160        | тыс т        |              | ]     |          |
| 100000161        | тыс усл банк |              | ]     |          |
| 100000162        | усл банк     |              | ]     | -        |
| •                |              |              |       | •        |
| Всего записей    |              | 52           |       |          |
|                  |              |              | 6     | 3акрыть  |

Рисунок 119 - Справочник «Единицы измерения»

Информация в справочнике доступна только для просмотра. Для удобства со

списком единиц измерения используется панель фильтрации, на которой можно выбрать параметры: Код и Наименование.

| Форма просмотра единицы измерения открывается нажатием кнопки 트 |  | 2 |
|-----------------------------------------------------------------|--|---|
|-----------------------------------------------------------------|--|---|

| 🟓 Единица измерения |
|---------------------|
| 🗟 🖪 🏠 🏠 🌾 🚯         |
| Код 1000000160      |
| Наименование        |
| THIC T              |
| Описание            |
|                     |
|                     |
|                     |
|                     |
| 🚫 Закрыть           |

Рисунок 120 – Форма единицы измерения

В справочнике указывается следующая информация:

- Код код единицы измерения товара или услуги.
- Наименование название единицы измерения товара или услуги.
- Описание краткий текстовый комментарий к единице измерения.

Форма просмотра единицы измерения закрывается нажатием кнопки Закрыть.

# 3.6.5.8 Справочник «Способы определения поставщиков/подрядчиков/исполнителей»

В справочнике содержится список способов размещения заказа при проведении закупок товаров, работ и услуг. Справочник используется при заполнении дополнительной информации в ЭД «Договор» и «Денежное обязательство». Справочник открывается через пункт меню Справочники АЦК Договоры Способы определения поставщиков/подрядчиков/исполнителей:

| 🛎 Способы опред | еления поставщиков/подрядчиков/исполнителей                         |   |
|-----------------|---------------------------------------------------------------------|---|
| 8               |                                                                     | > |
| Наименование    |                                                                     | × |
| Код             | Наименование                                                        | _ |
| • 1             | Открытый конкурс                                                    |   |
| 10              | Закрытый конкурс                                                    |   |
| 11              | Закрытый конкурс с ограниченным участием                            |   |
| 12              | Закрытый двухэтапный конкурс                                        |   |
| 13              | Закрытый аукцион                                                    |   |
| 14              | Запрос предложений                                                  |   |
| 15              | Иной                                                                |   |
| 2               | Открытый аукцион                                                    |   |
| 3               | Открытый аукцион в электронном виде                                 |   |
| 4               | Торги на товарных биржах                                            |   |
| 5               | Запрос котировок                                                    |   |
| [ ε             | Предварительный отбор и запрос котировок при чрезвычайных ситуациях |   |
| 7               | Единственный поставщик, исполнитель, подрядчик                      |   |
| ٤ [             | Дополнение, изменение к заключенному контракту                      |   |
| 9               | TECT1                                                               |   |
|                 |                                                                     |   |
|                 |                                                                     |   |
| сего записей    | 15                                                                  |   |
|                 | 🚫 Закрыты                                                           |   |
| Рист            | инок 121 – Справочник «Способы определения                          | _ |

поставщиков/подрядчиков/исполнителей»

Информация в справочнике доступна только для просмотра. Для удобства работы со списком способов определения поставщиков/подрядчиков/исполнителей предусмотрена возможность поиска способа определения по названию.

Форма просмотра способа определения поставщиков/подрядчиков/исполнителей открывается нажатием кнопки

| Способы определения постав | циков/подрядчиков/исполнит 🗙 |
|----------------------------|------------------------------|
| 🗟 🖻 🔒 🛛 🍅 🛛 🗳              | 8 🛛 🕅 🖉                      |
| Код                        | 11                           |
| Наименование               |                              |
| Открытый конкурс           |                              |
|                            |                              |
|                            |                              |
|                            |                              |
|                            |                              |
|                            |                              |
|                            |                              |
|                            |                              |
| ,                          |                              |
|                            | 🚫 Закрыты                    |
| Рисунок 122 – Форм         | а способа определения        |

поставщиков/подрядчиков/исполнителей

В форме просмотра способа определения поставщиков/подрядчиков/исполнителей указывается следующая информация:

- Код код способа определения поставщиков/подрядчиков/исполнителей.
- Наименование название способа определения поставщиков/подрядчиков/исполнителей.

Форма просмотра способа определения поставщиков/подрядчиков/исполнителей закрывается нажатием кнопки Закрыть.

# 3.6.5.9 Справочник «Тип первичного документа»

Справочник предназначен для хранения информации о типах документов, по которым оплачиваются фактически оказанные услуги и проводятся авансовые платежи. Справочник используется при добавлении в ЭД «Договор» и «Денежное обязательство» фактически оказанных услуг и авансовых платежей.

Справочник открывается через пункт меню Справочники — АЦК — Договоры — Тип первичного документа:

| 🏓 Тип первично | го | документа          |                    |
|----------------|----|--------------------|--------------------|
|                | \$ | 🛛 👬 🐴 🏹 🛐 🔽 🚈 🚈 Σ  | + - *              |
| Наименование   | Γ  |                    | × ×                |
| Код            |    |                    | ×                  |
| Код            |    | Наименование       | Комментарий        |
|                | 1  | Договор-предоплата | Договор-предоплата |
| ▶              | -1 | Счет-фактура       | Счет-фактура       |
|                | 2  | Авансовый счет     | Авансовый счет     |
|                | -2 | Акт                | Акт                |
|                | -3 | Счет               | Счет               |
|                | -4 | Накладная          | Накладная          |
| <b>٩</b>       |    |                    |                    |
| Всего записей  |    | 6                  |                    |
|                |    |                    | 🚫 Закрыть          |

Рисунок 123 – Справочник «Тип первичного документа»

Информация в справочнике доступна только для просмотра. Для удобства со списком типов первичных документов используется панель фильтрации, на которой можно выбрать параметры: **Наименование** и **Номер**.

Форма просмотра типа первичного документа открывается нажатием кнопки 🗈:

| Тип первичного документа                          | ×         |
|---------------------------------------------------|-----------|
| 🗟 🖪 🖌 🍐 🏷 🖇   🔂   🖻   🥔                           |           |
| Код                                               |           |
| Наименование                                      |           |
| Счет-фактура                                      |           |
| Наименование                                      |           |
| Счет-фактура                                      |           |
|                                                   | 🛇 Закрыть |
| Рисунок 124 – Форма просмотра типа п<br>документа | ервичного |

В форме просмотра типа первичного документа заполняются поля:

• Код – код типа первичного документа.

• Наименование – название типа первичного документа.

Форма просмотра типа первичного документа закрывается нажатием кнопки Закрыть.

## 3.6.6 Группа справочников «Идентификаторы платежа»

В группу справочников Идентификаторы платежа входят следующие справочники:

- Показатели статуса лица, оформившего документ 🔤;
- Показатели основания платежа 137;
- Показатели типа платежа

# 3.6.6.1 Справочник «Показатели статуса лица, оформившего документ»

В справочнике содержится список статусов лиц, оформляющих платежный документ. Справочник открывается через пункт меню Справочники АЦК Идентификаторы платежа Показатели статуса лица, оформившего документ.

| 🗯 Показатели о   | статуса лица, оформившего документ                       |                |
|------------------|----------------------------------------------------------|----------------|
|                  |                                                          | × •            |
| Показатель       |                                                          | Актуален 🛛 😽   |
| Описание показат | геля                                                     |                |
| Показатель       | Описание показателя                                      | Актуальность 🔺 |
| <b>D</b> 00      | Не указан                                                | актуален 📃     |
| 01               | Налогоплательщик (плательщик сборов) - юридическое лицо  | актуален       |
| 10               | Налогоплательщик (плательщик сборов) - нотариус, занима  | актуален       |
| 11               | Налогоплательщик (плательщик сборов) - адвокат, учредиви | актуален       |
| 12               | Налогоплательщик (плательщик сборов) - глава крестьянск  | актуален       |
| 13               | Налогоплательщик (плательщик сборов) - иное физическое   | актуален       |
| 14               | Налогоплательщик, производящий выплаты физическим ли     | актуален       |
| 15               | Кредитная организация (филиал кредитной организации), пл | актуален       |
| 16               | Участник внешнеэкономической деятельности - физическое   | актуален       |
| 17               | Участник внешнеэкономической деятельности - индивидуал   | актуален       |
|                  |                                                          |                |
|                  |                                                          | ► I            |
| Всего записей    | 27                                                       |                |
|                  |                                                          | 🚫 Закрыты      |

Рисунок 125 – Справочник «Показатели статуса лица, оформившего документ»

Информация в справочнике доступна только для просмотра. Для удобства работы со списком используется панель фильтрации, на которой можно установить признак **Актуален** и выбрать параметры: **Показатель** и **Описание показателя**.

Форма просмотра показателя статуса лица, оформившего документ, открывается нажатием кнопки

| Показатель статуса юр. лица, оформившего документ 🛛 🗙 |            |  |
|-------------------------------------------------------|------------|--|
| 🖻 🖻 📭 🛛 🌢    🌾 🌾                                      | ❸ 🛛 🗟 🛛 🧇  |  |
| Код                                                   | 0          |  |
| Показатель статуса                                    | 00         |  |
| Описание показателя                                   | 🔽 Актуален |  |
| Не указан                                             |            |  |
|                                                       |            |  |
|                                                       |            |  |
|                                                       |            |  |
|                                                       |            |  |
|                                                       |            |  |
| ,                                                     |            |  |
|                                                       | 🚫 Закрыть  |  |
| <b>Висущок 126 – Форма</b>                            |            |  |

Рисунок 126 – Форма показателя статуса лица, оформившего документ

В форме показателя статуса лица, оформившего документ указывается следующая информация:

- Код код статуса юридического лица.
- Показатель статуса показатель статуса юридического лица.
- Признак Актуален если признак установлен, показатель статуса лица, оформившего документ, является актуальным.
- Описание показателя название показателя статуса юридического лица.

Форма просмотра показателя статуса юридического лица закрывается нажатием кнопки Закрыть.

#### 3.6.6.2 Справочник «Показатели основания платежа»

В справочнике содержится список показателей основания платежа. Справочник открывается через пункт меню Справочники — АЦК — Идентификаторы платежа — Показатели основания платежа:

| •                   | 📲 Показатели основания платежа 📃 🗖 🗙                     |                                                  |              |           |  |
|---------------------|----------------------------------------------------------|--------------------------------------------------|--------------|-----------|--|
|                     |                                                          |                                                  |              | X    🗞    |  |
| П                   | Показатель 💿 С Налоговый С Таможенный С Все 🗹 Актуален 🛒 |                                                  |              |           |  |
| Описание показателя |                                                          |                                                  |              |           |  |
|                     | Показатель                                               | Описание показателя                              | Актуальность | Признак 🔺 |  |
| Þ                   | 0                                                        | НЕ УКАЗАНО                                       | актуален     |           |  |
|                     | АП                                                       | Погашение задолженности по акту проверки         | актуален     | налоговый |  |
|                     | AP                                                       | Погашение задолженности по исполнительному докум | актуален     | налоговый |  |
|                     | ЗД                                                       | Добровольное погашение задолженности по истекши  | актуален     | налоговый |  |
|                     | от                                                       | Погашение отсроченной задолженности              | актуален     | налоговый |  |
| Γ                   | ПР                                                       | Погашение задолженности, приостановленной к взыс | актуален     | налоговый |  |
|                     | PC                                                       | Погашение рассроченной задолженности             | актуален     | налоговый |  |
|                     | PT                                                       | Погашение реструктурируемой задолженности        | актуален     | налоговый |  |
|                     | ТП                                                       | Платежи текущего года                            | актуален     | налоговый |  |
|                     | TP                                                       | Погашение задолженности по требованию налогового | актуален     | налоговый |  |
|                     |                                                          |                                                  |              |           |  |
| 4                   |                                                          |                                                  |              | <u> </u>  |  |
| B                   | Всего записей 15                                         |                                                  |              |           |  |
|                     |                                                          |                                                  | 6            | Э Закрыть |  |

Рисунок 127 – Справочник «Показатели основания платежа»

Информация в справочнике доступна только для просмотра. Для удобства работы со списком используется панель фильтрации, на которой можно установить признаки Налоговый, Таможенный, Все, Актуален и выбрать следующие параметры: Показатель и Описание показателя.

Форма просмотра показателя основания платежа открывается нажатием кнопки 🗈:

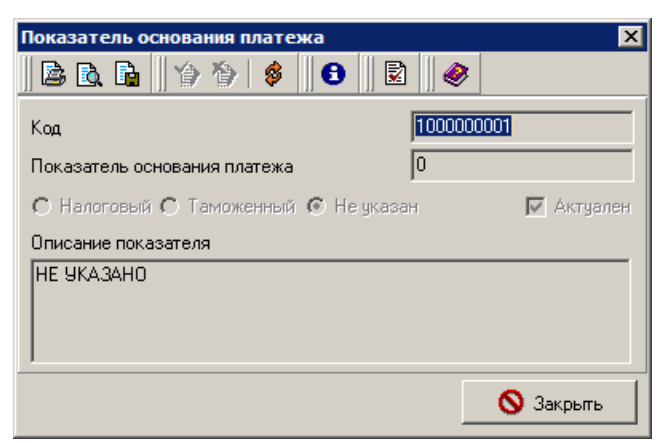

Рисунок 128 – Форма показателя основания платежа

В форме просмотра показателя основания платежа указывается следующая информация:

- Код код показателя основания платежа.
- Показатель основания платежа показатель основания платежа.
- Признак Налоговый если признак установлен, код определен для налоговых платежей.

- Признак Таможенный если признак установлен, код определен для таможенных платежей.
- Признак Не указан если признак установлен, вид платежа не определен.
- Признак Актуален если признак установлен, показатель основания платежа является актуальным.
- Описание показателя название показателя основания платежа.

Форма просмотра показателя основания платежа закрывается нажатием кнопки Закрыть.

#### 3.6.6.3 Справочник «Показатели типа платежа»

В справочнике содержится список показателей типа платежа. Справочник открывается через пункт меню Справочники—АЦК—Идентификаторы платежам—Показатели типа платежа:

| 🟓 Показатели типа платежа |                                       |          |  |
|---------------------------|---------------------------------------|----------|--|
| 🗈    🔹 🖗 🐴 🐪              |                                       |          |  |
| Показатель                | 🔽 Актуален                            | ×        |  |
| Описание показателя       |                                       |          |  |
| Показатель                | Описание показателя                   | туальнос |  |
| D                         | НЕ УКАЗАНО                            | актуален |  |
| ΠΕ                        | Уплата пени                           | актуален |  |
| ПЦ                        | Уплата процентов                      | актуален |  |
| ЗД                        | Уплата в счет погашения задолженности | актуален |  |
| ШТ                        | Уплата штрафов                        | актуален |  |
|                           |                                       |          |  |
|                           |                                       | ك        |  |
| Всего записеи             | 5                                     |          |  |
|                           | 🚫 Закр                                | )ыпь     |  |

Рисунок 129 – Справочник «Показатели типа платежа»

Информация в справочнике доступна только для просмотра. Для удобства работы со списком используется панель фильтрации, на которой можно установить признак **Актуален** и выбрать параметры: **Показатель** и **Описание показателя**.

Форма просмотра показателя типа платежа открывается нажатием кнопки 🗈

| Показатель типа платежа | ×          |
|-------------------------|------------|
| 🗟 🖻 🛯 🖕 🏷   💰 🗍 🄇       | ) 🛛 🗟 🖉 🧇  |
| Код                     | 100000001  |
| Показатель типа платежа | 0          |
| Описание показателя     | 🔽 Актуален |
| HE YKA3AHO              |            |
|                         |            |
|                         |            |
|                         |            |
| ,                       |            |
|                         | 🚫 Закрыты  |

Рисунок 130 – Форма показателя типа платежа

В форме показателя типа платежа указывается следующая информация:

- Код код показателя типа платежа.
- Показатель типа платежа значение показателя типа платежа.
- Признак Актуален если признак установлен, показатель типа платежа является актуальным.
- Описание показателя название показателя типа платежа.

Форма просмотра показателя типа платежа закрывается нажатием кнопки Закрыть.

# 3.6.7 Группа справочников «Расходные обязательства»

В группу справочников Расходные обязательства входят справочники:

- Органы, издающие нормативно-правовые акты [140];
- Типы нормативно-правовых актов [142];
- Нормативно-правовые акты [144];
- Группы нормативно-правовых актов 146;
- Расходные обязательства [149];
- Наименования полномочий, расходных обязательств
- Группы расходных обязательств

### 3.6.7.1 Справочник «Органы, издающие нормативно-правовые акты»

В справочнике содержится информация об органах власти, которые издают

нормативно-правовые акты.

Справочник открывается через пункт меню Справочники — АЦК — Расходные обязательства — Органы, издающие нормативно-правовые акты:

| , 地 Органы, издающие нормативно-правовые акты                           |                                |                                       |  |
|-------------------------------------------------------------------------|--------------------------------|---------------------------------------|--|
|                                                                         | 🖇 🛤 💁 🏹 🕅 🔽 🚈                  | Σ + - * X Ø                           |  |
| Наименование                                                            | Наименование                   |                                       |  |
| Код                                                                     | Наименование                   | Описание                              |  |
| 100000001                                                               | Администрация города Смоленска | управления и комитеты администрации г |  |
| 100000002                                                               | Смоленская областная Дума      | законы Смоленской области             |  |
| 100000003                                                               | Федеральные законы             | законы РФ                             |  |
| 100000011                                                               | Законодательные акты           | Законодательные акты                  |  |
| 100000012                                                               | Смоленский городской Совет     | Смоленский городской Совет            |  |
|                                                                         |                                |                                       |  |
| •                                                                       |                                | )                                     |  |
| Всего записей                                                           | 5                              |                                       |  |
|                                                                         |                                | 🚫 Закрыть                             |  |
| Рисунок 131 – Справочник «Органы, издающие нормативно-правовые<br>акты» |                                |                                       |  |

Информация в справочнике доступна только для просмотра. В справочнике предусмотрена возможность поиска органа, издающего нормативно-правовые акты, по названию.

Форма просмотра органа, издающего нормативно-правовые акты, открывается нажатием кнопки

| Орган, издающий нормативно-пра | вовые акты |
|--------------------------------|------------|
| 🛯 🗟 🗟 👘 🏠 👘 🚯                  |            |
| Код                            | 10000008   |
| Наименование                   |            |
| Федеральные законы             |            |
| Описание                       |            |
| законы РФ                      |            |
|                                | 🚫 Закрыть  |

Рисунок 132 – Форма органа, издающего нормативно-правовые акты

В форме органа, издающего нормативно-правовые акты, указывается следующая информация:

- Код код органа, издающего нормативно-правовые акты.
- Наименование название органа, издающего нормативно-правовые акты.
- Описание краткий текстовый комментарий к органу, издающему нормативно-правовые акты.

Форма просмотра органа, издающего нормативно-правовые акты, закрывается нажатием кнопки Закрыть.

### 3.6.7.2 Справочник «Типы нормативно-правовых актов»

Справочник предназначен для классификации нормативно-правовых актов, которые предусматривают возникновение расходных обязательств.

Справочник открывается через пункт меню Справочники – АЦК – Расходные обязательства – Типы нормативно-правовых актов:

| 🏓 Типы нормативно-правовых актов        |                            |                      |         |
|-----------------------------------------|----------------------------|----------------------|---------|
| E \$ ₩ → ∇ D↓ ▼= 2 Σ + - *              |                            |                      |         |
| Наименование                            |                            |                      |         |
| Вышестоящий                             |                            |                      | ×       |
| Код                                     | Наименование               | Вышестоящий          | <b></b> |
| 100000001                               | Законодательные акты       |                      |         |
| 100000002                               | Федеральный закон          | Законодательные акты |         |
| 100000003                               | Законы Смоленской области  | Законодательные акты |         |
| 100000004                               | Постановления главы города | Законодательные акты |         |
| 100000005                               | Распоряжения главы города  | Законодательные акты |         |
| 1000000011 Устав                        |                            | Законодательные акты |         |
|                                         |                            |                      |         |
| Всего записей                           | 13                         |                      |         |
| Наименование Постановления главы города |                            |                      |         |
| Вышестоящий                             | Законодательные акты       |                      |         |
|                                         |                            | 🚫 3a                 | фыть    |

Рисунок 133 – Справочник «Типы нормативно-правовых актов»

Информация в справочнике доступна только для просмотра.

В системе АЦК-Финансы справочник имеет иерархическую (многоуровневую) структуру, то есть в справочнике осуществляется группировка типов нормативно-правовых актов.

В АРМ Учреждения справочнике может иметь линейную и многоуровневую структуру.

На рисунке представлен пример справочника с линейной структурой. Принадлежность типа нормативно-правовых актов указывается в колонках *Код вышестоящего* и *Вышестоящий*. Для удобства работы со списком типов нормативно-правовых актов используется панель фильтрации, на которой можно выбрать параметры: **Наименование** и **Вышестоящий**.

Для выбора режима просмотра информации в справочнике используется кнопка (Показать в виде дерева/таблицы). При активной кнопке справочник имеет многоуровневую структуру:

| 🟓 Типы нормативно-прав               | вовых актов                                                        |  |  |
|--------------------------------------|--------------------------------------------------------------------|--|--|
|                                      | ₩ º→ ▽ 创 □ ▽= 徊 Σ □ + - 米                                          |  |  |
| \Xi Типы нормативно-правов           | зых актов (13)                                                     |  |  |
| 👛 - Законодательные акт              | ъ                                                                  |  |  |
| — Федеральный зак                    | он                                                                 |  |  |
| — Законы Смоленски                   | ой области                                                         |  |  |
| Постановления гл                     | авы города                                                         |  |  |
| <ul> <li>Распоряжения гла</li> </ul> | вы города                                                          |  |  |
| — Устав                              |                                                                    |  |  |
| <ul> <li>Положения</li> </ul>        | Положения                                                          |  |  |
| - Решение                            | — Решение                                                          |  |  |
| — Постановление Ад                   | <ul> <li>Постановление Администрации Смоленской области</li> </ul> |  |  |
| — Постановления пр                   | <ul> <li>Постановления правительства РФ</li> </ul>                 |  |  |
| — Приказ РФ                          | — Приказ РФ                                                        |  |  |
| — Указ Президента                    | — Указ Президента РФ                                               |  |  |
| Кодекс                               |                                                                    |  |  |
| J                                    |                                                                    |  |  |
| Показать колонки в дере              | BB                                                                 |  |  |
| Наименование                         | Законодательные акты                                               |  |  |
| Вышестоящий                          |                                                                    |  |  |
|                                      | 🚫 Закрыть                                                          |  |  |

Рисунок 134 – Справочник «Типы нормативно-правовых актов»

Форма просмотра типа нормативно-правовых актов открывается нажатием кнопки

| Тип нормативно-правового акта  | ×         |
|--------------------------------|-----------|
| 🛯 🖻 🖪 🖌 🏠 👘 🚳                  | )         |
| Код                            | 100000028 |
| Вышестоящий                    |           |
| Законодательные акты           |           |
| Наименование                   |           |
| Постановления правительства РФ |           |
| Орган, издающий документ       |           |
| "Федеральные законы"           |           |
|                                | 🚫 Закрыть |

Рисунок 135 – Форма типа нормативно-правовых актов

В форме типа нормативно-правовых актов указывается следующая информация:

- Код код типа нормативно-правовых актов.
- Вышестоящий название группы, к которой относится тип нормативно-правовых актов.
- Наименование название типа нормативно-правовых актов.
- Орган, издающий документ название органа, издающего нормативно-правовые акты.

Форма просмотра типа нормативно-правовых актов закрывается нажатием кнопки Закрыть.

# 3.6.7.3 Справочник «Нормативно-правовые акты»

В справочнике содержится список нормативно-правовых актов, которые предусматривают возникновение расходных обязательств. Справочник открывается через пункт меню Справочники АЦК Расходные обязательства Нормативно-правовые акты:
| 📌 Нормативно-пра | авовые акты                                                            | × |
|------------------|------------------------------------------------------------------------|---|
| <b>B</b>         | 👬 🐴 🏹 🕅 🔽 🖅 🛨 — *                                                      |   |
| Наименование     | 3                                                                      | x |
| Тип              |                                                                        |   |
| ппо              |                                                                        |   |
| Код              | Наименование Тип                                                       |   |
| 303000000001     | "О внесении изменений в долгосрочную целевую программу "Меро Постановл |   |
| 303000000011     | О дополнительных мероприятиях по развитию жилищно-коммуналь Закон Мос  |   |
| 303000000013     | О выделении дополнительных средств управлению здравоохранен. Постановл |   |
| 303000000014     | О распределении субсидии на иные цели бюджетным учреждениям Постановл  |   |
| 303000000015     | О распределении субсидии на иные цели бюджетным учреждениям Постановл  |   |
| 303000000016     | О выделении дополнительных средств управлению здравоохранен. Постановл |   |
| 303000000021     | О распределении субсидии на иные цели бюджетным учрежденимя Постановл  |   |
| 303000000031     | О распределении субсидии на иные цели бюджетным учрежденимя Постановл  |   |
| 303000000041     | О распределении субсидии на иные цели бюджетным учреждениям Постановл  |   |
| 303000000042     | О распределении субсидии МБУ РМ "ПМК "Романтик" на2012 год Постановл   |   |
| 303000000051     | О внесении изменений в постановление администрации СМР от 28 Постановл | - |
| •                |                                                                        |   |
| Всего записей    | 296                                                                    |   |
|                  | 🚫 Закрыть                                                              |   |

Рисунок 136 - Справочник «Нормативно-правовые акты»

Информация в справочнике доступна только для просмотра. Для удобства работы со списком нормативно-правовых актов используется панель фильтрации, на которой можно выбрать параметры: **Наименование, Тип** и **ППО**.

Форма просмотра нормативно-правового акта открывается нажатием кнопки 🗈:

| Нормативно-правовой акт 🛛 🗙                                                                                                 |
|----------------------------------------------------------------------------------------------------|
|                                                                                                    |
| Тип Орган, издающий документ<br>Постановление ··· Правительство Московской об ···                                           |
| Дата Номер<br>14.10.2011 [3430-п                                                                                            |
| Заглавие                                                                                                    |
| "Мероприятия межпоселенческого характера по охране окружающей<br>среды в Ступинском муниципальном районе на 2011-2013 годы" |
| Дата вступления в силу Срок действия 14.10.2011                                                                             |
| Публично-правовое образование                                                                                               |
| Российская Федерация                                                                                                    |
| 🚫 Закрыть                                                                                                    |

Рисунок 137 – Форма нормативно-правового акта

В форме нормативно-правового акта указывается следующая информация:

- Тип название типа нормативно-правовых актов.
- Орган, издающий документ название органа власти, издавшего нормативно-правовой акт.
- Дата дата создания нормативно-правового акта.
- Номер номер нормативно-правового акта.
- Заглавие название нормативно-правового акта.
- Дата вступления в силу дата вступления в силу нормативно-правового акта.
- Срок действия дата окончания срока действия нормативно-правового акта.
- Публично-правовое образование название публично-правового образования.

Форма просмотра нормативно-правового акта закрывается нажатием кнопки Закрыть.

#### 3.6.7.4 Справочник «Группы нормативно-правовых актов»

Справочник предназначен для группировки нормативно-правовых актов, устанавливающих расходные обязательства.

Справочник открывается через пункт меню Справочники — АЦК — Расходные обязательства — Группы нормативно-правовых актов:

| 🔎 Группы нормативно-правовых актов |                                                     |  |  |  |
|------------------------------------|-----------------------------------------------------|--|--|--|
| <b></b>                            | A A Y B V = 20 Σ + - * X A                          |  |  |  |
| Бюджет                             |                                                     |  |  |  |
| Код                                | Наименование                                        |  |  |  |
| 100000001                          | финансирование муниципальных учреждений образования |  |  |  |
| 100000002                          | материально техническое обеспечение выборов         |  |  |  |
| 100000003                          | массовая информация                                 |  |  |  |
| 100000004                          | обеспечение услугами                                |  |  |  |
| 100000005                          | имущество                                           |  |  |  |
| 100000006                          | организация мероприятий                             |  |  |  |
| 100000007                          | улутшение жилищных условий                          |  |  |  |
| 100000008                          | транспортные услуги населению                       |  |  |  |
| 100000009                          | пожарные                                            |  |  |  |
| 100000010                          | здравоохранение                                     |  |  |  |
| 100000011                          | культура                                            |  |  |  |
| 100000012                          | физкультура                                         |  |  |  |
|                                    |                                                     |  |  |  |
| Всего записей                      | 167                                                 |  |  |  |
|                                    | 🚫 Закрыть                                           |  |  |  |

Рисунок 138 - Справочник «Группы нормативно-правовых актов»

Информация в справочнике доступна только для просмотра. В списке

предусмотрена возможность поиска группы нормативно-правовых актов по бюджету.

Форма просмотра группы нормативно-правовых актов открывается нажатием кнопки

| I | - |      |
|---|---|------|
| I |   | Ŀ.   |
| 1 |   | . e. |

| Группа нор | мативно-правовых актов       |                |               |           | × |  |
|------------|------------------------------|----------------|---------------|-----------|---|--|
| 🛛 🖾 🖾      | 🚡 🛛 🏠 🏷 I 👙 🗍 🔂              | 2              |               |           |   |  |
| Код        | Код 100000051                |                |               |           |   |  |
| Наименова  | ание                         |                |               |           |   |  |
| Финансиро  | ование муниципальных учрежде | ний образовани | я             |           |   |  |
| Бюджет     | Бюджет города Смоленска      |                |               |           |   |  |
|            | 🖇 🛤 💁 V 🕅                    | ν= 🚈 Σ         | + - *         | ×         |   |  |
| Строка     | Акт                          | Дата начала    | Срок действия | Раздел    |   |  |
|            | Об образовании               | 01.01.2006     |               | 0         |   |  |
|            | Об усреждении муниципальног  | 01.01.2007     |               | 0         |   |  |
|            | Об образовании в Смоленской  | 01.01.2005     |               | 0         |   |  |
|            | Об общих принципах организа  | 01.01.2006     |               | 0         |   |  |
| •          |                              |                |               |           | Þ |  |
| Всего стр  | ок 4                         |                |               |           |   |  |
|            |                              |                |               | 🚫 Закрыты |   |  |

Рисунок 139 – Форма группы нормативно-правовых актов

В форме группы нормативно-правового акта указывается следующая информация:

- Код код группы нормативно-правовых актов.
- Наименование название группы нормативно-правовых актов.
- Бюджет бюджет, для которого заводится нормативно-правовой акт.

Форма группы содержит список нормативно-правовых актов. Список доступен только для просмотра. Форма просмотра нормативно-правового акта открывается нажатием кнопки

| Нормативно-правовой акт          | X                        |
|----------------------------------|--------------------------|
| 🛛 🕒 💽 🖓 🏠 🗍                      | 8 🛛 🖉                    |
| Нормативно-правовой акт          |                          |
| Об образовании                   |                          |
| Тип                              | Орган, издающий документ |
| Федеральный закон                | "Федеральные законы"     |
| Дата Номер                       |                          |
| 10.07.1992 3266-1                |                          |
| Дата вступления в силу Срок дейс | твия Раздел              |
| 01.01.2006                       | 0                        |
| Глава                            | Номер статьи             |
| 0                                | 31                       |
| Часть                            | Пункт                    |
| 0                                | 1                        |
| Подпункт                         | Абзац                    |
| 0                                | 0                        |
|                                  |                          |
|                                  | 🚫 Закрыть                |

Рисунок 140 – Форма строки группы нормативно-правовых актов

- В форме нормативно-правового акта указывается следующая информация:
- Нормативно-правовой акт название нормативно-правового акта.
- Тип название типа нормативно-правового акта.
- Орган, издающий документ название органа власти, издавшего нормативно-правовой акт.
- Дата дата нормативно-правового акта.
- Номер номер нормативно-правового акта.
- Дата вступления в силу дата вступления в силу нормативно-правового акта.
- Срок действия дата окончания действия нормативно-правового акта.
- **Раздел** название или номер нормативно-правового акта, устанавливающего расходное обязательство.
- Глава название или номер главы нормативно-правового акта.
- Номер статьи номер статьи нормативно-правового акта.
- Часть название или номер части нормативно-правового акта.
- Пункт название или номер пункта нормативно-правового акта.
- Подпункт название или номер подпункта нормативно-правового акта.
- Абзац номер абзаца нормативно-правового акта.

Форма нормативно-правового акта закрывается нажатием кнопки Закрыть.

Форма просмотра группы нормативно-правовых актов закрывается нажатием кнопки

Закрыть.

#### 3.6.7.5 Справочник «Расходные обязательства»

В справочнике содержится список расходных обязательств. Справочник открывается через пункт меню Справочники АЦК Расходные обязательства Обязательства:

| , Ӓ Расходные обязательств  | a                            |                   |                                         |
|-----------------------------|------------------------------|-------------------|-----------------------------------------|
| 🖹 🕴 🖇 🛝                     | Υ 🕅 🖓 👘 🛛 🗛 🖓                | *                 | <i>&amp;</i>                            |
| Бюджет                      | 11                           |                   |                                         |
|                             |                              |                   |                                         |
| Организация                 |                              |                   | X                                       |
| Вышестоящая организация     |                              |                   | <u></u>                                 |
| Наименование полномочия, РО |                              |                   | <b>¥</b>                                |
| Код                         |                              |                   | ··· ×                                   |
| 🔲 Принимаемое обязательтво  |                              |                   | Дата закрытия                           |
|                             | KBP KOCFY Kor                | цели Доп. ФК Доп. | ЭК Доп. КР КВФО                         |
| КОД                         | уппа нормативно-правовых акт | Форма исполнения  | рвание полномочия, расходного обязати 🔺 |
| ▶ РГ-А-0800                 |                              |                   | формирование, утверждение, исполне К    |
| PM-A-3500                   |                              |                   | организация утилизации и переработк с   |
| PM-A-1200                   |                              |                   | содержание и строительство автомоби     |
| 04-12566                    |                              |                   | test c                                  |
| 04-12566                    | Нормативные правовые акты,   |                   | test a                                  |
| PF-A-0100                   |                              |                   | финансирование расходов на содержа      |
| PF-F-0000                   |                              |                   | Расходные обязательства, возникшие      |
| PF-A-1200                   |                              |                   | содержание и строительство автомоби     |
| PF-A-3300                   |                              |                   | организация благоустройства и озеле     |
| •                           |                              |                   |                                         |
| Всего записей               | 54                           |                   |                                         |
|                             |                              |                   | 🚫 Закрыты                               |

Рисунок 141 – Справочник «Расходные обязательства»

Информация в справочнике доступна только для просмотра. Для удобства работы со списком расходных обязательств используется панель фильтрации, на которой можно выбрать параметры: Бюджет, Организация, Вышестоящая организация, Наименование полномочия, РО, Код, Принимаемое обязательство, КБК и Дата закрытия.

Форма просмотра расходного обязательства открывается нажатием кнопки 🖹

| 👌 Расходное обязательство                      |                         |                          |                          |                |
|------------------------------------------------|-------------------------|--------------------------|--------------------------|----------------|
| 🗟 🖪 👔 🌾 🌾 🏮 🔹 🤌                                |                         |                          |                          |                |
| 🔲 Принимаемое обязательтво                     |                         | Код                      | 306000                   | 0000782        |
| код                                            | Наименование РБС/ПБО    | 2                        |                          |                |
| 05-1024                                        | Комитет по культуре,фи  | изической культуре, спор | оту и работе с молодежью | администраці 😶 |
| Группа нормативно-правовых актов               |                         |                          |                          |                |
|                                                |                         |                          |                          |                |
| Форма исполнения Наименование пол              | номочия, РО             | Мето,                    | д расчета                |                |
| создание условий,                              | для обеспечения поселен | ний, входящих в с        |                          |                |
| Дата включения в реестр Дата исключения и      | зреестра Приме          | ечание                   |                          | Дата закрытия  |
| 01.01.2016                                     |                         |                          |                          |                |
| Код бюджетной классификации                    |                         |                          |                          |                |
|                                                | КОСГУ Кодие             | или Доп.ФК Доп.Э         | ЭК Дол. КР КВФО          |                |
|                                                |                         |                          |                          |                |
|                                                | _, _,                   | , _,                     | _, _,                    |                |
| Нормативно-правовое регулирование Доступно для | бланков расходов Исп    | олнение сумм по обязат   | ельству 🛛 Оценка стоимос | ти полномочий  |
| 🕸 👫 🏠 🏹 🕅 🖉 🕫 🗵 📗 + -                          | *                       |                          |                          |                |
| Заглавие Дата начала Сро                       | к действия              | Раздел                   | Глава                    | Часті          |
|                                                |                         |                          |                          |                |
|                                                |                         |                          |                          |                |
|                                                |                         |                          |                          |                |
|                                                |                         |                          |                          |                |
|                                                |                         |                          |                          |                |
|                                                |                         |                          |                          |                |
|                                                |                         |                          |                          |                |
|                                                |                         |                          |                          |                |
|                                                |                         |                          |                          |                |
|                                                |                         |                          |                          | 🚫 Закрыты      |

Рисунок 142 – Форма расходного обязательства, закладка «Нормативно-правовое регулирование»

В форме расходного обязательства указывается следующая информация:

- Принимаемое обязательство признак расходного обязательства.
- Код ID расходного обязательства.
- КОД код расходного обязательства.
- Наименование РБС/ПБС название организации распорядителя или получателя бюджетных средств, для которого устанавливается расходное обязательства.
- Группа нормативно-правовых актов название группы нормативно-правовых актов, которые предусматривают возникновение расходного обязательства.
- Форма исполнения название формы исполнения расходного обязательства.
- Наименование полномочия, РО название полномочия или расходного обязательства.
- Дата включения в реестр дата включения расходного обязательства в реестр.
- Дата исключения из реестра дата исключения расходного обязательства из реестра.

- Примечание краткий текстовый комментарий.
- Дата закрытия дата закрытия полномочия или расходного обязательства.
- В группе полей Коды бюджетной классификации указывается классификация расходного обязательства.

Примечание. Поле Метод расчета не используется.

Форма расходного обязательства состоит из трех закладок: <u>Нормативно-правовое</u> регулирование, <u>Доступно для бланков расходов</u> и <u>Исполнение сумм по</u> обязательству.

На закладке Нормативно-правовое регулирование указывается список нормативно-правовых актов, которые устанавливают расходное обязательство.

На закладке Доступно для бланков расходов содержится список бланков расходов, для которых доступно расходное обязательство:

| 🏓 Расходное обязательство                         |                                |                           |                               | _ 🗆 🗡           |
|---------------------------------------------------|--------------------------------|---------------------------|-------------------------------|-----------------|
|                                                   | 2                              |                           |                               |                 |
| Принимаемое обязательтво                          |                                | Kr                        |                               | 00000782        |
| код                                               | Наименование Р                 | °БС/ПБС                   | ~ ,                           |                 |
| 05-1024                                           | Комитет по кул                 | этуре, физической культур | е, спортч и работе с молодежы | радминистраці … |
| ·                                                 | , ,                            |                           |                               |                 |
| Группа нормативно-правовых актов                  |                                |                           |                               |                 |
|                                                   | 50                             |                           | <u>и</u>                      |                 |
| Форма исполнения наимено                          | вание полномочия, РО           |                           | метод расчета                 |                 |
| ј јсоздани                                        | е условии для обеспечения      | поселении, входящих в сі  | J                             |                 |
| Дата включения в реестр Дата иск                  | лючения из реестра             | Примечание                |                               | Дата закрытия   |
| 01.01.2016                                        |                                |                           |                               |                 |
| K                                                 |                                |                           |                               |                 |
| Код оюджетной классификации                       |                                |                           |                               |                 |
| КВСР КФСР КЦСР                                    | КВР КОСГУ                      | Код цели Доп. ФК          | Доп. ЭК Доп. КР КВФО          |                 |
|                                                   |                                |                           |                               |                 |
| L                                                 |                                |                           |                               |                 |
| Нормативно-правовое регулирование До              | тупно для бланков расходо      | в Исполнение сумм по с    | обязательству 🛛 Оценка стоимо | сти полномочий  |
| 💰 👪 💁 🏹 🕅 🖂 🕫 🗵                                   | + - *                          |                           |                               |                 |
|                                                   |                                |                           |                               |                 |
| ID Бланка расходов панк расх                      | одизладелец бл                 |                           |                               | 쉐               |
| В 3060000000372 009-КОМИ<br>200000000274 А1510.10 | гет комитет по                 |                           |                               |                 |
| 306000000374 A1510-10-<br>306000000377 A1567.01   | ма муниципаль<br>Mk Миниципаль |                           |                               |                 |
| A1562-01-                                         | МК Миниципаль                  |                           |                               |                 |
| 306000000379                                      | Ко Комитет по                  |                           |                               |                 |
| 306000000380 A1505-11-                            | Ко Комитет по                  |                           |                               |                 |
| 306000000381 A1522-01-                            | МК Муниципаль                  |                           |                               |                 |
| 306000000382 A1522-11-                            | МК Муниципаль                  |                           |                               |                 |
| 306000000383 A1522-10-                            | МК Муниципаль                  |                           |                               |                 |
| 306000000384 A1553-01-                            | MK Муниципаль                  |                           |                               |                 |
| <u> </u>                                          |                                |                           |                               | <u> </u>        |
|                                                   |                                |                           |                               | 🚫 Закрыты       |

Рисунок 143 – Форма расходного обязательства, закладка «Доступно для бланков расходов»

На закладке Исполнение сумм по обязательству содержится группа полей с суммами исполнения расходного обязательства:

| 🗯 Расходное обязательство                     |                            |                    |                                          |                      |
|-----------------------------------------------|----------------------------|--------------------|------------------------------------------|----------------------|
| 🗟 🖻, 📭   🎓 🎓   🗳   🔂   🗟   🍕                  | >                          |                    |                                          |                      |
| 🔲 Принимаемое обязательтво                    |                            | Кол                | le le le le le le le le le le le le le l | 306000000782         |
| код                                           | Наименование РБС/ПБС       |                    | -                                        |                      |
| 05-1024                                       | Комитет по культуре,фи:    | зической культуре, | спорту и работе с молод                  | дежью администраці 😶 |
| Группа нормативно-правовых актов              |                            |                    |                                          |                      |
|                                               |                            |                    |                                          | ···                  |
| Форма исполнения Наименование по              | лномочия, РО               |                    | Метод расчета                            |                      |
| создание услови                               | й для обеспечения поселени | ий, входящих в с   |                                          | <u> </u>             |
| Дата включения в реестр Дата исключения       | из реестра Примеч          | чание              |                                          | Дата закрытия        |
|                                               |                            |                    |                                          |                      |
| Код бюджетной классификации                   |                            |                    |                                          |                      |
| КВСР КФСР КЦСР КВ                             | Р КОСГУ Кодцел             | пи Доп.ФКД         | цоп. ЭК Доп. КР КЕ                       | 300                  |
|                                               |                            |                    |                                          |                      |
|                                               |                            |                    |                                          |                      |
| Нормативно-правовое регулирование Доступно дл | пя бланков расходов Испо   | лнение сумм по об  | язательству Оценка ст                    | гоимости полномочий  |
| Выделено по ассигнованиям Выделен             | ю по лимитам               | Договоры           |                                          |                      |
| 1 862 000,00                                  | 00,00                      | 0,00               |                                          |                      |
| Резерв перечисления Перечис                   | ление                      |                    |                                          |                      |
| 0,00                                          |                            |                    |                                          |                      |
|                                               |                            |                    |                                          |                      |
| Принимаемое обязательство                     |                            |                    |                                          |                      |
|                                               |                            |                    |                                          |                      |
|                                               |                            |                    |                                          |                      |
|                                               |                            |                    |                                          |                      |
|                                               |                            |                    |                                          |                      |
|                                               |                            |                    |                                          |                      |
|                                               |                            |                    |                                          | 🚫 Закрыты            |

Рисунок 144 – Форма расходного обязательства, закладка «Исполнение сумм по обязательству»

На закладке содержатся поля:

- Выделено по ассигнованиям сумма ассигнований текущего года, выделенных по расходному обязательству.
- Выделено по лимитам сумма лимитов текущего года, выделенных по расходному обязательству.
- Договоры сумма исполненных договоров текущего года по расходному обязательству.
- Резерв перечисления сумма резерва перечисления средств по расходному обязательству текущего года.
- Перечисление сумма перечисления средств по расходному обязательству текущего года.
- Принимаемое обязательство признак расходного обязательства. Если признак установлен, то расходное обязательство является принимаемым и предполагает планируемое увеличение объема действующих обязательств в плановом периоде. Если признак не установлен, то расходное

обязательство является действующим и подлежит исполнению в плановом периоде.

На закладке Оценка стоимости полномочий содержится группа полей с суммами полномочий и методикой расчета оценки:

| , Прасходное обязательство                                                                              |                            |
|----------------------------------------------------------------------------------------------------|----------------------------|
|                                                                                                    |                            |
| Принимаемое обязательтво Код                                                                            | 306000000782               |
| КОД Наименование РБС/ПБС                                                                                |                            |
| 05-1024 Комитет по культуре, физической культуре, спорту и работе                                       | с молодежью администраці 😶 |
| Группа нормативно-правовых актов                                                                        |                            |
|                                                                                                    |                            |
| Форма исполнения Наименование полномочия, РО Метод расчета                                              |                            |
| ···· создание условий для обеспечения поселений, входящих в си                                          |                            |
| Дата включения в реестр Дата исключения из реестра Примечание                                           | Дата закрытия              |
| 01.01.2016                                                                                              | ···                        |
|                                                                                                    |                            |
| Код бюджетной классификации                                                                             |                            |
| КВСР КФСР КЦСР КВР КОСГУ Код цели Доп. ФК Доп. 3К Доп.                                                  | . КР КВФО                  |
| ▐▎▃▁▁▋┝╍▖▃▁▁▁▋┝╍▖▁▋▎▁▁▁▋┝▁▁▁▋┝▁                                                                         |                            |
|                                                                                                    |                            |
| Нормативно-правовое регулирование   Доступно для бланков расходов   Исполнение сумм по обязательству ОЦ | енка стоимости полномочии  |
| Отчетный год Очередной год Очередной год                                                                |                            |
|                                                                                                    |                            |
|                                                                                                    |                            |
| Методика расчета оценки                                                                                 |                            |
|                                                                                                    |                            |
|                                                                                                    |                            |
|                                                                                                    |                            |
|                                                                                                    |                            |
|                                                                                                    |                            |
|                                                                                                    |                            |
|                                                                                                    |                            |
|                                                                                                    | 🚫 Закрыты                  |

Рисунок 145 – Форма расходного обязательства, закладка «Оценка стоимости полномочий» На закладке содержатся поля:

- Отчетный год стоимость полномочий в году предшествующему отчетному.
- Текущий год стоимость полномочий в отчетном году.
- Очередной год стоимость полномочий в текущем финансовом году.
- Методика расчета оценки метод расчета оценки.

Форма просмотра расходного обязательства закрывается нажатием кнопки Закрыть.

## 3.6.7.6 Справочник «Наименования полномочий, расходных обязательств»

В справочнике содержится список наименований полномочий органов государственной и муниципальной власти и расходных обязательств.

Справочник открывается через пункт меню Справочники — АЦК — Расходные обязательства — Наименования полномочий, расходных обязательств:

| 🗯 Наименования полн   | омочий, расходных обязательств                                                                                     |               |
|-----------------------|----------------------------------------------------------------------------------------------------|---------------|
|                       | 🖇 🦓 🖏 V 🕅 🔍 🕫 🛛 🕇 – 🛞                                                                                              |               |
| Код (уровень бюджета) | Код (группа РО) Код (номер)                                                                                        |               |
| -                     | - <u> </u>                                                                                                    |               |
| Наименование          |                                                                                                    | ₩             |
| Вышестоящий           |                                                                                                    | ×             |
| ппо                   |                                                                                                    | ×             |
| Дата закрытия         | · II                                                                                                    |               |
| ID Наи                | менование полномочия                                                                                               | Описание 🔺    |
| 99600000003 фор       | мирование, утверждение, исполнение бюджета муниципальног                                                           |               |
| ▶ 99600000004 дове    | едение до сведения жителей муниципального образования оф                                                           |               |
| 99600000005 учре      | ждение печатного средства массовой информации для опубли                                                           |               |
| 99600000007 opra      | анизационное и материально-техническое обеспечение подгото                                                         |               |
| 99600000008 фин       | ансирование муниципальных учреждений                                                                               |               |
| 99600000009 фин       | ансирование расходов на содержание органов местного самоу                                                          |               |
| •                     |                                                                                                    |               |
| Всего записей         | 551                                                                                                    |               |
| Наименование          | доведение до сведения жителей муниципального образовани<br>официальной информации о социально-экономическом и кули | ня<br>этурном |
| Вышестоящий           |                                                                                                    |               |
|                       | 0                                                                                                    | Закрыты       |

Рисунок 146 – Справочник «Наименования полномочий, расходных обязательств»

Информация в справочнике доступна только для просмотра. Для удобства работы со списком наименований полномочий и расходных обязательств используется панель фильтрации, на которой можно выбрать параметры: Код (уровень бюджета), Код (группа РО), Код (номер), Наименование, Вышестоящий, ППО и Дата закрытия.

Форма просмотра наименования полномочия или расходного обязательства открывается нажатием кнопки

| 🟓 Наименование полномочия, расходного обязательства 💶 🗖 🗙                                                                                                    |
|----------------------------------------------------------------------------------------------------|
| 🔀 🖻 📑 👘 🌮 🗳 🚺 🔂 🛛 🕅 🐼                                                                                                    |
| Вышестоящий код (ParentID)                                                                                                    |
|                                                                                                    |
| Код (ID) 99600000004                                                                                                    |
| Код (уровень бюджета) Код (группа РО) Код (номер)<br>РМ <u> </u>                                                                                                    |
| Наименование полномочия, расходного обязательства                                                                                                    |
| доведение до сведения жителей муниципального образования<br>официальной информации о социально-экономическом и культурном<br>развитии муниципального образования, о развитииего общественной |
| Описание                                                                                                    |
|                                                                                                    |
| Публично-правовое образование                                                                                                    |
| Российская Федерация                                                                                                    |
| Дата закрытия 31.12.2015                                                                                                    |
| 🚫 Закрыть                                                                                                    |
| Рисунок 147 – Форма наименования полномочия или                                                                                                    |

В форме просмотра наименования полномочия или расходного обязательства указывается следующая информация:

- Вышестоящий код код вышестоящего наименования полномочия или расходного обязательства.
- Код код наименования полномочия или расходного обязательства.
- Код (уровень бюджета) код уровня бюджета.
- Код (группа РО) код группы расходного обязательства.
- Код (номер) номер наименования полномочия или расходного обязательства.
- Наименование полномочия, расходного обязательства название полномочия или расходного обязательства.
- Описание краткий текстовый комментарий к наименованию полномочия или расходного обязательства.
- Публично-правовое образование наименование публично-правового образования.
- Дата закрытия дата закрытия полномочия или расходного обязательства.

Форма просмотра наименования полномочия или расходного обязательства закрывается нажатием кнопки Закрыть.

#### 3.6.7.7 Справочник «Группы расходных обязательств»

Справочник предназначен для группировки расходных обязательств. Справочник открывается через пункт меню Справочники—АЦК—Расходные обязательства—Группы расходных обязательств:

| 🗯 Группы р  | асходных обязате | сльств                             |           |
|-------------|------------------|------------------------------------|-----------|
|             | 🖇 🐴 🐴            | 7 🕅 🔽 🚈 🖅 🛛 + - *                  | × 🔌       |
| Наименован  | ие               |                                    | <b>X</b>  |
| Код         | Наименование     | Описание                           |           |
|             | A                | Предмет совместного ведения        |           |
| 2           | Б                | Предмет ведения собственного бюдже |           |
| 3           | В                | Предоставление межбюджетных транк  |           |
| 4           | Г                | Делегированные полномочия          |           |
|             |                  |                                    |           |
|             | _                |                                    | <u> </u>  |
| Всего запис | сей              | 4                                  |           |
|             |                  | _                                  | 🚫 Закрыть |

Рисунок 148 – Справочник «Группы расходных обязательств»

Информация в справочнике доступна только для просмотра. Для удобства работы с группами расходных обязательств используется панель фильтрации, на которой можно выбрать параметр **Наименование**.

Форма просмотра группы расходного обязательства открывается нажатием кнопки

**b** 

| Группы расходного обяза   | тельства  | ×         |
|---------------------------|-----------|-----------|
| 🗟 🖪 🔓    🏠 🏷   🤅          | 🖇 🛛 🔁 🗌 🕙 |           |
| Код                       | ۵         |           |
| Наименование              |           |           |
| A                         |           |           |
| Описание                  |           |           |
| Предмет совместного веден | ия        |           |
|                           |           | 🚫 Закрыть |

Рисунок 149 – Форма группы расходного обязательства

В форме группы расходного обязательства указывается следующая информация:

- Код код группы расходного обязательства.
- Наименование название группы расходных обязательств.
- Описание краткий текстовый комментарий к группе расходных обязательств.

Форма просмотра группы расходного обязательства закрывается нажатием кнопки

Закрыть.

#### 3.6.8 Группа справочников «План ФХД»

В группу справочников План ФХД входят следующие справочники:

- Наименования показателей 158.
- Отраслевые коды 159.
- Субсидии и инвестиции.
- Структура плана ФХД 164.
- Информация о плане ФХД для выгрузки на сайт ГМУ
- <u>Типы субсидий.</u> 179
- Правила соответствия классификаторов БУ/АУ [180].

Группа справочников доступна через пункт меню Справочники→АЦК→Планирование→План ФХД.

#### 3.6.8.1 Справочник «Наименования показателей»

Справочник доступен через пункт меню Справочники→АЦК→Планирование→План ФХД→Наименования показателей и имеет вид:

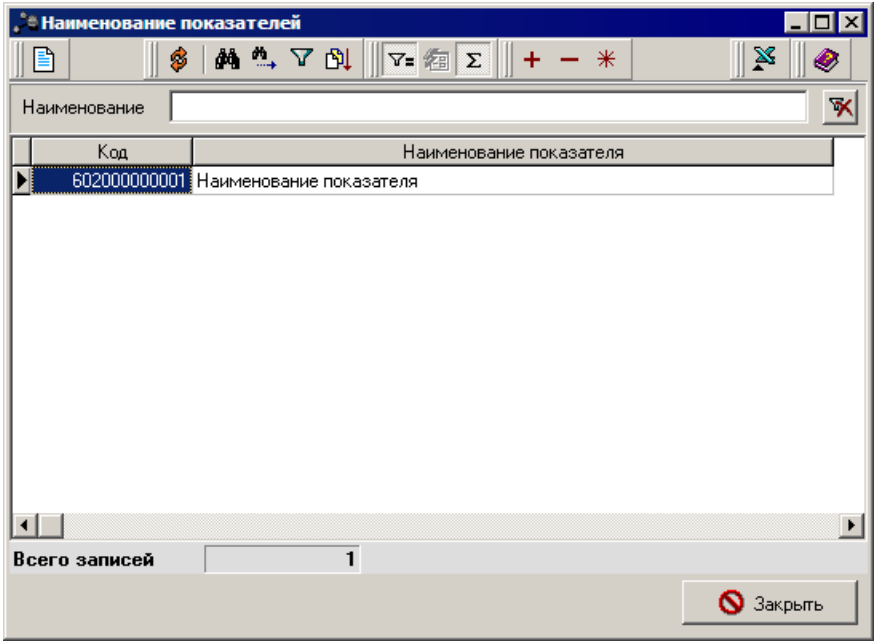

Рисунок 150 - Справочник «Наименования показателей»

Для удобства работы со списком используется панель фильтрации, на которой можно выбрать параметр **Наименование**.

Форма просмотра наименования показателей открывается нажатием кнопки 🗈.

| аименование показателя  | ×           |
|-------------------------|-------------|
| B B B    4 4    6       | ₿ 🛛 🗟 🗌 🧇   |
| Код                     | 60200000001 |
| Наименование показателя |             |
| Наименование показателя |             |
|                         |             |
|                         |             |
|                         |             |
|                         |             |
|                         |             |
|                         |             |
|                         |             |
|                         |             |
|                         | 🚫 Закрыты   |
| Рисунок 151 – Форма п   |             |

показателей

В окне просмотра наименования показателей содержатся следующие поля:

- Код код характеристики объекта.
- Наименование показателя название показателя.

Форма просмотра наименования показателя закрывается нажатием кнопки Закрыть.

#### 3.6.8.2 Справочник «Отраслевые коды»

Справочник *Отраслевые коды* предназначен для ввода и хранения информации об отраслевых кодах, используемых в системе. Он доступен через пункт меню Справочники АЦК Планирование План ФХД Отраслевые коды и имеет вид:

| 🔑 Отраслевые коды    | 🦓 🖕  🕅 🔽 若 🕇 — 米 🗈 🖻                                         | × 🔌              |                           |
|----------------------|--------------------------------------------------------------|------------------|---------------------------|
| Бюджет               | ·                                                            |                  |                           |
| Код                  |                                                              |                  |                           |
| Наименование         |                                                              |                  | ×                         |
| Учредитель           |                                                              |                  | ×                         |
| Вышестоящий          |                                                              |                  |                           |
| Код                  | Наименование                                                 | Код вышестоящего | Учредитель 🔺              |
| 000.0000.0000000.000 | Не указан                                                    |                  | CDC520D3CAC0C7C0CDC0      |
| 002.0701.0130159.611 | Субсидия на выполнение муниципального задания ДОУ (местні    |                  | F3EFF0E0E2EBE5EDE8E520EE  |
| 002.0702.0137307.611 | Субвенция на исполнение полномочий в сфере общего образов    |                  | F3EFF0E0E2EBE5EDE8E520EE  |
| 002.0702.0130259.611 | Субсидия на выполнение муниципального задания общеобразо     |                  | F3EFF0E0E2EBE5EDE8E520EE  |
| 002.0702.0130359.611 | Субсидия на выполнение муниципального задания учреждениям    |                  | F3EFF0E0E2EBE5EDE8E520EE  |
| 002.0701.0137308.611 | Субвенция на исполнение полномочий в сфере общего образов    |                  | F3EFF0E0E2EBE5EDE8E520EE  |
| 002.0709.0137209.611 | Субсидия на выплату зарплаты работникам муниципальных учр    |                  | F3EFF0E0E2EBE5EDE8E520EE  |
| 002.0709.0130559.611 | Субсидия на выполнение муниципального задания ЦБ, ХЭС (ме    |                  | F3EFF0E0E2EBE5EDE8E520EE  |
| 487.0801.0220259.611 | Субсидия на выполнение мунципального задания дворцам и до    |                  | COE4ECE8EDE8F1F2F0E0F6E8F |
| 487.0801.0240459.611 | Субсидия на выполнение муниципального задания музею (мест    |                  | C0E4ECE8EDE8F1F2F0E0F6E8F |
| 487.0801.0210159.611 | Субсидия на выполнение муниципального задания библиотечно    |                  | COE4ECE8EDE8F1F2F0E0F6E8F |
| 487.0804.0250559.611 | Субсидия на выполнение муниципального задания ЦБ (местный    |                  | COE4ECE8EDE8F1F2F0E0F6E8F |
| 487.0804.0257209.611 | Субсидия на выплату зарплаты работникам муниципальных учр    |                  | COE4ECE8EDE8F1F2F0E0F6E8F |
| 487.1202.0720259.621 | Субсидия на выполнение муниципального задания СМИ            |                  | COE4ECE8EDE8F1F2F0E0F6E8F |
| 487.0702.0237209.611 | Субсидия на выплату зарплаты работникам муниципальных учр    |                  | COE4ECE8EDE8F1F2F0E0F6E8F |
| 002.0701.0000000.000 | Доходы и расходы от оказания платных услуг, от собственности |                  | F3EFF0E0E2EBE5EDE8E520EE  |
| 002.0702.0000000.000 | Доходы и расходы от оказания платных услуг, от собственности |                  | F3EFF0E0E2EBE5EDE8E520EE  |
| 002.0709.0000000.000 | Доходы и расходы от оказания платных услуг, от собственности |                  | F3EFF0E0E2EBE5EDE8E520EE  |
| 487.0702.0000000.000 | Доходы и расходы от оказания платных услуг, от собственности |                  | COE4ECE8EDE8F1F2F0E0F6E8F |
| 487.0801.0000000.000 | Доходы и расходы от оказания платных услуг, от собственности |                  | COE4ECE8EDE8F1F2F0E0F6E8F |
|                      |                                                              |                  |                           |
| •                    |                                                              |                  | Þ                         |
|                      |                                                              |                  | 🚫 Закрыты                 |

Рисунок 152 – Справочник «Отраслевые коды»

Для удобства работы со списком используется панель фильтрации, которая становится доступной при нажатии кнопки . На панели фильтрации доступны следующие параметры: Бюджет, Код, Наименование, Учредитель и Вышестоящий. Для очистки

введенных параметров фильтрации нажимается кнопка 💌.

Форма просмотра строки справочника открывается нажатием кнопки 🖹.

| Отраслевые коды      | х  |
|----------------------|----|
|                      |    |
| Учредитель           |    |
| HE YKA3AHA           |    |
| Вышестоящий код      |    |
| 002.0702.4219901.611 | •• |
| Отраслевой код       |    |
| 123.1111.111111.111  | -  |
| Наименование         |    |
| 111                  | 1  |
|                      |    |
|                      |    |
|                      |    |
|                      |    |
| 🚫 Закрыть            |    |

Рисунок 153 – Форма просмотра отраслевого кода

В форме просмотра содержатся следующие поля:

- Учредитель организация-учредитель отраслевого кода.
- Вышестоящий код номер вышестоящего кода.
- Отраслевой код номер отраслевого кода.
- Наименование наименование отраслевого кода.

Форма просмотра отраслевого кода закрывается нажатием кнопки Закрыть.

#### 3.6.8.3 Справочник «Субсидии и инвестиции»

Справочник Субсидии и инвестиции предназначен для ведения реестра субсидий и бюджетных инвестиций, используемых в системе. Он доступен через пункт меню Справочники – АЦК – Планирование – План ФХД – Субсидии и инвестиции и имеет вид:

| . Субсидии и инве | стиции                                                         |                                |           |
|-------------------|----------------------------------------------------------------|--------------------------------|-----------|
|                   |                                                                | 8                              |           |
|                   |                                                                | <u> </u>                       |           |
| Бюджет            |                                                                |                                | ··· ×     |
| Наименование      |                                                                |                                |           |
|                   |                                                                |                                |           |
| Тип субсидии      |                                                                |                                | ×         |
| Контроль в ФК     | • Все О Да О Нет                                               |                                |           |
|                   |                                                                |                                |           |
| КВСР КФСР         | Р. КЦСР КВР КОСГУ Доп.ФК До                                    | п.ЭК Доп.КР Кодцели            | КВФО      |
|                   |                                                                |                                |           |
|                   |                                                                |                                |           |
| Код               | Наименование                                                   | Учредитель Тип                 | <b></b>   |
| 00200002          | Субсидии на выполнение муниципального задания в школах         | управление образовані Госзадан |           |
| 00200003          | Субсидии на выполнение муниципального задания по внешкольных   | управление образовані Госзадан |           |
| 00200004          | Субсидии на выполнение муниципального задания (лагерь им. Гайд | управление образовані Госзадан |           |
| 00200005          | Субсидии на выполнение муниципального задания по прочим учреж  | управление образовані Госзадан |           |
| 48700002          | Субсидии на муниципальное задание (музыкальные и худ.школы)    | Администрация Кулеба Госзадан  |           |
| 48700003          | Субсидии на муниципальное задание (дворцы и клубы)             | Администрация Кулеба Госзадан  |           |
| 48700004          | Субсидии на муниципальное задание (музей)                      | Администрация Кулеба Госзадан  |           |
| 48700005          | Субсидии на выполнение муниципального задания (библиотеки)     | Администрация Кулеба Госзадан  |           |
| 48700006          | Субсидии на муниципальное задание по ЦБ культуры               | Администрация Кулеба Госзадан  |           |
|                   |                                                                |                                | Þ         |
| Всего записей     | 73                                                             |                                |           |
|                   |                                                                |                                | 🚫 Закрыть |
|                   |                                                                |                                | Carpone   |

Рисунок 154 – Справочник «Субсидии и инвестиции»

Для удобства работы со списком используется панель фильтрации, на которой можно выбрать параметры: **Бюджет**, **Наименование**, **Тип субсидии**, **Контроль в ФК**, **КБК**.

Форма просмотра строки справочника открывается нажатием кнопки 🗈.

| Субсидии и инвест | гиции       |                 |                      |                 |               | ×        |
|-------------------|-------------|-----------------|----------------------|-----------------|---------------|----------|
| 🖻 🖻 🖹 Y           | > 1>   \$   | 8               | <b>@</b>             |                 |               |          |
| Бюджет            | Ступинский  | муниципальный   | й район Московс      | кой области     |               |          |
| Код               | 0605060200  | 6111            |                      |                 |               |          |
| Наименование      | Субсидия на | а реализацию М  | П "Экология Сту      | пинского муници | пального рай  | она"     |
| Учредитель        | Управление  | е образования а | дминистрации С       | тупинского муни | ципального ра | йона 😶   |
| Тип               | Субсидии на | а иные цели     |                      |                 | 🗖 Контр       | оль в ФК |
| КВФО              |             |                 |                      |                 |               |          |
| Код ФАИП          |             |                 |                      |                 |               |          |
|                   | \$ M 🕰      | ▼ 🕅 🖓=          | <b>∕a</b> Σ <b>+</b> | - * 🛛           |               |          |
| КФСР              | КЦСР        | KBP             | КОСГУ                | KBCP            | Доп.ФК        | Доп.ЭК   |
|                   |             |                 |                      |                 |               |          |
|                   |             |                 |                      |                 |               |          |
|                   |             |                 |                      |                 |               |          |
|                   |             |                 |                      |                 |               |          |
|                   |             | -               |                      |                 |               | Þ        |
| всего записей     |             | 1               |                      |                 |               | 1        |
|                   |             |                 |                      |                 | <b>0</b> 3    | акрыты   |

Рисунок 155 – Форма просмотра субсидии

В верхней части формы просмотра содержатся следующие поля:

- Бюджет наименование бюджета.
- Код код субсидии.
- Наименование наименование субсидии.
- Учредитель наименование организации-учредителя.
- Тип наименование типа субсидий.
- Признак Контроль в ФК если признак включен, при отправке документов в федеральное казначейство значение кода субсидии не выгружается. По умолчанию выключен.
- КВФО код вида финансового обеспечения, значение выбирается из одноименного справочника.
- Код ФАИП код объектов федеральной адресной инвестиционной программы. Поле заполняется значением поля Код при наличии ссылки на строку справочника Объекты ФАИП. Необязательное для заполнения.

Форма просмотра строки субсидий открывается нажатием кнопки 🗈

| Строка кода субсидии |                               | X                       |
|----------------------|-------------------------------|-------------------------|
| 🛛 🗟 🖪 🛛 🏠 👘 🌾 🖉      | I 🖉 🧶                         |                         |
|                      | КВР КОСГУ Код цели Доп. Ф<br> | РК Доп. ЭК Доп. КР КВФО |
|                      |                               | 🚫 Закрыть               |

Рисунок 156 – Форма просмотра строки

В форме просмотра строки субсидий содержатся КБК.

Форма просмотра строки субсидии закрывается нажатием кнопки Закрыть.

#### 3.6.8.4 Справочник «Структура плана ФХД»

Справочник предназначен для формирования структуры плана ФХД учредителем организации для подведомственных ему бюджетных и автономных учреждений (БУ/АУ).

Справочник находится в пункте меню Справочники→АЦК→Планирование→План ФХД→Структура плана ФХД и имеет вид:

| 🏓 Структура плана ФХД |                                         |          | -           |          |
|-----------------------|-----------------------------------------|----------|-------------|----------|
| 🗈    🖇   👫 🐴          | Υ 🕅 🔽 🚈 🗵 🛛 + - *                       | <b>X</b> | 🧶           |          |
| Бюджет<br>Учредитель  |                                         |          | × … ×       | <b>%</b> |
| КФСР КВР              |                                         |          |             |          |
| Код                   | Учредитель                              | Тип      | Режим       | KBP      |
| 303000000191          | Управление образования                  | Ay       | Тип учрежде |          |
| 303000000192          | Управление образования                  | Бу       | Тип учрежде |          |
| 303000000193          | Управление здравоохранения              | Бу       | Тип учрежде |          |
| 303000000194          | Управление здравоохранения              | Ay       | Тип учрежде |          |
| 303000000195          | рации Ступинского муниципального района | Для всех | Тип учрежде |          |
| 303000000196          | Комитет по КФКСРМ                       | Для всех | Тип учрежде |          |
| 303000000197          | рация Ступинского муниципального района | Для всех | Тип учрежде |          |
| 303000000204          | Управление образования                  | Для всех | Учреждениє  |          |
|                       |                                         |          |             | Þ        |
| Всего записей         | 8                                       |          |             |          |
|                       |                                         |          | 🚫 Закры     | пь       |

Рисунок 157 – Справочник «Структура плана ФХД»

Для удобства работы со списком используется панель фильтрации, которая становится доступной при нажатии кнопки . На панели фильтрации доступны следующие параметры: Бюджет, Учредитель, КВР и КФСР. Для очистки введенных параметров фильтрации нажимается кнопка 💌

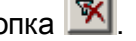

### Форма просмотра строки справочника открывается нажатием кнопки 🗈.

| 👌 Структур        | а плана ФХД                                                                                  |                                                         |
|-------------------|----------------------------------------------------------------------------------------------|---------------------------------------------------------|
| 🗟 🖻 📭             |                                                                                              |                                                         |
| Учредитель<br>Тип | Комитет по КФКСРМ …<br>Для всех …                                                            | Режим<br>Тип учреждения<br>Вид учреждения<br>Учреждение |
| Сведения о д      | еятельности государственного бюджетного учреждения Показатели финансового состояния учрежден | ия 🗍 Показатели по поступл 💶 💽                          |
|                   | В В С С С С С С С С С С С С С С С С С С                                                      |                                                         |
|                   |                                                                                              | 🚫 Закрыть                                               |

Рисунок 158 – Форма просмотра строки справочника «Структура плана ФХД»

В верхней части формы новой структуру плана ФХД содержатся следующие поля:

- Учредитель наименование Учредителя, который определяет структуру плана ФХД для подведомственных организаций.
- Тип тип подведомственной организации.
- Группа полей Режимы определяет один из режимов с группой учреждений, для которой будет применяться структура:
  - Тип учреждения структура задается для определенного типа учреждения, который выбран в поле Тип.
  - Вид учреждения структура задается для определенных групп учреждений, объединенных по видам, которые выбраны на закладке Вид учреждения.
  - Учреждение структура задается для конкретных учреждений, которые выбраны на закладке Учреждение.

В нижней части находится 10 закладок:

- Сведения о деятельности государственного бюджетного учреждения;
- Показатели финансового состояния учреждения;

- Показатели по поступлениям учреждения;
- Показатели по выплатам учреждения;
- Показатели выплат по расходам на закупку;
- Финансовые активы;
- Планируемые остатки;
- Справочно;
- Вид учреждения;
- Учреждение.

На закладке <u>Сведения о деятельности государственного бюджетного</u> <u>учреждения</u> содержится информация о деятельности государственного бюджетного учреждения. Форма просмотра строки закладки открывается нажатием кнопки . В форме просмотра строки содержится поле **Наименование показателя** – наименование показателя, характеризующего деятельность учреждения.

На закладке **Показатели финансового состояния учреждения** содержится информация о показателях финансовой деятельности бюджетного учреждения. Закладка имеет вид:

| 🗯 Структура плана ФХД                                                                                   | _ 🗆 ×                                     |
|----------------------------------------------------------------------------------------------------|-------------------------------------------|
|                                                                                                    |                                           |
| Учредитель Департамент образования Лукояновского района                                                 | Режим<br>Пип учреждения<br>Вид учреждения |
| Тип Для всех                                                                                            | С Учреждение                              |
| Сведения о деятельности государственного бюджетного учреждения Показатели финансового состояния учрежде | ния Показатели по поступл                 |
| 🖹 🖇 👫 端 🗸 🕅 🕅 🗸 🔁                                                                                       |                                           |
| Наименование показателя                                                                                 |                                           |
| Всего строк 0                                                                                           |                                           |
|                                                                                                    | 🚫 Закрыть                                 |

Рисунок 159 – Закладка «Показатели финансового состояния учреждения»

Форма просмотра показателя финансового состояния учреждения открывается

нажатием кнопки 🛅:

| Показатель финансового состояния учреждения                                      | ×          |
|----------------------------------------------------------------------------------|------------|
| 🖹 🖻 🖬 🔺 🎓 🗳 🚯 🖪 🛛 🖉                                                              |            |
| Наименование показателя: Наименование вышестоящего по<br>Наименование показателя | оказателя: |
|                                                                                  |            |
|                                                                                  | 🚫 Закрыть  |

Рисунок 160 – Форма просмотра строки закладки «Показатели финансового состояния учреждения»

В форме просмотра содержатся следующие поля:

- Наименование показателя название показателя, характеризующего финансовую деятельность учреждения.
- Наименование вышестоящего показателя название вышестоящего показателя.
- Код информации плана ФХД код информации плана финансово-хозяйственной деятельности.

На закладке Показатели по поступлениям учреждения содержится информация о финансовых поступлениях бюджетного учреждения. Закладка имеет вид:

| 🗯 Структура плана ФХД        |                  |                                 |                 |                   |                              |
|------------------------------|------------------|---------------------------------|-----------------|-------------------|------------------------------|
| 🗟 🖻 🖬 🖉 🏷   🔌                | 0                | <b>@</b>                        |                 |                   |                              |
|                              |                  |                                 |                 | P                 | ежим                         |
| Учредитель Управление обра   | азования         |                                 |                 | (                 | 🗊 Тип учреждения             |
| -                            |                  |                                 |                 |                   | Вид учреждения               |
| Тип јву                      |                  |                                 |                 |                   | ) Учреждение                 |
| Показатели финансового состо | ояния учреждения | Показатели по поступлениям у    | чреждения Показ | атели по выплатам | 1 учреждения 🗍 Планируек 💶 🕨 |
| 🗈    🖇   👫 🐴                 | , V 🕅 🕅 🕅        | ∀= <b>⁄</b> a <b>Σ</b>    + − * | ×               |                   |                              |
| Наименование показателя      | Код субсидии     | Отраслевой код                  | косгу           | КВФО              |                              |
| ▶ Планируемый остаток средс  | 0                | 0                               | 180             | 0                 |                              |
| Поступления, всего           | 0                | 0                               | 180             | 0                 |                              |
| Субсидии на выполнение мун   | 074112000        | 07407014209901611               | 180             | 4                 |                              |
| Бюджетные инвестиции         | 074212000        | 07407024219902612               | 180             | 6                 |                              |
| Поступления от оказания му   | 0                | 0                               | 180             | 0                 |                              |
| Услуга №1 (Образовательна    | 0                | 07407014209902611               | 180             | 2                 |                              |
| Поступления от иной, принос  | 0                | 07407074329902611               | 180             | 2                 | <b>–</b>                     |
| Всего строк                  | 49               |                                 |                 |                   |                              |
|                              |                  |                                 |                 |                   | 🚫 Закрыты                    |

Рисунок 161 – Закладка «Показатели по поступлениям учреждения»

В системе АЦК-Финансы список показателей по поступлениям учреждения имеет иерархическую (многоуровневую) структуру. На рисунке выше представлен пример закладки

со списком линейной структуры.

Для выбора режима просмотра информации в списке используется кнопка (Показать в виде дерева/таблицы). При активной кнопке список имеет многоуровневую структуру:

| 🏓 Структура плана   | ФХД                                      |                               |                                             |
|---------------------|------------------------------------------|-------------------------------|---------------------------------------------|
| 🗟 🖻 📭 🖉 🖉           | 🔄 🔌 🔂 🔛 🖉                                |                               |                                             |
|                     |                                          |                               | Режим                                       |
| Учредитель Управле  | ение образования                         |                               | 😶 💿 Тип учреждения                          |
| Тип Бу              |                                          |                               | С Вид учреждения<br>С Учреждение            |
| Показатели финансов | ого состояния учреждения Показатели по п | оступлениям учреждения Показа | гели по выплатам учреждения 🗍 Планируем 💶 🗾 |
| 🖹 🛛 🛛    🗳          | μ 🐴 🗸 🕅 🕅 🞼 🛛 🖓 🖓                        | + - *                         |                                             |
| ID                  | Наименование показателя                  | Код субсидии                  | Отраслевой код                              |
| - 96500000399       | Планируемый остаток средств на начало    | 0                             | 0                                           |
| - 96500000400       | Поступления, всего                       | 0                             | 0                                           |
| - 96500000401       | Субсидии на выполнение муниципального    | 074112000                     | 07407014209901611                           |
| = 96500000402       | Бюджетные инвестиции                     | 074212000                     | 07407024219902612                           |
| 962000000           | Арендная плата за пользование имущес     | 0                             | 0                                           |
| - 965000000403      | Поступления от оказания муниципальным    | 0                             | 0 🚽                                         |
| •                   |                                          |                               |                                             |
| Всего строк         | 49                                       |                               |                                             |
|                     |                                          |                               | 🚫 Закрыть                                   |

Рисунок 162 – Закладка «Показатели по поступлениям учреждения» с многоуровневым списком

Форма редактирования показателя по поступлениям учреждения открывается нажатием кнопки

| Показатель по поступлениям учреждения                                | ×        |
|----------------------------------------------------------------------|----------|
|                                                                      |          |
| Наименование показателя: Код строки                                  | _        |
| Субсидии на финансовое обеспечение выполнения муниципального задания |          |
| Наименование вышестоящего показателя                                 |          |
|                                                                      |          |
| Код субсидии Ан. группа КОСГУ Код информации плана ФХД               |          |
| 07010316211100 130                                                   |          |
| Начало действия Окончание действия Отраслевой код КВФО               |          |
| 01.01.2014 000000000000000 4                                         |          |
|                                                                      |          |
|                                                                      |          |
| 🚫 Закрыт                                                             | <u> </u> |
|                                                                      |          |
|                                                                      |          |

Рисунок 163 – Форма просмотра строки закладки «Показатели по поступлениям учреждения»

В форме записи закладки содержатся следующие поля:

• Наименование показателя – наименование показателя, характеризующего поступления

учреждения.

- Код строки код строки показателя.
- Наименование вышестоящего показателя название вышестоящего показателя.
- Код субсидии значение выбирается из одноименного справочника.
- Ан. группа аналитическая группа подвида доходов, вида источников.
- КОСГУ код операций сектора государственного управления, значение выбирается из одноименного справочника.
- КВР значение выбирается из одноименного справочника.
- КВФО код вида финансового обеспечения, значение выбирается из одноименного справочника.
- Начало действия дата начала действия показателя.
- Окончание действия дата окончания действия показателя.
- Код информации плана ФХД код информации плана финансово-хозяйственной деятельности.
- Отраслевой код значение отраслевого кода.

Форма просмотра закрывается нажатием кнопки Закрыть.

На закладке Показатели по выплатам учреждения содержится информация о финансовых выплатах бюджетного учреждения. Закладка имеет вид:

| 🗯 Структура плана ФХД       |                  |                              |                 |                     | _ 🗆 ×                    |
|-----------------------------|------------------|------------------------------|-----------------|---------------------|--------------------------|
| 🗟 🖻 🖬 🖞 🏠 🛛 🗳               |                  | Ø                            |                 |                     |                          |
|                             |                  |                              |                 | Pe                  | ким                      |
| Учредитель Управление обр   | азования         |                              |                 | @                   | Тип учреждения           |
|                             |                  |                              |                 | c                   | Вид учреждения           |
| Тип  Бу                     |                  |                              |                 | c                   | Учреждение               |
| Показатели финансового сост | ояния учреждения | Показатели по поступлениям у | чреждения Показ | атели по выплатам у | учреждения Планируем 💶 🕨 |
| 🗈    🖇   🏘 🐴                | • 🗸 🕅 🚺 🎼        | ∀= Æ <b>Σ</b>    + − *       |                 |                     |                          |
| Наименование показателя     | Код субсидии     | Отраслевой код               | косгу           | КВФО                |                          |
| ▶ Выплаты, всего            | 0                | 0                            | 000             | 0                   |                          |
| Увеличение стоимости мат    | 074312000        | 07407024219902612            | 340             | 5                   |                          |
| Не указано                  | 0                | 0                            | 000             | 0                   |                          |
| Заработная плата            | 074112000        | 07407014209901611            | 211             | 4                   |                          |
| Начисления на выплаты по с  | 074112000        | 07407014209901611            | 213             | 4                   |                          |
| Увеличение стоимости осно   | e 074112000      | 07407014209901611            | 310             | 4                   |                          |
| Увеличение стоимости мате   | 074112000        | 07407014209901611            | 340             | 4                   | <b>_</b>                 |
| Всего строк 2               | 208              |                              |                 |                     |                          |
|                             |                  |                              |                 |                     | 🚫 Закрыты                |

Рисунок 164 – Закладка «Показатели по выплатам учреждения»

В системе АЦК-Финансы список показателей по выплатам учреждения имеет иерархическую (многоуровневую) структуру. На рисунке выше представлен пример закладки со списком линейной структуры.

Для выбора режима просмотра информации в списке используется кнопка (Показать в виде дерева/таблицы). При активной кнопке список имеет многоуровневую структуру:

| 🎜 Структура плана   | ФХД                                        |                        |                     |                                                        |
|---------------------|--------------------------------------------|------------------------|---------------------|--------------------------------------------------------|
| 🗟 🖻 📭 🖉 🖉           | 🔄 🖇 🚯 🔛 🐼                                  |                        |                     |                                                        |
| Учредитель Управле  | зние образования                           |                        |                     | Режим<br>© Тип учреждения                              |
| Тип Бу              |                                            |                        |                     | <ul> <li>Вид учреждения</li> <li>Учреждение</li> </ul> |
| Показатели финансов | ого состояния учреждения 🛛 Показатели по п | оступлениям учреждения | Показатели по выпла | гам учреждения Планируем 💶 🕨                           |
| 8                   | M 🎂 V 🕅 📗 🗄 🖓 🕫 🔽 🛛                        | + - *   ≱              |                     |                                                        |
| ID                  | Наименование показателя                    | Код субсидии           | Отраслевой          | код                                                    |
| - 965000002438      | Начисления на выплаты по оплате труда      | 074113000              | 074070945299        | 902611                                                 |
| - 965000002437      | Прочие работы, услуги                      | 074113000              | 074070945299        | 902611                                                 |
| - 965000002453      | Прочие работы, услуги                      | 074113000              | 074070743299        | 902611                                                 |
| 965000002561        | Выплаты, всего                             | 0                      | 0                   |                                                        |
| 96500001331         |                                            |                        |                     |                                                        |
| 965000001332        | Увеличение стоимости материальных за       | 074312000              | 074070242199        | 902612 🚽                                               |
| •                   | i                                          | ì                      |                     |                                                        |
| Всего строк         | 208                                        |                        |                     |                                                        |
|                     |                                            |                        |                     | 🚫 Закрыты                                              |

Рисунок 165 – Закладка «Показатели по выплатам учреждения» с многоуровневым списком

Форма просмотра показателя по выплатам учреждения открывается нажатием кнопки

| Показатель по выплатам учреждения                                                                                                    | ×    |
|----------------------------------------------------------------------------------------------------|------|
|                                                                                                    |      |
| Наименование показателя: Код строки Субсидии на финансовое обеспечение выполнения муниципального задания                                        |      |
| Наименование вышестоящего показателя                                                                                                    |      |
| Код субсидии         КФСР         КОСГУ         КВР         Код информации плана ФХД           07010316211100           211          111        |      |
| Начало действия         Окон         ия         Отраслевой код         КВФО           01.01.2014           000000000000000000000000000000000000 | ]    |
|                                                                                                    |      |
| 🚫 Закр                                                                                                    | оыть |

Рисунок 166 – Форма просмотра строки закладки «Показатели по выплатам учреждения»

В форме записи закладки содержатся следующие поля:

- Наименование показателя наименование показателя, характеризующего выплаты учреждения.
- Код строки код строки показателя.

- Наименование вышестоящего показателя название вышестоящего показателя.
- Код субсидии значение выбирается из одноименного справочника.
- КФСР код функциональной статьи расходов строки.
- **КОСГУ** код операций сектора государственного управления, значение выбирается из одноименного справочника.
- КВР значение выбирается из одноименного справочника.
- КВФО код вида финансового обеспечения, значение выбирается из одноименного справочника.
- Начало действия дата начала действия показателя.
- Окончание действия дата окончания действия показателя.
- Код информации плана ФХД код информации плана финансово-хозяйственной деятельности.
- Отраслевой код значение отраслевого кода.

Форма просмотра закрывается нажатием кнопки Закрыть.

#### Закладка Показатели выплат по расходам на закупку имеет вид:

| ,*• Структура плана ФХД<br>   🗟 🖻 📔 🏠 🏠 🖇    🕄    🖹                                                             | <b>Ø</b>                                    |                       |                 | _ 🗆 X              |
|----------------------------------------------------------------------------------------------------|---------------------------------------------|-----------------------|-----------------|--------------------|
| Учредитель         Управление образования         Режим           Тип         Для всех         О Вид учреждения |                                             |                       |                 |                    |
| Показатели по поступлениям учреждения Пока                                                                      | азатели по выплатам учреждения Показатели і | выплат по расходам на | закупку Финансо | вые активы 🕅 л 💶 🕨 |
| 📔 🛛 🖇 🐴 🗸 🖓 🕅                                                                                                   | Σ + - *                                     |                       |                 |                    |
| Наименование вышестоящего показателя                                                                            | Наименование показателя                     | Год начала закупки    | Начало действия | Окончание действия |
|                                                                                                    | Субсидия на оплату труда                    | 2016                  | 15.04.2016      | 31.12.2016         |
| Субсидия на оплату труда                                                                                        | Субсидия на приобретение одежды для сцены   | 2016                  | 15.04.2016      | 31.12.2016         |
|                                                                                                    | Субсидия на оплату по исполнительному листу | 2016                  | 15.04.2016      | 31.12.2016         |
| Всего строк 3                                                                                                   |                                             |                       |                 | Þ                  |
|                                                                                                    |                                             |                       |                 | 🚫 Закрыты          |

Рисунок 167 - Закладка «Показатели выплат по расходам на закупку»

В системе АЦК-Финансы список показателей по расходам на закупку имеет иерархическую (многоуровневую) структуру. На рисунке выше представлен пример закладки со списком линейной структуры.

Для выбора режима просмотра информации в списке используется кнопка (Показать в виде дерева/таблицы). При активной кнопке список имеет многоуровневую структуру:

| 🗯 Структура плана ФХД                                       |                                             |                                                            |                     |
|-------------------------------------------------------------|---------------------------------------------|------------------------------------------------------------|---------------------|
| 🗟 🖻 🔓 🌾 🌾 🚯 🕼 🖉                                             |                                             |                                                            |                     |
|                                                             |                                             | Режим                                                      |                     |
| Учредитель Управление образования                           | <u></u>                                     | 🖸 Тип учреждения                                           |                     |
| Тип Для всех                                                |                                             | <ul> <li>С Вид учреждения</li> <li>С Учреждение</li> </ul> |                     |
| Показатели по поступлениям учреждения Показатели по выплата | и учреждения Показатели выплат по расходам  | на закупку Финансо                                         | вые активы 🛛 Л/ 💶 🕨 |
| 📔 👂 🛤 💁 🗸 🕅 🕅 🕅 🖓 🖉                                         | + - *                                       |                                                            |                     |
| ID Наименование вышестоящего показателя                     | Наименование показателя                     | Год начала закупки                                         | Начало действия     |
|                                                             |                                             |                                                            |                     |
| □ 303000000008                                              | Субсидия на оплату труда                    | 2016                                                       | 15.04.2016          |
| — 303000000 Субсидия на оплату труда                        | Субсидия на приобретение одежды для сцены   | 2016                                                       | 15.04.2016          |
| 303000000007                                                | Субсидия на оплату по исполнительному листу | 2016                                                       | 15.04.2016          |
|                                                             |                                             |                                                            |                     |
|                                                             |                                             |                                                            |                     |
|                                                             |                                             |                                                            |                     |
|                                                             |                                             |                                                            |                     |
|                                                             |                                             |                                                            |                     |
| Всего строк 3                                               |                                             |                                                            |                     |
|                                                             |                                             |                                                            | 🚫 Закрыты 📗         |
|                                                             |                                             |                                                            |                     |

Рисунок 168 – Закладка «Показатели выплат по расходам на закупку» с многоуровнем списком

Форма просмотра показателя выплат по расходам на закупку открывается нажатием

кнопки 🕒:

| Показатели выплат по расходам на закупку                                                                                               | ×                |
|----------------------------------------------------------------------------------------------------|------------------|
|                                                                                                    |                  |
| Наименование показателя:                                                                                                    | Код строки       |
| Субсидия на приобретение одежды для сцены                                                                                              | <u>4567</u>      |
| паименование вышестоящего показателя                                                                                                   |                  |
| Субсидия на оплату труда                                                                                                    |                  |
| Начало действия         Окончание действия         Год начала закупки           15.04.2016         •••         31.12.2016         2016 |                  |
|                                                                                                    |                  |
|                                                                                                    | 🚫 Закрыты        |
| Рисунок 169 – Форма просмотра строки закладки «Пока:                                                                                   | затели выплат по |

Рисунок 169 – Форма просмотра строки закладки «Показатели выплат по расходам на закупку»

#### В форме записи закладки содержатся поля:

- Наименование показателя наименование показателя.
- Код строки код строки показателя.
- Наименование вышестоящего показателя название вышестоящего показателя.
- Начало действия дата начала действия показателя.
- Окончание действия дата окончания действия показателя.
- Год начала закупки год начала закупки.

Форма просмотра закрывается нажатием кнопки Закрыть.

На закладке <u>Финансовые активы</u> отражаются строки с описанием показателей финансовых активов учреждения. На закладке расположены 2 таблицы: Поступление финансовых активов и Выбытие финансовых активов. Закладка имеет вид:

| 📌 Структура плана ФХД                                                                                                    |                                  |
|----------------------------------------------------------------------------------------------------|----------------------------------|
| 🗟 🖻 🚡 🎓 🕸 🚯 🔹                                                                                                    |                                  |
|                                                                                                    | Режим                            |
| Учредитель Управление образования                                                                                                    | Тип учреждения                   |
| Тип Ау …                                                                                                    | С Вид учреждения<br>С Учреждение |
| Показатели выплат по расходам на закупку Финансовые активы Планируемые остатки Справочно Вид учреж                                                                                                    | кдения   Учреждение   💶          |
| B     B     B     B     B     C     B     C     C |                                  |
| Наименование показателя Код субсидии КОСГУ КВФО Отраслевой код                                                                                                    | łачало действи нчание дейст      |
|                                                                                                    |                                  |
|                                                                                                    | <u> </u>                         |
|                                                                                                    |                                  |
| <u>□□□</u> × <u> </u> 8 M · V · V ·    k    · · · ⁄a Σ    + − *    ×                                                                                                    |                                  |
| Наименование показателя Код субсидии КОСГУ КВФО Отраслевой код                                                                                                    | Начало действи ичание дейст      |
|                                                                                                    |                                  |
|                                                                                                    |                                  |
|                                                                                                    | F                                |
| Всего строк                                                                                                    |                                  |
|                                                                                                    | 🚫 Закрыть                        |

Рисунок 170 – Закладка «Финансовые активы»

В системе АЦК-Финансы список показателей финансовых активов имеет иерархическую (многоуровневую) структуру. На рисунке выше представлен пример закладки со списком линейной структуры.

Для выбора режима просмотра информации в списке используется кнопка (Показать в виде дерева/таблицы). При активной кнопке список имеет многоуровневую структуру:

| е Структур     | аплана    | ΦХЛ                                   |                     |                     |                                    |           |
|----------------|-----------|---------------------------------------|---------------------|---------------------|------------------------------------|-----------|
|                |           |                                       |                     |                     |                                    |           |
|                |           |                                       |                     |                     | Devenue                            |           |
| Учредитель     | Unnaege   |                                       |                     |                     | гежим                              | _         |
|                | Joubapue  |                                       |                     |                     | <ul> <li>Вид учреждения</li> </ul> | 4   <br>F |
| Тип            | Ay        |                                       |                     |                     | С Учреждение                       |           |
| Показатели в   | выплат по | расходам на закупку Финансовые активы | Планируемые остатки | Справочно Вид учреж | дения   Учреждение                 |           |
|                | \$        | 桷 4. 7 函    阳    平 復 Σ                | + - *    ≱          |                     |                                    |           |
| ID             |           | Наименование показателя               | Код субсидии        | КОСГУ               |                                    | КВФО      |
|                |           |                                       |                     |                     |                                    |           |
|                |           |                                       |                     |                     |                                    |           |
| •              |           |                                       |                     |                     |                                    | F         |
| Всего стро     | к         | 0                                     |                     |                     |                                    |           |
| <u> </u> 🗅 🗎 > | < 🛛 🕸     | ♣ ♣, ▼ 卧    Ἐ    ∀= ⁄≅ Σ              | + - *    ≱          |                     |                                    |           |
| ID             |           | Наименование показателя               | Код субсидии        | косгу               |                                    | КВФО      |
|                |           |                                       |                     |                     |                                    |           |
|                |           |                                       |                     |                     |                                    |           |
|                |           |                                       |                     |                     |                                    |           |
| Всего стро     | к         |                                       |                     |                     |                                    |           |
|                |           |                                       |                     |                     | 0                                  | Закрыть   |

Рисунок 171 – Закладка «Финансовые активы» с многоуровнем списком

Форма просмотра финансового актива открывается нажатием кнопки 🗈:

| Поступление финансовых активов                                                                                             |
|----------------------------------------------------------------------------------------------------|
|                                                                                                    |
| Наименование показателя: Код строки<br>Дебиторская задолженность по расходам, понесенным за счет платной и иной при — 8253 |
| Наименование вышестоящего показателя                                                                                       |
| <u> </u>                                                                                                    |
| Код субсидии Ан. группа КОСГУ КВФО Отраслевой код 000000000000000000000000000000000000                                     |
| Начало действия Окончание действия 01.05.2016 ···· 31.12.2016 ····                                                         |
|                                                                                                    |
| 🚫 Закрыть                                                                                                    |

Рисунок 172 – Форма просмотра строки закладки «Финансовые активы»

В форме записи закладки содержатся поля:

- Наименование показателя наименование показателя.
- Код строки код строки показателя.
- Наименование вышестоящего показателя название вышестоящего показателя.
- Код субсидии значение выбирается из одноименного справочника.

- Ан. группа аналитическая группа подвида доходов, вида источников. Значение выбирается из справочника *Аналитическая группа подвида доходов, вида источников*. Обязательное для заполнения.
- **КОСГУ** код операций сектора государственного управления, значение выбирается из одноименного справочника.
- КВФО код вида финансового обеспечения, значение выбирается из одноименного справочника.
- Отраслевой код значение отраслевого кода.
- Начало действия дата начала действия показателя.
- Окончание действия дата окончания действия показателя.

Форма просмотра закрывается нажатием кнопки Закрыть.

На закладке <u>Планируемые остатки</u> содержится информация о планируемых остатках финансовых средств бюджетного учреждения. Закладка имеет вид:

| 1a.C.           |             | 'n                        |                     |                   |               |                  |            |
|-----------------|-------------|---------------------------|---------------------|-------------------|---------------|------------------|------------|
| Структур        | а плана ФХ  |                           |                     |                   |               |                  |            |
| 🛎 🖪 🖬           | 19119       | 🌾     🖸     🖾     🦑       | 3                   |                   |               |                  |            |
|                 |             |                           |                     |                   |               | Режим            |            |
| Учредитель      | Департаме   | ент образования Лукояновс | кого района         |                   |               | 💿 Тип чуреждения |            |
|                 | · · ·       |                           |                     |                   |               | С Вид учреждения |            |
| Тип             | Для всех    |                           |                     |                   |               | С Учреждение     |            |
|                 |             |                           | 1                   |                   |               |                  |            |
| Показатели      | по выплатам | учреждения Планируемы     | е остатки   Справоч | чно Вид учреждени | ня Учреждение |                  | <u>•</u> • |
|                 | 🗳   🕯       | 🗛 🛝 🗸 🕅 🕅 🗠 🚈             | $ \Sigma  + - *$    | ₭    №            |               |                  |            |
| Код суб         | ісидии      | Отраслевой код            | косгу               | KB¢O              |               |                  |            |
| <b>&gt;</b> 999 | 0           |                           | 510                 | 4                 |               |                  |            |
| 001y            | 0           |                           | 510                 | 5                 |               |                  |            |
| Всего стро      | к           | 2                         |                     |                   |               |                  |            |
|                 | 🕸   á       | 🗛 🕰 🔽 🛐 🗍 🖙 🚈             | <b>Σ</b>   + - *    | ₭    №            |               |                  |            |
| Код суб         | ісидии      | Отраслевой код            | косгу               | KB¢O              |               |                  |            |
| ▶ 001y          | 0           |                           | 610                 | 2                 |               |                  |            |
| 999             | 0           |                           | 610                 | 4                 |               |                  |            |
| I               |             |                           |                     |                   |               |                  |            |
| Всего стро      | ĸ           | 2                         |                     |                   |               |                  |            |
|                 |             |                           |                     |                   |               | <b>S</b> 3a      | крыты      |

Рисунок 173 – Закладка «Планируемые остатки»

На закладке расположены 2 списка строк: <u>На начало планируемого года</u> и <u>На</u> конец планируемого года.

Списки строк имеют одинаковую структуру. Форма просмотра списка открывается нажатием кнопки 🗈:

| Планируемые остатки н | а начало года          | 3 🛛 🛷       | X                   |
|-----------------------|------------------------|-------------|---------------------|
| Код субсидии          | Ан. группа             | косгу       | Отраслевой код      |
| 07010316211200        |                        | 510         | 0000000000000000000 |
| Начало действия С     | Јкончание действи<br>· | я квфо<br>4 |                     |
|                       |                        |             |                     |
|                       |                        |             | 🚫 Закрыть           |

Рисунок 174 – Форма просмотра строки закладки «Планируемые остатки»

В форме просмотра содержатся следующие поля:

- Код субсидии код субсидии.
- Ан. группа аналитическая группа подвида доходов, вида источников.
- КОСГУ код операций сектора государственного управления расходов.
- КВФО код вида финансового обеспечения.
- Отраслевой код значение отраслевого кода.
- Начало действия дата начала действия показателя.
- Окончание действия дата окончания действия показателя.

Форма просмотра закрывается нажатием кнопки Закрыть.

На закладке <u>Справочно</u> содержится справочная информация, предназначенная для учета объема публичных обязательств без заполнения КОСГУ и КВФО. Закладка имеет вид:

| , 🗮 Структура плана ФХД                                                                   |                                                               |
|-------------------------------------------------------------------------------------------|---------------------------------------------------------------|
| 🔀 🖻 🔓 🌾 🌮 🔹 🔒 🛛 🖉                                                                         |                                                               |
| Учредитель Департамент образования Лукояновского района<br>Тип Для всех                   | Режим<br>С Тип учреждения<br>С Вид учреждения<br>С Учреждение |
| Показатели по выплатам учреждения Планируемые остатки Справочно Вид учреждения Учреждение | I.                                                            |
| 🖹 🖇 👫 🐥 V 🕅 V= 🚈 D 🛛 + - * 🛛 🏂                                                            |                                                               |
| Наименование показателя Отраслевой код                                                    |                                                               |
|                                                                                           |                                                               |
|                                                                                           | 🚫 Закрыты                                                     |

Рисунок 175 – Закладка «Справочно»

Форма редактирования строки открывается нажатием кнопки 🗈:

| Справочно                | ×         |
|--------------------------|-----------|
| B B B 9 9 8 8 8          |           |
| Наименование показателя: |           |
|                          |           |
|                          |           |
|                          | 🚫 Закрыть |

Рисунок 176 – Форма просмотра строки закладки «Справочно»

В форме просмотра строки содержатся следующие поля:

- Наименование показателя наименование справочного показателя.
- Отраслевой код значение отраслевого кода.
- Код информации плана ФХД код информации плана финансово-хозяйственной деятельности.
- Начало действия дата начала действия показателя.
- Окончание действия дата окончания действия показателя.

Форма просмотра показателя закрывается нажатием кнопки Закрыть.

# 3.6.8.5 Справочник «Информация о плане ФХД для выгрузки на сайт ГМУ»

В справочнике содержится информация о плане финансово-хозяйственной деятельности для выгрузки на Официальный Общероссийский сайт (ООС).

Он доступен через пункт меню Справочники→АЦК→Планирование→План ФХД→Информация о плане ФХД для выгрузки на сайт ГМУ и имеет вид:

| , аинформац | ия о плане ФХД для выгрузки на сайт ГМУ                               | _ 🗆 ×    |  |  |  |
|-------------|-----------------------------------------------------------------------|----------|--|--|--|
|             | \$   M <sup>A</sup> → ∇ B↓    ∇= 2 = 2 = − *    ¥                     | ا ک      |  |  |  |
| Наименовани |                                                                       | <b>×</b> |  |  |  |
| Код         | Наименование                                                          |          |  |  |  |
| 35.1        | Сумма балансовой стоимости нефинансовых активов, всего, из них:       |          |  |  |  |
| 38.2        | Планируемая сумма субсидий на выполнение государственного (муниципа   |          |  |  |  |
| 38.3        | Планируемая сумма целевых субсидий                                    |          |  |  |  |
| 38.4        | Планируемая сумма бюджетных инвестиций                                |          |  |  |  |
| 38.5        | Планируемая сумма поступлений от оказания учреждением платных услуг   |          |  |  |  |
| 39.1        | Планируемая сумма выплат, всего                                       |          |  |  |  |
| 39.2        | Планируемая сумма выплат на оплату труда и начисления на выплаты по о |          |  |  |  |
| 39.3        | Планируемая сумма выплат на оплату услуг связи                        |          |  |  |  |
| 39.4        | Планируемая сумма выплат на оплату транспортных услуг                 |          |  |  |  |
| 39.5        | Планируемая сумма выплат на оплату коммунальных услуг                 |          |  |  |  |
| 39.6        | Планируемая сумма выплат по арендной плате за пользование имущество   |          |  |  |  |
| 35.1.1      | Сумма балансовой стоимости недвижимого имущества                      | -        |  |  |  |
| •           |                                                                       | •        |  |  |  |
| Всего запис | ей 27                                                                 |          |  |  |  |
|             | S 3.                                                                  | акрыты   |  |  |  |
| Рисунок 1   | 77 – Справочник «Информация о плане ФХД для выгр<br>сайт ГМУ»         | рузки на |  |  |  |

Для удобства работы со списком используется панель фильтрации, на которой можно выбрать параметр **Наименование**.

Форма просмотра справочника открывается нажатием кнопки 🗈.

| Информация  | о плане ФХД для выгрузки на сайт ГМУ                | × |
|-------------|-----------------------------------------------------|---|
| B 🖻 🖥       | 1 1 1 1 1 1 1 1 1 1 1 1 1 1 1 1 1 1 1               |   |
| Код         | 35.1                                                | - |
| Наименовани | e                                                   |   |
| Сумма балан | ювой стоимости нефинансовых активов, всего, из них: |   |
|             | 🚫 Закрыть                                           |   |
| Рисун       | нок 178 – Справочник «Наименования показателей»     |   |

В окне просмотра информации о плане ФХД для выгрузки на ООС содержатся следующие поля:

- Код код информации плана ФХД.
- Наименование название показателя.

Форма просмотра наименования показателя закрывается нажатием кнопки Закрыть.

#### 3.6.8.6 Справочник «Типы субсидий»

В справочнике содержится информация о кодах субсидий и источниках образования средств по этим кодам субсидий.

Он доступен через пункт меню Справочники→АЦК→Планирование→План ФХД→Типы субсидий и имеет вид:

| 🗯 Типы субсилий       |       |      |   |
|-----------------------|-------|------|---|
| 🖇 🏘 💁 🏹 🕅 🔽 🚈 Σ 🛛 + - | *     |      |   |
| Наименование          |       |      | × |
| Наименование          |       | КВФО |   |
| 🕨 Госзадание          | 4     |      |   |
| Капитальные вложения  | 6     |      |   |
| Субсидии на иные цели | 5     |      |   |
| Не указан             | 2,3,7 |      |   |
|                       |       |      |   |
|                       |       |      |   |
| <                     |       |      |   |

Рисунок 179 – Справочник «Типы субсидий»

Для удобства работы со списком используется панель фильтрации, на которой можно выбрать параметр **Наименование**.

Записи справочника недоступны для редактирования. Форма просмотра справочника открывается нажатием кнопки 🗈. В открывшемся окне содержатся следующие поля:

- Код код записи справочника.
- Наименование наименование типа субсидии.
- КВФО КВФО (код вида финансового обеспечения), соответствующий типу субсидии.

Форма просмотра наименования показателя закрывается нажатием кнопки Закрыть.

#### 3.6.8.7 Справочник «Правила соответствия классификаторов БУ/АУ»

Справочник предназначен для определения правил соответствия аналитических показателей: код субсидии, лицевой счет учреждения, отраслевой код и КВФО. Он доступен через пункт меню Справочники АЦК Планирование План ФХД Правила соответствия классификаторов БУ/АУ и имеет вид:
| 🗯 Правила соответствия класси           | ификаторов БУ/АУ             |                         |           |
|-----------------------------------------|------------------------------|-------------------------|-----------|
| 🖹    🖇   👫 🐴 🗸                          | Ď↓ 🔽 🚈 Σ 🛛 + -               | - *                     |           |
| Бюджет Ступинский муни                  | щипальный район Московской ( | области                 | ··· ×     |
| КВФО Тип субси                          | идии                         |                         | *         |
| 0 Госзада                               | ние                          |                         | ×         |
| Отраслевой код                          | Лицевой счет у               | учреждения              |           |
| 000000000000000000000000000000000000000 | ×                            |                         | ··· ×     |
|                                         | -                            |                         |           |
| КВФО Тип субсидии                       | Отраслевой код               | Лицевой счет учреждения |           |
|                                         |                              |                         |           |
|                                         |                              |                         |           |
|                                         |                              |                         |           |
|                                         |                              |                         |           |
|                                         |                              |                         |           |
|                                         |                              |                         |           |
|                                         |                              |                         |           |
|                                         |                              |                         |           |
|                                         | _                            |                         | Þ         |
| Всего записей                           | 0                            |                         |           |
|                                         |                              |                         | 🚫 Закрыть |

Рисунок 180 - Справочник «Правила соответствия классификаторов БУ/АУ»

Для удобства работы со списком используется панель фильтрации, на которой можно выбрать параметры: Бюджет, КВФО, Тип субсидии, Отраслевой код, Лицевой счет учреждения.

Записи справочника недоступны для редактирования. Форма просмотра справочника открывается нажатием кнопки 🗈. В открывшемся окне содержатся следующие поля:

- КВФО КВФО (код вида финансового обеспечения), соответствующий типу субсидии.
- Тип субсидии тип субсидии. Значение выбирается из справочника Типы субсидий.
- Отраслевой код значение отраслевого кода.
- Лицевой счет учреждения лицевой счет учреждения, по которому осуществляется операция. Выбирается из справочника *Счета организаций*.

Форма просмотра наименования показателя закрывается нажатием кнопки Закрыть.

## 3.7 Группа справочников «Корпоративные»

Корпоративные справочники открываются через пункт меню Справочники—Корпоративные. К корпоративным относятся справочники:

- <u>Страны</u> 182];
- <u>Валюты</u> 183];
- Склонения валютных единиц [185];
- <u>Коды ОКТМО</u> [186];
- Символы кассы
- Виды операций [191];
- Способы отправки платежа [192];
- Типы срочности платежа [193];
- Типы произвольных документов

Внимание! Справочники «Бланки бюджета» и «Допустимые виды платежа», входящие в группу корпоративных справочников, не используются.

## 3.7.1 Справочник «Страны»

В справочнике *Страны* содержится информация о странах мира. Справочник открывается через пункт меню **Справочники**→**Корпоративные**→**Страны**:

| 2  | Стран   | ы       |                       |                                   | - 🗆 🗡    |
|----|---------|---------|-----------------------|-----------------------------------|----------|
|    |         | ∬ 🗳     | 🗛 🗛 🗸 🕅 🖓 🖉           | Σ + - *                           |          |
|    | ISO     | Мнемо З | Наименование          | Полное наименование               |          |
|    | 004     | AFG     | АФГАНИСТАН            | Исламское Государство Афганистан  |          |
|    | 008     | ALB     | АЛБАНИЯ               | Республика Албания                |          |
|    | 010     | ATA     | АНТАРКТИДА            | Антарктида                        |          |
|    | 012     | DZA     | АЛЖИР                 | Алжирская Народная Демократическа |          |
|    | 016     | ASM     | ВОСТОЧНОЕ САМОА (США) | Американское Самоа                |          |
|    | 020     | AND     | АНДОРРА               | Княжество Андорра                 |          |
|    | 024     | AGO     | АНГОЛА                | Республика Ангола                 |          |
|    | 028     | ATG     | АНТИГЧА И БАРБУДА     | Антигуа и Барбуда                 |          |
|    | 031     | AZE     | АЗЕРБАЙДЖАН           | Азербайджанская Республика        |          |
|    | 032     | ARG     | АРГЕНТИНА             | Аргентинская Республика           |          |
|    | 036     | AUS     | АВСТРАЛИЯ             | Австралия                         |          |
|    | 040     | AUT     | АВСТРИЯ               | Австрийская Республика            |          |
|    | 044     | BHS     | БАГАМСКИЕ ОСТРОВА     | Содружество Багамских Островов    |          |
| Г  |         |         |                       |                                   | <b>_</b> |
|    |         |         |                       |                                   | ►        |
| Bo | сего за | писей   | 243                   |                                   |          |
|    |         |         |                       | 🔊 Зако                            | ыть      |
|    |         |         |                       |                                   |          |

Рисунок 181 – Справочник «Страны»

Информация в справочнике доступна только для просмотра.

Для просмотра информации о стране, выделенной в списке, нажимается кнопка 🗎. На экране появится форма просмотра информации о стране:

| Страна                           |
|----------------------------------|
|                                  |
| ISD код<br> 643                  |
| Название                         |
| РОССИЯ                           |
| Полное название                  |
| Российская Федерация             |
| Мнемо коды                       |
| 2х буквенный RU Зх буквенный RUS |
| 🚫 Закрыть                        |

Рисунок 182 – Форма просмотра информации о стране

- В форме указывается следующая информация:
- ІЅО код обозначение страны в системе международных стандартов.
- Название название страны.
- Полное название полное название страны.
- В группе полей Мнемо коды указываются буквенные коды страны:
  - 2х буквенный двухбуквенный код страны.
  - Зх буквенный трехбуквенный код страны.

Форма просмотра информации о стране закрывается нажатием кнопки Закрыть.

### 3.7.2 Справочник «Валюты»

|   | Справ   | очник і | залют                     |           |
|---|---------|---------|---------------------------|-----------|
|   |         |         | 🖇 🛤 🐴 🗸 🕅 🏹 🔤 🖛 🚈 🔽       | - *       |
|   | Код     | ISO     | Название Хожд             | цение     |
|   | 608     | PHP     | ФИЛИППИНСКОЕ ПЕСО         |           |
|   | 620     | PTE     | ПОРТУГАЛЬСКОЕ ЭСКУДО      |           |
|   | 624     | GWP     | ПЕСО ГВИНЕИ-БИСАУ         |           |
|   | 626     | TPE     | ТИМОРСКОЕ ЭСКУДО          |           |
|   | 634     | QAR     | КАТАРСКИЙ РИАЛ            |           |
|   | 642     | ROL     | ЛЕЙ                       |           |
| Þ | 643     | RUB     | РОССИЙСКИЙ РУБЛЬ          |           |
|   | 646     | RWF     | ФРАНК РУАНДЫ              |           |
|   | 654     | SHP     | ФУНТ ОСТРОВА СВЯТОЙ ЕЛЕНЫ |           |
|   | 678     | STD     | ДОБРА                     |           |
|   | 682     | SAR     | САУДОВСКИЙ РИЯЛ           |           |
|   | 690     | SCR     | СЕЙШЕЛЬСКАЯ РУПИЯ         |           |
|   | 694     | SLL     | ЛЕОНЕ                     |           |
|   |         |         |                           |           |
| Ľ |         |         |                           |           |
| B | сего за | писей   | 183                       |           |
|   |         |         |                           | 🚫 Закрыть |

Рисунок 183 – Справочник валют

Информация в справочнике доступна только для просмотра.

Для просмотра информации о валюте, выделенной в списке, необходимо нажать на

кнопку 🗈. На экране появится форма просмотра информации о валюте:

| Валюта           | × |
|------------------|---|
|                  |   |
| Код<br> 643      |   |
| ISO Kod<br>RUB   |   |
| Название         |   |
| Российский Рубль |   |
| Хождение         |   |
| 1                |   |
|                  |   |
| 🚫 Закрыты        |   |

Рисунок 184 – Просмотр информации о валюте

В форме указывается следующая информация:

- Код числовой код валюты.
- ІЅО код буквенное обозначение валюты в системе международных стандартов.
- Название название валюты.

• Хождение – название страны, которая имеет хождение валюты.

Форма просмотра информации о валюте закрывается нажатием кнопки Закрыть.

### 3.7.3 Справочник «Склонения валютных единиц»

В справочнике содержатся склонения обозначений валютных единиц. Справочник открывается через пункт меню Справочники — Корпоративные — Склонения валютных единиц:

| 👌 Склонения в                                  | алютных единиц       |        |             | _ 🗆 🗡 |
|------------------------------------------------|----------------------|--------|-------------|-------|
|                                                | 🖇 🕅 🐴 🔽 🕅 🛛          | - 🚈 Σ  | + - *       | ۸     |
| Kog ISO                                        | Название             |        | Хождение    |       |
| ▶ 036 AUD                                      | АВСТРАЛИЙСКИЙ ДОЛЛАР |        |             |       |
| 056 BEF                                        | БЕЛЬГИЙСКИЙ ФРАНК    |        | БЕЛЬГИЯ     |       |
| 100 BGL                                        | ЛЕВ                  |        |             |       |
| 974 BYR                                        | БЕЛОРУССКИЙ РУБЛЬ    |        |             |       |
| 124 CAD                                        | КАНАДСКИЙ ДОЛЛАР     |        |             |       |
| 756 CHF                                        | ШВЕЙЦАРСКИЙ ФРАНК    |        |             |       |
| 196 CYP                                        | КИПРСКИЙ ФУНТ        |        |             |       |
| <b>I</b>                                       |                      |        |             | • •   |
| Всего записей                                  | 30                   |        |             |       |
| Целая единица                                  |                      | Дробня | ыя единица  |       |
| Обозначение                                    | долл.                | Обозна | чение цент  |       |
| Род                                            | мужской              | Род    | мужской     |       |
| Единицы                                        | Склонения            | Единиц | ы Склонения |       |
| 1ед. дол.                                      | лар                  | 1 ед.  | цент        |       |
| 2 ед. дол.                                     | лара                 | 2 ед.  | цента       |       |
| 5 ед. дол.                                     | ларов                | 5 ед.  | центов      |       |
| J <u>.                                    </u> |                      |        | 🚫 Закр      | рыть  |

Рисунок 185 - Справочник «Склонения валютных единиц»

Информация в справочнике доступна только для просмотра.

Для просмотра информации о склонении валютной единицы необходимо нажать на

кнопку 🗈. На экране появится форма склонения валютной единицы:

| Склонение валютной единицы       | ×                 |
|----------------------------------|-------------------|
| Валюта<br> RUR   810  РОССИЙСКИЙ | РУБЛЬ             |
| Целая единица                    | Дробная единица   |
| Обозначение руб.                 | Обозначение коп.  |
| Род мужской 💌                    | Род женский 💌     |
| Единицы Склонения                | Единицы Склонения |
| 1 ед. рубль                      | 1 ед. копейка     |
| 2 ед. рубля                      | 2 ед. Копейки     |
| 5 ед. рублей                     | 5 ед. копеек      |
|                                  |                   |
|                                  | 🚫 Закрыты         |

Рисунок 186 – Форма склонения валютной единицы

В форме указывается следующая информация:

- В группе полей Валюта указывается буквенный, числовой код и название валюты.
- В группе полей Целая единица указываются склонения для целой части валютной единицы:
  - Обозначение буквенное обозначение целой части валютной единицы.
  - Род род склоняемого существительного.
- В группе полей Единицы Склонения указываются склонения целой части валютной единицы.
- В группе полей Дробная единица указываются склонения для дробной части валютной единицы:
  - Обозначение буквенное обозначение дробной части валютной единицы.
  - Род род склоняемого существительного.
- В группе полей Единицы Склонения указываются склонения дробной части валютной единицы.

Форма просмотра информации о склонении валютной единицы закрывается нажатием кнопки Закрыть.

### 3.7.4 Справочник «Коды ОКТМО»

Справочник *Коды ОКТМО* представляет собой общероссийский классификатор объектов административно-территориального деления. Справочник открывается через пункт меню Справочники—Корпоративные—Коды ОКТМО:

|               | ) 🖬 😁 Λ. DT     Λ= 🖅     + - ¥    🖽 🖷 |
|---------------|---------------------------------------|
| Код ОКТМО     | <u>¥</u>                              |
| Наименование  |                                       |
| Код ОКТМО     | Наименование                          |
| ▶ 00000046    | Московская область                    |
| 00000045      | Москва                                |
| I             | P                                     |
| Всего записей | 2                                     |
|               | 🚫 Закрыть                             |

Рисунок 187 – Справочник «Коды ОКТМО»

В верхней части справочника находится панель инструментов. На ней располагаются стандартные функциональные кнопки, с помощью которых можно выполнить действия: создать новый код ОКТМО, отредактировать код ОКТМО, удалить код ОКТМО, обновить информацию в списке.

Для удобства работы со списком кодов ОКТМО используется панель фильтрации. На ней можно выбрать следующие параметры фильтрации: **Код ОКТМО** и **Наименование**.

Для создания нового кода ОКТМО нажимается кнопка 🗋 <Ins>. На экране появится форма кода ОКТМО:

| , а октмо             |       |          |          | ×  |
|-----------------------|-------|----------|----------|----|
| 🖻 🖻 🔓 🛛 🏠 🗳           | 6     | <b>@</b> |          |    |
| Код ОКТМО             |       |          |          | -1 |
| Наименование ТМО      |       | ,        |          |    |
|                       |       |          |          |    |
|                       |       |          |          | -  |
| Дополнительные данные |       |          |          |    |
|                       |       |          |          |    |
|                       |       |          |          | -  |
|                       |       |          |          |    |
| 🔲 Потоковый ввод      | ٠     | 🗸 Ok     | 🚫 Отмена |    |
| D                     | 100 + | OUTHO    |          |    |

Рисунок 188 – Форма кода ОКТМО

В форме кода ОКТМО заполняются поля:

- Код ОКТМО код общероссийской классификации территорий муниципальных образований. Обязательное для заполнения.
- Наименование ТМО название территории муниципального образования. Обязательное для заполнения.
- Дополнительные данные краткий текстовый комментарий к ОКТМО. Необязательное для заполнения.

Для добавления кода ОКТМО в справочник нажимается кнопка **OK**. Выполняется контроль на равенство длины кода ОКТМО значению, указанному в системной константе **Длина кода ОКТМО** (пункт меню **Справочники**—**Системные**—**Параметры**—**Системные константы**, группа констант **Проверки**). При невыполнении условия контроля на экране появится предупреждение об ошибке:

| Внимание                                                                   | ×        |
|----------------------------------------------------------------------------|----------|
| Объект "ОКТМО"                                                             | <b></b>  |
| Обнаружены некритичные ошибки проверки:                                    |          |
| Код ОКТМО имеет длину 2 сим., что отлично от возможных длин<br>0,8,11 сим. |          |
| Вы хотите игнорировать ошибки и сохранить?                                 |          |
|                                                                            |          |
|                                                                            |          |
|                                                                            |          |
|                                                                            |          |
|                                                                            |          |
|                                                                            |          |
|                                                                            |          |
|                                                                            |          |
|                                                                            |          |
|                                                                            |          |
|                                                                            | <b>T</b> |
|                                                                            |          |
| Переносить строки Да Нет                                                   |          |
| Рисунок 189 – Предупреждение о неравенстве длины ОКТМО допусти             | мому     |
| значению                                                                   |          |

При нажатии на кнопку Да код ОКТМО добавляется в справочник.

## 3.7.5 Справочник «Символы кассы»

В справочнике *Символы кассы* содержится список символов кассы, которые используются, если расходование бюджетных средств в банке оформляется через кассу. Справочник открывается через пункт меню **Справочники**→**Корпоративные**→**Символы кассы**:

| 🎝 Символы кас | сы                                                           | ×        |
|---------------|--------------------------------------------------------------|----------|
|               | 🖇 🐴 🎝 🖓 🕅 🖓 🖅 🚈 🛛 🖌 🖌 🖉                                      | >        |
| Символ        | Наименование                                                 | •        |
| 02            | Поступл.торгов.выручки от прод. потр.товар.незав.от кан.реал |          |
| 05            | Поступления выручки пассажирского транспорта                 |          |
| 08            | Поступления квартирной платы и коммунальных платежей         |          |
| 09            | Поступления выручки зрелищных предприятий                    |          |
| 11            | Поступления выручки от предприятий, оказывающих прочие услу  |          |
| 12            | Поступления налогов и сборов                                 |          |
| 15            | Поступления от реализации недвижимости                       |          |
| 16            | Поступления на счета по вкладам граждан (кроме СБ РФ)        |          |
| 17            | Поступления от предприятий Министерства связи РФ             |          |
| 18            | Поступления от учреждений Сбербанка РФ                       |          |
| 19            | Поступл. на счета гр-н,осущ-х предприним.деят.без обр.юр.лиц |          |
| 20            | Поступл. нал.денег от реализ.гос.и др.ценн.бумаг(кр.СБ РФ)   |          |
| 28            | Возврат заработной платы и других приравненных к ней выплат  |          |
| 32            | Прочие поступления                                           | -1       |
| •             | Þ                                                            | <u> </u> |
| Всего записей | 57                                                           |          |
|               | 🚫 Закрыть                                                    |          |

Рисунок 190 – Справочник «Символы кассы»

Информация в справочнике доступна только для просмотра.

Для просмотра информации о символе кассы, выделенном в списке, необходимо нажать на кнопку 🗈. На экране появится форма символа кассы:

| Символ кассы                                         |
|------------------------------------------------------|
|                                                      |
| Символ кассы                                         |
| 08                                                   |
| Наименование                                         |
| Поступления квартирной платы и коммунальных платежей |
|                                                      |
|                                                      |
| 🚫 Закрыть                                            |

Рисунок 191 – Форма символа кассы

В форме указывается следующая информация:

- Символ кассы символ кассы.
- Наименование название символа кассы.

Форма просмотра информации о символе кассы закрывается нажатием кнопки Закрыть.

### 3.7.6 Справочник «Виды операций»

В справочнике Виды операций содержится список видов банковских операций. Справочник открывается через пункт меню Справочники→Корпоративные→Виды операций:

| 🔑 Виды операций 📃 🗌 |                                                                          |                                                                          |  |  |  |  |
|---------------------|--------------------------------------------------------------------------|--------------------------------------------------------------------------|--|--|--|--|
| ]][                 |                                                                          | 🖇 🛤 🐴  Β↓ 🖙 ፳ Σ 🛛 + − * 🛛 🕺 🥔                                            |  |  |  |  |
|                     | Код                                                                      | Вид операции                                                             |  |  |  |  |
| Þ                   | 01                                                                       | Списано, зачислено по платежному поручению                               |  |  |  |  |
|                     | 02                                                                       | Оплачено, зачислено по платежному требованию                             |  |  |  |  |
|                     | 03                                                                       | Оплачен наличными денежный чек                                           |  |  |  |  |
|                     | 04                                                                       | Поступило наличными по объявлению на взнос наличными                     |  |  |  |  |
|                     | 05                                                                       | Оплачено, зачислено по требованию-поручению                              |  |  |  |  |
|                     | 06                                                                       | Оплачено, зачислено по инкассовому поручению                             |  |  |  |  |
|                     | 07                                                                       | Оплачено, поступило по расчетному чеку                                   |  |  |  |  |
|                     | 08                                                                       | Открытие аккредитива, зачисление сумм неиспользованного, аннулированн    |  |  |  |  |
|                     | 09                                                                       | 9 Списано, зачислено по мемориальному (расходному, приходному кассовому) |  |  |  |  |
|                     | 10                                                                       | 10 Документы по погашению кредита, кроме поименованных выше              |  |  |  |  |
|                     | 11 Документы по выдаче кредита, зачислению кредита на счет, кроме поимен |                                                                          |  |  |  |  |
|                     | 12                                                                       | Зачислено на основании авизо                                             |  |  |  |  |
|                     | 13                                                                       | Расчеты с применением банковских карт                                    |  |  |  |  |
|                     |                                                                          |                                                                          |  |  |  |  |
| ∟                   |                                                                          | <u>_</u>                                                                 |  |  |  |  |
| Bc                  | его за                                                                   | аписей 13                                                                |  |  |  |  |
|                     |                                                                          | 🚫 Закрыты                                                                |  |  |  |  |

Рисунок 192 – Справочник «Виды операций»

Информация в справочнике доступна только для просмотра.

Для просмотра информации о виде операции, выделенном в списке, нажимается

кнопка 🗈. На экране появится форма вида операции:

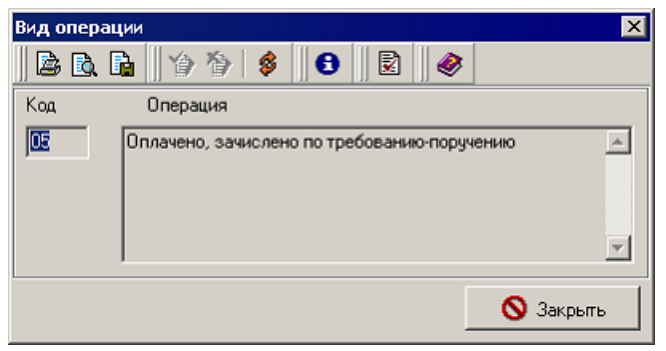

Рисунок 193 – Форма вида операции

- В форме вида операции указывается информация:
- Код код вида банковской операции.
- Операция описание вида банковской операции.

Форма просмотра информации о виде банковской операции закрывается нажатием кнопки Закрыть.

### 3.7.7 Справочник «Способы отправки платежа»

В справочнике содержится список способов отправки платежных документов. Справочник открывается через пункт меню Справочники—Корпоративные—Способы отправки платежа:

| , 🕯 Способы | отправки платежа              |         |
|-------------|-------------------------------|---------|
|             | 🖇 🛤 🖏 ∇ βλ    ∇= ⅔ Σ    + - * | X    🗶  |
| Код         | Описание                      |         |
| 1           | Электронно                    |         |
| 2           | Почтой                        |         |
| 3           | Телеграфом                    |         |
| 4           |                               |         |
| 44          | Срочно                        |         |
|             |                               |         |
|             |                               |         |
|             |                               |         |
|             |                               |         |
|             |                               |         |
|             |                               | Þ       |
| Всего запи  | сей 5                         |         |
|             | 0                             | Закрыты |

Рисунок 194 – Справочник «Способы отправки платежа»

Информация в справочнике доступна только для просмотра.

Для просмотра информации о способе отправки платежа, выделенного в списке,

нажимается кнопка 🗈. На экране появится форма способа отправки платежа:

| Способ отправки платежа | ×         |
|-------------------------|-----------|
| 🗟 🖻 📭 🔒 🌾               | 0 🖻 🤌     |
| Код                     | 1         |
| Описание                | ,         |
| Электронно              |           |
|                         | 🚫 Закрыть |

Рисунок 195 – Форма способа отправки платежа

В форме способа отправки платежа заполняются поля:

- Код код способа отправки платежа.
- Описание описание способа отправки платежа.

Форма просмотра информации о способе отправки платежа закрывается нажатием кнопки Закрыть.

### 3.7.8 Справочник «Типы срочности платежа»

В справочнике содержится список типов срочности (очередности) платежей. Срочность определяет приоритет проведения платежа. Справочник вызывается при заполнении поля Очередность платежа в документах. Справочник открывается через пункт меню Справочники — Корпоративные — Типы срочности платежа:

| 🗯 Срочности платежа                                                                                                    |                                                                            |  |  |  |  |  |
|----------------------------------------------------------------------------------------------------|----------------------------------------------------------------------------|--|--|--|--|--|
|                                                                                                    | \$   ₩ <sup>4</sup> , ∇ Ŋ    ∀= ∞ Σ    + - *    X    <b>⊗</b>              |  |  |  |  |  |
| Код                                                                                                    | Описание                                                                   |  |  |  |  |  |
| ▶ 1                                                                                                    | Удовлетворение требований о возмещении вреда, причиненного жизни и         |  |  |  |  |  |
| 2                                                                                                    | Расчеты по выплате выходных пособий и оплате труда с лицами, работак       |  |  |  |  |  |
| 3                                                                                                    | Расчеты по оплате труда с лицами, работ, по трудовому дог. (контр.), а так |  |  |  |  |  |
| 4                                                                                                    | Удовлетворение других денежных требований.                                 |  |  |  |  |  |
| 5                                                                                                    | Другие платежные документы.                                                |  |  |  |  |  |
|                                                                                                    |                                                                            |  |  |  |  |  |
| Карание Солование Солование Соло<br>Солование Солование Солование Солование Солование Солование Солование Солование Солование Солование Солование С |                                                                            |  |  |  |  |  |

Рисунок 196 – Справочник «Типы срочности платежа»

Информация в справочнике доступна только для просмотра.

Для просмотра информации о срочности платежа, выделенного в списке, нажимается кнопка 1. На экране появится форма срочности платежа:

| Срочность платежа                                                                                                    | × |
|----------------------------------------------------------------------------------------------------|---|
|                                                                                                    |   |
| Код                                                                                                    |   |
| 0                                                                                                    |   |
| Описание                                                                                                    |   |
| Удовлетворение требований о возмещении вреда, причиненного<br>жизни и здоровью, а также требований о взыскании алиментов. |   |
|                                                                                                    |   |
| 🚫 Закрыты                                                                                                    |   |

Рисунок 197 – Форма срочности платежа

В форме срочности платежа указывается следующая информация:

- Код код типа срочности платежа.
- Описание описание причины срочности платежа.

Форма просмотра информации о срочности платежа закрывается нажатием кнопки Закрыть.

## 3.7.9 Справочник «Типы произвольных документов»

В справочнике *Типы произвольных документов* содержится список типов текстовой информации, отправляемой в ФО с помощью произвольных документов. Справочник вызывается при заполнении поля Тип сообщения в произвольном документе. Справочник открывается через пункт меню Справочники Корпоративные Типы произвольных документов:

| 🏓 Список типов прои: | вольного документа транспорта |           |
|----------------------|-------------------------------|-----------|
|                      | ₩ ♣,  혐 □ = ॡ Σ    + - *      | €№        |
| @ Код                | Наименование                  |           |
| ▶ 1                  | 1 Письмо                      |           |
|                      |                               |           |
|                      |                               |           |
|                      |                               |           |
|                      |                               |           |
|                      |                               |           |
|                      |                               |           |
|                      |                               |           |
|                      |                               |           |
|                      |                               |           |
|                      |                               |           |
|                      |                               |           |
|                      |                               |           |
| J                    |                               |           |
| Всего записей        | 1                             |           |
|                      |                               | 🚫 Закрыты |

Рисунок 198 – Справочник «Типы произвольных документов»

Информация в справочнике доступна только для просмотра.

Для просмотра информации о типе произвольных документов нажимается кнопка

🗈. На экране появится форма типа произвольного документа:

| Тип произвольного документа транспорта | ×         |
|----------------------------------------|-----------|
| 🗟 🗟 🔓 🏠 🌮 🌾 🚯 🔯                        |           |
| Код типа                               |           |
| Наименование типа                      |           |
| Письмо                                 |           |
|                                        | 🚫 Закрыть |
|                                        |           |

Рисунок 199 – Форма типа произвольного документа

- В форме типа произвольного документа заполняются поля:
- Код типа код типа произвольного документа.

• Наименование типа – название типа произвольного документа.

Форма просмотра информации о типе произвольного документа закрывается нажатием кнопки Закрыть.

# 3.8 Группа справочников «Внутренние»

В системе предусмотрены следующие внутренние справочники:

- Связи АРМ с организациями АЦК; [196]
- Связь АРМ с бюджетами; [198]
- <u>Связь АРМ с доменами;</u> [200]
- <u>Связь АРМ с ППО;</u> [200]
- <u>Поставщики</u> 201];
- Идентификаторы платежа [210];
- Группы причин отказа документов 214;
- Причины отказа документов 215;
- Типы шаблонов оснований [217];
- Шаблоны оснований [218].

### 3.8.1 Справочник «Связи АРМ с организациями АЦК»

Связь АРМ Учреждения с организацией системы «АЦК-Финансы» настраивается через пункт меню Справочники—Внутренние—Связи АРМ с организациями АЦК. На экране появится список связей АРМ Учреждения с организациями системы «АЦК-Финансы»:

| 10 Con 1014 -  |                      |                          |           |
|----------------|----------------------|--------------------------|-----------|
| • ВСВЯЗИ АРМ с | организациями АЦК    |                          |           |
| 🛛 🗅 🗙 🗍        | 🖇 🗛 🐴 🗸 🕅 🕅 🗸        | 5 Σ + - * 🛛 🗈 🖄 🎽 🥔      |           |
| Клиент         |                      |                          | × 😿       |
| Организация    |                      |                          | ••• ×     |
| Код клиента    | Наименование клиента | Наименование организации | Разрешена |
| 2 A            | РМ ПБС               | NEC                      | Дa        |
|                |                      |                          |           |
|                | 1                    |                          | •         |
| всего записеи  | ·                    |                          |           |
| Мастер         |                      |                          | 🚫 Закрыты |

Рисунок 200 – Справочник «Связи АРМ с организациями АЦК»

Для удобства работы со списком используется панель фильтрации, на которой можно выбрать параметры: **Клиент** и **Организация**.

Для создания новой связи АРМ Учреждения с организацией системы «АЦК-Финансы» нажимается кнопка С Ins>. На экране появится форма связи АРМ Учреждения с организацией системы «АЦК-Финансы»:

| Связь АРМ с организацией АЦК                                                           | _ 🗆 🗙   |
|----------------------------------------------------------------------------------------|---------|
| 🗟 🖪 🔓 🏠 🏷 🖇 🚯 😰 🥔                                                                      |         |
| Клиент                                                                                 |         |
| АРМ ПБС                                                                                |         |
| Организация                                                                            |         |
| 156                                                                                    |         |
| <ul> <li>Только для получения данных (отправка запрещена)</li> <li>Разрешен</li> </ul> |         |
| Потоковый ввод 🏠 🗸 Ок 🚫 От                                                             | мена    |
| Рисунок 201 – Форма настройки связи АРМ с орган                                        | изацией |

системы «АЦК-Финансы»

В форме настройки связи заполняются поля:

- Клиент название клиента *Транспортной подсистемы*, для которого настраивается связь с организацией системы «АЦК-Финансы». Выбирается в списке *Клиенты системы*. Обязательное для заполнения.
- Организация название организации в системе «АЦК-Финансы», к которой привязывается АРМ Учреждения. Выбирается в справочнике *Организации АЦК*.

Если АРМ Учреждения предназначен только для получения файлов, то устанавливается признак **Только для получения данных (отправка запрещена)**.

Для сохранения настройки связи АРМ Учреждения с организацией системы «АЦК-Финансы» нажимается кнопка **ОК**.

### 3.8.2 Справочник «Связь АРМ с бюджетами»

Связь АРМ Учреждения с бюджетами настраивается через пункт меню Справочники — Внутренние — Связь АРМ с бюджетами. На экране появится список связей АРМ Учреждения с бюджетами:

| 💼 Связи АРМ с бюджетами         |                         |                                           |           |                     |          |
|---------------------------------|-------------------------|-------------------------------------------|-----------|---------------------|----------|
| 📄 🗳 🏘 💁 Υ 🕅 🔽 😰 🕂 + - * 🛛 🎯 🛛 🎽 |                         |                                           |           |                     |          |
| Клиент                          | Клиент Х 🕅              |                                           |           |                     |          |
| Бюджет                          |                         |                                           |           | ×                   |          |
| Код клиента                     | Наименование клиента    | Бюджет                                    | Разрешена | Только получение ав | овое с   |
| 2                               | arm1                    | Бюджет Кулебакского муниципального района | Дa        | Нет Ку              | лебак    |
| 2                               | arm1                    | Бюджет Кулебакского муниципального района | Дa        | Нет Ро              | ссийс    |
|                                 |                         |                                           |           |                     |          |
| Всего записей                   | 2                       |                                           |           |                     |          |
| 🗸 Привязать                     | » бюджеты следующего го | да                                        |           | 🚫 Закрыт            | <u> </u> |

Рисунок 202 – Справочник «Связи АРМ с бюджетами»

Для удобства работы со списком используется панель фильтрации, на которой можно выбрать параметры: **Клиент** и **Бюджет**.

Для создания новой связи АРМ Учреждения с бюджетом нажимается кнопка 🗋

| 縄 Связь АРМ с бюджетом                                                                 | _ 🗆 🗙 |
|----------------------------------------------------------------------------------------|-------|
| 🖹 🗟 🔓 👘 🏠 🎓 🕼 🕄 🖉                                                                      |       |
| Номер клиента                                                                          |       |
| Клиент                                                                                 |       |
| АРМ ПБС                                                                                |       |
| Бюджет                                                                                 |       |
| Бюджет (в пределах одного года)                                                        |       |
| Публично-правовое образование                                                          |       |
| Ступинский муниципальный район                                                         |       |
| <ul> <li>Только для получения данных (отправка запрещена)</li> <li>Разрешен</li> </ul> |       |
| ГПотоковый ввод 🏠 🗸 Ок 🚫 От                                                            | мена  |

Рисунок 203 – Форма настройки связи АРМ с бюджетом

В форме настройки связи АРМ Учреждения с бюджетом заполняются следующие

- поля:
- Номер клиента номер АРМ Учреждения, для которого настраивается связь с бюджетом. Выбирается в *Списке АРМ*. Обязательное для заполнения.
- Клиент название АРМ Учреждения, для которого настраивается связь с бюджетом. Поле заполняется автоматически после выбора номера АРМ Учреждения в поле Номер клиента. Поле недоступно для редактирования.
- **Бюджет** название бюджета, с которым настраивается связь АРМ Учреждения. Выбирается в справочнике *Бюджеты*. Обязательное для заполнения.
- Публично-правовое образование наименование публично-правового образования. Значение выбирается из справочника Публично-правовые образования. Обязательное для заполнения.

Если в АРМ Учреждения должно осуществляться только получение данных из бюджета без возможности отправки информации, то необходимо включить режим **Только для получения данных (отправка запрещена)**.

Для автоматической привязки бюджетов нового финансового года ко всем АРМ Учреждения единовременно, нажимается кнопка **Привязать бюджеты следующего года**. Привязка осуществляется путем поиска пары по совпадению наименований бюджетов. Для сохранения настройки связи АРМ Учреждения с бюджетами нажимается кнопка **ОК**.

### 3.8.3 Справочник «Связь АРМ с доменами»

Связь АРМ Учреждения с доменами настраивается через пункт меню Справочники — Внутренние — Связь АРМ с доменами. На экране появится список связей АРМ Учреждения с доменами:

| 🗯 Связи АРМ с доменами |                      |         |           |  |  |  |
|------------------------|----------------------|---------|-----------|--|--|--|
|                        | 🖇   🚧 🐴 🔽 🛐 🛛 🔽 🚈    | Σ + - * | × •       |  |  |  |
| Клиент                 |                      |         | × 😿       |  |  |  |
| Домен                  |                      |         | ×         |  |  |  |
| Код клиента            | Наименование клиента | Домен   | Разрешена |  |  |  |
|                        |                      |         |           |  |  |  |
|                        |                      |         |           |  |  |  |
|                        |                      |         |           |  |  |  |
|                        |                      |         |           |  |  |  |
|                        |                      |         |           |  |  |  |
|                        |                      |         |           |  |  |  |
|                        |                      |         |           |  |  |  |
| •                      |                      |         | Þ         |  |  |  |
| Всего записей          | 0                    |         |           |  |  |  |
|                        |                      | _       | 🚫 Закрыты |  |  |  |

Рисунок 204 – Справочник «Связи АРМ с доменами»

Для удобства работы со списком используется панель фильтрации, на которой можно выбрать параметры: **Клиент** и **Домен**.

Информация в справочнике доступна только для просмотра. Для просмотра связи АРМ Учреждения с доменом нажимается кнопка 🗈.

## 3.8.4 Справочник «Связь АРМ с ППО»

Просмотр связей АРМ с ППО осуществляется через пункт меню Справочники→Внутренние→Связь АРМ с ППО:

| 👌 Связь АРІ | М с ППО              |                |          | _ 🗆 🗵                      |
|-------------|----------------------|----------------|----------|----------------------------|
|             | 🖇 👫 💁 🗸 🕅            | 🖓 📾 🔽    + - 🗧 | *        | X 🖉                        |
| Клиент      |                      |                |          | × 😿                        |
| ппо         |                      |                |          | $\overline{\cdots} \times$ |
| Клиент      | Наименование клиента | ппо            | Разрешен |                            |
|             |                      |                |          |                            |
|             |                      |                |          |                            |
|             |                      |                |          |                            |
|             |                      |                |          |                            |
|             |                      |                |          |                            |
|             |                      |                |          |                            |
|             |                      |                |          |                            |
|             |                      |                |          |                            |
|             |                      |                |          | Þ                          |
| Всего запис | ей О                 |                |          |                            |
|             |                      |                | 0        | Закрыты                    |

Рисунок 205 – Форма справочника «Связь АРМ с ППО»

Информация в справочнике доступна только для просмотра. Для удобства работы со списком связей АРМ с ППО используется панель фильтрации, на которой можно выбрать параметры: **Клиент** и **ППО**.

Форма просмотра связи АРМ с ППО открывается нажатием кнопки 🖹.

## 3.8.5 Справочник «Поставщики»

В справочнике содержится список организаций поставщиков. Справочник открывается через пункт меню Справочники→Внутренние→Поставщики:

| •                 |                    |                    |                   |
|-------------------|--------------------|--------------------|-------------------|
| ПР В 🗙 🕼 🛦 на     |                    |                    |                   |
|                   |                    | <u>-     + - *</u> |                   |
| Все организации   |                    | • •                | Только актуальные |
| инн               | Кратк.наименование |                    | <b>X</b>          |
| кпп               | Наименование       |                    |                   |
| Код орг.          | д орг. Территория  |                    | ×                 |
| Телефон           | Статус организации |                    | ×                 |
|                   | ппо                |                    | ··· ×             |
| Роли организаций  | ИНН                | КПП                | .раткое названи 🔺 |
| Бюджетополучателі |                    |                    | Избирательная     |
| Распорядитель     |                    |                    | Нарсуд            |
|                   |                    | 0                  | 3333              |
|                   | 0                  | 0                  | 1                 |
| С Контрагент      | 0                  | 0                  | 1 🔽               |
| 🗖 Финорган 💽      |                    |                    | Þ                 |
|                   | Всего записей      | 389                |                   |
|                   |                    |                    | 🚫 Закрыты         |

Рисунок 206 – Форма справочника «Поставщики»

Для удобства работы со списком поставщиков используется панель фильтрации, на которой можно выбрать параметры: Фильтр организаций по принадлежности к системе, Только актуальные, ИНН, КПП, Код орг., Телефон, Кратк.наименование, Наименование, Территория, ППО и Статус организации.

Для создания нового поставщика нажимается кнопка D. На экране появится форма поставщика:

| 🗯 Поставщик            |                         |           |              |      |         |                         |
|------------------------|-------------------------|-----------|--------------|------|---------|-------------------------|
| 🗟 🖻 🔓 🛛 🍄 🎙            | ) 🖇 🛛 🔂 🖉 🗟             |           |              |      |         |                         |
| Основные Счета Дог     | 1. сведения   Ответстве | нные лица | а Дополните. | льно |         |                         |
| инн                    | <u> </u> он             | ктмо      |              | •••  | Закрыгг |                         |
| кпп                    | 04                      | кпо Г     |              |      | Признак | <b>_</b>                |
| Код поставщика         | 04                      | квэд [    |              |      | ΟΚΑΤΟ   |                         |
| Территория             |                         |           |              |      |         |                         |
| Статус организации     |                         |           |              |      | Рол     | и организации           |
| Код вышестоящего ГРБ(  | С(РБС)                  |           |              |      |         | Бюджетополучатель 🔺     |
| Краткое наименование   |                         |           |              |      |         | Распорядитель           |
|                        |                         |           |              |      |         | Налогоплательщик        |
|                        |                         |           |              |      |         | Контрагент              |
| <u> </u>               |                         |           |              |      |         | Финорган                |
| Официальное наименова  | ание                    |           |              |      |         | Орган ФК                |
|                        |                         |           |              |      |         | Кредитная организация   |
|                        |                         |           |              |      |         | Крупный плательщик      |
|                        |                         |           |              |      |         | ЦБФ                     |
| <u> </u>               |                         |           |              |      |         | Администратор доходо    |
| Публично-правовое обра | зование                 |           |              |      |         | Администратор источні 🖕 |
|                        |                         |           |              | •••  | •       |                         |
| Потоковый ввод         |                         | ٩         | Сохранить    |      | 🗸 Ok    | 🚫 Отмена                |

Рисунок 207 – Форма поставщика, закладка «Основные»

Форма поставщика состоит из закладок: <u>Основные</u>, <u>Счета</u>, <u>Доп. сведения</u>, <u>Ответственные лица</u> и <u>Дополнительно</u>.

В закладке Основные заполняются поля:

- ИНН идентификационный номер налогоплательщика. Обязательное для заполнения.
- КПП код причины постановки на учет. Обязательное для заполнения.

Внимание! Для организаций с признаком Физ.лицо заполнение полей ИНН и КПП является необязательным.

- Код поставщика код организации.
- **ОКТМО** код организации по общероссийскому классификатору территорий муниципальных образований.
- ОКПО код организации по общероссийскому классификатору предприятий и организаций.
- ОКВЭД общероссийский классификатор видов экономической деятельности.
- Закрыт дата закрытия организации.
- Признак юридическая форма организации.
- **ОКАТО** код организации по общероссийскому классификатору административнотерриториальных объектов.

- Территория название территории организации.
- Статус организации название статуса организации.
- Код вышестоящего ГРБС(РБС) код административной подчиненности организации. Для подведомственной организации указывается код распорядительной организации.
- Краткое наименование краткое название организации. Обязательное для заполнения.
- Официальное наименование официальное название организации. Обязательное для заполнения.
- Публично-правовое образование наименование публично-правового образования, которому принадлежит организация. Значение выбирается из справочника Публично-правовые образования. Обязательное для заполнения.
- В списке Роли организации отмечаются названия ролей организации.

После заполнения необходимых полей нажимается кнопка **Сохранить**. Для заполнения становится доступной закладка **Счета**:

| Поставщик       В     В     У     В       Основные     Счета     Доп. свер       Номер счета     В     В | <ul> <li>€</li> <li>Е </li> <li></li> <li></li> <l< th=""><th>ополнительно]<br/>+ — Ж 🛛 🔀</th><th>Только актуальные</th></l<></ul> | ополнительно]<br>+ — Ж 🛛 🔀 | Только актуальные |
|----------------------------------------------------------------------------------------------------|----------------------------------------------------------------------------------------------------|----------------------------|-------------------|
| Типсчета                                                                                                 | <u> </u>                                                                                                    |                            | <u>×</u>          |
| Тип счета                                                                                                | Номер счета                                                                                                    | Наименова                  | ние               |
| Лицевой счет в ФО                                                                                        | 03861162470                                                                                                    |                            |                   |
| Банковский счет                                                                                          | 40503810000001000003                                                                                                    |                            |                   |
| Банковский счет                                                                                          | 40702810207150100437                                                                                                    |                            |                   |
|                                                                                                    |                                                                                                    |                            | ×                 |
| Всего записей                                                                                            |                                                                                                    |                            |                   |
| 🔲 Потоковый ввод                                                                                         | 🏠 Сохранить                                                                                                    | 🗸 Ok                       | 🚫 Отмена          |

Рисунок 208 – Форма поставщика, закладка «Счета»

Для создания нового счета организации нажимается кнопка D. На экране появится форма счета поставщика:

| 🗯 Счет поставщика                             |                     |
|-----------------------------------------------|---------------------|
| 🗟 🖪 🔓 🏠 🖇 🚯 🗟 🖉                               |                     |
| Организация 000 "Поставщик"                   |                     |
| Тип счета Банковский счет …                   | Открыт 03.08.2009 … |
| Валюта RUR РОССИЙСКИЙ РУБЛЬ                   | Закрыт              |
| Номер счета 40802.810.0.25011018660           | 🗖 Бюджетный         |
| Вид актива Деньги …                           | Распорядительный    |
| Наименование Банковский счет поставщика       |                     |
| Банковский счет                               |                     |
| БИК Корсчет 040027002                         |                     |
| ПУ БАНКА РОССИИ N 47070                       |                     |
| ,<br>Наименование дополнительного офиса банка |                     |
| 1                                             |                     |
| 🏠 Сохранить 🗸 🗸 ОК                            | к 🚫 Отмена          |

Рисунок 209 – Форма счета поставщика

В форме счета плательщика заполняются следующие поля:

- Организация официальное название организации, которой принадлежит счет. Поле заполняется автоматически и не доступно для редактирования.
- Тип счета название типа счета поставщика. В справочнике выбирается тип счета *Банковский счет*. В форме счета поставщика появится закладка <u>Банковский счет</u>. Обязательное для заполнения.
- Валюта код и название валюты для проведения операций по счетам. Обязательное для заполнения.
- Номер счета номер счета организации поставщика. Обязательное для заполнения.
- Вид актива название вида актива, выбирается в справочнике.
- Наименование название счета организации поставщика.

На закладке Банковский счет заполняются следующие поля:

- БИК код банка, в котором открыт счет. Выбирается в *Справочнике банков*. Обязательное для заполнения.
- Корсчет корреспондентский счет банка. Вводится автоматически при заполнении поля БИК. Поле не доступно для редактирования.

- Наименование название банка, в котором открыт счет. Вводится автоматически при заполнении поля БИК. Поле не доступно для редактирования.
- Наименование дополнительного офиса банка название дополнительного офиса банка, выбирается в справочнике Дополнительные офисы банков.

Для добавления счета плательщика в список нажимается кнопка ОК.

На закладке Доп. сведения указывается дополнительная информация об организации поставщике:

| , 🗯 Поставщик                             |                     |      | _ 🗆 ×    |
|-------------------------------------------|---------------------|------|----------|
| 🖹 🖻 🔓 🏠 🏷 🖇 🚺 🖻                           | <b>&gt;</b>         |      |          |
| Основные Счета Доп. сведения Ответственны | іе лица∫ Дополнител | ьно  |          |
| Дата открытия                             |                     |      |          |
| Юридический адрес                         |                     |      |          |
|                                           |                     |      |          |
| г.<br>Почтовый адрес                      |                     |      |          |
| Индекс Населенный пункт и его тип         |                     |      |          |
|                                           |                     |      |          |
| Адрес                                     |                     |      |          |
|                                           |                     |      |          |
| Регион                                    |                     |      |          |
|                                           |                     |      | ×        |
| KBCP                                      |                     |      |          |
|                                           |                     |      |          |
| Гелефон                                   |                     |      |          |
|                                           |                     |      |          |
|                                           |                     |      |          |
| 🔲 Потоковый ввод                          | 🏠 Сохранить         | 🗸 Ok | 🚫 Отмена |

Рисунок 210 – Форма поставщика, закладка «Доп. сведения»

На закладке Доп. сведения заполняются следующие поля:

- Дата открытия дата открытия организации.
- Юридический адрес юридический адрес организации поставщика.
- В группе полей Почтовый адрес заполняются следующие поля:
  - Индекс номер индекса.
  - Населенный пункт и его тип тип и название населенного пункта. Тип населенного пункта выбирается в справочнике.
  - Адрес почтовый адрес организации поставщика.
  - Регион название региона, к которому относится организация. Выбирается в справочнике.

- КВСР классификатор ведомственной классификации расходов. Выбирается в справочнике.
- Телефон номер телефона организации.
- На закладке Ответственные лица заполняется информация о лицах,

ответственных за получение денежных средств:

| 🗯 Поставщик      |                                            |               |
|------------------|--------------------------------------------|---------------|
| 🗟 🖻 🔓    🍅       | 🏠 🖇 🕒 🗟 🖉                                  |               |
| Основные Счета Д | lon. сведения Ответственные лица Дополните | льно          |
| 🗅 🗈 🗙    👙       | 👬 🐴 🏹 🕅 🖓 🖓 🕹 🕹                            | * ∥∑          |
| ФИО              | Должность телефо                           | H             |
| 🕨 Желязко Михаил | Руководитель                               |               |
|                  |                                            |               |
|                  |                                            |               |
|                  |                                            |               |
|                  |                                            |               |
|                  |                                            |               |
|                  |                                            |               |
|                  |                                            |               |
|                  |                                            |               |
|                  |                                            |               |
|                  |                                            |               |
|                  |                                            |               |
|                  |                                            |               |
|                  |                                            |               |
| Pooro oprusož    | 1                                          |               |
| всего записеи    |                                            |               |
|                  | 🏠 Сохранить                                | 🗸 Ок 🚫 Отмена |

Рисунок 211 – Форма поставщика, закладка «Ответственные лица»

**Примечание.** Подробное описание просмотра информации об ответственном лице см. в разделе Справочник «Ответственные за получение наличных» [103].

Для создания нового ответственного лица нажимается кнопка D. На экране появится форма *Ответственный за получение наличных*:

| Этветственный за получение наличных          |
|----------------------------------------------|
|                                              |
| Ответственный Документы                      |
| Организация                                  |
| 000 "Поставщик"                              |
| ФИО                                          |
| Иванов Иван Иванович                         |
| Тип должности Наименование должности Телефон |
| Директор … 11-22-33                          |
|                                              |
| 🗖 Потоковый ввод 🏠 🏠 🕜 Отмена                |

Рисунок 212 – Форма добавления ответственного лица

В поле **Организация** по умолчанию указывается организация поставщика. Поле недоступно для редактирования.

Примечание. Подробное описание заполнения информации об ответственном лице на закладке «Ответственный» см. в разделе <u>Справочник «Ответственные за получение наличных»</u>

На закладке <u>Документы</u> заполняется список документов, удостоверяющих личность лица, ответственного за получение наличных средств:

| ій за полу | чение на                                  | личных                                                             | 2                                                                                                    |
|------------|-------------------------------------------|--------------------------------------------------------------------|----------------------------------------------------------------------------------------------------|
| 台合         | 🛭 🗍                                       | 8 🖉                                                                |                                                                                                    |
| Докуме     | нты                                       |                                                                    |                                                                                                    |
| 🖇   🕯      | <b>4</b> ∰ 7                              | ν 🕅 🖓 👘 Σ 🛛 + - *                                                  | × 🖉                                                                                                    |
| Серия      | Номер                                     | Кем выдан                                                          | Дата выдачи                                                                                                    |
| 6604       | 146604                                    | Отделом внутренних дел Ленинского рай                              | 29.09.2005                                                                                                    |
|            |                                           |                                                                    |                                                                                                    |
|            |                                           |                                                                    |                                                                                                    |
|            |                                           |                                                                    | Þ                                                                                                    |
| :й         |                                           | 1                                                                  | 2                                                                                                    |
|            | Докуме<br>Докуме<br>\$ 4<br>Серия<br>6604 | Документы<br>Документы<br>В 44 4 7 7<br>Серия Номер<br>6604 146604 | <ul> <li>У́у У́у</li> <li>Документы</li> <li>Документы</li> <li>Я́ А́н А́, У В́↓</li> <li>У= 20 Σ</li> <li>+ - *</li> <li>Серия Номер</li> <li>Кем выдан</li> <li>6604</li> <li>146604</li> <li>Отделом внутренних дел Ленинского рай</li> </ul> |

Рисунок 213 – Форма ответственного за получение наличных средств, закладка «Документы»

Список документов заполняется после сохранения ответственного за получение наличных в справочнике.

Над списком документов, удостоверяющих личность ответственного лица, находится панель инструментов, на которой располагаются стандартные функциональные

кнопки. С их помощью можно выполнить действия: добавить новый документ, отредактировать документ и удалить документ.

Для добавления нового документа нажимается кнопка D. На экране появится форма документа лица, ответственного за получение наличных средств:

| Документ лица, о | тветственного за получение наличных 💦 🔀 |
|------------------|-----------------------------------------|
| 🖻 🖻 📑 🛛 🕇        | > 🏠 🔅 🔒 🗟 🛷                             |
| ФИО              |                                         |
| Семенова Ольга В | Зикторовна                              |
| Наименование     | Паспорт                                 |
| Серия            | 4406                                    |
| Номер            | 28198352364561442346                    |
| Кем выдан        | ОВД                                     |
| Дата выдачи      | 01.05.2008                              |
| 🔲 Потоковый ввод | а 🍅 🗸 Ок 🚫 Отмена                       |

Рисунок 214 – Форма документа лица, ответственного за получение наличных

В форме документа лица, ответственного за получение наличных, заполняются поля:

- **ФИО** фамилия, имя, отчество лица, ответственного за получение наличных средств. Поле заполняется автоматически и недоступно для редактирования.
- Наименование название документа, удостоверяющего личность ответственного лица. Обязательное для заполнения.
- Серия серия документа, удостоверяющего личность ответственного лица. Обязательное для заполнения.
- Номер номер документа, удостоверяющего личность ответственного лица. Обязательное для заполнения.
- Кем выдан название учреждения, выдавшего документ, удостоверяющий личность ответственного лица. Обязательное для заполнения.

• Дата выдачи – дата выдачи документа, удостоверяющего личность ответственного лица. Обязательное для заполнения.

Для добавления документа в список нажимается кнопка ОК.

Для добавления ответственного лица в справочник в форме ответственного лица за получение наличных средств необходимо нажать на кнопку **ОК**.

На закладке Дополнительно указывается дополнительная бюджетозависимая информация:

| . 🗯 Поставшик              |                                           |         |
|----------------------------|-------------------------------------------|---------|
| B. B. B. 19 19 18          | 8 🗟 🧶                                     |         |
| Основные Счета Доп. сведен | ия Ответственные лица Дополнительно       |         |
| 🖇 🏘 🐴                      | ∇ ឭ    ∀= ⅔ Σ    + − *    Σ               |         |
| Бюджет                     | Код организации в ФО Код организации в ФО |         |
|                            |                                           |         |
|                            |                                           |         |
|                            |                                           |         |
|                            |                                           |         |
|                            |                                           |         |
|                            |                                           |         |
|                            |                                           |         |
|                            |                                           |         |
|                            |                                           |         |
|                            |                                           |         |
|                            |                                           |         |
|                            |                                           |         |
|                            |                                           |         |
|                            |                                           |         |
|                            |                                           |         |
|                            |                                           |         |
|                            |                                           |         |
| Всего записей              | 0                                         |         |
|                            | 0                                         | Закрыты |

Рисунок 215 – Форма поставщика, закладка «Дополнительно»

На закладке Дополнительно только для просмотра доступны следующие поля:

- Бюджет наименование бюджета.
- Код организации в УФК код организации в УФК.
- Код организации в ФО-код организации в ФО.

Форма просмотра поставщика закрывается нажатием кнопки Закрыть.

#### 3.8.6 Справочник «Идентификаторы платежа»

Справочник предназначен для хранения шаблонов реквизитов платежа,

используемых при заполнении поля **Идентификатор платежа** различных платежных документов. Справочник открывается через пункт меню Справочники -> Внутренние -> Идентификаторы платежа:

| аименование ЕС      |                  |                             |             |           |            | Y          |
|---------------------|------------------|-----------------------------|-------------|-----------|------------|------------|
|                     |                  |                             |             |           |            | ×          |
| юджет  Бюджет муниц | ипального района |                             |             |           | •••        | ( <u>×</u> |
| Наименование        | Статус           | Код бюджетной классификации | ОКТМО       | Основание | Период     | рдон       |
| ЕСН ФБ              | 14               | 18210201010011000110        | 14248551000 | ТП        | MC.12.2008 | 0          |
| ЕСН ТФОМС           | 14               | 18210201040091000110        | 14248551000 | ТП        | MC.12.2008 | 0          |
| ЕСН ФФОМС           | 14               | 18210201030081000110        | 14248551000 | ТП        | MC.12.2008 | 0          |
| ЕСН ПФС             | 14               | 18210202010061000160        | 14248551000 | ТП        | MC.12.2008 | 0          |
| ЕСН ПФН             | 14               | 18210202020061000160        | 14248551000 | ТП        | MC.12.2008 | 0          |
|                     |                  |                             |             |           |            | P          |

Рисунок 216 – Форма справочника «Идентификаторы платежа»

Для удобства работы со списком идентификаторов платежей используется панель фильтрации, на которой можно выбрать параметры: **Наименование** и **Бюджет**.

Для создания нового идентификатора платежа нажимается кнопка D. На экране появится форма идентификатора платежа:

| 🏓 Идентификаторы платежа          |                   |
|-----------------------------------|-------------------|
| 🗟 📐 🔓 🔥 🏷 🗳 🚯                     |                   |
| Наименование                      |                   |
|                                   |                   |
|                                   |                   |
| Статус лица, оформившего документ |                   |
| Код бюджетной классификации       |                   |
| Код ОКТМО                         |                   |
| Показатель основания платежа      |                   |
| Показатель налогового периода     | ···               |
| Показатель номера документа       |                   |
| Показатель даты документа         | <u> </u>          |
| Показатель типа платежа           |                   |
| 🗖 Потоковый ввод 🋛 🏠 Сохранит     | љ 🛛 🗸 Ок 🖉 Отмена |

Рисунок 217 – Форма идентификатора платежа

- В форме идентификатора платежа заполняются поля:
- Наименование наименование идентификатора платежа. Обязательное для заполнения.

| 🏓 Код бюджетной классификации 💶 🗖 🗙                     |
|---------------------------------------------------------|
| • Доходные коды                                         |
| Гл.Админ. КВД                                           |
| О Расходные коды                                        |
|                                                         |
| С Источники                                             |
| Гл.Админ КВИ                                            |
| С Аналитическая                                         |
| Аналитический код                                       |
|                                                         |
|                                                         |
| 🗸 Ок 🚫 Закрыть                                          |
| Рисунок 218 – Окно выбора кодов бюджетной классификации |

В окне с помощью переключателя выбирается вид бюджетной классификации: Доходные коды, Расходные коды, Источники или Аналитическая. В полях КБК выбираются коды бюджетной классификации, поле **Аналитический код** заполняется вручную. После заполнения необходимых полей нажимается кнопка **ОК**.

- Код ОКТМО код общероссийского классификатора территорий муниципальных образований.
- Показатель основания платежа показатель основания платежа.
- Показатель налогового периода показатель налогового периода.

Если в поле **Показатель основания платежа** указан показатель с установленным признаком **Налоговый**, поле заполняется датой из календаря.

Если в поле **Показатель основания платежа** указан показатель с установленным признаком **Таможенный**, поле заполняется ручным вводом значения из 8 символов, в качестве которых могут быть использованы: цифры 0-9, символ «.», буквы МС, КВ, ПЛ, ГД в качестве первых двух символов.

Если в поле **Показатель основания платежа** указан показатель с установленным признаком Не указано, поле может заполняться как датой из календаря, так и ручным вводом 8 символов.

- Показатель номера документа показатель номера документа.
- Показатель даты документа показатель даты документа.
- Показатель типа платежа показатель типа платежа, выбирается в справочнике.

Примечание. При установленном приоритетном значении «Жестко», «Мягко» параметра Проверка идентификаторов платежа на наличие в справочниках:

– в поле Показатель типа платежа не указывается значение «ПЦ», если в поле Показатель основания платежа указано значение с признаком «Таможенный»;

– в поле Показатель типа платежа не указываются значения «ШТ» и «ЗД», если в поле Показатель основания платежа указано значение с признаком «Налоговый»;

– в полях Статус лица, оформившего документ, Показатель основания платежа, Показатель типа платежа возможно указание только показателей с установленным признаком «Активный».

Для добавления идентификатора платежа в справочник нажимается кнопка **ОК**.

При сохранении документа осуществляется контроли:

- Мягкий контроль корректности идентификаторов платежа. Контроль осуществляется, если включена Проверка корректности идентификаторов платежа (Справочники—Системные—Проверки—Проверки объектов). Проверяются следующие условия:
  - о если в поле Статус лица, оформившего документ указано одно из значений: «03», «19», «20», «24»; и в поле Показатель номера документа указано значение «0» или пусто, то на экран выводится сообщение «При данном статусе лица, оформившего документ, в поле «Номер документа» должен стоять идентификатор сведений о физическом лице».

- Контроль значения поля Код ОКТМО:
  - В поле Код ОКТМО должен быть указан либо 0, либо значение из 8 или 11 цифр, при этом не допускается одновременное равенство всех значений поля 0. При невыполнении условий контроля, на экран выводится неигнорируемое сообщение об ошибке.
  - о Поле Код ОКТМО должно быть обязательно заполнено и все символы не равны 0 одновременно, кроме значения 0 (один ноль) (т.е. в идентификаторе платежа длина ОКТМО должна составлять 8 или 11 символов, неравных 0 одновременно, или иметь значение 0), если в идентификаторе платежа заполнено хотя бы одно из полей Статус лица, оформившего документ, Код бюджетной классификации, Показатель основания платежа, Показатель налогового периода, Показатель номера документа, Показатель даты документа, Показатель типа платежа.
  - Если в поле Код ОКТМО указано значение 0, должны быть выполнены следующие условия:
    - в поле Счет группы полей Получатель выбран счет с типом Лицевой счет в ФО и в карточке счета получателя поле Счет УФК имеет тип Банковский, первые пять символов которого равны одному из значений: 40302, 40501, 40601, 40701, 40503, 40603, 40703;
    - если в поле Счет группы полей Получатель выбран счет с типом Банковский, первые пять символов которого равны одному из значений: 40302, 40501, 40601, 40701, 40503, 40603, 40703.

При невыполнении условий, на экран выводится сообщение: Для указанного счета получателя значение ОКТМО не может быть «0».

### 3.8.7 Справочник «Группы причин отказа документов»

Справочник предназначен для группировки причин отказа документов. Справочник открывается через пункт меню Справочники—Внутренние—Группы причин отказа документов:

| 🍰 Группы причин отказа документов               | _ 🗆 ×    |
|-------------------------------------------------|----------|
| C 🗈 🗙    👙 🛤 🌦  🕅    🔽 ½ Σ    + - *    🖻 🕸    🌋 | ] 🧶      |
| Наименование                                    | <b>≫</b> |
| Наименование                                    |          |
| Несоответствие договору                         |          |
|                                                 |          |
|                                                 |          |
|                                                 |          |
|                                                 |          |
|                                                 |          |
|                                                 |          |
|                                                 |          |
|                                                 |          |
|                                                 |          |
|                                                 |          |
|                                                 | Þ        |
| Beero sanuceŭ 1                                 |          |
|                                                 | 1        |
| 🚫 Закі                                          | оыль     |
|                                                 |          |

Рисунок 219 – Форма справочника «Группы причин отказа документов»

Для удобства работы со списком групп причин отказа документов используется панель фильтрации, на которой можно выбрать параметр **Наименование**.

Для создания новой группы причин отказа документов нажимается кнопка 🗋. На экране появится форма группы причины отказа документа:

| Группа причины отказа документа          | × |
|------------------------------------------|---|
| 🗟 🖪 🔓 🏠 🕸 🖇 🕹                            |   |
| Наименование                             |   |
| Несоответствие договору                  |   |
| 🗖 Потоковый ввод 🏠 🗸 Ок 🚺 🚫 Отмена       |   |
| Рисунок 220 – Форма группы причин отказа |   |
| документа                                |   |

В поле **Наименование** вводится название группы причин отказа документов, и нажимается кнопка **ОК** или **Э**. Группа причин отказа документов добавляется в справочник.

### 3.8.8 Справочник «Причины отказа документов»

В справочнике содержится список причин отказа документов. Справочник

открывается через пункт меню Справочники Внутренние Причины отказа документов:

| 🏓 Причины отказа документов | _                                           |    |
|-----------------------------|---------------------------------------------|----|
| 🛛 🗅 🗙 🛛 🖇 🗛 🏹 🕅             | , <b>▼</b> ⁄2 <b>Σ +</b> − <b>* B B B Ø</b> |    |
| Группа                      |                                             | ×  |
| Причина отказа              |                                             |    |
| Группа                      | Причина отказа                              |    |
| Несоответствие договору     | Превышение суммы по договору                |    |
|                             |                                             |    |
|                             |                                             |    |
|                             |                                             |    |
|                             |                                             |    |
|                             |                                             |    |
|                             |                                             |    |
|                             |                                             |    |
|                             |                                             |    |
|                             |                                             |    |
|                             |                                             | ►  |
| Всего записей 1             | Ī                                           |    |
|                             | 🚫 Закры                                     | ть |

Рисунок 221 – Справочник «Причины отказа документов»

Для удобства работы со списком причин отказа документов используется панель фильтрации, на которой можно выбрать параметры: **Группа** и **Причина отказа**.

Для создания новой причины отказа документов нажимается кнопка D. На экране появится форма причины отказа документа:

| Причина отказа документа 🛛 🗙     |
|----------------------------------|
|                                  |
| Группа                           |
| Несоответствие договору 🗙        |
| Причина отказа                   |
| Превышение суммы по договору     |
| 🗖 Потоковый ввод 🏠 🖍 Ок 🚫 Отмена |

Рисунок 222 – Форма причины отказа документа

В форме причины отказа документа заполняются поля:

- Группа название группы, к которой относится причина отказа документов. Выбирается в справочнике *Группы причин отказа документов*.
- Причина отказа описание причины отказа документа. Обязательное для заполнения.
Для добавления причины отказа документов в справочник нажимается кнопка **ОК** или .

## 3.8.9 Справочник «Типы шаблонов оснований»

Справочник предназначен для группировки шаблонов оснований. Справочник открывается через пункт меню Справочники—Внутренние—Типы шаблонов оснований:

| , 📲 Типы шаблонов оснований                      | - 🗆 × |
|--------------------------------------------------|-------|
| C 🗈 🗙    👙 🐴 🗳  Cl    🔽 🚈 Σ    + − 米    🖻 🖄    🕺 |       |
| Наименование                                     | *     |
| Наименование                                     |       |
| ▶ Шаблон №1                                      |       |
| Γ                                                |       |
|                                                  |       |
|                                                  |       |
|                                                  |       |
|                                                  |       |
|                                                  |       |
|                                                  |       |
|                                                  |       |
|                                                  |       |
|                                                  |       |
|                                                  |       |
| Всего записей 1                                  |       |
| 🚫 Закр                                           | ыть   |

Рисунок 223 – Справочник «Типы шаблонов оснований»

Для удобства работы со списком типов шаблонов оснований используется панель фильтрации, на которой можно выбрать параметр **Наименование**.

Для создания нового типа шаблонов оснований нажимается кнопка D. На экране появится форма типа шаблонов оснований:

| Тип шаблонов оснований 🛛 🛛 🗙              |
|-------------------------------------------|
|                                           |
| Наименование                              |
| Шаблон №1                                 |
|                                           |
|                                           |
|                                           |
|                                           |
|                                           |
|                                           |
|                                           |
|                                           |
| 🔽 Потоковый ввод 🏠 🗸 Ок 🚫 Отмена          |
| Вирицек 224 Ферме типе шебленов сонований |

- Форма типа шаблонов оснований

В поле Наименование вводится название типа шаблонов оснований, и нажимается кнопка ОК или 🖄. Тип шаблонов оснований добавляется в справочник.

#### Справочник «Шаблоны оснований» 3.8.10

Справочник список шаблонов оснований платежей для документов. Справочник открывается через пункт меню Справочники — Внутренние — Шаблоны оснований:

| , 🍋 Шаблоны оснований        |                     |
|------------------------------|---------------------|
|                              | + - *   昏 噛   ≱   ∢ |
| Тип шаблона                  | ··· 💌               |
| Шаблон                       | Наименование типа   |
| 🔰 Закон об областном бюджете | Шаблон №1           |
|                              |                     |
|                              |                     |
|                              |                     |
|                              |                     |
|                              |                     |
|                              | Þ                   |
| Всего записей 1              |                     |
| Закон об областном бюджете   |                     |
|                              |                     |
|                              |                     |
|                              |                     |
|                              | 🚫 Закрыты           |
|                              |                     |

Рисунок 225 – Справочник «Шаблоны оснований

Для удобства работы со списком шаблонов оснований используется панель фильтрации, на которой можно выбрать параметр Тип шаблона.

Для создания нового шаблона оснований нажимается кнопка D. На экране появится форма основания:

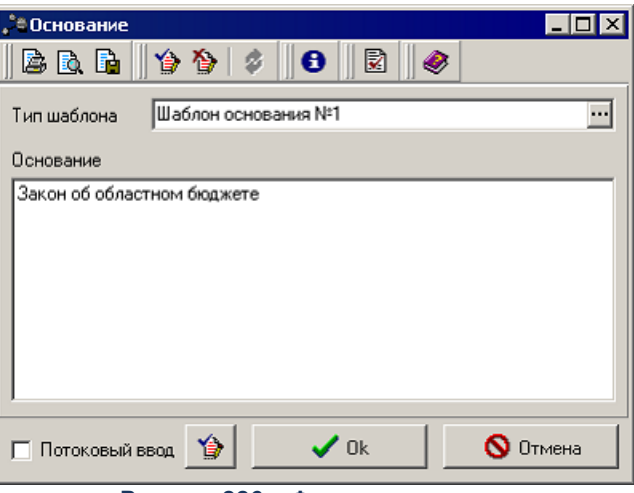

Рисунок 226 – Форма основания

В форме основания заполняются следующие поля:

- Тип шаблона название типа шаблона основания, выбирается в справочнике Типы шаблонов оснований.
- Основание текст основания платежа. Обязательное для заполнения.

Для добавления основания в справочник нажимается кнопка ОК или 🆄.

# 3.9 Группа справочников «Системные»

В системе предусмотрены следующие внутренние справочники:

- Документооборот 220;
- Объекты системы 226;
- Разделы помощи 243;
- <u>Параметры</u> 244];
- <u>Проверки</u><sup>248</sup>;
- Настройки репликаций [254];
- <u>Настройки файловых репликаций [261];</u>
- <u>Настройки архивации [269];</u>
- Настройки печати 276;

- <u>Настройки отчетов</u> 285;
- Настройки экспорта/импорта 286;
- Настройки транспорта.

## 3.9.1 Группа справочников «Документооборот»

В группу справочников Документооборот входят следующие справочники:

- Типы счета 220;
- Классы КБК 222;
- Генераторы 223;
- Список типов СКЗИ 224.

Группа справочников доступна через пункт меню Справочники→Системные→Документооборот.

## 3.9.1.1 Типы счета

Справочник содержит все типы счетов, используемых в бюджетном процессе. Справочник открывается через пункт меню Справочники – Системные – Документооборот – Типы счета:

| ,10 Типы сче  | та _                                                     |    |  |  |
|---------------|----------------------------------------------------------|----|--|--|
|               | \$ \$ \$ \$ \$ \$ \$ \$ \$ \$ \$ \$ \$ \$ \$ \$ \$ \$ \$ |    |  |  |
| Код           | Наименование                                             |    |  |  |
| <b>&gt;</b> 1 | Лицевой счет в ФО                                        |    |  |  |
| 2             | Банковский счет                                          |    |  |  |
| 3             | Счет по доходам в УФК                                    |    |  |  |
| 5             | Лицевой счет в ФК                                        |    |  |  |
| 8             | Лицевой счет по доходам в ФК                             |    |  |  |
| 9             | Лицевой счет бюджета в ФК                                |    |  |  |
| Reero sanuceŭ |                                                          |    |  |  |
| всего запис   | ей б                                                     |    |  |  |
|               | Закры                                                    | пь |  |  |

Рисунок 227 – Форма справочника «Типы счета»

Информация в справочнике доступна только для просмотра. Форма просмотра типа

счета открывается нажатием кнопки 🖹:

| Тип счета         | ×         |
|-------------------|-----------|
| 🗟 🖻 🕒 🍟 🏷   🔌     | 6         |
| Код               | 1         |
| Наименование      |           |
| Лицевой счет в ФО |           |
| Длина счета       |           |
| Маска счета       |           |
|                   | 🚫 Закрыть |

Рисунок 228 – Форма типа счета

- В форме указывается следующая информация:
- Код код типа счета;
- Наименование название типа счета;
- Длина счета количество символов в счете;
- Маска счета маска ввода счета.

Форма просмотра типа счета закрывается нажатием кнопки Закрыть.

#### 3.9.1.2 Классы КБК

В справочнике содержится список классов кодов бюджетной классификации. Справочник открывается через пункт меню Справочники — Системные — Документооборот — Классы КБК:

| 🗯 Классы КБК   |                                                                                                    | × |
|----------------|----------------------------------------------------------------------------------------------------|---|
|                | <b>\$</b>   <b>M</b> <sup>Δ</sup> , <b>∇</b> <sup>Δ</sup> ↓    <b>∇</b> = <sup>4</sup> / <sub>20</sub> <b>Σ</b>    <b>+</b> − <b>*</b>    <b>Σ</b>    <b>♦</b>    <b>♦</b> |   |
| Класс КБК      | Наименование                                                                                                    | _ |
| 1              | Расходы                                                                                                    |   |
| 2              | 2 Доходы                                                                                                    |   |
| 3              | 3 Источники                                                                                                    |   |
| 4              | 4 Основные                                                                                                    |   |
|                |                                                                                                    |   |
|                |                                                                                                    |   |
|                |                                                                                                    |   |
|                |                                                                                                    |   |
|                |                                                                                                    |   |
|                |                                                                                                    |   |
|                |                                                                                                    |   |
|                |                                                                                                    |   |
|                |                                                                                                    |   |
|                |                                                                                                    | Ы |
| Всего записей  |                                                                                                    | - |
| DOOLO SQUINCEN | •                                                                                                    |   |
|                | 🚫 Закрыть                                                                                                    |   |
|                |                                                                                                    |   |

Рисунок 229 – Форма справочника «Классы КБК»

Информация в справочнике доступна только для просмотра. Форма просмотра класса КБК открывается нажатием кнопки 🗈:

| Класс КБК     | ×         |
|---------------|-----------|
| 🖻 🖻 🔓 🛛 🍅 🛛 🗳 | ● ● ●     |
| Класс КБК     | <u>i</u>  |
| Наименование  |           |
| Расходы       |           |
|               |           |
|               |           |
|               |           |
|               | 🚫 Закрыты |
|               |           |

Рисунок 230 – Форма класса КБК

В форме указывается следующая информация:

- Класс КБК класс кода бюджетной классификации;
- Наименование название класса КБК.

Форма просмотра класса КБК закрывается нажатием кнопки Закрыть.

## 3.9.1.3 Генераторы

В справочнике содержится список генераторов номеров. Генераторы номеров используются для автоматического формирования номеров создаваемых документов. Справочник открывается через пункт меню Справочники — Системные — Документооборот — Генераторы:

| 🗯 Генераторы              |          |          |  |
|---------------------------|----------|----------|--|
|                           | • *      | ×        |  |
| Наименование              |          |          |  |
| Наименование генератора   | Значение | <b></b>  |  |
| DOCALERTEDACCOUNT[1,70]   | 6        |          |  |
| DOCAZKATTACHMENTS[1,25]   | 3        |          |  |
| D0CAZKCLASS12001[3,12001] | 58       |          |  |
| DOCAZKCLASS128[3,128]     | 2        |          |  |
| DOCAZKCLASS133[3,133]     | 2        |          |  |
| DOCAZKCLASS134[3,134]     | 2        |          |  |
| DOCAZKCLASS194[3,194]     | 10       |          |  |
| DOCAZKCLASS195[3,195]     | 17       |          |  |
| DOCAZKCLASS196[3,196]     | 3        |          |  |
| DOCAZKCLASS198[3,198]     | 15       |          |  |
| DOCAZKCLASS210[3,210]     | 10       |          |  |
| DOCAZKCONTRACT[3,3]       | 5        |          |  |
| DOCAZKCONTRACT[3,77]      | 2        | -        |  |
| Всего записей 17          |          |          |  |
|                           | 0        | 32405.05 |  |
|                           |          | Закрыть  |  |

Рисунок 231 – Форма справочника «Генераторы»

Для удобства работы со списком генераторов используется панель фильтрации, на которой можно выбрать параметр **Наименование**.

Информация в справочнике доступна только для просмотра. Форма просмотра

генератора открывается нажатием кнопки 🖹:

| Генератор                | ×         |
|--------------------------|-----------|
| 🗟 🖻, 📭   🎓 🏷   🕸   🛷     |           |
| Наименование генератора  |           |
| DOCALERTEDACCOUNT[1,70]  |           |
| Значение генератора<br>6 |           |
|                          |           |
|                          |           |
|                          |           |
|                          |           |
|                          |           |
|                          | 🚫 Закрыты |

Рисунок 232 – Форма генератора

- Наименование генератора название генератора номеров;
- Значение генератора значение генератора номера.

Форма просмотра генератора закрывается нажатием кнопки Закрыть.

## 3.9.1.4 Список типов СКЗИ

В справочнике содержится список типов средств криптографической защиты информации. Справочник открывается через пункт меню Справочники – Системные – Документооборот – Список типов СКЗИ:

| ,10 Типы кр | ипто-биб.   | лиотек    |           |             | _ 🗆 ×     |
|-------------|-------------|-----------|-----------|-------------|-----------|
|             | ≉           | M 🐴 7     | 7 🕅 🕅 🖓 🕫 | Σ + - *     | X         |
| Название    |             |           |           | Разрешен Да | - 🕅       |
| 0           |             |           | Название  |             | Разрешен  |
| Þ           | 7 CryptoPro | 5 CSP/1.1 |           |             | Дa        |
|             | 8 Ms Crypto | o API 2.0 |           |             | Дa        |
|             |             |           |           |             |           |
|             |             |           |           |             |           |
|             |             |           |           |             |           |
|             |             |           |           |             |           |
|             |             |           |           |             |           |
|             |             |           |           |             |           |
|             |             |           |           |             |           |
|             |             |           |           |             |           |
|             |             |           |           |             |           |
|             |             |           |           |             |           |
| Всего запи  | исей        |           | 2         |             |           |
|             |             |           |           |             | 🚫 Закрыты |

Рисунок 233 – Форма справочника «Типы крипто-библиотек»

Для удобства работы со списком типов СКЗИ используется панель фильтрации, на которой можно выбрать параметры **Название** и **Разрешен**.

Информация в справочнике доступна только для просмотра. Форма просмотра типа крипто-библиотеки открывается нажатием кнопки 🗈:

| 🗯 Тип крипто-библик                                                                                                    | отеки                    |           |  |
|----------------------------------------------------------------------------------------------------|--------------------------|-----------|--|
| 🗟 🖻 🗋 🖞 🏠 '                                                                                                    | 🔄 🖇 🛛 🖯 🔛                | <i></i>   |  |
| Идентификатор                                                                                                    |                          | 7         |  |
| Название                                                                                                    | CryptoPro CSP/1.1        |           |  |
| Печатная форма (rtf-ф                                                                                                    | айл) CertProp.rtf        |           |  |
| Параметры подписи                                                                                                    | Параметры проверки поді  | лиси      |  |
| User UID (Common name)=<br>User certificate file=<br>CA certificates dir=<br>Abonents certificates dir=<br>Hash Algorithm=<br>Encrypt Algorithm=<br>Encrypt for UID= |                          |           |  |
| 🔲 Поддержка шифра                                                                                                    | ции на старых ключах     |           |  |
| 🔲 Поддержка дешиф                                                                                                    | рации старых ключей      |           |  |
| 🔽 Поддержка удален                                                                                                    | ной перегенерации ключей |           |  |
| Алгоритм перегенера                                                                                                    | ции ключей               |           |  |
| генерация открытого                                                                                                    | ключа в ЦА               | <b>V</b>  |  |
| 🔽 Разрешен                                                                                                    |                          |           |  |
|                                                                                                    |                          | 🚫 Закрыты |  |

Рисунок 234 – Форма типа крипто-библиотеки

- Идентификатор идентификатор типа крипто-библиотеки;
- Название название типа крипто-библиотеки;
- Печатная форма (rtf-файл) печатная форма типа крипто-библиотеки;
- Параметры подписи параметры подписи типа крипто-библиотеки;
- Параметры проверки подписи параметры проверки подписи типа крипто-библиотеки;
- Алгоритм перегенерации ключей алгоритм перегенерации ключей.

Форма просмотра типа крипто-библиотеки закрывается нажатием кнопки Закрыть.

## 3.9.2 Группа справочников «Объекты системы»

В группу справочников Объекты системы входят следующие справочники:

- <u>Типы объектов</u> 227;
- Зарегистрированные объекты 228;
- <u>Типы данных</u> [230];

- Трассировки;
- Типы перечислений 232];
- Уровни АРМ 234);
- Настройки связанного удаления 235.

Группа справочников доступна через пункт меню Справочники→Системные→Объекты системы.

# 3.9.2.1 Типы объектов

В справочнике содержится список типов объектов. Справочник открывается через пункт меню Справочники — Системные — Объекты системы — Типы объектов:

| , 🖥 Типы объ | ектов                   |                         |
|--------------|-------------------------|-------------------------|
|              | 🛛 🖇 🛤 🗛 🏹 🕅 🖓 🖓         | Σ <b>+ - * Σ ⊗</b>      |
| Код          | Наименование            | Описание                |
| 1            | Документ                | Документ                |
| 2            | Объект                  | Объект                  |
| 3            | Документ АЦК            | Документ АЦК            |
| 4            | Квитовка документов АЦК | Квитовка документов АЦК |
| 1            |                         |                         |
|              |                         |                         |
|              |                         |                         |
|              |                         |                         |
|              |                         |                         |
| l<br>        |                         |                         |
| всего запис  | ен 4                    |                         |
| Код          | 1                       |                         |
| Наименован   | ие Документ             |                         |
| Описание     | Документ                |                         |
|              |                         | 🚫 Закрыть               |

Рисунок 235 – Форма справочника «Типы объектов»

Информация в справочнике доступна только для просмотра. Форма просмотра типа

объекта открывается нажатием кнопки 🖹:

| Тип объекта  | × |
|--------------|---|
|              |   |
| Код          |   |
| 1            |   |
| Наименование |   |
| Документ     |   |
| Описание     |   |
| Документ     |   |
|              |   |
|              |   |
| 🚫 Закрыть    | 1 |
|              |   |

Рисунок 236 – Форма типа объекта

- Код код типа объекта;
- Наименование название типа объекта;
- Описание комментарий к типу объекта.

Форма просмотра типа объекта закрывается нажатием кнопки Закрыть.

## 3.9.2.2 Зарегистрированные объекты

В справочнике содержится список зарегистрированных объектов. Справочник открывается через пункт меню Справочники—Системные—Объекты системы—Зарегистрированные объекты:

| 👌 Зарегистрир | ованные обт                          | ьекты |                                                             |                                    |
|---------------|--------------------------------------|-------|-------------------------------------------------------------|------------------------------------|
|               | 🖇 🖓 🐴                                | V 🕅   | . <b>□∇= ∕</b> ⁄⁄⁄⁄⁄⁄⁄⁄⁄⁄⁄/2 <b>−</b> *                     | × •                                |
| Тип объекта   | Тип объекта 📃 🗙 😿                    |       |                                                             |                                    |
| Класс объекта | пасс объекта Наименование            |       |                                                             |                                    |
| Тип об        | љекта                                | Класс | Наименование                                                | Описание                           |
| Объект        |                                      | 45    | Источник                                                    | Классификатор источников           |
| Объект        |                                      | 16100 | Источники иззменения бюджетных ас                           | Источники иззменения бюджетных асс |
| Объект        |                                      | 7023  | Источники образования средств                               | Источники образования средств      |
| 🕨 Объект      |                                      | 8062  | 062 Источники справочных данных Источники справочных данных |                                    |
|               |                                      |       |                                                             | ·                                  |
| Всего записей |                                      | 598   | 3                                                           | <b>-</b>                           |
| Тип объекта   | Объект                               |       |                                                             |                                    |
| Класс объекта | 8062                                 |       | Таблица AZKPLANINREFSRC                                     |                                    |
| Наименование  | енование Источники справочных данных |       |                                                             |                                    |
| Описание      | Лисание Источники справочных данных  |       |                                                             |                                    |
| J             |                                      |       |                                                             | 🚫 Закрыть                          |

Рисунок 237 – Форма справочника «Зарегистрированные объекты»

Информация в справочнике доступна только для просмотра. Для удобства работы со справочником используется панель фильтрации. На ней можно выбрать следующие параметры: **Тип объекта**, **Класс объекта** и **Наименование**.

Форма просмотра зарегистрированного объекта открывается нажатием кнопки 🗈:

| 🗯 Зарегистрированный     | объект                 | - O X                                 |
|--------------------------|------------------------|---------------------------------------|
| 🗟 🖻 🖣 🛛 🌢 🏷              | 🖇 🛛 🖯 🔛 🖉              | >                                     |
| Тип объекта              |                        | Класс объекта                         |
| Объект                   |                        | 45                                    |
| Таблица хранения объекта |                        |                                       |
| KI                       |                        |                                       |
| Наименование             |                        |                                       |
| Источник                 |                        |                                       |
| Описание                 |                        |                                       |
| Классификатор источнико  | В                      |                                       |
|                          | <b>i 🤐 🗸 Bi</b> 🗍 Ve 🖗 | Σ + - * Σ                             |
| Наименование парам       | етра Значение удмин    | истраторское значени зовательское зна |
|                          |                        |                                       |
| <b>T</b>                 |                        | -                                     |
| Всего записей            | 0                      |                                       |
|                          |                        | 🚫 Закрыть                             |

Рисунок 238 – Форма зарегистрированного объекта

- Тип объекта тип зарегистрированного объекта;
- Класс объекта класс зарегистрированного объекта;
- Таблица хранения объекта название таблицы хранения зарегистрированного объекта;
- Наименование название зарегистрированного объекта;
- Описание комментарий к зарегистрированному объекту.

Форма просмотра зарегистрированного объекта закрывается нажатием кнопки Закрыть.

#### 3.9.2.3 Типы данных

В справочнике содержится список типов данных. Справочник открывается через пункт меню Справочники—Системные—Объекты системы—Типы данных:

|              | 🚳 🐴 🗸 🕅       | $  \nabla = 2 \overline{2} + - *$ |            |
|--------------|---------------|-----------------------------------|------------|
| Код типа     |               | Идентификатор                     | <u>×</u>   |
| Наименование |               |                                   |            |
| Код типа     | Идентификатор | Наименование                      | Описание 🔺 |
| • 0          | dtString      | Строка                            |            |
| 1            | dtSmallInt    | Короткое целое                    |            |
| 2            | dtinteger     | Целое                             |            |
| 3            | dtDouble      | Вещественное                      |            |
| 4            | dtDate        | Дата                              |            |
| 5            | dtDateTime    | Дата/время                        |            |
| 6            | dtMoney       | Денежный                          |            |
| 7            | dtSNR         | Цифровая строка                   |            |
| 8            | dtLongString  | Длинная строка                    |            |
| 9            | dtLongBinary  | Двоичные данные                   |            |
| 10           | dtDocStatus   | Статус документа                  | <b></b>    |
| •            |               |                                   | Þ          |
| сего записей | 1             | 8                                 |            |

Рисунок 239 – Форма справочника «Типы данных»

Информация в справочнике доступна только для просмотра. Для удобства работы со справочником используется панель фильтрации. На ней можно выбрать следующие параметры: Код типа, Идентификатор и Наименование.

Форма просмотра типа данных открывается нажатием кнопки 🗈

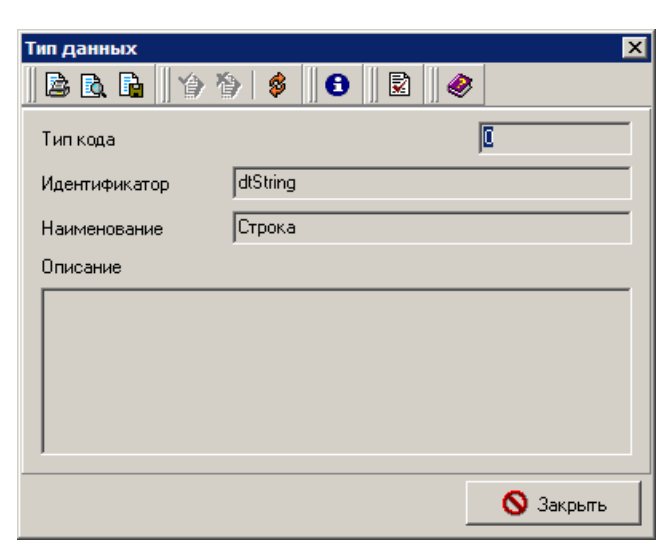

Рисунок 240 – Форма типа данных

- В форме указывается следующая информация:
- Тип кода числовой код типа данных;
- Идентификатор идентификатор типа данных;
- Наименование название типа данных;

• Описание – комментарий к типу данных.

Форма просмотра типа данных закрывается нажатием кнопки Закрыть.

#### 3.9.2.4 Типы перечислений

|   | 🏝 Типы перечислений 📃 🗖 🗙 |                         |                                              |           |   |
|---|---------------------------|-------------------------|----------------------------------------------|-----------|---|
| I | 1                         | 🖇   🛤 🛝 🗸 🕅             | ΞΣ + - *                                     |           |   |
| ( | Строковый идентификатор   |                         |                                              |           |   |
| ŀ | аименование               |                         |                                              |           | _ |
| Ĺ | Идентификатор             | Строковый идентификатор | Наименование                                 | Разрешен  |   |
|   | 18                        | CBAGENTCLASS            | Класс параметра статистики                   | Дa        |   |
|   | 19                        | CUTOBJ                  | Признак нарезаемости объекта                 | Дa        |   |
|   | 20                        | SENDFIRSTENABLE         | Порядок отправки транспортных пакетов        | Дa        |   |
|   | 21                        | TRANSPORTOBJECTWORKMO   | Режим работы объекта транспортной подсистемь | Дa        |   |
|   | 22                        | ARCHIVETYPE             | Типы архивации                               | Дa        |   |
|   | 23                        | NUMBEROFSIGN            | Количество подписей                          | Дa        |   |
|   | 24                        | PATHESRUNMODE           | Режим запуска                                | Дa        |   |
|   | 38                        | MSCRYPTOAPI_PROVIDERS   | Криптопровайдеры Ms Crypto API 2.0           | Дa        | 1 |
|   | 39                        | MSCRYPTOAPI_REQUESTTYF  | Типы запроса Ms Crypto API 2.0               | Дa        |   |
| Þ | 40                        | BUDGETPERIOD            | Период исполнения бюджета                    | Дa        |   |
| E |                           |                         |                                              |           |   |
|   |                           | 20                      |                                              |           | - |
| в | сего записей              | 26                      |                                              |           |   |
|   |                           |                         |                                              | 🚫 Закрыти | . |
|   |                           |                         |                                              |           |   |

Рисунок 241 – Форма справочника «Типы перечислений»

Информация в справочнике доступна только для просмотра. Для удобства работы со справочником используется панель фильтрации. На ней можно выбрать следующие параметры: Строковый идентификатор и Наименование.

Форма просмотра типа перечислений открывается нажатием кнопки 🖹:

| 🗯 Тип перечисления              |                           |             |
|---------------------------------|---------------------------|-------------|
| 🗟 🖻    🏷 🏷    🍕                 | € 🖉                       |             |
| Идентификатор                   | 0                         |             |
| Строковый идентификатор         | TALIGNMENT                |             |
| Наименование Тип выравни        | вания строк               |             |
| Описание                        |                           |             |
| Тип выравнивания строк          |                           |             |
|                                 |                           |             |
| ,<br>Значения типа перечисления |                           |             |
| 🖹   🖇 🐴 🗸 🗸                     | ' 🕅 🛛 🖓 = 🚈 🔽 🛛 + - * 🗍 🎘 |             |
| Значение Строковое значение     | Наименование              | Разрешен    |
| 1 TALEFTJUSTIFY                 | Влево                     | Да          |
| 2 TARIGHTJUSTIFY                | Вправо                    | Дa          |
| 3 TACENTER                      | По центру                 | Да          |
|                                 |                           |             |
|                                 |                           |             |
| •                               |                           | F           |
| Всего записей                   | 3                         |             |
| 🔽 Разрешен                      |                           | 🖺 Проверить |
|                                 |                           | 🚫 Закрыты   |

Рисунок 242 – Форма типа перечислений

- Идентификатор идентификатор типа перечисления;
- Строковый идентификатор идентификатор строкового значения типа перечисления;
- Наименование название типа перечисления;
- Описание комментарий к типу перечисления.

Форма просмотра значения типа перечисления открывается нажатием кнопки 🗈:

| 🇯 Значение типа пер  | речисления             |       |
|----------------------|------------------------|-------|
| 🗟 🖪 🔓 🛛 🎓 1          | \$ 5                   |       |
| Тип перечисления     | TALIGNMENT             |       |
|                      | Тип выравнивания строк |       |
| Идентификатор        | 1                      |       |
| Строковый идентифика | TALEFTJUSTIFY          |       |
| Наименование         | Влево                  |       |
| Описание             |                        |       |
| Выравнивать строку п | о левому краю          |       |
| 🔽 Разрешен           |                        |       |
|                      | S 38                   | крыть |

Рисунок 243 – Форма значения типа перечислений

Форма просмотра значения типа перечисления закрывается нажатием кнопки Закрыть.

## 3.9.2.5 Уровни АРМ

В справочнике содержится список уровней автоматизированного рабочего места, предназначенного для работы учреждений. Справочник открывается через пункт меню Справочники—Системные—Объекты системы—Уровни АРМ:

| 🏓 Уровни АРМ  |                                                                 | × |
|---------------|-----------------------------------------------------------------|---|
|               | <b>4 <sup>4</sup>.</b> ∇ ⊡    ∨= ⁄a Σ    + - *    №    <b>⊗</b> | > |
| Уровень АРМ   | Наименование                                                    |   |
| 0             | ПЕС                                                             |   |
| 10            | MK                                                              |   |
|               |                                                                 |   |
|               |                                                                 |   |
|               |                                                                 |   |
|               |                                                                 |   |
|               |                                                                 |   |
|               |                                                                 |   |
|               |                                                                 |   |
|               |                                                                 |   |
|               |                                                                 |   |
|               |                                                                 |   |
|               |                                                                 |   |
| •             |                                                                 | F |
| Всего записей | 2                                                               | _ |
|               | 0.1                                                             | 1 |
|               | 🚫 Закрыты                                                       |   |

Рисунок 244 – Форма справочника «Уровни АРМ»

Информация в справочнике доступна только для просмотра. Форма просмотра типа

объекта открывается нажатием кнопки 🖹:

| Уровень АРМ  |             | ×         |
|--------------|-------------|-----------|
| 🖻 🖻 🖪 🛛 🍅 '  | 🔄 🖇 🛛 🕄 🔜 🤌 |           |
| Уровень АРМ  | 0           |           |
| Наименование | ПБС         |           |
|              |             |           |
|              |             | 🚫 Закрыты |
|              |             |           |

Рисунок 245 – Форма Уровня АРМ

В форме указывается следующая информация:

- Уровень АРМ уровень автоматизированного рабочего места;
- Наименование название уровня АРМ.

Форма просмотра уровня АРМ закрывается нажатием кнопки Закрыть.

#### 3.9.2.6 Настройки связанного удаления

| 📜 Настройки связанного удаления |                      |                          |            |  |
|---------------------------------|----------------------|--------------------------|------------|--|
|                                 | 🏘 🐴 🗸 🕅 🕅 🔽 🚈        | Σ + - *                  | چ 🛛 🧇      |  |
| Основная таблица                |                      |                          | <b>×</b>   |  |
| Привязанная таблица             |                      |                          |            |  |
| 0                               | Основная таблица     | Привязанная таблица      | Разрешен 🔺 |  |
| 1 SYSDEL                        | TABLE                | SYSDELFIELD              | Да         |  |
| 2 TRANSIE                       | )                    | TRANSADDR                | Дa         |  |
| 3 ENUMTY                        | 'PE                  | ENUMVALUE                | Дa         |  |
| 4 SYSREG                        | OBJ                  | SYSEXPROBJPARAM          | Да         |  |
|                                 |                      |                          | ×          |  |
| Всего записей                   | 52                   |                          |            |  |
| 🖹    🗳                          | 👫 💁 🗸 🛐 🗍 🖓 🎼        | Σ + - *                  | ×    🔗     |  |
| <u>[@</u> П                     | оле основной таблицы | Поле привязанной таблицы | Разрешен   |  |
| ► 4 OBJCLAS                     | ŝS                   | OBJCLASS                 | Дa         |  |
| 5 OBJREG                        | TYPE                 | OBJREGTYPE               | Дa         |  |
|                                 |                      |                          |            |  |
| Всего записей                   | 2                    |                          |            |  |
|                                 |                      | 0                        | Закрыты    |  |

Рисунок 246 – Форма справочника «Настройки связанного удаления»

Для удобства работы со списком настроек связанного удаления используется панель фильтрации, на которой можно выбрать следующие параметры: **Основная таблица**, **Привязанная таблица**.

Информация в справочнике доступна только для просмотра. Форма просмотра соответствия таблиц открывается нажатием кнопки 🗈:

| Соответствие таблиц | ×               |
|---------------------|-----------------|
| 🗟 🖻, 📭    🍅 🏌       | ) \$ <b>0 1</b> |
| Основная таблица    | SYSDELTABLE     |
| Привязанная таблица | SYSDELFIELD     |
| 🔽 Активно           |                 |
|                     | 🚫 Закрыты       |

Рисунок 247 – Форма соответствия таблиц

В форме указывается следующая информация:

- Основная таблица наименование основной таблицы;
- Привязанная таблица наименование привязанной таблицы.

Форма просмотра соответствия полей таблиц открывается нажатием кнопки 🖹:

| Соответствие полей       | X         |
|--------------------------|-----------|
| 🗟 🖻 🖬 🔒 🎒 🛛 🕄            | \$ 6      |
| Поле основной таблицы    |           |
| Поле привязанной таблицы | LINKID    |
| 🔽 Активно                |           |
|                          | 🚫 Закрыть |

Рисунок 248 – Форма соответствия полей

- Поле основной таблица наименование поля основной таблицы;
- Поле привязанной таблица наименование поля привязанной таблицы.

Форма просмотра соответствия полей таблиц закрывается нажатием кнопки Закрыть.

#### 3.9.2.7 Информационные диалоги

В группу справочников Информационные диалоги входят следующие справочники:

- Типы диалогов 237;
- Группы полей [239];
- Параметры полей 240;
- Информационные диалоги 242.

Группа справочников доступна через пункт меню Справочники→Системные→Информационные диалоги.

#### 3.9.2.7.1 Типы диалогов

В справочнике содержится список типов информационных диалогов. Справочник открывается через пункт меню Справочники—Системные—Объекты системы—Информационные диалоги—Типы диалогов:

| 🗯 Типы информационных       | диалогов     |                  |             |             | _ 🗆 ×    |  |
|-----------------------------|--------------|------------------|-------------|-------------|----------|--|
| 🗈    🖇   👫 🖄                | 1 V 🕅        | ν: 2 Σ           | + −         | *           | ×        |  |
| Объект                      | Объект 💮 😿   |                  |             |             |          |  |
| Наименование                |              | Объект           | r           | Табли       | ца 🔺     |  |
| 🕨 Информация о договоре     |              | Договор          |             | DOCAZKCON   | NTRACT   |  |
| 📕 Информация о заявке на оп | лату расхо   | Заявка на оплату | расходов    | DOCAZKRE    | GUEST    |  |
| Информация о заявке на сп   | исание спе   | Заявка на списан | ие специал  | DOCAZKPAN   | 'REQUE:  |  |
| Информация о платежном п    | юручении н I | Платежное поруч  | ение на кон | DOCAZKPAN   | ORDCOI   |  |
| Информация о платежном п    | юручении н I | Платежное поруч  | ение на воз | DOCAZKPAN   | ORDCOI   |  |
| Информация о денежном об    | бязательст , | Денежное обязат  | ельство с 🤇 | DOCAZKCON   | ITRACT   |  |
| Информация о денежном об    | бязательст , | Денежное обязат  | ельство бе  | DOCAZKCON   | ITRACT   |  |
| Информация о бюджетном с    | обязательс I | Бюджетное обяза  | пельство    | DOCAZKBU    | GORDE    |  |
| Информация о бюджетной з    | аявке I      | Бюджетная заявк  | a           | DOCAZKPLA   | NASS     |  |
| Информация о кассовом пр    | огнозе I     | Кассовый прогно  | 3           | DOCAZKLIM   | DOC      |  |
| 🔄 Информация об уведомлени  | и о бюдже!   | Уведомление о б  | юджетных н  | DOCAZKPLA   | NINCOM   |  |
| Информация об уведомлени    | и об измен!  | Уведомление об   | изменении   | DOCAZKPLA   | NINCCH 🖵 |  |
| •                           |              |                  |             |             | •        |  |
| Всего записей               | 32           |                  |             |             |          |  |
|                             |              |                  |             | <b>S</b> 38 | акрыты   |  |
| Рисунок 249 – Фор           | ма спра      | вочника «Ти      | пы инф      | ормацио     | ных      |  |

Для удобства работы со списком типов диалогов используется панель фильтрации, на которой можно выбрать параметр **Объект**.

диалогов»

Информация в справочнике доступна только для просмотра. Форма просмотра типа

информационного диалога открывается нажатием кнопки 🖹:

| Тип информаци | юнного диалога        | × |
|---------------|-----------------------|---|
| 🛛 🗟 🗟 📔       | 🖞 🏠 🗳 🛛 🔂 🛛 🗟         |   |
| Код           | 0                     |   |
| Объект        | Договор …             |   |
| Заголовок     | Информация о договоре |   |
|               | 🚫 Закрыты             |   |

Рисунок 250 – Форма типа информационного диалога

#### В форме указывается следующая информация:

- Код код типа информационного диалога;
- Объект наименование объекта;
- Заголовок заголовок типа информационного объекта.

Форма просмотра типа информационного диалога закрывается нажатием кнопки Закрыть.

## 3.9.2.7.2 Группы полей

В справочнике содержится список групп полей информационных диалогов. Справочник открывается через пункт меню Справочники—Системные—Объекты системы—Информационные диалоги—Группы полей:

| 🗯 Группы пол  | ей информационного диалога                                      | _ 🗆 🗙  |  |  |
|---------------|-----------------------------------------------------------------|--------|--|--|
|               | <b>参</b>   <b>Μ</b> <sup>Δ</sup> , ∇ Δ    ∀= ⁄a Σ    + − *    Σ | چ    🧶 |  |  |
| Код группы    | Наименование                                                    |        |  |  |
| ▶ 100         | Системная информация                                            |        |  |  |
| 170           | Поля отчетов организаций                                        |        |  |  |
| 220           | Плательщик документов                                           |        |  |  |
| 230           | Стандартная строка документов                                   |        |  |  |
| 240           | Получатель документов                                           |        |  |  |
| 270           | Поля бюджетной заявки                                           |        |  |  |
| 300           | Поля запроса на отзыв                                           |        |  |  |
| 310           | Поля произвольного документа                                    |        |  |  |
| 320           | Поля файла, прикрепленного к документам                         |        |  |  |
| 340           | Поля УоИБН по расходам                                          |        |  |  |
| 350           | Поля отчета из АЦК                                              |        |  |  |
| 360           | Поля произвольного документа                                    |        |  |  |
| 370           | Поля кассового плана по доходам                                 |        |  |  |
|               |                                                                 | _      |  |  |
|               |                                                                 |        |  |  |
| Всего записей | i 39                                                            |        |  |  |
|               | S 3                                                             | акрыты |  |  |

Рисунок 251 – Форма справочника «Группы полей информационного диалога»

Информация в справочнике доступна только для просмотра. Форма просмотра

группы полей информационного диалога открывается нажатием кнопки 🖹:

| Группа полей информационного д | калога 🗙  |
|--------------------------------|-----------|
| 🛯 🖻 🖻 🔓 🍅 🍅 🛛 😆                |           |
| Код группы                     | 100       |
| Наименование Системная инфор   | мация     |
|                                | 🚫 Закрыты |

Рисунок 252 – Форма группы полей информационного диалога

В форме указывается следующая информация:

- Код группы код группы полей информационного диалога;
- Наименование название группы полей информационного диалога.

Форма просмотра группы полей информационного диалога закрывается нажатием кнопки Закрыть.

#### 3.9.2.7.3 Параметры полей

В справочнике содержится список параметров полей информационных диалогов. Справочник открывается через пункт меню Справочники—Системные—Объекты системы—Информационные диалоги—Параметры полей:

|                | 🖇   🎮 🕰           | Υ Δι ΙΖ= 2 Σ Ι+ - *               | ŧ       | ×          |
|----------------|-------------------|-----------------------------------|---------|------------|
| уппа полей     |                   |                                   |         | ··· ]      |
| 0              | Группа            | Наименование                      | Порядок | Значение   |
| 10020          | Системная информ  | Подпись №1 (%РАВАМ1%)             | 30      | SELECT C   |
| 10030          | Системная информ  | Крипто-библиотека №1 (%РАВАМ1%)   | 40      | SELECT D   |
| 10040          | Системная информ  | Подпись №2 (%РАВАМ1%)             | 50      | SELECT C   |
| 10050          | Системная информ  | Крипто-библиотека №2 (%РАВАМ1%)   | 60      | SELECT D   |
| 10060          | Системная информ  | Сообщение принимающей стороны     | 70      | NoteFromB  |
| 10150          | Стандартная строк | Бланк расходов (ID=%PARAM1%)      | 20      | SELECT N   |
| 10160          | Плательщик докум  | Счет плательщика (ID=%PARAM1%)    | 7       | SELECT A   |
| 10200          | Получатель докуме | ИНН получателя                    | 1       | ReceiverIN |
| 10205          | Получатель докуме | КПП получателя                    | 2       | ReceiverK  |
| 10210          | Получатель докуме | Организация-получатель (ID=%PARAM | 3       | ReceiverN  |
| 10220          | Получатель докуме | Счет получателя (ID=%PARAM1%)     | 4       | ReceiverA  |
| 10230          | Получатель докуме | Банк получателя (БИК= %РАВАМ1%)   | 8       | select Nam |
| 10240          | Получатель докуме | Корр. счет банка получателя       | 9       | SELECT C   |
| 10400          | Стандартная строк | Бюджетополучатель (ID=%PARAM1%)   | 10      | SELECT N   |
| 10410          | Стандартная строк | КФСР                              | 20      | KFSR       |
|                |                   |                                   |         | Þ          |
| ш<br>его запис | сей               | 594                               |         |            |
|                |                   |                                   | 0       | Закрыты    |

информационного диалога»

Для удобства работы со списком параметров полей используется панель фильтрации, на которой можно выбрать параметр **Группа полей**.

Информация в справочнике доступна только для просмотра. Форма просмотра параметров поля информационного диалога открывается нажатием кнопки

| Параметры поля инфор | омационного диалога 🛛 🗙                                                                                                    |
|----------------------|----------------------------------------------------------------------------------------------------|
| 🗟 🖻 🖬 🛛 🍅 🏷          |                                                                                                    |
| Порядок              | 30                                                                                                    |
| Наименование         | Подпись №1 (%РАВАМ1%)                                                                                                    |
| Группа               | Системная информация …                                                                                                    |
| Значение             | SELECT CryptoUID FROM CryptoUID WHERE                                                                                                  |
| Подсказка            | <u>^</u>                                                                                                    |
| Формат               |                                                                                                    |
| Тип формата          |                                                                                                    |
| Видимость            |                                                                                                    |
| Наименование парам.  | select DisplayName from CryptoProfile CP where<br>CP:Autokey IN(select CU:ProfileID from CryptoUID CU<br>where CU:CryptoUID=:SignUID1) |
| Функция для вызова   | saInfoCl.CallDialogField1(CryptoUIDDialog,CryptoUID,SignUID1                                                                           |
|                      | 🔽 Разрешён                                                                                                    |
|                      | 🚫 Закрыть                                                                                                    |

Рисунок 254 – Форма параметров поля информационного диалога

- Порядок порядок поля информационного диалога;
- Наименование название поля информационного диалога;
- Группа группа полей информационного диалога;
- Значение системное значение поля информационного диалога;
- Подсказка примечание к полю информационного диалога;
- Формат формат поля информационного диалога;
- Тип формата тип формата поля информационного диалога;
- Видимость видимость поля информационного диалога;
- Наименование парам. название параметра поля информационного диалога;
- Функция для вызова функция для вызова поля информационного диалога.

Форма просмотра параметров поля информационного диалога закрывается нажатием кнопки Закрыть.

### 3.9.2.7.4 Информационные диалоги

В справочнике содержится список информационных диалогов. Справочник открывается через пункт меню Справочники→Системные→Объекты системы→Информационные диалоги→Информационные диалоги:

| <mark>, <sup>се</sup> Информационные диалоги</mark>                 | × •                                   |           | JX |
|---------------------------------------------------------------------|---------------------------------------|-----------|----|
| Тип диалога Информация о денежном обязательстве с фиксированной сум | мой                                   | •••       | *  |
| Тип диалога                                                         | Группа полей                          | Порядок   | Т  |
| Информация о денежном обязательстве с фиксированной суммой          | Поля денежного обязательства с фиксир | 1         |    |
| Информация о денежном обязательстве с фиксированной суммой          | Строка денежного обязательства с фикс | 2         |    |
| Информация о денежном обязательстве с фиксированной суммой          | Плательщик документов АЦК             | 3         |    |
| Информация о денежном обязательстве с фиксированной суммой          | Получатель документов АЦК             | 4         |    |
| Информация о денежном обязательстве с фиксированной суммой          | Роспись документов АЦК                | 5         |    |
| Информация о денежном обязательстве с фиксированной суммой          | Суммы документа                       | 6         |    |
| Информация о денежном обязательстве с фиксированной суммой          | Прочие реквизиты                      | 7         |    |
| Информация о денежном обязательстве с фиксированной суммой          | Системная информация                  | 8         |    |
| ▲   Всего записей 8                                                 |                                       |           | Þ  |
|                                                                     |                                       | 🚫 Закрыты |    |

Рисунок 255 – Форма справочника «Информационные диалоги»

Для удобства работы со списком информационных диалогов используется панель фильтрации, на которой можно выбрать параметр **Тип диалога**.

Информация в справочнике доступна только для просмотра. Форма просмотра

параметров информационного диалога открывается нажатием кнопки 🖹:

| Параметры инф | оормационного диалога 🛛 🛛 🗙                      |
|---------------|--------------------------------------------------|
| 🗟 🖻 📔         | 12 12 12 12 12 12 12 12 12 12 12 12 12 1         |
| Тип диалога   | Информация о денежном обязательстве с фиксир     |
| Группа полей  | Поля договора 😶                                  |
| Наименование  | Поля денежного обязательства с фиксированной сум |
| Порядок       | 1                                                |
|               | 🚫 Закрыть                                        |

Рисунок 256 – Форма параметров информационного диалога

В форме указывается следующая информация:

- Тип диалога тип информационного диалога;
- Группа полей наименование группы полей;
- Наименование название информационного диалога;
- Порядок порядок информационного диалога.

Форма просмотра параметров информационного диалога закрывается нажатием кнопки Закрыть.

#### 3.9.3 Группа справочников «Разделы помощи»

#### 3.9.3.1 Разделы помощи

В справочнике содержится список разделов помощи. Справочник открывается через пункт меню Справочники — Системные — Разделы помощи — Разделы помощи:

| 🏓 Привязки разделов помощи 📃 🗖 🗙 |                     |                |                                       |  |
|----------------------------------|---------------------|----------------|---------------------------------------|--|
| <b>b</b>                         | <u>, 7 0</u> 17= 28 | Σ + - *        | × •                                   |  |
| Форма                            |                     | Компонент      | <b>X</b>                              |  |
| Файл помощи                      |                     | Раздел помощи  |                                       |  |
| Форма                            | Компонент           | Файл помощи    | Раздел 🔺                              |  |
| AzkKbkTypeRplDictDialog          | default             | transphelp.chm | dir-vidi-klass-budg.htm               |  |
| AzkKbkTypeRplDictScroller        | default             | transphelp.chm | dir-vidi-klass-budg.htm 💻             |  |
| AzkObjectsDialog                 | default             | transphelp.chm | obj.htm                               |  |
| AzkObjectsScroller               | default             | transphelp.chm | obj.htm                               |  |
| AzkOperTypesDialog               | default             | transphelp.chm | tipy-oper.htm                         |  |
| AzkOperTypesScroller             | default             | transphelp.chm | tipy-oper.htm                         |  |
| AzkPermissionTypeDialog          | default             | transphelp.chm | tipy-razresh.htm                      |  |
| AzkPermissionTypeScroller        | default             | transphelp.chm | tipy-razresh.htm                      |  |
| ▶ AzkPermitOpenLSDialog          | default             | transphelp.chm | razr-otkr-LS.htm                      |  |
| AzkPermitOpenLSLinesDialog       | default             | transphelp.chm | razr-otkr-LS.htm                      |  |
|                                  |                     |                | · · · · · · · · · · · · · · · · · · · |  |
| Всего записей                    | 477                 |                |                                       |  |
|                                  |                     |                | 🚫 Закрыть                             |  |

Рисунок 257 – Форма справочника «Привязки разделов помощи»

Информация в справочнике доступна только для просмотра. Для удобства работы со справочником используется панель фильтрации. На ней можно выбрать следующие параметры: Форма, Компонент, Файл помощи и Раздел помощи.

Форма просмотра формы привязки раздела помощи открывается нажатием кнопки

| Привязка раздела помощи 🛛 🛛 |
|-----------------------------|
|                             |
| Форма                       |
| AccountTypeRplDictDialog    |
| 🔽 Компонент                 |
| default                     |
| Файл помощи                 |
| transphelp.chm              |
| Раздел помощи               |
| tipy-s4eta.htm              |
|                             |
| 🔗 Вызов помощи 🚺 🚫 Закрыть  |

Рисунок 258 – Форма привязки раздела помощи

- Форма форма привязки раздела помощи;
- Компонент компонент привязки раздела помощи;
- Файл помощи файл раздела помощи;
- Раздел помощи раздел помощи.

Форма просмотра привязки раздела помощи закрывается нажатием кнопки Закрыть.

## 3.9.4 Группа справочников «Параметры»

В группу справочников Параметры входят следующие справочники:

- Системные константы 244;
- Системные параметры 246.

Группа справочников доступна через пункт меню Справочники→Системные→Параметры

#### 3.9.4.1 Системные константы

В справочнике содержится список системных констант. Справочник открывается через пункт меню Справочники — Системные — Параметры — Системные константы:

| , а Системные                                    | 📜 Системные константы |                         |              |                    |                            |                           |
|--------------------------------------------------|-----------------------|-------------------------|--------------|--------------------|----------------------------|---------------------------|
| Δ Δ Δ Δ Δ Δ Δ Δ Δ Δ Δ Δ Δ Δ Δ Δ Δ                |                       |                         |              |                    |                            |                           |
| Группы конст                                     | гант:                 |                         |              |                    |                            |                           |
| Код                                              | Н                     | аименование             |              |                    | Описание                   |                           |
| ▶ 1 Рек                                          | Визиты                |                         |              |                    |                            |                           |
| 2 Hac                                            | стройки до            | окументов               | Настройки до | кументов           |                            |                           |
| 3 Про                                            | оверки                |                         | Проверки     |                    |                            |                           |
| 4 Печ                                            | чать                  |                         | Печать       |                    |                            |                           |
| 5 Сис                                            | темные                |                         | Системные    |                    |                            |                           |
| <b>Ⅰ</b>                                         |                       |                         |              |                    |                            | F                         |
| Всего записе                                     | ей 🛛                  | 9                       |              |                    |                            |                           |
|                                                  | 🗳   🕯                 | 🗛 🛝 🔽 🕅 🔽 🖗             | ΞΣ +         | - *                | × .                        |                           |
| Константы по                                     | о группе              | Реквизиты               |              |                    |                            |                           |
| Идентификатор                                    | ·                     | ,                       |              |                    | <b>x</b>                   |                           |
| Описание                                         |                       |                         |              |                    |                            |                           |
| Идентифи                                         | катор                 | Описание                |              | Системное значение | Администраторское значение | Пользовательское значение |
| Boss                                             |                       | Руководитель организаци | и            |                    |                            |                           |
| GlavBuh                                          |                       | Главный бухгалтер орган | изации       |                    |                            |                           |
| UFKName                                          |                       | Наименование УФК        |              |                    |                            |                           |
| OrgCodeUFKN                                      | lame                  | Код организации УФК     |              |                    |                            |                           |
| PostBoss                                         |                       | Должность руководителя  | организации  |                    |                            |                           |
| PostGlavBuh Должность гл. бухгалтера организации |                       |                         |              |                    |                            |                           |
|                                                  |                       |                         |              |                    |                            |                           |
| Всего записей                                    | Всего записей б       |                         |              |                    |                            |                           |
| 🔽 По группам                                     | 1                     |                         |              |                    |                            | 🚫 Закрыть                 |

Рисунок 259 – Форма справочника «Системные константы»

Информация в справочнике доступна только для просмотра. Форма просмотра

группы системных констант открывается нажатием кнопки 🗈:

| 🏓 Группа системных констант | ĸ |
|-----------------------------|---|
|                             |   |
| Код 🚺                       |   |
| Название Реквизиты          |   |
| Описание Реквизиты          |   |
| 🚫 Закрыть                   | 1 |
|                             | 1 |

Рисунок 260 – Форма группы системных констант

В форме указывается следующая информация:

- Код код группы системных констант;
- Название название группы констант;

• Описание – краткое описание группы констант.

Форма просмотра группы системных констант закрывается нажатием кнопки Закрыть.

Для удобства работы со списком констант по группе используется панель фильтрации, на которой можно выбрать параметры: **Идентификатор** и **Описание**. Форма просмотра констант по группе открывается нажатием кнопки :

| Системная константа        |                              | ×  |
|----------------------------|------------------------------|----|
| 🗟 🖻 🖬 🖌 🏠 🛛 🗳              | <b>● ≥</b> <i>⊗</i>          |    |
| Группа Реквизиты           |                              | •• |
| Наименование константы     |                              |    |
| Руководитель организации   |                              |    |
|                            |                              |    |
|                            |                              |    |
|                            |                              |    |
|                            |                              |    |
|                            |                              |    |
| ,<br>Системное значение    |                              | 1  |
|                            |                              | 1  |
| Администраторское значение |                              | 1  |
| Пользовательское значение  |                              |    |
|                            | 🏠 Сохранить 🛛 🗸 Ок 🚫 Закрыть |    |

Рисунок 261 – Форма системной константы

В форме указывается следующая информация:

- Группа название группы констант;
- Наименование константы название константы;
- Системное значение системное значение константы;
- Административное значение административное значение константы;
- Пользовательское значение пользовательское значение константы. Доступно для редактирования.

После ввода необходимых данных форма системной константы сохраняется нажатием кнопки **ОК** или **Сохранить**.

#### 3.9.4.2 Системные параметры

В справочнике содержится список системных параметров. Справочник открывается

через пункт меню Справочники -> Системные -> Параметры -> Системные параметры:

| , 🕯 Системные п | араметры объектов    |              |                                                            | ×  |  |
|-----------------|----------------------|--------------|------------------------------------------------------------|----|--|
|                 | 👂   🏘 💁 🔽 🕅          | ν= 2 Σ       | + - *                                                      |    |  |
| Идентификатор   |                      |              | <u> </u>                                                   | ۲, |  |
| Код параметра   | Идентификатор        | Тип значения | Наименование                                               | -  |  |
| 42              | ATTACHMENT_FIELD     | dtString     | Названия полей прикрепленных документов                    |    |  |
| 74              | ATTACHMENT_PATH      | dtString     | Путь к каталогу импорта вложений                           |    |  |
| 32              | ATTACHMENTS_ENABLED  | dtBoolean    | Позволять прикреплять файлы к документу                    |    |  |
| 34              | ATTACHMENTS_FIELDS   | dtString     | Список основных полей документа                            |    |  |
| 35              | ATTACHMENTS_FILTER   | dtString     | Фильтр на выбор документа                                  |    |  |
| 36              | ATTACHMENTS_NOTPOSS  | dtString     | Список коротких статусов документов, к которым нельзя прик |    |  |
| 33              | ATTACHMENTS_SCROLLE  | l dtString   | Наименование формы выбора документов                       |    |  |
| 57              | AUTOFILLGRANTBYKBK   | dtBoolean    | Подтягивать Код цели автоматически                         |    |  |
| 39              | AZKRESTRICTED_STATUS | dtString     | Список статусов АЦК, которые запрещены для отображения     |    |  |
| 6               | BUDGETFILTER         | dtString     | Фильтр бюджета при выборе строки                           |    |  |
| 20              | CANCEL_NOTLOADEXTER  | l dtString   | Список коротких статусов документа до его выгрузки во внеш |    |  |
| 44              | CANCEL_NOTPOSSIBLEAZ | dtString     | Список статусов АЦК, для которых невозможен отзыв          | •  |  |
| •               |                      |              | ▶ E                                                        |    |  |
| Всего записей   | 72                   |              |                                                            |    |  |
|                 |                      |              | 🚫 Закрыть                                                  |    |  |

Рисунок 262 – Форма справочника «Системные параметры»

Для удобства работы со списком системных параметров используется панель фильтрации, на которой можно выбрать параметр **Идентификатор**.

Информация в справочнике доступна только для просмотра. Форма просмотра системного параметра объекта открывается нажатием кнопки 🗈

| 🏓 Системный параметр объекта 📃 🗖 🗙                       |  |  |  |
|----------------------------------------------------------|--|--|--|
|                                                          |  |  |  |
| Код параметра                                            |  |  |  |
| Идентификатор ATTACHMENT_FIELD                           |  |  |  |
| Тип значения                                             |  |  |  |
| Разрешить редактирование 🔽 Администратору 🔽 Пользователю |  |  |  |
| Наименование                                             |  |  |  |
| Пазвания полеи прикрепленных документов                  |  |  |  |
| Названия полей прикрепленных документов                  |  |  |  |
|                                                          |  |  |  |
|                                                          |  |  |  |
| 🚫 Закрыть                                                |  |  |  |

Рисунок 263 – Форма системного параметра объекта

- Код параметра код системного параметра объекта;
- Идентификатор идентификатор системного параметра объекта;
- Тип значения тип значения системного параметра объекта;
- Разрешить редактирование возможность редактирования системных параметров администратором и/или пользователем;
- Наименование название системного параметра объекта;
- Описание краткое описание системного параметра объекта.

Форма просмотра системного параметра объекта закрывается нажатием кнопки Закрыть.

#### 3.9.5 Группа справочников «Проверки»

В группу справочников Проверки входят следующие справочники:

- Проверки объектов 248;
- Проверки настроек системы [251].

Группа справочников доступна через пункт меню Справочники→Системные→Проверки.

#### 3.9.5.1 Проверки объектов

В справочнике содержится список проверок объектов. Справочник открывается через пункт меню Справочники—Системные—Проверки—Проверки объектов:

| 🏓 Проверки объектов |               |                                      |                   | l ×    |
|---------------------|---------------|--------------------------------------|-------------------|--------|
| 🖹    🎄   🏘 端 `      | ν 🕅 🛛 🗠 🖉 +   | - *                                  |                   |        |
| Тип объекта         | Х Класс объ   | екта                                 | x                 | *      |
| Уровень             | 💌 Условие п   | роверки                              |                   |        |
| Наименование        | Функция г     | проверки                             |                   |        |
| Строка ошибки       |               |                                      |                   |        |
| Порядок Тип объекта | Класс объекта | Наименование                         | Системный уровень |        |
| 10 Объект           | Банк России   | Проверка БИК банка на непустоту      | Жестко            |        |
| 20 Объект           | Банк России   | Проверка БИК банка на допустимые с   | Жестко            |        |
| 30 Объект           | Банк России   | Проверка БИК банка на корректную дл  | Жестко            |        |
| 110 Объект          | Банк России   | Проверка БИК РКЦ банка на непустот   | Жестко            |        |
| 120 Объект          | Банк России   | Проверка БИК РКЦ банка на допустим   | Жестко            |        |
| 130 Объект          | Банк России   | Проверка БИК РКЦ банка на корректн   | Жестко            |        |
| 50 Объект           | Банк России   | Проверка корр.счета банка на непусто | Отключена         |        |
|                     |               |                                      | D                 | L<br>L |
| Всего записей       | 5082          |                                      |                   |        |
|                     |               |                                      | 🚫 Закрыты         |        |

Рисунок 264 – Форма справочника «Проверки объектов»

В справочнике осуществляется настройка пользовательского уровня проверки системных объектов. Остальная информация доступна только для просмотра.

Для удобства работы со справочником используется панель фильтрации, на которой можно выбрать следующие параметры: Тип объекта, Класс объекта, Уровень, Условие проверки, Наименование, Функция проверки и Строка ошибки.

В списке системных объектов выбирается объект, для которого настраивается уровень проверки. Для редактирования настройки нажимается кнопка 🗈 или **<Enter>**. На экране откроется форма редактирования проверки объекта:

| 🏓 Проверка объек                                                                                                    | та                                                 |           |           |
|----------------------------------------------------------------------------------------------------|----------------------------------------------------|-----------|-----------|
| 🗟 🖻 🖬 🛛 🏠                                                                                                    | 🏠 🖇 🔂 🗟 🖉                                          |           |           |
| Уровни проверок<br>Системный<br>Жестко                                                                                         | Администраторский                                  | Пользоват | ельский   |
| Порядок 1                                                                                                    | 0                                                  |           |           |
| Тип объекта 🛛 🖸                                                                                                    | Ібъект                                             |           | <u></u>   |
| Класс объекта 🛛 Б                                                                                                    | анк России                                         |           |           |
| Наименование Г                                                                                                    | Іроверка БИК банка на непустоту                    |           |           |
| Проверка<br>Условная<br>Функция<br>Функция<br>Проверки<br>Строка ошибки<br>Не заполнен БИК<br>Режимы проверки<br>Г МК<br>Г ПБС | xprStd.FieldMustBeNotEmpty(BIC)<br>банка<br>на АРМ |           |           |
|                                                                                                    | 🏠 Сохранить                                        | V Ok      | 🚫 Закрыть |

Рисунок 265 – Форма проверки объекта

- В форме указывается следующие уровни проверки:
- Системный значения, которые задаются разработчиком при установке и могут изменяться только им.
- Администраторский значения, которые устанавливаются администратором подсистемы на *Транспортном сервере*. Реплицируются всем клиентам. Администраторские значения имеют более высокий приоритет, чем системные.
- Пользовательский значения, устанавливаемые опытным пользователем подсистемы в АРМ Учреждения. Настройки отдельного взятого АРМ Учреждения работают только для него. Пользовательские значения имеют более высокий приоритет, чем системные и администраторские. Поле доступно для редактирования.

#### Для проверок могут устанавливаться следующие значения:

- Отключена проверка не осуществляется.
- Жестко при осуществлении проверки и невыполнении ее условий дальнейшая обработка объекта становится недоступной, на экране появится неигнорируемое сообщение с ошибкой.
- Мягко при осуществлении проверки и невыполнении ее на экране появится предупреждающее сообщение, которое можно проигнорировать и продолжить обработку объекта.

Для сохранения изменений нажимается кнопка Сохранить или ОК.

#### 3.9.5.2 Проверки настроек системы

В справочнике содержится список проверок настроек системы. Справочник открывается через пункт меню Справочники→Системные→Проверки→Проверки объектов:

| 📌 Проверки настроек системы                                      |                                                          |              |  |  |
|------------------------------------------------------------------|----------------------------------------------------------|--------------|--|--|
| 🗋 🔀    🗳   🏘 🐴 🏹 🕅 🛛                                             | 🗋 🖹 🔀 🦚 🎝  ថ្មៃ    = 🚈 Σ    + − 米    🖻 🖻    🎽    🔗       |              |  |  |
| Группы проверок:                                                 |                                                          |              |  |  |
| Код                                                              | Наименование                                             |              |  |  |
| 1 Проверки системных таблиц                                      |                                                          |              |  |  |
| 2 Проверки настроек связей АРМ, Ю                                | Ор. лиц с организациями АЦК                              |              |  |  |
|                                                                  |                                                          |              |  |  |
|                                                                  |                                                          | F            |  |  |
| Всего записей 2                                                  |                                                          |              |  |  |
| 🌔 🕺 🖇 🛝 🗸 🕅                                                      | 7= 1 Σ                                                   |              |  |  |
| Проверки по группе Проверки настроек св                          | вязей АРМ, Юр. лиц с организациями АЦК                   |              |  |  |
| Уровень                                                          | Условие проверки                                         | *            |  |  |
| Наименование                                                     | Функция проверки                                         |              |  |  |
| Строка ошибки                                                    |                                                          |              |  |  |
|                                                                  |                                                          |              |  |  |
| Порядок Наименование                                             | Системный уровень Администраторский уровены Тользователь | ский уровень |  |  |
| ГО Наличие у АРМ юридических лиц                                 | жестко                                                   |              |  |  |
| 10 Наличие у АРМ организации Ацк<br>20 Настройка организации АЦК |                                                          |              |  |  |
|                                                                  |                                                          |              |  |  |
| 25 Наличие связей юридических лиц с                              | С Мянко                                                  |              |  |  |
| 5 Настройка собственного APM                                     | Xectro                                                   |              |  |  |
|                                                                  | ACCINO                                                   |              |  |  |
|                                                                  |                                                          |              |  |  |
| Всего записей 6                                                  |                                                          |              |  |  |
| ,                                                                | 0                                                        | Закрыть      |  |  |

Рисунок 266 – Форма справочника «Проверки настроек системы»

В справочнике осуществляется настройка пользовательского уровня проверки настроек системы. Остальная информация доступна только для просмотра.

Форма просмотра группы проверок открывается нажатием кнопки 🖹:

| 🏓 Группа проверок настроек системы |           |  |
|------------------------------------|-----------|--|
| 🛛 🖻 🖪 👔 🏠 🏷 🖇 🛛 🗗 🗍                | 2         |  |
| Код 🚺                              |           |  |
| Название Проверки системных таблиц |           |  |
| ,                                  | 🚫 Закрыть |  |

Рисунок 267 – Форма группы проверок настроек системы

- В форме указывается следующая информация:
- Код код группы проверок настроек системы;
- Название название группы проверок настроек системы;

Для удобства работы со списком проверок по группе используется панель фильтрации, на которой можно выбрать следующие параметры: **Уровень**, **Условие проверки**, **Наименование**, **Функция проверки** и **Строка ошибки**.

В списке проверок по группе выбирается настройка, для которой настраивается уровень проверки. Для редактирования настройки нажимается кнопка 🗈 или **<Enter>**. На экране откроется форма редактирования проверки настроек системы:
| 🗯 Проверка нас                                | троек системы                                                                                                    |                              |
|-----------------------------------------------|----------------------------------------------------------------------------------------------------|------------------------------|
| 🛛 🖻 🔊 🖉                                       | 🏠 🏠 🚯 🔂 🖉                                                                                                    |                              |
| Уровни проверо<br>Системный                   | ок Администраторский Пользовате                                                                                                   | эльский                      |
|                                               |                                                                                                    |                              |
| Группа                                        | Проверки системных таблиц                                                                                                    |                              |
| Порядок                                       | 10                                                                                                    |                              |
| Наименование                                  | Задвоения проверок объектов                                                                                                    |                              |
| Проверка<br>Условная<br>функция               |                                                                                                    |                              |
| Функция<br>проверки                           | chkSysTb.CheckUniqueRecByFieldsInRpITable(SysExprObj,ObjF<br>FunctionName;IfFunctionName)                                         | }egType;ObjClass;            |
| Строка ошибки                                 | )<br>1                                                                                                    |                              |
| Запись "%Rec<br>"%ObjRegType<br>полям"%Fields | ordID%" не уникальна с записью "%RecordID_Et%"  "%Name%"<br>%", класс объекта "%DbjClass%"  таблица "%TableName%"   уни<br>List%" | Тип объекта<br>икальность по |
| Режимы прове                                  | рки на АРМ                                                                                                    |                              |
| <ul><li>✓ МК</li><li>✓ ПБС</li></ul>          |                                                                                                    |                              |
|                                               | 🏠 Сохранить 🛛 🗸 Ок                                                                                                    | 🚫 Закрыть                    |

Рисунок 268 – Форма проверки настроек системы

- В форме указывается следующие уровни проверки:
- Системный значения, которые задаются разработчиком при установке и могут изменяться только им.
- Администраторский значения, которые устанавливаются администратором подсистемы на *Транспортном сервере*. Реплицируются всем клиентам. Администраторские значения имеют более высокий приоритет, чем системные.
- Пользовательский значения, устанавливаемые опытным пользователем подсистемы в АРМ Учреждения. Настройки отдельного взятого АРМ Учреждения работают только для него. Пользовательские значения имеют более высокий приоритет, чем системные и администраторские. Поле доступно для редактирования.

#### Для проверок могут устанавливаться следующие значения:

- Отключена проверка не осуществляется.
- Жестко при осуществлении проверки и невыполнении ее условий дальнейшая обработка объекта становится недоступной, на экране появится неигнорируемое сообщение с ошибкой.
- **Мягко** при осуществлении проверки и невыполнении ее на экране появится предупреждающее сообщение, которое можно проигнорировать и продолжить обработку объекта.

Для сохранения изменений нажимается кнопка Сохранить или ОК.

# 3.9.6 Группа справочников «Настройки репликаций»

В группу справочников Настройки репликаций входят следующие справочники:

- Системные репликационные шаблоны
- Разрешения репликаций уровня АРМ [256];
- Системные репликационные объекты;
- Разрешения репликаций клиентам [258];
- Объекты, оправленные клиентам 2001.

Группа справочников доступна через пункт меню Справочники→Системные→Настройки репликаций.

### 3.9.6.1 Системные репликационные шаблоны

| 📩 Системные шаблоны репликаций 📃 🗖 🗙 |                              |                                     |          |                     |                      |  |
|--------------------------------------|------------------------------|-------------------------------------|----------|---------------------|----------------------|--|
|                                      |                              |                                     |          |                     |                      |  |
| Наименование                         |                              |                                     |          |                     | <b>%</b>             |  |
| Код шаблона                          | Наименование                 | Описание                            | Разрешен | Разрешен для дистр. | Признак нарезаемости |  |
| 3                                    | Системные объекты            | Системные объекты                   | Нет      | Нет                 | Не нарезаемые        |  |
| 4                                    | Нарезаемые системные объект  | Нарезаемые системные объекты        | Нет      | Нет                 | Не нарезаемые        |  |
| 5                                    | Администраторские (Корпорати | Администраторские (Корпоративные) ( | Дa       | Дa                  | Не нарезаемые        |  |
| 6                                    | Нарезаемые администраторски  | Нарезаемые администраторские (корг  | Дa       | Дa                  | Не нарезаемые        |  |
| 7                                    | Объекты внешних систем       | Объекты внешних систем              | Дa       | Дa                  | Не нарезаемые        |  |
| 8                                    | Нарезаемые объекты внешних ( | Нарезаемые объекты внешних систем   | Дa       | Дa                  | Нарезаемые           |  |
|                                      |                              |                                     |          |                     |                      |  |
|                                      |                              |                                     |          |                     |                      |  |
| Всего записей 6                      |                              |                                     |          |                     |                      |  |
|                                      |                              |                                     |          |                     | 🚫 Закрыты            |  |

Рисунок 269 – Форма справочника «Системные репликационные объекты»

Для удобства работы со списком системных репликационных шаблонов используется панель фильтрации, на которой можно выбрать параметр **Наименование**.

Информация в справочнике доступна только для просмотра. Форма просмотра системного репликационного шаблона открывается нажатием кнопки 🗈:

| , 🌢 Системный    | 📮 Системный репликационный шаблон 📃 🗖 🗙 |          |                      |  |  |
|------------------|-----------------------------------------|----------|----------------------|--|--|
| 🗟 🖻              |                                         |          |                      |  |  |
| Код шаблона      |                                         |          | 8                    |  |  |
| Наименование     | Системные объекты                       |          |                      |  |  |
| Описание         |                                         |          |                      |  |  |
| Системные об     | эекты                                   |          |                      |  |  |
| 1                |                                         |          |                      |  |  |
| Объекты репли    | кации, включенные в шаблон              |          | Не нарезаемые 🛛 🔽    |  |  |
|                  | 🛛 🖇 🛤 🏩 V 🕅 🗍 V= 🚈 🔽 🛛 + - 🗶 🗌          | <b>S</b> |                      |  |  |
| Порядок          | Объект репликации                       | Разрешен | Разрешен для дистр 🔺 |  |  |
| ▶ <u>10</u>      | Тип объекта                             | Дa       | Да                   |  |  |
| 20               | Зарегистрированный объект               | Дa       | Да                   |  |  |
| 25               | Тип перечисления                        | Дa       | Дa                   |  |  |
| 26               | Значение типа перечисления              | Дa       | Дa                   |  |  |
| 30               | Привязка раздела помощи                 | Дa       | Да                   |  |  |
|                  |                                         |          |                      |  |  |
| Bcero sanuceŭ 59 |                                         |          |                      |  |  |
|                  |                                         |          |                      |  |  |
|                  | Г таррашан для дистриозтива             |          |                      |  |  |
|                  |                                         |          |                      |  |  |

Рисунок 270 – Форма системного репликационного шаблона

#### В форме указывается следующая информация:

- Код шаблона код системного репликационного шаблона;
- Наименование название системного репликационного шаблона;
- Описание краткий комментарий к системному репликационному шаблону.

Форма просмотра настройки объекта репликации, включенного в шаблон,

открывается нажатием кнопки 🖹:

| 🗯 Системный объект шаблона репликаций       |               |
|---------------------------------------------|---------------|
| 🗟 🖪 🔓 👘 🏷 👙 🛛 🕄 🕅 🤞                         | >             |
| Порядок                                     | 0             |
| Шаблон                                      | -             |
| Системные объекты                           |               |
| Системные объекты                           |               |
| Объект                                      |               |
| Тип объекта                                 |               |
| Таблица                                     |               |
| SYSREGOBJTYPE                               |               |
| Тип объекта, зарегистрированный в системе   |               |
| ,<br>🔽 Разрешен 🔽 Разрешен для дистрибутива |               |
|                                             | 🚫 Закрыты     |
| исунок 271 – Форма настройки объе           | та репликации |

включенного в шаблон

В форме указывается следующая информация:

- Порядок порядок объекта репликации;
- Шаблон наименование и описание системного репликационного шаблона;
- Объект объект репликации, включенный в шаблон;
- Таблица наименование и описание таблицы.

Форма просмотра настройки объекта репликации, включенного в шаблон, закрывается нажатием кнопки Закрыть.

## 3.9.6.2 Разрешения репликаций уровня АРМ

В справочнике содержится список разрешений репликаций уровням АРМ. Справочник открывается через пункт меню Справочники—Системные—Настройки репликаций—Разрешения репликаций уровням АРМ:

| 🎥 Разрешения рег | ликаций уровням АРМ              |              |  |  |
|------------------|----------------------------------|--------------|--|--|
|                  | ·   ∰ ≜, ∇ Ď↓    ∀= ∞ Σ    + - ⇒ | *            |  |  |
| Уровень АРМ      | Наименование                     | Разрешено    |  |  |
| 10               | МК                               | Нет          |  |  |
| • 0              | ПБС                              | Дa           |  |  |
|                  |                                  |              |  |  |
|                  |                                  |              |  |  |
|                  |                                  |              |  |  |
|                  |                                  |              |  |  |
|                  |                                  |              |  |  |
|                  |                                  |              |  |  |
|                  |                                  |              |  |  |
|                  |                                  |              |  |  |
|                  |                                  |              |  |  |
|                  |                                  |              |  |  |
|                  |                                  |              |  |  |
|                  |                                  |              |  |  |
|                  |                                  | <u></u>      |  |  |
| Всего записей    | 2                                |              |  |  |
|                  |                                  | 🚫 Закрыть    |  |  |
|                  |                                  |              |  |  |
| Рисунок 272      | - Форма справочника «Разрешения  | я репликаций |  |  |
|                  | уровня APM»                      |              |  |  |

Информация в справочнике доступна только для просмотра. Форма просмотра

разрешения репликации уровню АРМ открывается нажатием кнопки 🖹:

| 🔑 Разрешение репликации уровню АРМ                       | _ 🗆 ×     |
|----------------------------------------------------------|-----------|
|                                                          |           |
| Уровень АРМ                                              |           |
| ILEC                                                     |           |
| Шаблоны репликации для клиента                           |           |
| □ □ ≥ ×   \$   # <sup>A</sup> → ∇ ⊡   ∨= 2 Σ   + - *   ≥ |           |
| Шаблон репликации                                        | Разрешен  |
| 🕨 Системные объекты                                      | Дa        |
| Нарезаемые системные объекты                             | Дa        |
| Администраторские (Корпоративные) объекты                | Дa        |
| Нарезаемые администраторские (корпоративные) объекты     | Дa        |
| Объекты внешних систем                                   | Дa        |
| Нарезаемые объекты внешних систем                        | Дa        |
|                                                          | -         |
|                                                          |           |
| Всего записей 6                                          |           |
| 🔽 Репликация разрешена                                   |           |
|                                                          | 🚫 Закрыть |

Рисунок 273 – Форма просмотра разрешения репликации уровню АРМ

В форме указывается следующая информация:

• Уровень АРМ – уровень автоматизированного рабочего места.

Форма создания уровня АРМ системного шаблона репликаций открывается нажатием кнопки

| 🏓 Уровень АРМ системного шаблона репликаций |        |
|---------------------------------------------|--------|
| 🛯 🖻 🖪 😭 🏠 🛷 🕹 🖉 🥔                           |        |
| Уровень АРМ                                 |        |
| ПБС                                         |        |
| Шаблон                                      |        |
|                                             |        |
|                                             |        |
| 🔽 Разрешен                                  |        |
| 🗖 Потоковый ввод 🏠 🗸 Ок 🤇                   | Отмена |
| Рисунок 274 – Форма настройки уровн         | я АРМ  |

системного шаблона репликаций

В форме заполняются поля:

- Уровень АРМ уровень автоматизированного рабочего места. Значение выбирается из раскрывающегося справочника;
- Шаблон системный шаблон репликаций. Значение выбирается из раскрывающегося справочника.

Для добавления в список нажимается кнопка ОК.

Форма просмотра разрешения репликации уровню АРМ закрывается нажатием кнопки Закрыть.

### 3.9.6.3 Разрешения репликаций клиентам

В справочнике содержится список разрешений репликаций клиентам. Справочник открывается через пункт меню Справочники — Системные — Настройки репликаций — Разрешения репликаций клиентам:

| 📌 Разрешения репл | икаций клиентам       |              |            |  |
|-------------------|-----------------------|--------------|------------|--|
| 🗅 🗈 🗙    🔌        | Μ 🐴 🗸 🕅 🕅 🖓 🕅 🖓       | <b>+ - *</b> | ▋₽₽₩       |  |
| Код клиента       | Наименование клиента  |              | Разрешена  |  |
|                   |                       |              |            |  |
|                   |                       |              |            |  |
|                   |                       |              |            |  |
|                   |                       |              |            |  |
|                   |                       |              |            |  |
|                   |                       |              |            |  |
|                   |                       |              |            |  |
|                   |                       |              |            |  |
|                   |                       |              |            |  |
|                   |                       |              |            |  |
|                   |                       |              |            |  |
|                   |                       |              |            |  |
|                   |                       |              |            |  |
|                   |                       |              |            |  |
|                   |                       |              |            |  |
|                   | 0                     |              | <u>ت .</u> |  |
| осего записеи     | U                     |              |            |  |
|                   |                       |              | 🚫 Закрыты  |  |
|                   |                       | _            | -          |  |
| Рисунок 275 -     | Форма справочника «Ра | зрешения     | сепликаций |  |
| -                 | клиентам»             |              |            |  |

Для создания нового резрешения репликации клиенту нажимается кнопка 🗋. На экране появится форма разрешения:

| 🏓 Разрешение реплин   | ации клиенту      |          |          |
|-----------------------|-------------------|----------|----------|
| 🗟 🖻 🗋 🏠 🏌             | ) 🖇 🕒 📓 🖉         |          |          |
| Клиент                |                   |          |          |
| 1                     |                   |          |          |
| Шаблоны репликации дл | ія клиента        |          |          |
|                       | 🦓 🐴 🗸 🕅 🕅 🖓 🖓 🗍 🖓 | - * 🛛 🎽  |          |
|                       | Шаблон репликации | Разрешен |          |
|                       |                   |          |          |
|                       |                   |          |          |
|                       |                   |          |          |
| •                     |                   |          | Þ        |
| Всего записей         | 0                 |          |          |
| 🔽 Репликация разреши  | зна               |          |          |
| Потоковый ввод        | 🏠 Сохранить       | Ok       | 🚫 Отмена |

Рисунок 276 – Форма просмотра разрешения репликации клиенту

### 3.9.6.4 Объекты, отправленные клиентам

В справочнике содержится список объектов, отправленных клиентам. Справочник открывается через пункт меню Справочники — Системные — Настройки репликаций — Объекты, отправленные клиентам:

| , в Объекты, с | отправленные клиента | эм                   |                   |                   |
|----------------|----------------------|----------------------|-------------------|-------------------|
| 🗅 🗈 🗙          | 🖇   🏘 💁 🔽 🕅          | Υ= @ Σ    + ·        | - *    🖻 🖻        | × .               |
| Клиент         |                      |                      |                   | … × 😿             |
| Объект         |                      |                      |                   | ×                 |
| Код клиента    | Наименование клиента | Наименование объекта | Значение версии 1 | Значение версии 2 |
| ▶              |                      |                      |                   |                   |
|                |                      |                      |                   |                   |
|                |                      |                      |                   |                   |
|                |                      |                      |                   |                   |
|                |                      |                      |                   |                   |
|                |                      |                      |                   |                   |
|                |                      |                      |                   |                   |
|                |                      |                      |                   |                   |
| •              |                      |                      |                   | Þ                 |
| Всего записе   | Ā (                  | Ī                    |                   |                   |
|                |                      |                      |                   | 🚫 Закрыты         |

Рисунок 277 – Форма справочника «Объекты, отправленные клиентам»

Для удобства работы со списком объектов, отправленных клиентам используется панель фильтрации, на которой можно выбрать параметры: Клиент и Объект.

Для создания нового объекта, предназначенного для отправки клиентам, нажимается кнопка . На экране появится форма объекта:

| 📌 Объект, отправленный клиенту | _ 🗆 🗵  |
|--------------------------------|--------|
| 🖹 🖻 🚹 🏠 🏷 🔅 🛛 🖉                |        |
| Клиент                         |        |
|                                |        |
| Объект                         |        |
|                                |        |
|                                |        |
|                                |        |
| л<br>Значение версии 1         |        |
| Значение версии 2              |        |
| 🗖 Потоковый ввод 🏠 🗸 Ок 🤇      | Отмена |

Рисунок 278 – Форма объекта, отправленного клиентам

- В форме заполняются поля:
- Клиент наименование клиента системы, получающего объект. Значение выбирается из раскрывающегося справочника;
- Объект наименование объекта, предназначенного для отправки клиентам. Значение выбирается из раскрывающегося справочника;
- Значение версии 1 Значение версии;
- Значение версии 2 Значение версии 2.

Для добавления объекта в список нажимается кнопка ОК.

# 3.9.7 Группа справочников «Настройки файловых репликаций»

В группу справочников Настройки файловых репликаций входят следующие справочники:

- Алиасы приема/передачи файлов 262;
- Директории алиасов приема файлов [263];
- Директории алиасов передачи файлов 2661.

Группа справочников доступна через пункт меню Справочники→Системные→Настройки файловых репликаций.

## 3.9.7.1 Алиасы приема/передачи файлов

Алиасы приема и передачи файлов настраиваются через пункт меню Справочники—Системные—Настройки файловых репликаций—Алиасы приема/передачи файлов. При выборе пункта меню на экране появится список алиасов:

| 🏓 Алиасы прие | ма/передачи файлов        |           |
|---------------|---------------------------|-----------|
| D 🗅 🗙 🛛       | 🖇 🛤 🐴 V 🕅 🔍 🖙 🕾 🗵 🕇 + - * | 🗈 🐏 🛛 🎽 🖉 |
| Наименование  | [                         | ¥         |
| Кодалиаса     | Наименование              | Разрешен  |
| 1             | Алиас для приема файлов   | Дa        |
| 2             | Алиас для передачи файлов | Дa        |
|               |                           |           |
|               |                           |           |
|               |                           |           |
|               |                           |           |
|               |                           |           |
|               |                           |           |
|               |                           |           |
|               |                           |           |
|               |                           |           |
| •             |                           | •         |
| Всего записей | 2                         |           |
|               |                           | S 2000 m  |
|               |                           | у Закрыть |
| 070           | A                         |           |

Рисунок 279 – Форма справочника «Алиасы приема/передачи файлов»

Для удобства работы со списком используется панель фильтрации, на которой можно выбрать параметр **Наименование**.

Для добавления нового алиаса нажимается кнопка 🗋 <**Ins**>. На экране появится форма алиаса приема или передачи файлов:

| 🏓 Алиас приема/передачи | файлов 📃 🗖 🗵  |
|-------------------------|---------------|
| 🛯 🖻 🖪 🖬 👘 🏠 🖇           | \$ <b>6 8</b> |
| Код алиаса              | 1             |
| Наименование            |               |
| Алиас для приема файлов |               |
| 🔽 Разрешен              |               |
| 🗖 Потоковый ввод 🏠      | 🗸 Ок 🚫 Отмена |
| Duounon 200             |               |

Рисунок 280 – Форма настройки алиаса приема или передачи файлов

В форме настройки алиаса приема или передачи файлов заполняются поля:

- Код код алиаса приема или передачи файлов, формируется автоматически, поле доступно для редактирования. Обязательное для заполнения.
- Наименование название алиаса для приема или передачи файлов. Обязательное для заполнения.

Для сохранения настройки алиаса для приема или передачи файлов нажимается кнопка **ОК**.

Созданный алиас автоматически передается в АРМ Учреждения.

## 3.9.7.2 Директории алиасов приема файлов

Директории алиасов приема файлов настраиваются через пункт меню Справочники—Системные—Настройки файловых репликаций—Директории алиасов приема файлов. При выборе пункта меню на экране появится список настроек директорий алиасов приема файлов:

| 🏓 Директории алиас    | ов приема файл | 108                    |                          | _ [      |   |
|-----------------------|----------------|------------------------|--------------------------|----------|---|
| 🗅 🗅 🗙    👙            | M 🐴 🗸 🕅        | Υ= 🚈 Σ 🛛 + -           | * 🛛 🗈 🖬 🖉 🏈              | :        |   |
| Алиа                  | с              | Директория             | Архивная директория      | Разрешен |   |
| 🕨 Алиас для приема фа | йлов           | %BSSRoot%\Filegate\IN\ | %BSSRoot%\Filegate\ARCH\ | Дa       |   |
|                       |                |                        |                          |          |   |
|                       |                |                        |                          |          |   |
|                       |                |                        |                          |          |   |
|                       |                |                        |                          |          |   |
|                       |                |                        |                          |          |   |
|                       |                |                        |                          |          |   |
|                       |                |                        |                          |          |   |
| •                     |                |                        |                          |          | ► |
| Всего записей         | 1              | Ĩ                      |                          |          |   |
| Алиас                 | Алиас для прие | ма файлов              |                          |          |   |
| Директория            | %BSSRoot%\File | egate\IN\              |                          |          |   |
| Архивная директория   | %BSSRoot%\File | egate\ARCH\            |                          |          |   |
|                       |                |                        |                          | 🚫 Закрыт | • |

Рисунок 281 – Форма справочника «Директории алиасов приема файлов»

Для добавления новой директории алиаса приема файлов нажимается кнопка 🗋

| 🔑 Каталог алиаса приема/передачи файлов 📃 🗖          | × |
|------------------------------------------------------|---|
|                                                      |   |
| Алиас                                                |   |
|                                                      |   |
| Направление передачи                                 |   |
| Прием файлов                                         | • |
| Директория                                           |   |
|                                                      |   |
| Архивная директория                                  |   |
|                                                      |   |
| Список клиентов приема/передачи файлов               |   |
|                                                      |   |
| Клиент Разрешен                                      |   |
|                                                      |   |
|                                                      |   |
|                                                      |   |
|                                                      | F |
| Всего записей 0                                      |   |
| 🔽 Разрешен                                           |   |
| 🗖 Потоковый ввод 🏠 🏠 🕜 Отмена                        |   |
| Рисунок 282 – Форма настройки каталога алиаса приема |   |

файлов

В форме настройки каталога алиаса приема файлов заполняются поля:

- Алиас название алиаса, предназначенного для приема файлов. Выбирается в списке Алиасы приема/передачи файлов. Обязательное для заполнения.
- Направление передачи из раскрывающегося списка выбирается направление передачи файлов Прием файлов.

| Выбор директории приема/передачи файлов             | ×          |
|-----------------------------------------------------|------------|
|                                                     | Ok         |
|                                                     | Отмена     |
| %BSSRoot%\Filerpl\IN                                | Найти      |
| 🔽 Относительные пути                                |            |
| Рисунок 283 – Окно выбора директории прием<br>файла | а/передачи |

Для выбора каталога нажимается кнопка Найти. На экране появится окно выбора каталога:

|                                    | ×                          |
|------------------------------------|----------------------------|
| Имя папки:<br>C:\BSMKW2\FilerpI\IN |                            |
| Папки:                             | Файлы: (*.*)               |
| C:\                                |                            |
| BSMKW2                             |                            |
| 🕞 Filerpl                          |                            |
| 👝 IN                               |                            |
|                                    |                            |
|                                    | Диски                      |
| ,                                  | Ξα[]                       |
|                                    | Ок Отмена                  |
| Рисунок 284 - Окно выбора имен     | и каталога для принимаемых |

Рисунок 284 – Окно выбора имени каталога для принимаемых файлов

В окне выбирается нужное имя каталога, и нажимается кнопка ОК.

После выбора каталога для принимаемых файлов в окне выбора каталога нажимается кнопка **ОК**. Поле является обязательным для заполнения.

• Архивная директория – путь к каталогу, в котором должны храниться архивные файлы. Необязательное для заполнения.

В нижней части формы настройки каталога приема файлов находится Список клиентов приема/передачи файлов. Если директория настраивается на стороне *Транспортного сервера*, то в список добавляется АРМ Учреждения, с которым должен осуществляться обмен файлами.

Если директория настраивается на стороне АРМ Учреждения, то в список добавляется *Транспортный сервер*, с которым должен осуществляться обмен файлами.

Для добавления клиента, с которым необходимо обмениваться файлами, нажимается кнопка С Ins>. На экране появится форма клиента приема файлов:

| 🏓 Клиент приема передачи файлов |       |
|---------------------------------|-------|
| 🗟 🖪 🔓 🏠 🏠 🕸 🖉                   |       |
| Клиент                          |       |
| АРМ ПБС                         |       |
| Алиас                           |       |
| Алиас для приема файлов         |       |
| Направление передачи            |       |
| Прием файлов                    | -     |
| 🔽 Разрешен                      |       |
| 🗖 Потоковый ввод 🏠 🗸 Ок 🚫 О     | тмена |

Рисунок 285 – Форма клиента приема файлов

В форме клиента приема передачи файлов заполняются поля:

- Клиент если обмен файлами настраивается на стороне *Транспортного сервера*, то выбирается название АРМ Учреждения. Если обмен файлами настраивается на стороне АРМ Учреждения, то выбирается название *Транспортного сервера*. Обязательное для заполнения.
- Алиас название алиаса, предназначенного для приема файлов. Выбирается в справочнике Алиасы приема/передачи файлов.
- Направление передачи из раскрывающегося списка выбирается значение Прием файлов.

Для добавления клиента в список нажимается кнопка ОК.

#### 3.9.7.3 Директории алиасов передачи файлов

Директории алиасов передачи файлов настраиваются через пункт меню Справочники — Системные — Настройки файловых репликаций — Директории алиасов передачи файлов. При выборе пункта меню на экране появится список настроек директорий алиасов передачи файлов:

| 🟓 Директории алиасо    | ов приема файл | 108                    |     |                          |          | _        |   |
|------------------------|----------------|------------------------|-----|--------------------------|----------|----------|---|
| 🗅 🗅 🗙    👙             | M 🗳 🗸 🕅        | 🖓 = 🚈 Σ                | + - | *                        | 🎽 🎽 🤌    |          |   |
| Алиас                  | ;              | Директори              | łя  | Архивная дир             | ректория | Разрешен |   |
| 🕨 Алиас для приема фаі | йлов           | %BSSRoot%\Filegate\IN\ |     | %BSSRoot%\Filegate\ARCH\ |          | Дa       |   |
|                        |                |                        |     |                          |          |          |   |
|                        |                |                        |     |                          |          |          |   |
|                        |                |                        |     |                          |          |          |   |
|                        |                |                        |     |                          |          |          |   |
|                        |                |                        |     |                          |          |          |   |
|                        |                |                        |     |                          |          |          |   |
|                        |                |                        |     |                          |          |          |   |
|                        |                |                        |     |                          |          |          |   |
|                        |                |                        |     |                          |          |          |   |
| •                      |                |                        |     |                          |          |          | • |
| Всего записей          | 1              |                        |     |                          |          |          |   |
| Алиас                  | Алиас для прие | ма файлов              |     |                          |          |          | _ |
| Директория             | %BSSRoot%\File | gate\IN\               |     |                          |          |          |   |
| Архивная директория    | %BSSRoot%\File | gate\ARCH\             |     |                          |          |          | _ |
|                        |                |                        |     |                          |          | ~        | 1 |
|                        |                |                        |     |                          |          | 🚫 Закрыт | ь |
|                        |                |                        |     |                          |          |          |   |

Рисунок 286 – Форма справочника «Директории алиасов передачи файлов»

Для добавления новой директории алиаса передачи файлов нажимается кнопка 🗋 <Ins>. На экране появится форма настройки директории алиаса передачи файлов:

| 🏓 Каталог алиаса приема/передачи файлов 📃 🗖 🗙 |
|-----------------------------------------------|
| 🗟 🖪 😘 🏠 🧳 🚯 😰 🥔                               |
| Алиас                                         |
| Алиас для передачи Файлов                     |
| Направление передачи                          |
| Передача файлов                               |
| Директория                                    |
| %BSSRoot%\Filegate\OUT\ ····                  |
| Архивная директория                           |
| %BSSRoot%\Filegate\ARCH\                      |
| Список клиентов приема/передачи файлов        |
|                                               |
| Клиент Разрешен                               |
|                                               |
|                                               |
| Всего записей 0                               |
| Г Разрешен                                    |
| Г Потоковый ввод 🏠 🖌 🗘 Ок 🚫 Отмена            |

Рисунок 287 – Форма настройки каталога алиаса передачи файлов

В форме настройки каталога алиаса передачи файлов заполняются поля:

- Алиас название алиаса, предназначенного для передачи файлов. Выбирается в списке Алиасы приема/передачи файлов. Обязательное для заполнения.
- Направление передачи из раскрывающегося списка выбирается направление передачи файлов Передача файлов.
- Директория путь к каталогу, в который будут помещаться переданные файлы. Обязательное для заполнения.
- Архивная директория путь к каталогу, в котором должны храниться архивные файлы. Необязательное для заполнения.

В нижней части формы настройки каталога передачи файлов находится Список

#### клиентов приема/передачи файлов.

Список становится доступным для заполнения после сохранения каталога алиаса передачи файлов. Для добавления нового АРМ Учреждения, с которым необходимо

обмениваться файлами, нажимается кнопка 🗋 <**Ins**>. На экране появится форма клиента передачи файлов (см. рисунок 263).

В форме клиента передачи файлов заполняются поля:

- Клиент если обмен файлами настраивается на стороне *Транспортного сервера*, то выбирается название АРМ Учреждения. Если обмен файлами настраивается на стороне АРМ Учреждения, то выбирается название *Транспортного сервера*. Обязательное для заполнения.
- Алиас название алиаса, предназначенного для передачи файлов. Выбирается в справочнике Алиасы приема/передачи файлов.
- Направление передачи из раскрывающегося списка выбирается значение Передача файлов.

Для добавления клиента в список нажимается кнопка ОК.

# 3.9.8 Группа справочников «Настройки архивации»

В группу справочников Настройки архивации входят следующие справочники:

- <u>Настройки архивации</u> [269];
- Настройки внешней архивации [271];
- Настройка объектов очистки [273].

Группа справочников доступна через пункт меню Справочники—Системные—Настройки архивации.

### 3.9.8.1 Настройки архивации

В справочнике содержится список настроек архивации. Справочник открывается через пункт меню Справочники—Системные—Настройки архивации—Настройки архивации

| 🗯 Архивация объек                            | тов                                                 |                                            |                     | _ 🗆 ×             |
|----------------------------------------------|-----------------------------------------------------|--------------------------------------------|---------------------|-------------------|
|                                              | 👬 🐴 🔽 🛐 🖓 🖓 🖓 🖓 🖓                                   | <u>- *</u>                                 |                     |                   |
| Тип объекта                                  | Х Класс с                                           | бъекта                                     |                     | × 😿               |
| Тип архивациии Г<br>Условия архивации Г      | 💌 Тип кли                                           | ента                                       | <u></u> ×           | Статус архивации  |
| Тип объекта                                  | Класс объекта                                       | Имя таблицы                                | Тип клиента         | Разрешена 🔺       |
| 🕨 Документ                                   | Репликация объектов                                 | SYSRPLDUALDOCUMENT                         | МК                  | Да                |
| Документ                                     | Репликация объектов                                 | SYSRPLDUALDOCUMENT                         | МК                  | Дa                |
| Документ                                     | Репликация объектов                                 | SYSRPLDUALDOCUMENT                         | ПБС                 | Дa                |
| Документ                                     | Репликация объектов                                 | SYSRPLDUALDOCUMENT                         | ПБС                 | Да                |
| Объект                                       | Транспортный пакет                                  | TRANSPACKETS                               | ПБС                 | Дa                |
| Объект                                       | Транспортный пакет                                  | TRANSPACKETS                               | МК                  | Дa                |
| Объект                                       | Транспортный пакет                                  | TRANSPACKETS                               | ПБС                 | Да                |
| _                                            |                                                     |                                            |                     | •                 |
| Всего записей                                | 488                                                 |                                            |                     |                   |
| Условия архивации                            |                                                     |                                            |                     |                   |
| %arDatFun,GetStatusIn<br>S","SysRpIDualDocum | iterval("30001,23011,23021,25031,27061,27<br>ent")% | 071,28031,29001,19993,13013,13023,15033,17 | 7061,17063,17073,18 | 033,19003","STATU |
|                                              |                                                     |                                            |                     | 🚫 Закрыты         |

Рисунок 288 – Форма справочника «Архивация объектов»

Для удобства работы со списком настроек архивации используется панель фильтрации, на которой можно выбрать следующие параметры: Тип объекта, Класс объекта, Тип архивации, Тип клиента, Условия архивации и Статус архивации.

Информация в справочнике доступна только для просмотра. Форма просмотра настройки архивации объекта открывается нажатием кнопки 🗈:

| 👌 Архивация об                                         | Бъекта 📃 🗆 🗙                                                                                                    |
|--------------------------------------------------------|----------------------------------------------------------------------------------------------------|
| 🗟 🖻 📔                                                  | \$ \$ <b>6 8</b>                                                                                                    |
| Тип объекта                                            | Документ                                                                                                    |
| Класс объекта                                          | Репликация объектов …                                                                                                    |
| Тип архивациии                                         | Ручная                                                                                                    |
| Тип клиента                                            | MK <u>···</u>                                                                                                    |
| Поле таблицы дл                                        | ія автоархивации                                                                                                    |
| Условия архива                                         | ии                                                                                                    |
| %arDatFun.GetSt<br>31,29001,19993,<br>TATUS'',''SysRpl | atusInterval("30001,23011,23021,25031,27061,27071,280<br>13013,13023,15033,17061,17063,17073,18033,19003","S<br>DualDocument")% |
| 🔽 Разрешена                                            |                                                                                                    |
|                                                        | 🚫 Закрыть                                                                                                    |

Рисунок 289 – Форма настройки архивации объектов

- В форме указывается следующая информация:
- Тип объекта наименование объекта архивации;
- Класс объекта класс объекта архивации;
- Тип архивации тип архивации объекта;
- Тип клиента наименование уровня АРМ;
- Поле таблицы для архивации поле таблицы для авторизации;
- Условия архивации условия архивации объекта.

Форма просмотра настройки архивации объекта закрывается нажатием кнопки Закрыть.

# 3.9.8.2 Настройки внешней архивации

В справочнике содержится список настроек внешней архивации. Справочник открывается через пункт меню Справочники — Системные — Настройки архивации — Настройки внешней архивации:

271

| 🍰 Внешняя архива    | ция объектов                       |                    |                  |
|---------------------|------------------------------------|--------------------|------------------|
| 🗈    🖇              | 🗛 🐴 🖓 🕅 🔽 🖉 +                      | - *                |                  |
| Тип объекта         | Х Класс о                          | бъекта             | ··· × 😿          |
| Тип архивациии      | 💌 Тип кли                          | ента 🖳 📉 🗙         | Статус архивации |
| Условия архивации   |                                    |                    | Г Архив          |
| Тип объекта         | Класс объекта                      | Имя таблицы        | Тип клиента [ 🔺  |
| 🕨 Документ          | RBASE                              | RBASE              | МК 📃             |
| Документ            | Запрос на отзыв документа          | CANCELLATEDOCFK    | MK               |
| Документ            | Произвольный документ транспорта   | FREEDUALDOCUMENT   | MK               |
| Документ            | Репликация объектов                | SYSRPLDUALDOCUMENT | MK               |
| Объект              | Транспортный пакет                 | TRANSPACKETS       | MK               |
| Объект              | Сообщение XML                      | XMLTBL             | MK               |
| Квитовка документ   | ов А Квитовка удаленных документов | DOCAZKDELETEDKVI   | МК               |
| T I                 |                                    |                    | •                |
| Всего записей       | 190                                |                    |                  |
| Осего записеи       | 430                                |                    |                  |
| - Условия архивации |                                    |                    |                  |
|                     |                                    |                    |                  |
|                     |                                    |                    |                  |
|                     |                                    |                    |                  |
|                     |                                    |                    |                  |
|                     |                                    |                    |                  |
|                     |                                    |                    |                  |
|                     |                                    |                    |                  |
|                     |                                    |                    | 🚫 Закрыты        |

Рисунок 290 – Форма справочника «Внешняя архивация объектов»

Для удобства работы со списком настроек внешней архивации используется панель фильтрации, на которой можно выбрать следующие параметры: Тип объекта, Класс объекта, Тип архивации, Тип клиента, Условия архивации, Статус архивации и установить признак Архив.

Информация в справочнике доступна только для просмотра. Форма просмотра настройки внешней архивации объекта открывается нажатием кнопки 🗈:

| 🗯 Внешняя архі  | ивация объекта 📃 🗆 🗙              |
|-----------------|-----------------------------------|
| 🛛 🗟 🖻 🗍         | * * \$ 0                          |
| Тип объекта     | Документ                          |
| Класс объекта   | RBASE                             |
| Тип архивациии  | Автоматическая                    |
| Тип клиента     | мк                                |
| Поле таблицы дл | ия автоархивации                  |
| Условия архива. | ции                               |
|                 |                                   |
| Разрешена       | 🔽 Архив объекта                   |
|                 | 🚫 Закрыть                         |
| PHOMEON 201     | Форма настройки вношной архивании |

Рисунок 291 – Форма настройки внешней архивации объектов

В форме указывается следующая информация:

- Тип объекта наименование объекта внешней архивации;
- Класс объекта класс объекта внешней архивации;
- Тип архивации тип внешней архивации объекта;
- Тип клиента наименование уровня АРМ;
- Поле таблицы для архивации поле таблицы для авторизации;
- Условия архивации условия внешней архивации объекта.

Форма просмотра настройки внешней архивации объекта объекта закрывается нажатием кнопки Закрыть.

### 3.9.8.3 Настройка объектов очистки

В справочнике содержится список настроек объектов очистки. Справочник открывается через пункт меню Справочники — Системные — Настройки архивации — Настройки объектов очистки:

| An         |                                    |                                                                                                    |
|------------|------------------------------------|----------------------------------------------------------------------------------------------------|
| Пра        |                                    |                                                                                                    |
|            |                                    | <sup>1</sup> <sup>2</sup> <sup>2</sup> <sup>2</sup> − *    <sup>1</sup> <sup>1</sup> <sup>1</sup> <sup>1</sup> <sup>1</sup> − *    <i>4</i> <sup>1</sup> <sup>1</sup> <sup>2</sup>    <i>4</i> <sup>2</sup> |
| Группы об  | бъектов:                           |                                                                                                    |
| Порядок    | Наименование                       | Разрешен                                                                                                    |
| ▶ 10       | Архивы документов                  | Да                                                                                                    |
| 20         | Архивы квитовочных документов      | Да                                                                                                    |
| 30         | Архивы системных документов        | Да                                                                                                    |
| 100        | Прочее                             | Да                                                                                                    |
| 150        | Установка значений по умолчанию    | Да                                                                                                    |
| •          |                                    | Þ                                                                                                    |
| Всего зап  | исей 5                             |                                                                                                    |
|            | 🖇 👫 🖏 🗸 🕅                          | <sup>2</sup> / <sub>2</sub> Σ + − *<br>X ⊗                                                                                                    |
| Объекты і  | то группе Архивы документов        |                                                                                                    |
| Наименова  | ание                               | Tekct SQL 😽                                                                                                    |
| Текст вопр | ioca                               |                                                                                                    |
| 1- 1       | ,                                  |                                                                                                    |
| Порядок    | Наименование                       | - Азрешен                                                                                                    |
|            | Очистка архива документов "Договор | ріда                                                                                                    |
| 10         | Очистка архива документов "Денежні | ы да                                                                                                    |
| •          |                                    | -<br>I (                                                                                                    |
| Всего зап  | исей 62                            |                                                                                                    |
|            |                                    | 🚫 Закрыть                                                                                                    |

Рисунок 292 – Форма справочника «Системные объекты очистки»

В справочнике осуществляются пользовательские настройки объектов очистки. Остальная информация доступна только для просмотра.

Форма просмотра группы объектов очистки открывается нажатием кнопки 🗈:

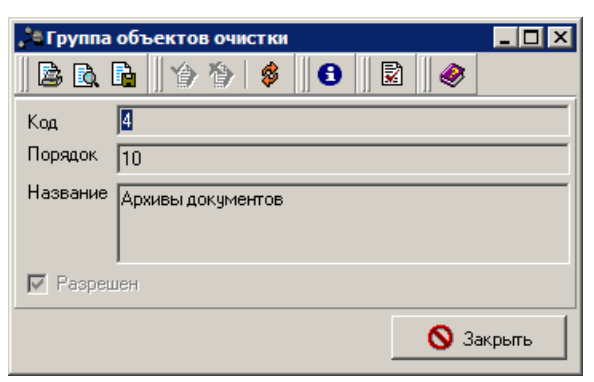

Рисунок 293 – Форма группы объекта очистки

В форме указывается следующая информация:

- Код код группы объекта очистки;
- Порядок порядок группы объекта очистки;
- Название название группы объекта очистки;

Форма просмотра группы объекта очистки закрывается нажатием кнопки Закрыть.

Для удобства работы со списком объектов очистки по группе используется панель фильтрации, на которой можно выбрать параметры: Наименование, Teкct SQL и Teкct вопроса. Форма просмотра объектов по группе открывается нажатием кнопки ::

| 🗯 Объект очи                | тки 📃 🗵                                             |  |  |
|-----------------------------|-----------------------------------------------------|--|--|
| 🛛 🗟 🗟 📄                     | 🏠 🏠 🚯 🔯 🥔                                           |  |  |
| Группа                      | Архивы документов                                   |  |  |
| Наименование                | Очистка архива документов "Договоры"                |  |  |
| Разрешить<br>редактирование | 🔽 Администратору 🔽 Пользователю                     |  |  |
| Настройки:                  |                                                     |  |  |
| Системные Да                | министраторские Пользовательские                    |  |  |
| Порядок                     | 10                                                  |  |  |
| SQL-sampoc                  | DELETE FROM DocAzkContractArc WHERE<br>DOCCLASS = 3 |  |  |
| Вопрос                      | Будет очищен архив документов "Договоры"            |  |  |
| 🔽 Разрешен                  |                                                     |  |  |
| Режимы выполнения на АРМ    |                                                     |  |  |
| Г МК<br>Г ПБС               |                                                     |  |  |
|                             |                                                     |  |  |
|                             | 🏠 🗸 Ок 🚫 Закрыть                                    |  |  |

Рисунок 294 – Форма очистки объктов по группе

- В форме указывается следующие настройки:
- Системные значения, которые задаются разработчиком при установке и могут изменяться только им.
- Администраторские значения, которые устанавливаются администратором подсистемы на *Транспортном сервере*. Реплицируются всем клиентам. Администраторские значения имеют более высокий приоритет, чем системные.
- Пользовательские значения, устанавливаемые опытным пользователем подсистемы в АРМ Учреждения. Настройки отдельного взятого АРМ Учреждения работают только для него. Пользовательские значения имеют более высокий приоритет, чем системные и администраторские. Настройки доступны для редактирования.

Для сохранения изменений нажимается кнопка ОК.

# 3.9.9 Группа справочников «Настройки печати»

В группу справочников Настройки печати входят следующие справочники:

- Типы печати 276;
- Шаблоны печати 277;
- Алгоритмы печати 279;
- Параметры печати [282];
- Настройка печати по умолчанию [283].

| Группа        | справочников    | доступна    | через | пункт | меню |
|---------------|-----------------|-------------|-------|-------|------|
| Справочники→С | истемные→Настро | йки печати. |       |       |      |

# 3.9.9.1 Типы печати

В справочнике содержится список типов печати. Справочник открывается через пункт меню Справочники—Системные—Настройки печати—Типы печати:

| 🏓 Типы печати объектов       |             |                        |            |             |                   | _ 🗆 ×   |
|------------------------------|-------------|------------------------|------------|-------------|-------------------|---------|
| 🗈    🎄   🏘 🛝                 | . 7 🕅 📗     | 7= 2 Σ + - *           | ŧ          |             | ۸                 |         |
| Тип объекта                  |             | Х Класс объ            | екта       |             |                   | × 😽     |
| Алгоритм печати              |             |                        |            |             |                   | X       |
| Шаблон печати                |             |                        |            |             |                   | X       |
| Разновидность печати         |             |                        |            |             |                   | •       |
| Название                     | Тип объекта | Класс объекта          | Шаблон     | Алгоритм    | эзновидность печа | писан 🔺 |
| Печать запроса на отзыв док  | Документ    | Запрос на отзыв докуме | Шаблон пе  | Алгоритм п  | Документ          | Печат   |
| Печать списка запросов на с  | Документ    | Запрос на отзыв докуме | Шаблон пе  | Алгоритм п  | Список документов | Печат   |
| 🔲 Печать произвольного докум | Документ    | Произвольный документ  | Шаблон дл: | Печать про  | Документ          | Печат   |
| 🔲 Печать реестра произвольнь | Документ    | Произвольный документ  | Шаблон дл: | Печать реек | Реестр            | Печат   |
| 🔲 Печать списка произвольных | Документ    | Произвольный документ  | Шаблон дл: | Печать прог | Список документов | Печат   |
| Печать репликации            | Документ    | Репликация объектов    | Шаблон дл: | Алгоритм п  | Документ          | Печат   |
| Печать реестра репликаций    | Документ    | Репликация объектов    | Шаблон дл: | Алгоритм п  | Реестр            | Печат   |
| Печать списка репликаций     | Документ    | Репликация объектов    | Шаблон дл: | Алгоритм п  | Список документов | Печат 👻 |
|                              |             |                        |            |             |                   |         |
| Всего записей                | 235         |                        |            |             |                   |         |
|                              |             |                        |            |             | 🚫 Закр            | оыть    |

Рисунок 295 – Форма справочника «Типы печати»

Информация в справочнике доступна только для просмотра. Для удобства работы со справочником используется панель фильтрации. На ней можно выбрать следующие параметры: Тип объекта, Класс объекта, Алгоритм печати, Шаблон печати, Разновидность печати.

| 🗟 🖻 🖥         | '\$\#\$    <b>8</b>    <b>8</b>    <b>@</b>     |    |
|---------------|-------------------------------------------------|----|
| Название      | Печать запроса на отзыв документа               |    |
| Описание      | Лечать запроса на отзыв документа               |    |
| Тип объекта   | Документ                                        |    |
| Класс объекта | ј<br>Запрос на отзыв документа                  |    |
| Шаблон        | и<br>Шаблон печати запроса на отзыв документа   |    |
| Алгоритм      | л<br>Алгоритм печати запроса на отзыв документа |    |
| Разновидность | )<br>печати:                                    |    |
|               | Документ                                        |    |
| Условие       |                                                 |    |
|               |                                                 |    |
| 🔽 Использова  | ание разрешено                                  |    |
|               | 🚫 Закон                                         | пь |

Форма просмотра типа печати открывается нажатием кнопки 🖹

В форме указывается следующая информация:

- Название название типа печати;
- Описание краткий комментарий к типу печати;
- Тип объекта тип объекта, предназначенного для печати;
- Класс объекта класс объекта, предназначенного для печати;
- Шаблон шаблон печати объекта;
- Алгоритм алгоритм печати объекта;
- Разновидность печати разновидность печати объекта;
- Условие условие печати.

Форма просмотра настройки типа печати закрывается нажатием кнопки Закрыть.

## 3.9.9.2 Шаблоны печати

В справочнике содержится список шаблоны печати. Справочник открывается через пункт меню Справочники—Системные—Настройки печати—Шаблоны печати:

| ззвани | е шаолона ј                          |                   |          |
|--------|--------------------------------------|-------------------|----------|
| 0      | Название шаблона                     | Имя файла шаблона | Разрешен |
| 1      | Шаблон для печати репликации         | ReplList.rtf      | Дa       |
| 2      | Шаблон для печати реестра репликации | ReplRees.rtf      | Дa       |
| 3      | Шаблон для печати заявки             | DC11.rtf          | Дa       |
| 4      | Шаблон для печати реестра заявок     | RDC11.rtf         | Дa       |
| 5      | Шаблон для печати БО (форма платежк  | DC10PP.rtf        | Дa       |
| 6      | Шаблон для печати реестра БО         | RDC10.rtf         | Дa       |
| - 7    | Шаблон для печати произвольного доку | FreeDoc.RTF       | Дa       |
| 8      | Шаблон для печати реестра произволью | RFreeDoc.rtf      | Дa       |
| 9      | Шаблон выписки                       | DC1001.rtf        | Дa       |
| 10     | Шаблон для печати договора           | DC3.rtf           | Дa       |
| 11     | Шаблон печати отчета поАРМ           | PrnClt.rtf        | Дa       |
| 12     | Шаблон для печати ППНК               | DC48.rtf          | Дa       |
| 13     | Шаблон для печати реестра ППНК       | RDC48.rtf         | Дa       |
| 14     | Шаблон для печати заявки на списание | DC75.rtf          | Дa       |
| 15     | Шаблон реестра заявок на списание ср | RDC75.rtf         | Дa       |
| 16     | Шаблон для печати реестра договоров  | RDC3.rtf          | Дa       |

Рисунок 297 – Форма справочника «Шаблоны печати»

Для удобства работы со списком шаблонов печати используется панель фильтрации, на которой можно выбрать параметр **Название шаблона**.

Информация в справочнике доступна только для просмотра. Форма просмотра шаблона печати открывается нажатием кнопки 🗈:

| Шаблон печатной формы            | ×             |
|----------------------------------|---------------|
| 🗟 🖻 🛯 🏠 🛛 🚳 🛛 🄇                  | ) 🖹 🛛 🧇       |
| Название шаблона Шаблон для печа | ти репликации |
| Файл шаблона ReplList.rtf        |               |
| 🔽 Использован                    | ие разрешено  |
| Прикрепленные файлы:             |               |
| Имя файла                        | Размер        |
|                                  |               |
|                                  |               |
|                                  |               |
| 1                                |               |
|                                  | 🚫 Закрыты     |

Рисунок 298 – Форма шаблона печатной формы

- В форме указывается следующая информация:
- Название шаблона название шаблона печатной формы;
- Файл шаблона файл шаблона печатной формы;

• Прикрепленные файлы – файлы, прикрепленные к шаблону печатной формы.

Форма просмотра шаблона печатной формы закрывается нажатием кнопки Закрыть.

### 3.9.9.3 Алгоритмы печати

В справочнике содержится список алгоритмов печати. Справочник открывается через пункт меню Справочники — Системные — Настройки печати — Алгоритмы печати:

| лгоритм  |                                        |          | 3        |  |
|----------|----------------------------------------|----------|----------|--|
| Название |                                        |          |          |  |
| 0        | Название алгоритма                     | Описание | Разрешен |  |
| 1        | Алгоритм печати репликации             |          | Дa       |  |
| 2        | Алгоритм печати заявки                 |          | Дa       |  |
| 3        | Алгоритм печати реестра заявок         |          | Дa       |  |
| 4        | Алгоритм печати БО (форма платежки)    |          | Дa       |  |
| 5        | Алгоритм печати реестра БО             |          | Дa       |  |
| 6        | Печать произвольного документа трано   |          | Дa       |  |
| 7        | Печать реестра произвольных докумен Да |          | Дa       |  |
| 8        | Алгоритм печати выписки АЦК Да         |          |          |  |
| 9        | Алгоритм печати выписки АЦК - строка   |          | Дa       |  |
| 10       | Алгоритм печати выписки АЦК - строка   |          | Дa       |  |
| 12       | Алгоритм печати договора               |          | Дa       |  |
| 14       | Алгоритм печати отчета по АРМам и юр   |          | Дa       |  |
| 15       | Алгоритм печати отчета по юр. лицам А  |          | Дa       |  |
|          | · · ·                                  |          |          |  |
|          |                                        |          | •        |  |

Рисунок 299 – Форма справочника «Алгоритмы печати»

Информация в справочнике доступна только для просмотра. Для удобства работы со справочником используется панель фильтрации. На ней можно выбрать следующие параметры: **Алгоритм**, **Название**.

Форма просмотра алгоритма печати открывается нажатием кнопки 🖹:

| а Алгоритм печати      |                            |             |                                      | _ 🗆 🗙    |  |
|------------------------|----------------------------|-------------|--------------------------------------|----------|--|
| B B. F.    19 1        | ) 🖇 🛛 🖯 🔜                  | ] 🧶         |                                      |          |  |
| Алгоритм               |                            |             |                                      |          |  |
| Алгоритм печати репли  | Алгоритм печати репликации |             |                                      |          |  |
| Секции печати алгоритм | 1a                         |             |                                      |          |  |
|                        | 🛤 💁 🗸 🕅 7                  | 7= Æ Σ    + | - * 🛛 🎽                              |          |  |
| 🛛 🕘 Описание           | Тип секции                 | Имя секции  | Тип вывода                           | Разрешен |  |
| 1                      | Инициализация              | header      | Вывод секции                         | Дa       |  |
| 2                      | Основной                   | body        | Вывод секции с установкой параметров | Дa       |  |
| 3                      | Финализация                | footer      | Вывод секции                         | Дa       |  |
|                        |                            |             |                                      |          |  |
| всего записеи з        |                            |             |                                      |          |  |
| 🗹 Алгоритм разрешен    |                            |             |                                      |          |  |
|                        |                            |             | <b>S</b> 3                           | Закрыть  |  |

Рисунок 300 – Форма алгоритма печати

Форма просмотра настройки секции печати алгоритма открывается нажатием кнопки

| , 🕯 Секция печа           | ти _ 🗆 🗵                                 |
|---------------------------|------------------------------------------|
| 🖻 🗟 📭                     | 12 12 12 12 12 12 12 12 12 12 12 12 12 1 |
| Описание                  |                                          |
| Тип секции                | Инициализация                            |
| Имя секции                | header                                   |
| Порядок обрабо            | тки в указанном типе секций 1            |
| Тип вывода                | Вывод секции                             |
| —Вызываемый а<br>Алгоритм |                                          |
| Алгоритм                  | Алгоритм печати репликации               |
| 🔽 Разрешена               | ,                                        |
|                           | 🚫 Закрыть                                |

Рисунок 301 – Форма секции печати алгоритма

- В форме указывается следующая информация:
- Описание краткое описание секции печати алгоритма;
- Тип секции тип секции печати алгоритма;
- Имя секции имя секции печати алгоритма;
- Порядок обработки в указанном типе секций порядок обработки алгоритма в указанном типе секций;
- Тип вывода тип вывода секции печати алгоритма;
- Вызываемый алгоритм наименование вызываемого алгоритма;
- Алгоритм наименование алгоритма.

Форма просмотра настройки секции печати алгоритма закрывается нажатием кнопки Закрыть.

### 3.9.9.4 Параметры печати

| ,18 Парамет | 📩 Параметры для печати 📃 🗆 🗙 |                                  |                            |          |
|-------------|------------------------------|----------------------------------|----------------------------|----------|
|             | 🖇 🧥 🐴 🖓 🕅                    | Σ + - *                          | × •                        |          |
| Тип печати  |                              |                                  |                            | ··· 😿    |
|             | Идентификатор                | Наименование                     | Привязан к типу печати     | Разрешен |
| 1           | OutputFileName               | Выводимое имя RTF файла          | Печать реестра П/П в УФК   | Дa       |
| 2           | FILTER                       | Фильрт для разделения реестра на | Печать реестра П/П в УФК   | Дa       |
| 3           | INTTYPEPRINT                 | Внутренний тип печати реестра    | Печать реестра П/П в УФК   | Дa       |
| 4           | SORT                         | Сортировка                       | Печать реестра П/П в УФК   | Дa       |
| 5           | INTTYPEPRINT                 | Внутренний тип печати реестра    | Печать реестра заявок(допо | Дa       |
| 6           | SORT                         | Сортировка                       | Печать реестра заявок(допо | Дa       |
| 7           | FILTER                       | Фильтр для разделения документо  | Печать реестра заявок(допо | Дa       |
| 8           | OutputFileNameInDLL          | Формировать выводимое имя RTF    | Печать реестра П/П в УФК   | Дa       |
| 9           | DeleteTmpFile                | Удалять временный файл           | Печать реестра П/П в УФК   | Дa       |
|             |                              |                                  |                            |          |
| Всего запи  | сей 9                        |                                  |                            |          |
|             |                              |                                  | <b>S</b> 3                 | акрыть   |

Рисунок 302 – Форма справочника «Параметры печати»

Для удобства работы со списком параметров печати используется панель фильтрации, на которой можно выбрать параметр **Тип печати**.

Информация в справочнике доступна только для просмотра. Форма просмотра параметра печати открывается нажатием кнопки 🗈:

| Параметр печати    | ×                                                                               |  |  |  |
|--------------------|---------------------------------------------------------------------------------|--|--|--|
| 🗟 🖻 🖪 🌡 🌾          | 19 🖇 🕒 🔛 🛷                                                                      |  |  |  |
| Наименование       |                                                                                 |  |  |  |
| Выводимое имя RTF  | файла                                                                           |  |  |  |
| Идентификатор      |                                                                                 |  |  |  |
| OutputFileName     |                                                                                 |  |  |  |
| Тип печати         | Печать реестра П/П в УФК                                                        |  |  |  |
| Тип значения       | Строка                                                                          |  |  |  |
| Значение параметра | %BSSRoot%\Reestr%fnMacLib.GetOfkCode%%fnMacLib.GetFrmDate(^YMMDD)%%fnMacLib.Get |  |  |  |
|                    |                                                                                 |  |  |  |
|                    |                                                                                 |  |  |  |
| ₩ Параметр разреш  | eH                                                                              |  |  |  |
|                    | 🚫 Закрыты                                                                       |  |  |  |

Рисунок 303 – Форма параметра печати

В форме указывается следующая информация:

- Наименование название параметра печати;
- Идентификатор идентификатор параметра печати;
- Тип печати тип печати;
- Тип значения тип значения параметра печати;
- Значение параметра значение параметра печати.

Форма просмотра параметра печати закрывается нажатием кнопки Закрыть.

#### 3.9.9.5 Настройка печати по умолчанию

В справочнике содержится список типов печати по умолчанию. Справочник открывается через пункт меню Справочники — Системные — Настройки печати — Настройка печати по умолчанию:

| 👌 Типы печати по  | умолчанию         |                        |                          |
|-------------------|-------------------|------------------------|--------------------------|
| <b>   1</b>    \$ | i i Ma 💁 🗸 🕅      | ∀= Æ <b>Σ</b>    + − ≯ | € 🛛 🕺 🗍 🏈                |
| Тип объекта       | Класс объекта     | Разновидность печати   | Системный тип печати     |
| 🕨 Документ АЦК    | Платежное поручен | Реестр                 | Печать реестра П/П в УФК |
| Документ АЦК      | Платежное поручен | Реестр                 | Печать реестра П/П в УФК |
| Документ АЦК      | Исходящее платеж  | Реестр                 | Печать реестра П/П в УФК |
|                   |                   |                        |                          |
| •                 |                   |                        | Þ                        |
| Всего записей     | 3                 | l                      |                          |
|                   |                   |                        | 🚫 Закрыть                |

Рисунок 304 - Форма справочника «Типы печати по умолчанию»

В справочнике осуществляется настройка пользовательского значения типа печати по умолчанию. Остальная информация доступна только для просмотра.

Форма настройки типа печати по умолчанию открывается нажатием кнопки 🖹:

| 🇯 Тип печати по умол                         | лчанию                                   | _ 0 ×        |
|----------------------------------------------|------------------------------------------|--------------|
| 🖻 🖻 📭 🛛 🏷 1                                  | 🔌 🚯 🔂 🔯                                  |              |
| Тип объекта                                  | Документ АЦК                             |              |
| Класс объекта                                | Платежное поручение на контроль          |              |
| Разновидность печати:                        | Реестр                                   | 7            |
| Системные значения                           | Администраторские значения Пользовательс | жие значения |
| 🔽 Включить                                   |                                          |              |
| 🗖 Вывести на принте                          | ері 🔿 Печать текущей за                  | аписи        |
| Предварительный просмотр Печать всех записей |                                          | ей           |
| 🔲 Сохранить в файл                           | О Печать выделены:                       | к записей    |
| Тип печати                                   | Печать реестра репликаций                |              |
| Количество копий                             | 2                                        |              |
| 🔽 Использование раз                          | решено                                   |              |
|                                              | 🗸 Ok                                     | 🚫 Закрыты    |

Рисунок 305 – Форма типа печати по умолчанию

В форме указывается следующая информация:

- Тип объекта наименование типа объекта печати;
- Класс объекта наименование класса объекта печати;
- Разновидность печати разновидность печати.

Форма типа печати по умолчанию содержит закладки: Системные значения,

#### Администраторские значения и Пользовательские значения.

При включенной возможности настройки пользовательских значений в закладке **Пользовательские значения** устанавливаются следующие параметры печати:

- Вывести на принтер;
- Предварительный просмотр;
- Сохранить в файл;
- Печать текущей записи;
- Печать всех записей;
- Печать выделенных записей.

Заполняются поля:

- Тип печати тип печати объекта. Значение выбирается из раскрывающегося справочника;
- Количество копий количество копий печати объекта.

После ввода необходимых данных форма типа печати по умолчанию сохраняется нажатием кнопки **OK**.

## 3.9.10 Группа справочников «Настройки отчетов»

В группу справочников Настройки отчетов входят следующие справочники:

- Настройки отчетов из АЦК [285];
- Типы отчетов нижестоящих.

| Группа         | справочников    | доступна     | через | пункт | меню |
|----------------|-----------------|--------------|-------|-------|------|
| Справочники→Си | истемные→Настро | йки отчетов. |       |       |      |

## 3.9.10.1 Настройки отчетов из АЦК

В справочнике содержится список настроек отчетов из АЦК. Справочник открывается через пункт меню Справочники — Системные — Настройки отчетов из АЦК:

| 🗯 Список всех отчетов из АЦК                                                       | _ 🗆 🗵   |
|------------------------------------------------------------------------------------|---------|
|                                                                                    | G 🛛 🧶 🗌 |
| Название                                                                           | <b></b> |
| Отчет об использовании субсидий (субвенций)                                        |         |
| Универсальный отчет по учету спецсредств                                           |         |
| Выписка с лицевого счета по бюджету                                                |         |
| Список подтверждающих документов (Пермская Область)                                |         |
| Отчет по ежедневному финансированию                                                |         |
| Реестр платежных поручений                                                         |         |
| Оборотная ведомость по лицевым счетам получателей средств бюджета                  |         |
| Пицевой счет получателя и распорядителя средств бюджета                            |         |
| Первичные документы по доходам                                                     |         |
| Бухгалтерия 1н · Ведомость операций получателя бюджетных средств с наличными деньг | 46      |
| Ведомость по движению свободного остатка средств бюджета                           |         |
| Сводный реестр поступлений и выбытий средств бюджета                               |         |
| Справка об исполнении принятых на учет бюджетных обязательств                      |         |
|                                                                                    |         |
|                                                                                    |         |
| Всего записей 25                                                                   |         |
| S 32                                                                               | акрыты  |

Рисунок 306 – Форма списка настроек отчетов из АЦК

Информация в справочнике доступна только для просмотра. Форма просмотра настройки отчета из АЦК открывается нажатием кнопки 🗈:

| 👌 Отчет из 🖊           | ицк 💶 🖂                                     |
|------------------------|---------------------------------------------|
| 🗟 🖻, 📭                 | 1 1 2 1 2 1 2 1 2 1 2 1 2 1 2 1 2 1 2 1     |
| Номер                  | 0                                           |
| Название               | Отчет об использовании субсидий (субвенций) |
| Имя диалога            | RepJetSubsidion                             |
| Процессор              | SUBSIDION_SUBSIDIONREP_LANC                 |
| AZK2XLA<br>Subsidion20 |                                             |
| Всего запи             | сей 2                                       |
|                        | 🚫 Закрыть                                   |

Рисунок 307 – Форма настройки отчета из АЦК

В форме указывается следующая информация:

- Номер номер отчета из АЦК;
- Название название отчета из АЦК;
- Имя диалога имя информационного диалога;
- Процессор процессор.

Форма просмотра настройки имени файла открывается нажатием кнопки 🖹:

| , айла             |           |
|--------------------|-----------|
| 🛛 🗟 🖪 🛛 🏠 🎁 🖉 🖉    | 2         |
| Код отчета 🚺       |           |
| Имя файла AZK2.XLA |           |
| 🔽 Основной         |           |
|                    | 🚫 Закрыты |

Рисунок 308 – Форма настройки имени файла

Форма просмотра настройки имени файла закрывается нажатием кнопки Закрыть.

# 3.9.11 Группа справочников «Настройки экспорта/импорта»

В группу справочников Настройки экспорта/импорта входят следующие

справочники:

- Типы экспорта 287;
- Шаблоны экспорта 290;
- Связи шаблонов экспорта с объектами [292];
- <u>Настройка экспорта по умолчанию</u>[293]
- <u>Типы импорта</u> [295];
- Шаблоны импорта [298];
- Связи шаблонов импорта с объектами 300;
- <u>Настройки импорта по умолчанию [302];</u>
- Универсальный экспорт/импорт 302.

Группа справочников доступна через пункт меню Справочники→Системные→Настройки экспорта/импорта.

## 3.9.11.1 Типы экспорта

Каждому типу экспорта документов присваиваются определенные параметры, просмотреть и настроить которые можно в справочнике *Экспорт объектов* (пункт меню Справочники — Системные — Настройки экспорта/импорта — Типы экспорта):

| 🕒 Экспорт объектов                  |                             |                           |                           |           |
|-------------------------------------|-----------------------------|---------------------------|---------------------------|-----------|
| Название экспорта                   |                             |                           | Статус                    |           |
| Название                            | Функция инициализации       | Основная функция          | Функция завершения        | Разреше   |
| Выгрузка заявок в DBF файл          | fnExpDbf.InitExpToDbf       | fnExpDbf.MainExpToDbf     | fnExpDbf.DoneExpToDbf     | Да        |
| Экспорт банков в ХМL для АЦК        | abbnseek.ExpBankXML_Init    | abbnseek.ExpBankXML_Main  | abbnseek.ExpBankXML_Done  | Дa        |
| Экспорт в XML                       | fnExpXML.TransDataBLSInit   | fnExpXML.TransDataBLSMain | fnExpXML.TransDataBLSDone | Нет       |
| Экспорт в XML (альтернативный)      | fnExXml1.TransDataBLSInit   | fnExXml1.TransDataBLSMain | fnExXml1.TransDataBLSDone | Нет       |
| Экспорт выписок в XML (автоматиче   | c∗ fnExpStU.ExStUTxt_Init   | fnExpStU.ExStUTxt_Main    | fnExpStU.ExStUTxt_Done    | Дa        |
| Экспорт выписок в XML (ручной)      | fnExpStU.ExStUTxt_Init      | fnExpStU.ExStUTxt_Main    | fnExpStU.ExStUTxt_Done    | Дa        |
| Экспорт выписок в XML формат сист   | e ParusExp.InitExport       | ParusExp.MainExport       | ParusExp.DoneExport       | Нет       |
| Экспорт Заявки на получение наличн  | ы Export8N.ZSInitExport8N   | Export8N.ZSMainExport8N   | Export8N.ZSDoneExport8N   | Дa        |
| Экспорт заявок на оплату расходов в | s>fnExpReq.TransDataBLSInit | fnExpReq.TransDataBLSMain | fnExpReq.TransDataBLSDone | Дa        |
| Экспорт организаций в XML           | fnExpOrg.TransDataBLSInit   | fnExpOrg.TransDataBLSMain | fnExpOrg.TransDataBLSDone | Нет       |
| Экспорт по формату 8Н               | Export8N.InitExport8N       | Export8N.MainExport8N     | Export8N.DoneExport8N     | Дa        |
| Экспорт ППНК в УФК                  | fnExpPP.InitExport          | fnExpPP.MainExport        | fnExpPP.DoneExport        | Дa        |
| его записей                         | 12                          |                           |                           |           |
| Зыгрузка заявок в DBF файл          |                             |                           |                           |           |
|                                     |                             |                           |                           | 🛇 Закрыть |
|                                     | Рисунок 309 – Сп            | равочник «Типы экспор     |                           |           |

Для удобства работы со справочником используется панель фильтрации, на которой можно выбрать следующие параметры: **Название экспорта** и **Статус**.

В списке типов экспорта выбирается объект, для которого настраиваются параметры. Для редактирования настройки нажимается кнопка 🗈 или Enter. На экране откроется форма просмотра типа экспорта объекта:
I,

| вание                                | 2                     |                          |          |
|--------------------------------------|-----------------------|--------------------------|----------|
| ізвание                              |                       |                          |          |
|                                      |                       |                          |          |
| копорт ППНК в УФК                    |                       |                          |          |
| писание                              |                       |                          |          |
| спорт ППНК в УФК                     |                       |                          |          |
| ункция инициализации                 |                       |                          |          |
| ExpPP.InitExport                     |                       |                          |          |
| сновная функция                      |                       |                          |          |
| ExpPP.MainExport                     |                       |                          |          |
|                                      |                       |                          |          |
|                                      |                       |                          |          |
|                                      |                       |                          |          |
| араметры экспорта                    |                       |                          |          |
| 🖹 🛛 🖇 🍂 🗸 🕅                          | V= 2 + -              | - * 🎽 🖉                  |          |
| Название параметра                   | Идентификатор         | Значение параметра       | Разрешен |
| Путь к файлу экспорта                | FILEPATH              | %BSSRoot%\SUBSYS\EXPIMP  | Дa       |
| Признак печати КПП                   | ISPRINTKPP            | 1                        | Дa       |
| Проставлять признак выгрузки         | SETUPLOADSIGN         | Да                       | Дa       |
| Поле, в которое проставляется призна | ак ве UPLOADSIGNFIELD | Service                  | Дa       |
| Значение признака выгрузки           | UPLOADSIGNVALUE       | 16                       | Дa       |
| Формат                               | FORMAT                | 2008.03                  | Дa       |
| Макро путь до файла экспорта. Может  | отл MACROFILEPATH     | %BSSRoot%\SUBSYS\EXPIMP\ | Дa       |
|                                      |                       |                          | <u> </u> |
|                                      | -                     |                          |          |
| сего записей                         | /                     |                          |          |
| сего записей                         | /                     |                          |          |
| сего записей 7<br>Разрешен           | 7                     |                          |          |

Рисунок 310 – Форма просмотра типа экспорта

Чтобы просмотреть параметры типа экспорта, в форме просмотра типа экспорта

нажимается кнопка 🗈. На экране откроется форма просмотра выбранного параметра:

| Параметр экспорта                            | × |
|----------------------------------------------|---|
|                                              |   |
| Название параметра                           |   |
| Путь к файлу экспорта                        |   |
|                                              |   |
|                                              |   |
|                                              |   |
|                                              |   |
|                                              |   |
|                                              |   |
| Идентификатор FILEPATH Тип значения Строка 💌 |   |
| Тип экспорта Экспорт ППНК в УФК …            |   |
| Значение параметра  %BSSRoot%\SUBSYS\EXPIMP  |   |
| 🔽 Разрешен                                   |   |
|                                              |   |
| 👔 Сохранить 🛛 🗸 Ок 🖉 Закрыть                 |   |

Рисунок 311 – Пример формы просмотра параметра типа экпорта

### 3.9.11.2 Шаблоны экспорта

Настройка экспорта документов осуществляется в соответствии с шаблонами, просмотреть и настроить которые можно в справочнике *Шаблоны экспорта* (пункт меню Справочники — Системные — Настройки экспорта/импорта — Шаблоны экспорта):

| јашаблоны экспорта<br>В β μ α α, ∇ В↓ ∇= 4 Σ + -              | - *                                                                           |           |  |  |
|---------------------------------------------------------------|-------------------------------------------------------------------------------|-----------|--|--|
| Название шаблона                                              |                                                                               |           |  |  |
| Типэкспорта                                                   | Х Статус                                                                      | <b>_</b>  |  |  |
| Название                                                      | Типэкспорта                                                                   | Разрешен  |  |  |
| 🕨 Шаблон экспорта в XML (универсальный)                       | Экспорт в XML                                                                 | Дa        |  |  |
| Шаблон экспорта в XML (альтернативный вариант)                | Экспорт в XML (альтернативный)                                                | Дa        |  |  |
| 📃 Шаблон экспорта организаций в XML                           | Экспорт организаций в XML                                                     | Дa        |  |  |
| 📃 Шаблон экспорта ППНК в УФК                                  | Экспорт ППНК в УФК                                                            | Дa        |  |  |
| 📃 Шаблон экспорта заявок на расход в XML                      | Экспорт заявок на оплату расходов в XML                                       | Дa        |  |  |
| Экспорт выписок в XML формат системы "Парус"                  | Экспорт выписок в XML формат системы "Парус"                                  | Дa        |  |  |
| Выгрузка заявок в DBF файл                                    | Выгрузка заявок в DBF файл Выгрузка заявок в DBF файл                         |           |  |  |
| Экспорт выписок в XML (автоматический)                        | Экспорт выписок в XML (автоматический) Экспорт выписок в XML (автоматический) |           |  |  |
| Экспорт выписок в XML (ручной) Экспорт выписок в XML (ручной) |                                                                               |           |  |  |
| Экспорт банков в ХМL для АЦК Экспорт банков в ХМL для АЦК     |                                                                               |           |  |  |
| Шаблон экспорта по формату 8Н                                 | Экспорт по формату 8Н                                                         | Дa        |  |  |
| 📃 Шаблон экспорта Заявки на получение наличных денег по форма | /Экспорт Заявки на получение наличных денег по ф                              | Дa        |  |  |
| Каралисей 12                                                  |                                                                               | •         |  |  |
| Описание                                                      |                                                                               |           |  |  |
| Шаблон экспорта в ХМL                                         |                                                                               |           |  |  |
|                                                               |                                                                               | 🚫 Закрыты |  |  |

Рисунок 312 - Справочник «Шаблоны экспорта»

Для удобства работы со справочником используется панель фильтрации, на которой можно выбрать следующие параметры: **Название шаблона**, **Тип экспорта** и **Статус**.

В списке выбирается шаблон, который необходимо просмотреть или отредактировать. Для редактирования настройки нажимается кнопка экране откроется форма просмотра шаблона экспорта:

| 🗯 Шаблон экспорта   |                                                              |
|---------------------|--------------------------------------------------------------|
| 8 6 6               | 🏠 😫 🛃 🛷                                                      |
|                     |                                                              |
| Название шаблона    | Шаблон экспорта ППНК в УФК                                   |
| Типэкспорта         | Экспорт ППНК в УФК ····                                      |
| Илентификатор       |                                                              |
| - Monther and       | ,                                                            |
| Описание            |                                                              |
| Экспорта ППНК в 94  | ФК                                                           |
|                     |                                                              |
| J                   |                                                              |
| Параметры шаблона   |                                                              |
| ₽    \$             | 🏘 🌦  🕅 🖓 🖓 🖉 🖉 🖉                                             |
| Название пар        | раметра Пользовательское значение дминистраторское значени 📥 |
| 🕨 Путык файлу экопо | орта                                                         |
| 🔲 Признак печати КП | Π                                                            |
| Проставлять призн   | нак выгрузки                                                 |
| Поле, в которое пр  | оставляется п                                                |
| 📃 Значение признака | а выгрузки                                                   |
| •                   |                                                              |
| Всего записей       | 7                                                            |
| 🔽 Разрешен          |                                                              |
|                     |                                                              |
|                     |                                                              |

Рисунок 313 – Форма шаблона экспорта

Для настройки параметра экспорта выбирается необходимый параметр и нажимается кнопка 🗈. На экране откроется форма просмотра выбранного параметра:

| Параметр экспорта    |                         | ×                     |  |  |  |
|----------------------|-------------------------|-----------------------|--|--|--|
| 🗟 🖪 🖬    🏠 Y         |                         |                       |  |  |  |
| Название параметра   | Название параметра      |                       |  |  |  |
| Путь к файлу экспорт | a                       |                       |  |  |  |
| Идентификатор        | FILEPATH                | Тип значения Строка 💌 |  |  |  |
| Типэкспорта          | Экспорт ППНК в УФК      |                       |  |  |  |
| Значение параметра   | %BSSRoot%\SUBSYS\EXPIMP |                       |  |  |  |
| 🔽 Разрешен           |                         |                       |  |  |  |
| Системное значение   | J                       |                       |  |  |  |
| Администраторское з  | начение                 |                       |  |  |  |
| Пользовательское зн  | ачение                  |                       |  |  |  |
|                      |                         |                       |  |  |  |
|                      | 🎲 Сохранить             | 🗸 Ок 🚫 Закрыть        |  |  |  |

Рисунок 314 – Форма просмотра и редактирования параметра экпорта

В форме просмотра и редактирования могут быть заполнены поля:

- Системное значение значение, которое задается разработчиком при установке и может изменяться только им.
- Администраторское значение значение, которое устанавливается администратором подсистемы на *Транспортном сервере*. Реплицируется всем клиентам. Администраторские значения имеют более высокий приоритет, чем системные.
- Пользовательское значение значение, устанавливаемое опытным пользователем подсистемы в АРМ Учреждения. Настройки отдельного взятого АРМ Учреждения работают только для него. Пользовательские значения имеют более высокий приоритет, чем системные и администраторские.

Для сохранения изменений нажимается кнопка Сохранить или ОК.

#### 3.9.11.3 Связи шаблонов экспорта с объектами

Просмотреть привязки шаблонов экспорта к классам документов можно в справочнике Привязки шаблонов экспорта к классам объектов (пункт меню Справочники — Системные — Настройки экспорта/импорта — Связи шаблонов экспорта с объектами):

| 📜 Привязки шаблонов экспорта к классам объектов                                        |              |                                 |           |  |
|----------------------------------------------------------------------------------------|--------------|---------------------------------|-----------|--|
| 🖹 💰 🚵 🖏 7 🕅 🖓 👘 Σ + - * 🕺 🚳                                                            |              |                                 |           |  |
|                                                                                        |              | <u> </u>                        |           |  |
| Тип объекта                                                                            |              |                                 | ··· 🗙 💌   |  |
| Класс объекта                                                                          | ic 🔼         | [                               |           |  |
| Название                                                                               | Тип объекта  | Класс объекта                   | Разрешен  |  |
| 🕨 Шаблон экспорта в XML (универсальный)                                                |              |                                 | Нет       |  |
| Шаблон экспорта в XML (альтернативный вариант)                                         |              |                                 | Нет       |  |
| 📃 Шаблон экспорта организаций в XML                                                    | Объект       | Поставщик                       | Нет       |  |
| 📃 Шаблон экспорта ППНК в УФК                                                           | Документ АЦК | Платежное поручение на контроль | Дa        |  |
| 🔲 Шаблон экспорта ППНК в УФК                                                           | Документ АЦК | Платежное поручение на возврат  | Нет       |  |
| 🔲 Шаблон экспорта ППНК в УФК                                                           | Документ АЦК | Исходящее платежное поручение   | Нет       |  |
| 🔲 Шаблон экспорта заявок на расход в XML                                               | Документ АЦК | Заявка на оплату расходов       | Дa        |  |
| Экспорт выписок в XML формат системы "Парус"                                           | Документ АЦК | Выписки из АЦК                  | Нет       |  |
| 🔲 Выгрузка заявок в DBF файл                                                           | Документ АЦК | Заявка на оплату расходов       | Дa        |  |
| Экспорт выписок в XML (автоматический)                                                 | Документ АЦК | Выписки из АЦК                  | Дa        |  |
| Экспорт выписок в XML (ручной)                                                         | Документ АЦК | Выписки из АЦК                  | Дa        |  |
| Шаблон экспорта заявок на расход в XML                                                 | Документ АЦК | Платежное поручение на контроль | Да        |  |
| Экспорт банков в ХМL для АЦК                                                           | Объект       | Банк России                     | Дa        |  |
| Шаблон экспорта по формату 8Н                                                          | Документ АЦК | Заявка на оплату расходов       | Дa        |  |
| Шаблон экспорта Заявки на получение наличных де Документ АЦК Заявка на оплату расходов |              | Дa                              |           |  |
|                                                                                        |              |                                 |           |  |
|                                                                                        |              |                                 |           |  |
| всего записеи 15                                                                       |              |                                 |           |  |
|                                                                                        |              |                                 | 🚫 Закрыть |  |
|                                                                                        |              |                                 |           |  |

Рисунок 315 - Справочник «Связи шаблонов экспорта с объектами»

Для удобства работы со справочником используется панель фильтрации, на

которой можно выбрать следующие параметры: Тип объекта, Класс объекта и Статус.

Для просмотра привязки шаблона экспорта к классу объекта нажимается кнопка или Enter. На экране откроется форма просмотра привязки:

| 🍰 Привязка шаблона экспорта к объекту | _ 🗆 🗵     |
|---------------------------------------|-----------|
| 🗟 🖪 🔓 😰 🎓 🖇 🚺 🔂 🖉                     |           |
| Шаблон                                |           |
| Шаблон экспорта ППНК в УФК            |           |
| ј                                     |           |
| Покумент АЦК                          |           |
|                                       |           |
| Платежное поручение на возврат        |           |
| ,                                     |           |
| Разрешена                             |           |
|                                       | 🚫 Закрыты |
|                                       |           |

Рисунок 316 – Форма связи шаблона экспорта к объекту

## 3.9.11.4 Настройки экспорта по умолчанию

Настройка экспорта документов по умолчанию осуществляется в соответствии с шаблонами, просмотреть и настроить которые можно в справочнике Шаблоны экспорта по умолчанию (пункт меню Справочники – Системные – Настройки экспорта/импорта – Настройки экспорта по умолчанию):

|                |                                 | + - *                                  |          |
|----------------|---------------------------------|----------------------------------------|----------|
| Тип объекта    | Класс объекта                   | Системный шаблон экспорта              | Разрешен |
| 🕨 Документ АЦК | Исходящее платежное поручение   | Шаблон экспорта ППНК в УФК             | Дa       |
| 📃 Документ АЦК | Платежное поручение на контроль | Шаблон экспорта ППНК в УФК             | Дa       |
| Документ АЦК   | Платежное поручение на возврат  | Шаблон экспорта ППНК в УФК             | Дa       |
| Документ АЦК   | Заявка на оплату расходов       | Шаблон экспорта заявок на расход в XML | Дa       |
| Документ АЦК   | Выписки из АЦК                  | Экспорт выписок в XML (автоматический) | Нет      |
|                | 5                               |                                        |          |
| всего записей  | 5                               |                                        |          |
|                |                                 | 0                                      | Закрыты  |

Рисунок 317 – Справочник «Настройка экспорта по умолчанию»

В списке выбирается шаблон, который необходимо просмотреть или отредактировать. Для редактирования настройки нажимается кнопка или **Enter**. На экране откроется форма просмотра и редактирования шаблона экспорта по умолчанию:

| 👌 Шаблон экс  | порта по умолчанию    |              |                     | _ 🗆 🗵 |
|---------------|-----------------------|--------------|---------------------|-------|
| 🛛 🗟 🖻         | 🏠 🏠    🖇    🔁    [    | 2            |                     |       |
| Тип объекта   | Документ АЦК          |              |                     |       |
| Класс объекта | Исходящее платежное п | оручение     |                     |       |
| Шаблоны       |                       |              |                     |       |
| Системный     | Шаблон экспорта П     | ПНК в УФК    |                     |       |
|               | 💿 текущую запись      | С все записи | С выделенные записи |       |
| Администратор | рский                 |              |                     |       |
|               | С текущую запись      | С все записи | 💿 выделенные записи |       |
| Пользователь  | ский                  |              |                     | ×     |
|               | 🔘 текущую запись      | О все записи | • выделенные записи |       |
| 🔽 Использова  | ние разрешено         |              |                     |       |
|               |                       |              | 🗸 Ok 🛛 🚫 3ar        | крыты |

Рисунок 318 – Форма настройки экспорта по умолчанию

В шаблоне экспорта по умолчанию указаны тип и класс объекта в полях **Тип** объекта и Класс объекта.

В форме настраиваются шаблоны экспорта:

- Системный значение, которое задается разработчиком при установке и может изменяться только им.
- Администраторский значение, которое устанавливается администратором подсистемы на *Транспортном сервере*. Реплицируется всем клиентам. Администраторские значения имеют более высокий приоритет, чем системные. Значение выбирается из справочника Шаблоны экспорта.
- Пользовательский значение, устанавливаемое опытным пользователем подсистемы в АРМ Учреждения. Настройки отдельного взятого АРМ Учреждения работают только для него. Пользовательские значения имеют более высокий приоритет, чем системные и администраторские. Значение выбирается из справочника Шаблоны экспорта.

С помощью переключателя выбираются записи, для которых действительны выбранные шаблоны:

- Текущую запись действие будет выполняться над той записью в списке документов, на которой установлен курсор «мыши».
- Все записи действие будет выполняться над всеми записями в списке документов.
- Выделенные записи действие будет выполняться только над выделенными записями в списке документов.

Для сохранения изменений нажимается кнопка ОК.

#### 3.9.11.5 Типы импорта

Каждому типу импорта документов присваиваются определенные параметры, просмотреть и настроить которые можно в справочнике *Импорт объектов* (пункт меню Справочники—Системные—Настройки экспорта/импорта—Типы импорта):

| 🗯 Импорт объектов                                |                                       | _ 🗆 ×     |
|--------------------------------------------------|---------------------------------------|-----------|
| 🔋 📄 🖇 🏘 🐴 🏹 🕅 🔽 🚈                                | Σ + - *                               | Ø         |
| Название импорта                                 | Статус                                | • 🕅       |
| Название                                         | Вызываемая функция                    | Разрешен  |
| 🕨 Импорт организаций из XML                      | fnImpXML.ImportOrgXML                 | Нет       |
| Импорт почтовых клиентов из XML                  | fnImpCin.ImportCintXML                | Нет       |
| Импорт локальных организаций из внешней БД       | fnlmpOrg.ImportFromTransport_1        | Нет       |
| Импорт почтовых клиентов из внешней БД           | fnImpArm.ImportFromTransport_1        | Нет       |
| MFRF 2005.02                                     | fnImpUfk.ImportDebetDocFromUfkStm     | Нет       |
| 💹 Импорт ПД из системы "Парус"                   | ParusImp.ImportXMLD ata               | Нет       |
| Импорт групп орагнизаций из старого справочника  | fnImpOrg.ImportGroupCust              | Нет       |
| Импорт документов из XML                         | fnImpReqXml.ReqImportXML              | Дa        |
| Импорт документов из формата 1Н                  | Import1N.Import1N                     | Дa        |
| Импорт документов из формата 8Н                  | Import8N.Import8N                     | Дa        |
| 🔲 Импорт документов Кассовый план по расходам из | fnImpCashPlanXml.ExpCashPlanImportXML | Дa        |
| 📗 Импорт документов Изменение кассового плана по | fnImpCashPlanXml.ExpCashPlanImportXML | Дa        |
| Импорт Заявки на получение наличных денег по 8Н  | Import8N.Import8NZS                   | Дa        |
| •                                                |                                       | Þ         |
| Всего записей 13                                 |                                       |           |
| Описание                                         |                                       |           |
| Импорт организаций из XML                        |                                       |           |
|                                                  |                                       | 🚫 Закрыты |

Рисунок 319 – Справочник «Типы импорта»

Для удобства работы со справочником используется панель фильтрации, на которой можно выбрать следующие параметры: **Название импорта** и **Статус**.

В списке типов импорта выбирается объект, для которого настраиваются параметры. Для редактирования настройки нажимается кнопка 🗈 или Enter. На экране откроется форма просмотра типа импорта объекта:

| 📜 Тип импорта 📃 🗖 🗙                        |               |                         |           |
|--------------------------------------------|---------------|-------------------------|-----------|
| 84. 14 14 14 14 14 14 14 14 14 14 14 14 14 | 🖇 🛛 🔁 🖉 🗷     | ) 🖉 🤣                   |           |
| Название                                   |               |                         |           |
| Импорт докиментов из ХМ                    |               |                         |           |
| римпорт документов из лим                  | -             |                         |           |
| Описание                                   |               |                         |           |
| Импорт документов из XML                   |               |                         |           |
| Вызываемая функция                         |               |                         |           |
| fnImpReqXml.ReqImportXML                   |               |                         |           |
| 1                                          |               |                         |           |
| Параметры импорта                          |               |                         |           |
| 🗈    🇳   🏘                                 | 🐴 🗸 🕅         | ∇= 20 Σ + − *           | X 🖉       |
| Название параметра                         | Идентификатор | Значение параметра      | Разрешен  |
| 🕨 Путь к файлу импорта                     | FILEPATH      | %BSSROOT%\SUBSYS\EXPIMP | Дa        |
| _ ID бюджета                               | BUDGETID      | 10000000001             | Дa        |
| Ручной режим                               | MANUALMODE    | 1                       | Дa        |
|                                            |               |                         |           |
|                                            |               |                         |           |
| Всего записей                              | 3             |                         |           |
|                                            |               |                         |           |
| 🔽 Разрешен                                 |               |                         |           |
|                                            |               |                         |           |
|                                            |               | 0                       | 🕽 Закрыть |
| Сорошон           О Закрыть                |               |                         |           |

Рисунок 320 – Форма просмотра типа импорта

Чтобы просмотреть параметры типа импорта, в форме просмотра типа импорта нажимается кнопка 🗈. На экране откроется форма просмотра выбранного параметра:

| Параметр импорта     |                          |                  | ×         |
|----------------------|--------------------------|------------------|-----------|
| 🖻 🖪 🖬    🏠 १         |                          |                  |           |
| Название параметра   |                          |                  |           |
| Путь к файлу импорта |                          |                  |           |
|                      |                          |                  |           |
|                      |                          |                  |           |
|                      |                          |                  |           |
|                      |                          |                  |           |
|                      |                          |                  |           |
| Идентификатор        | FILEPATH                 | Тип значения 🛛 🗍 | Строка 💌  |
| Тип импорта          | Импорт документов из XML |                  |           |
| Значение параметра   | %BSSROOT%\SUBSYS\EXPIMP  |                  |           |
| 🔽 Разрешен           |                          |                  |           |
|                      | (Э) Сохранить            | J Ok             | А Закрыты |
|                      | цу сохранить             | V                |           |

Рисунок 321 – Форма просмотра параметра типа импорта

## 3.9.11.6 Шаблоны импорта

Настройка импорта документов осуществляется в соответствии с шаблонами, просмотреть и настроить которые можно в справочнике *Шаблоны импорта* (пункт меню Справочники — Системные — Настройки экспорта/импорта — Шаблоны импорта):

| 🕌 Шаблоны импорта                                            | - *                                             | _ 🗆 X     |
|--------------------------------------------------------------|-------------------------------------------------|-----------|
| Название шаблона                                             |                                                 | ¥         |
| Тип импорта                                                  | ··· X Статус                                    | •         |
| Название                                                     | Тип импорта                                     | Разрешен  |
| 🕨 Импорт организаций из XML                                  | Импорт организаций из XML                       | Дa        |
| Импорт почтовых клиентов из XML                              | Импорт почтовых клиентов из XML                 | Дa        |
| Импорт локальных организаций из 1-го транспорта              | Импорт локальных организаций из внешней БД      | Дa        |
| Импорт почтовых клиентов из 1 транспорта                     | Импорт почтовых клиентов из внешней БД          | Дa        |
| Импорт дебетовых приложений к выписке УФК                    | MFRF 2005.02                                    | Дa        |
| Импорт ПД из системы "Парус"                                 | Импорт ПД из системы "Парус"                    | Дa        |
| Импорт групп орагнизаций из старого справочника              | Импорт групп орагнизаций из старого справочник. | Дa        |
| Импорт документов из XML                                     | Импорт документов из XML                        | Дa        |
| Импорт документов из формата 1Н                              | Импорт документов из формата 1Н                 | Дa        |
| Импорт документов из формата 8Н                              | Импорт документов из формата 8Н                 | Дa        |
| Импорт документов Кассовый план по расходам из XML           | Импорт документов Кассовый план по расходам и   | Дa        |
| 📗 Импорт документов Изменение кассового плана по расходам из | Импорт документов Изменение кассового плана г   | Дa        |
| Импорт Заявки на получение наличных денег по 8Н              | Импорт Заявки на получение наличных денег по 84 | Да        |
|                                                              |                                                 | •         |
|                                                              |                                                 | <u></u>   |
| Всего записей 13                                             |                                                 |           |
| Описание                                                     |                                                 |           |
| Импорт организаций из XML                                    |                                                 |           |
|                                                              |                                                 | 🚫 Закрыты |

Рисунок 322 – Справочник «Шаблоны импорта»

Для удобства работы со справочником используется панель фильтрации, на которой можно выбрать следующие параметры: **Название шаблона**, **Тип импорта** и **Статус**.

В списке выбирается шаблон, который необходимо просмотреть или отредактировать. Для редактирования настройки нажимается кнопка экране откроется форма просмотра шаблона импорта:

| 🏓 Шаблон импорта     |                                                                      |
|----------------------|----------------------------------------------------------------------|
| 🛯 🖻 🖻 🖉 🍎 '          | 🖻 🖇 🚯 📓 🥔                                                            |
| _                    |                                                                      |
| Название шаблона 🛛   | Импорт документов из XML                                             |
| Тип импорта          | Импорт документов из XML                                             |
| Идентификатор        |                                                                      |
| Описание             |                                                                      |
| Импорт документов из | зХМL                                                                 |
|                      |                                                                      |
| 1                    |                                                                      |
| Параметры шаблона    |                                                                      |
| 🖹 🛛    🗳             | 👬 🐴 🗸 🕅 🕎 🖓 🖅 🚈 🛛 🔁 🗍 🛨                                              |
| Название пар         | раметра Пользовательское значение Администраторское значение иное зн |
| 🕨 Путь к файлу импор | ота                                                                  |
| ID бюджета           |                                                                      |
| Ручной режим         |                                                                      |
|                      |                                                                      |
|                      | F                                                                    |
| Всего записей        | 3                                                                    |
| 🔽 Разрешен           |                                                                      |
|                      |                                                                      |
|                      |                                                                      |

Рисунок 323 – Форма шаблона импорта

Для настройки адреса, по которому будут сохраняться импортированные документы, выбирается необходимый параметр и нажимается кнопка 🗈. На экране откроется форма просмотра выбранного параметра:

| Параметр импорта                     |             |              |            | ×        |
|--------------------------------------|-------------|--------------|------------|----------|
| 🖪 🖪 🔓 🕎 🏠 🗳 🚺 🖻                      |             |              |            |          |
| Название параметра                   |             |              |            |          |
| Путь к файлу импорта                 |             |              |            |          |
| Идентификатор FILEPATH               |             | Тип значения | Строка     | <b>-</b> |
| Тип импорта Импорт документов из     | XML         |              |            | ···      |
| Значение параметра 88SSROOT%\SUBSYS\ | EXPIMP      |              |            |          |
| 🔽 Разрешен                           |             |              |            |          |
| Системное значение                   |             |              |            |          |
| Администраторское значение           |             |              |            |          |
| Пользовательское значение            |             |              |            |          |
|                                      |             |              |            |          |
|                                      | 🏠 Сохранить | 🗸 Ok         | . 🚫 Закрыт | ь        |

Рисунок 324 – Форма просмотра параметра иморта

В форме просмотра и редактирования могут быть заполнены поля:

- Системное значение значение, которое задается разработчиком при установке и может изменяться только им.
- Администраторское значение значение, которое устанавливается администратором подсистемы на *Транспортном сервере*. Реплицируется всем клиентам. Администраторские значения имеют более высокий приоритет, чем системные.
- Пользовательское значение значение, устанавливаемое опытным пользователем подсистемы в АРМ Учреждения. Настройки отдельного взятого АРМ Учреждения работают только для него. Пользовательские значения имеют более высокий приоритет, чем системные и администраторские.

Для сохранения изменений нажимается кнопка Сохранить или ОК.

#### 3.9.11.7 Связи шаблонов импорта с объектами

Просмотреть привязки шаблонов импорта к классам документов можно в справочнике Привязки шаблонов импорта к классам объектов (пункт меню Справочники — Системные — Настройки экспорта/импорта — Связи шаблонов импорта с объектами):

| 📮 Привязки шаблонов импорта к классам объес                                                                                                    | ктов<br>Σ    + - * | × •                                        |           |
|----------------------------------------------------------------------------------------------------|--------------------|--------------------------------------------|-----------|
| Тип объекта                                                                                                    |                    |                                            | × 🕅       |
| Класс объекта                                                                                                    | ic 💽               |                                            |           |
| Название                                                                                                    | Тип объекта        | Класс объекта                              | Разрешен  |
| 🕨 Импорт организаций из XML                                                                                                    | Объект             | Поставщик                                  | Нет       |
| Импорт почтовых клиентов из XML                                                                                                    | Объект             | Удаленный АРМ                              | Нет       |
| Импорт локальных организаций из 1-го транспорта                                                                                                    | Объект             | Поставщик                                  | Нет       |
| Импорт почтовых клиентов из 1 транспорта                                                                                                    | Объект             | Удаленный АРМ                              | Нет       |
| Импорт дебетовых приложений к выписке УФК                                                                                                    | Документ АЦК       | Дебетовое приложение к выписке УФК         | Нет       |
| Импорт ПД из системы "Парус"                                                                                                    | Документ АЦК       | Заявка на оплату расходов                  | Нет       |
| Импорт ПД из системы "Парус"                                                                                                    | Документ АЦК       | Платежное поручение на контроль            | Нет       |
| Импорт ПД из системы "Парус"                                                                                                    | Документ АЦК       | Заявка на списание специальных средств с л | Нет       |
| Импорт групп орагнизаций из старого справочника                                                                                                    | Объект             | Группа организаций                         | Нет       |
| Импорт документов из XML                                                                                                    | Документ АЦК       | Заявка на оплату расходов                  | Дa        |
| Импорт документов из формата 1Н                                                                                                    | Документ АЦК       | Заявка на оплату расходов                  | Дa        |
| Импорт документов из формата 1Н                                                                                                    | Документ АЦК       | Платежное поручение на контроль            | Дa        |
| Импорт документов из XML                                                                                                    | Документ АЦК       | Платежное поручение на контроль            | Дa        |
| Импорт документов из формата 8Н                                                                                                    | Документ АЦК       | Заявка на оплату расходов                  | Дa        |
| Импорт документов Кассовый план по расходам из                                                                                                    | Документ АЦК       | Кассовый план по расходам                  | Дa        |
| Импорт документов Изменение кассового плана по                                                                                                    | Документ АЦК       | Изменение кассового плана по расходам      | Дa        |
| Импорт Заявки на получение наличных денег по 8Н                                                                                                    | Документ АЦК       | Заявка на оплату расходов                  | Дa        |
|                                                                                                    |                    |                                            | •         |
| David and the second second se |                    |                                            | <u></u>   |
| всего записей 17                                                                                                    |                    |                                            |           |
|                                                                                                    |                    |                                            | 🚫 Закрыты |

Рисунок 325 – Справочник «Связи шаблонов импорта с объектами»

Для удобства работы со справочником используется панель фильтрации, на которой можно выбрать следующие параметры: **Тип объекта**, **Класс объекта** и **Статус**.

Для просмотра привязки шаблона импорта к классу объекта нажимается кнопка 🗈 или Enter. На экране откроется форма просмотра привязки:

| 🏓 Привязка шаблона импорта к объекту | _ 🗆 🗡     |
|--------------------------------------|-----------|
| 🔓 🔈 🔓 🦙 🍅 👙 🚺 🕼 🛷                    |           |
| Шаблон                               |           |
| Импорт организаций из ХМЦ            |           |
| Тип объекта                          |           |
| Объект                               |           |
| Класс объекта                        |           |
| Поставщик                            |           |
| 🗖 Разрешена                          |           |
|                                      | 🔕 Закрыты |

Рисунок 326 – Форма связи шаблона импорта к объекту

#### 3.9.11.8 Настройки импорта по умолчанию

Настройка импорта документов по умолчанию осуществляется в соответствии с шаблонами, просмотреть и настроить которые можно в справочнике Шаблоны импорта по умолчанию (пункт меню Справочники – Системные – Настройки экспорта/импорта – Настройки импорта по умолчанию):

| 🝰 Шаблоны импор  | та по умолчанию |                         |             |
|------------------|-----------------|-------------------------|-------------|
| <b>∥</b> ∎    \$ | M 🖏 🗸 🕅         | ∀= Æ <b>Σ</b>     + − * | × *         |
| Тип объекта      | Класс объекта   | Системный шаблон импорт | га Разрешен |
| Þ                |                 |                         |             |
|                  |                 |                         |             |
|                  |                 |                         |             |
|                  |                 |                         |             |
|                  |                 |                         |             |
|                  |                 |                         |             |
|                  |                 |                         |             |
|                  |                 |                         |             |
|                  |                 |                         |             |
|                  |                 |                         |             |
|                  |                 |                         |             |
|                  |                 |                         |             |
|                  |                 |                         |             |
|                  |                 | -                       |             |
| Всего записей    | 0               |                         |             |
|                  |                 |                         | 🔕 Закрыть   |
|                  |                 |                         |             |

Рисунок 327 – Справочник «Настройка импорта по умолчанию»

## 3.9.11.9 Универсальный экспорт/импорт

В справочнике Универсальный экспорт/импорт объектов настраиваются условия экспорта и импорта для локальных справочников *Транспортной подсистемы*.

| 📌 Универсальный экспорт/импорт обт | ьектов                        |                            |              | _ 🗆 🗙      |  |
|------------------------------------|-------------------------------|----------------------------|--------------|------------|--|
| 🖹 🖇 🐴 🖞 🔽 🖅 🔁 🗲 + - * 🔀 🛷          |                               |                            |              |            |  |
| Наименование объекта               |                               | Статус объекта             |              | - 📉        |  |
| Дерево объектов                    | Наименование объекта          | Имя тэга                   | Разрешен идо | ж сортир 🔺 |  |
| 📃 🔲 Идентификаторы платежа (локал  | ▶ Поставщик                   | COMPANY                    | Да 5         |            |  |
| 🗖 Идентификаторы платежа           | Счет поставщика               | COMPANYACC                 | Да 4         |            |  |
| П Гриппа причины отказа докимент   | Удаленный АРМ                 | POSTCLNT                   | Да 6         |            |  |
|                                    | Юр. лицо АРМ                  | CUSTOMER                   | Да 4         |            |  |
| Н Поставщик (локальный)            | Абонент транспортной подсисте | емы TRANSID                | Да 5         |            |  |
| 🕀 🗋 Поставщик                      | Идентификаторы платежа        | PAYIDENTSET                | Да 1         |            |  |
| 🗄 🔲 Удаленный АРМ                  | Группа причины отказа докумен | ma CANCELDOCGROUP          | Да 2         |            |  |
| 🔲 🔲 Шаблоны оснований 📃 💌          | Причины отказа документа      | CANCELDOCMESSAGE           | Да 9         | <b></b>    |  |
|                                    |                               |                            |              |            |  |
|                                    | Всего записей                 | 13                         |              |            |  |
| Параметры Служебные поля           |                               |                            |              |            |  |
| 🖹 🖇 🏘 💁 🗸 🕅                        |                               |                            |              |            |  |
| Тип клиента                        | ×                             |                            |              | <b>×</b>   |  |
| Фильтр при экспорте                | Поля поиска при импорте       | Замена записей при импорте | Тип клиента  |            |  |
| IN IN                              | IN;KPP                        | Да                         | МК           |            |  |
| IN                                 | IN;KPP                        | Да                         | ПБС          |            |  |
|                                    |                               |                            |              |            |  |
|                                    |                               |                            |              | •          |  |
| Всего записей 2                    |                               |                            |              |            |  |
|                                    |                               |                            | <b>S</b> 3   | акрыты     |  |

Рисунок 328 – Справочник «Универсальный импорт/экспорт объектов»

Для удобства работы со справочником используется панель фильтрации, на которой можно выбрать следующие параметры: **Наименование объекта** и **Статус объекта**.

В левой части справочника располагается древовидная схема объектов, для которых настроены параметры экспорта и импорта, под общим названием **Дерево** объектов.

В правой части справочника те же объекты располагаются в виде списка. Для просмотра информации об объекте нажимается кнопка 🗈 или Enter. На экране откроется форма просмотра объекта экспорта/импорта:

303

| 🗯 Объект экспорта/импорта               |           |
|-----------------------------------------|-----------|
| 🗟 🖪 🔓 🌾 🌾 😫 🚺 🖻 🛛 🗟                     |           |
| Название объекта                        |           |
| Поставщик                               | ••• ×     |
| Наименование                            |           |
| Поставщик                               |           |
| ИмятэгаXML                              |           |
| COMPANY                                 |           |
| Порядок сортировки                      |           |
| 5                                       |           |
| 🔽 Разрешен                              |           |
| Дочерний объект                         |           |
| јАцкок.еу<br>Поле связи с доч. объектом |           |
| П Родительский объект                   |           |
| Объект                                  | ×         |
| Внешний ключ                            | 7         |
|                                         | 🚫 Закрыты |

Рисунок 329 – Форма просмотра объекта экспорта/импорта

Чтобы посмотреть параметры выгрузки и загрузки справочников на закладке <u>Параметры</u> в нижней части формы справочника нажимается кнопка . В результате на экране появится форма параметров выгрузки/загрузки справочников:

| 🍰 Параметры выгрузки\загрузки справочников |           |
|--------------------------------------------|-----------|
| 🖹 🖻 🔓 🖞 🏷 🗳 🚺 📓 🥔                          |           |
| Наименование                               |           |
| Поставщик                                  |           |
| Тип клиента                                |           |
| МК                                         | ×         |
| Фильтр при экспорте                        |           |
|                                            |           |
| 🔽 Замена записей при импорте               |           |
| Поля для поиска (через 🖓)                  |           |
| INN;KPP                                    |           |
|                                            | 🚫 Закрыты |
| D                                          | 1         |

Рисунок 330 – Параметры выгрузки/загрузки справочников

Чтобы посмотреть служебные поля на закладке <u>Служебные поля</u> в нижней части формы справочника нажимается кнопка В результате на экране появится форма

служебного поля:

| , Служебно                                                   | е поле                                   |           |
|--------------------------------------------------------------|------------------------------------------|-----------|
| 🗟 🗟 🔓                                                        | 🍲 🏠   🚳 🛛 🖓 👘                            |           |
| Наименование                                                 | а <mark>Поставщик</mark>                 |           |
| Тип клиента                                                  | МК                                       | ×         |
| Тип поля                                                     | Атрибут XML ,заменяемый при импорте      | Y         |
| Имя поля                                                     | ID                                       | <b>-</b>  |
| Возможные<br>С Неопред<br>С Заполне<br>С Значени<br>Разрешен | значения поля<br>елено (NULL)<br>но<br>е |           |
|                                                              |                                          | 🚫 Закрыть |

Рисунок 331 – Служебное поле

Служебные поля существуют только для справочников, которые являются общими со справочниками системы «АЦК-Финансы». Поля необходимы для согласования с данными системы, в которую будет производиться импорт данных.

# 3.10 Завершение работы программы

Для завершения программы следует нажать кнопку, расположенную в правом верхнем углу основного окна программы:

| 📌 АРМ "Бюджетополучатель" v.2.41.0.20 (BSS_CLIENTW2) - SYS |                |                        |           |
|------------------------------------------------------------|----------------|------------------------|-----------|
| Документы Квитовочные документы Системны                   | не Справочники | Администрирование Сери | зис       |
|                                                            | 🗐 🄏 🖩 🌋        | a 🛛 🖉 🕹 🖉 🖉            | 1 🚉 🖂 🛛 🤣 |
|                                                            |                |                        |           |

Рисунок 332 – Завершение работы программы

# НАШИ КОНТАКТЫ

**Звоните:** (495) 784-70-00

Пишите: bft@bftcom.com

Будьте с нами online: www.bftcom.com Приезжайте: 127018, Москва, ул. Складочная, д.3, стр.1

# Дружите с нами в социальных сетях:

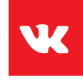

vk.com/bftcom

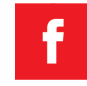

facebook.com/companybft

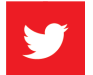

twitter.com/bftcom

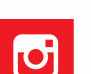

instagram.com/bftcom